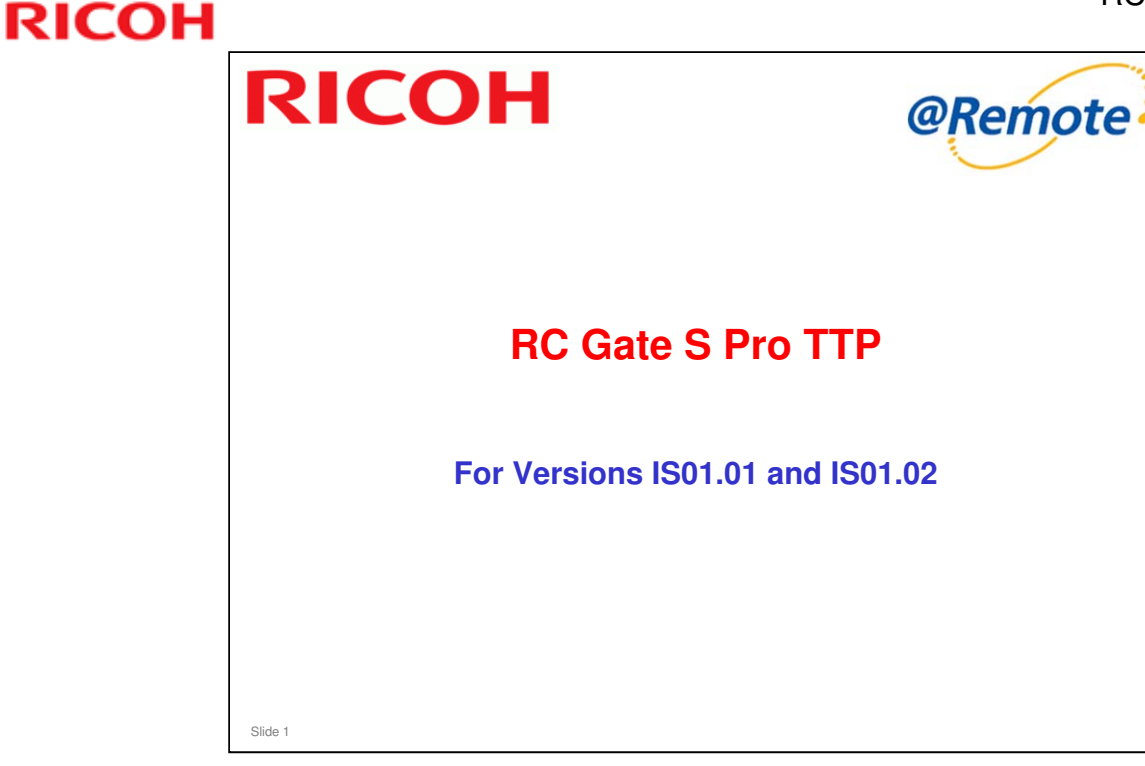

Version IS01.01: This is RC Gate S Pro Mk 1

Version IS01.02: This is RC Gate S Pro Mk 2

If something new has been added for the Mk2 version, it will be indicated on the slide or in the notes page.

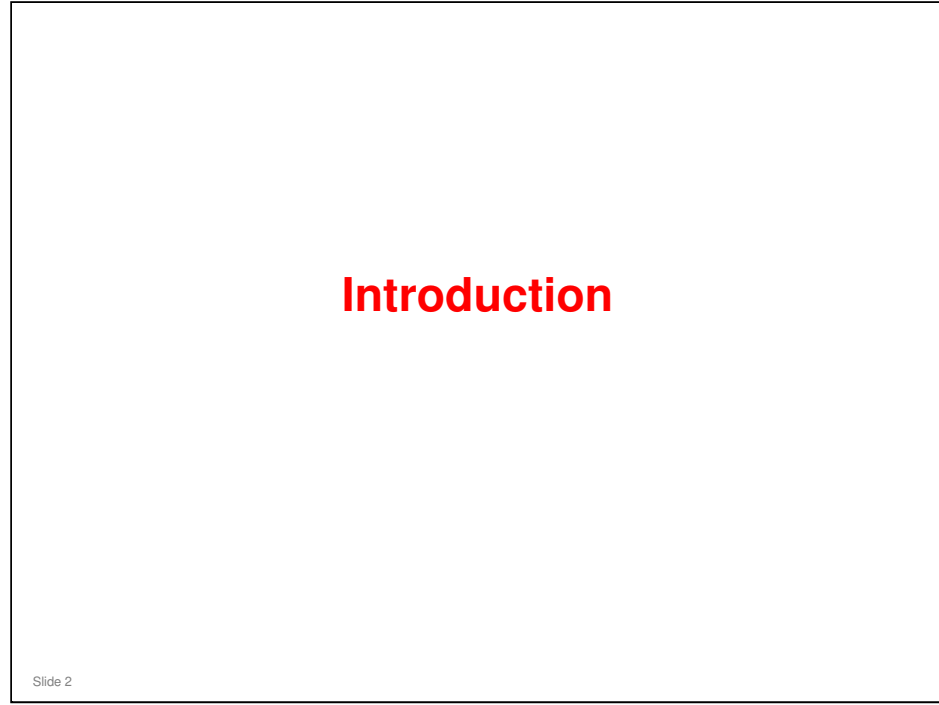

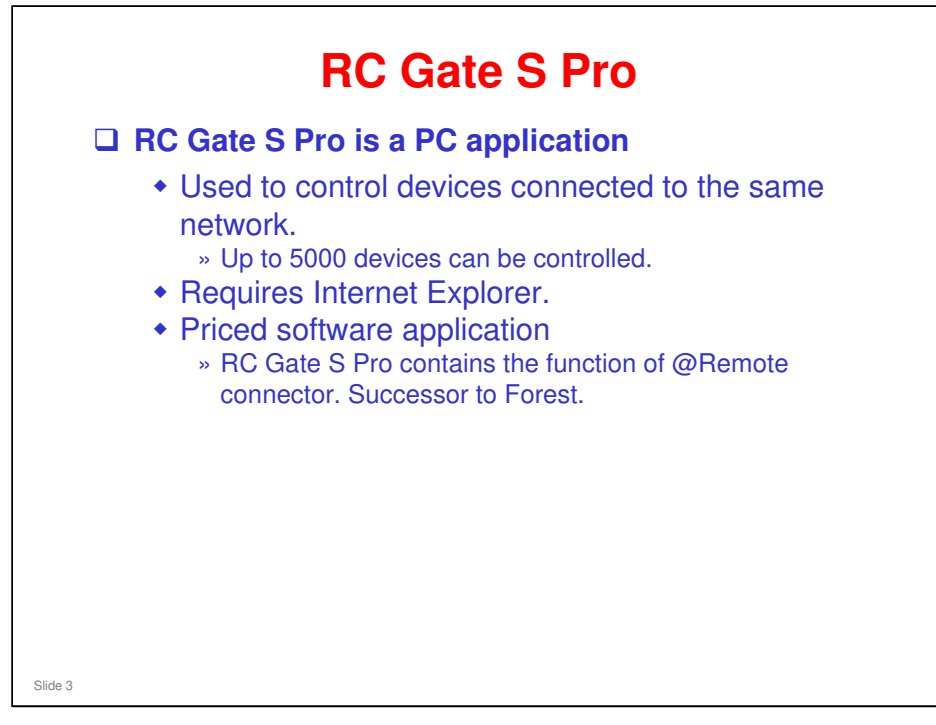

### RC Gate S Pro: Maximum number of devices is 5000

□ This is a theoretical specification, but in practice the RC Gate S Pro can probably handle many more devices than this

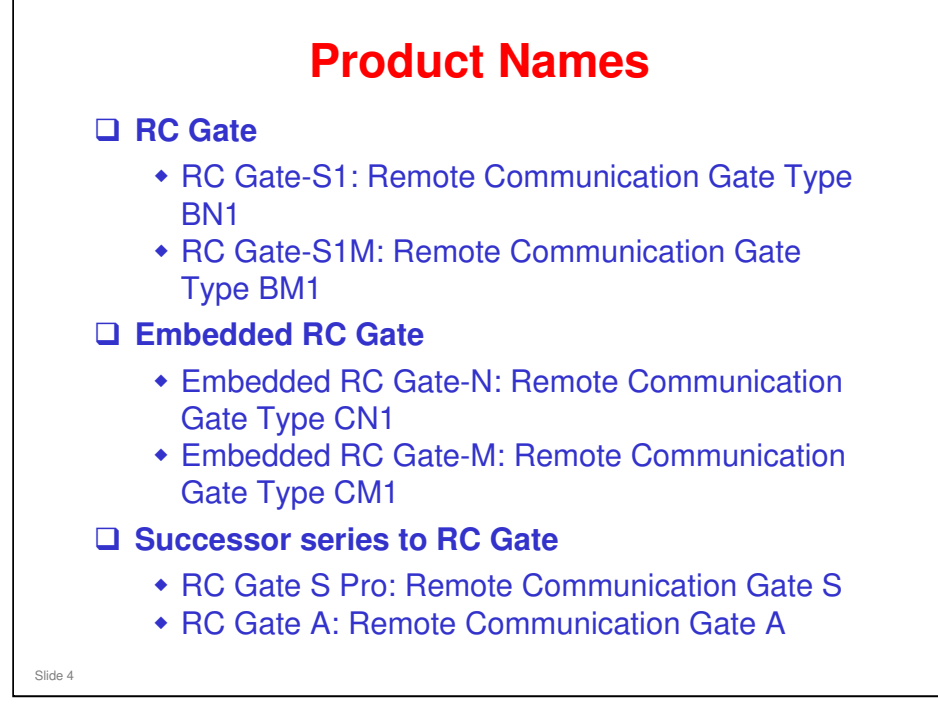

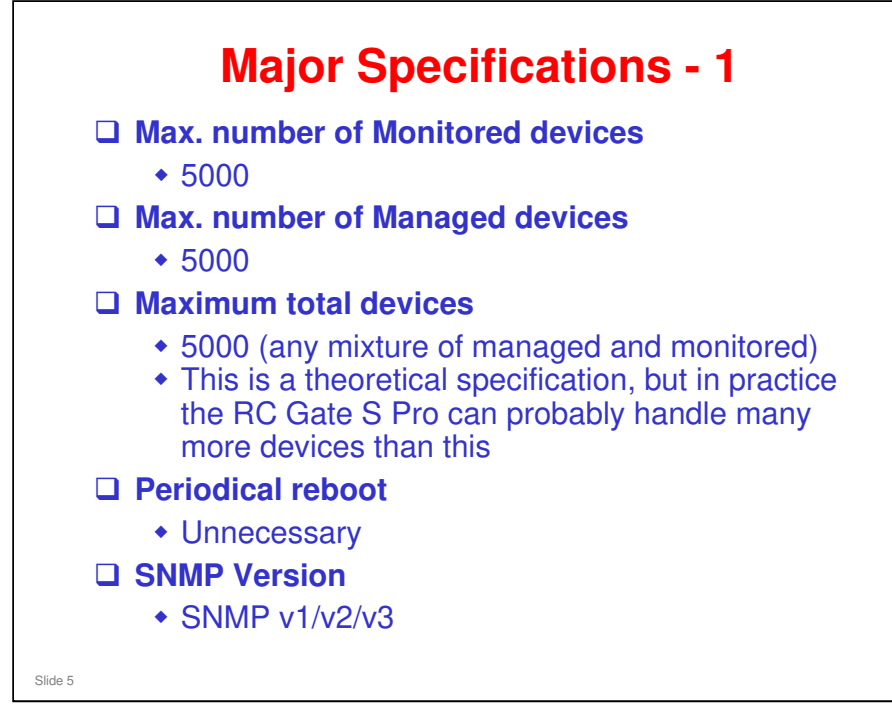

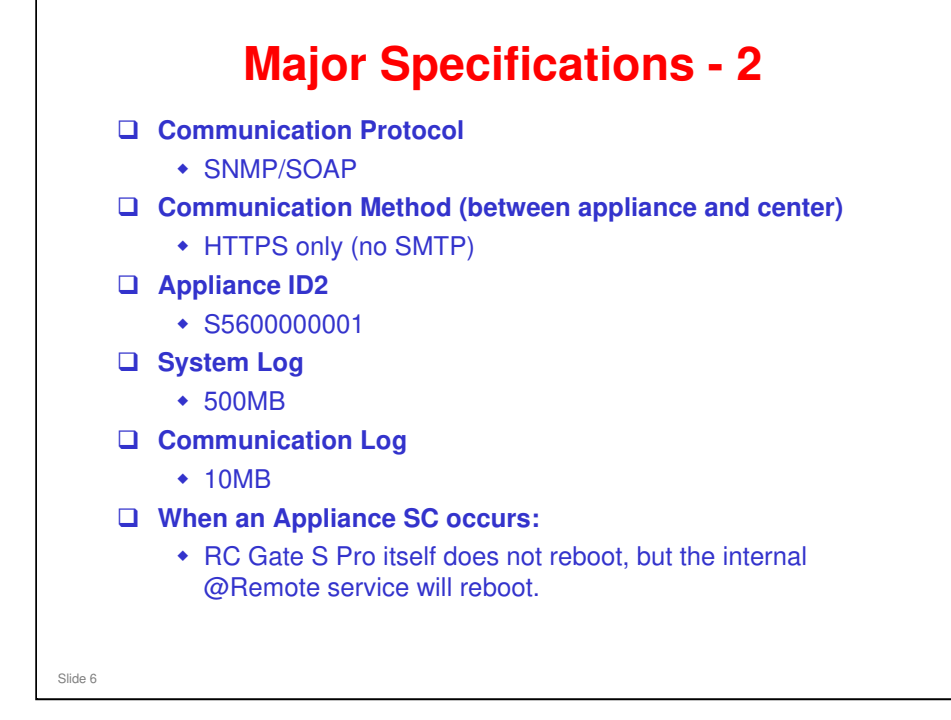

□ SOAP: Simple Object Access Protocol

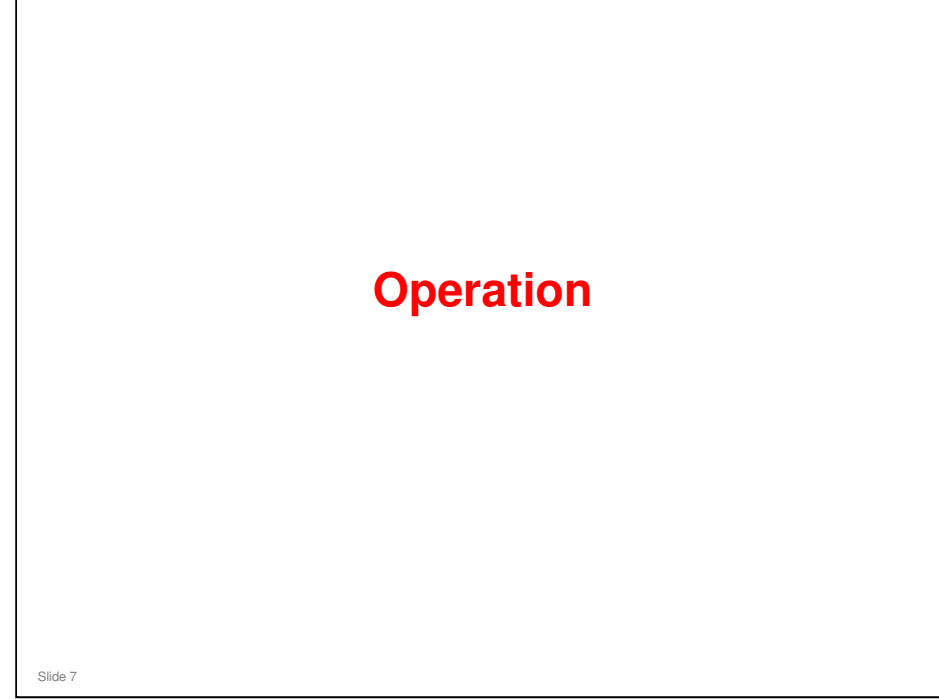

□ This section briefly explains how to operate the RC Gate S Pro.

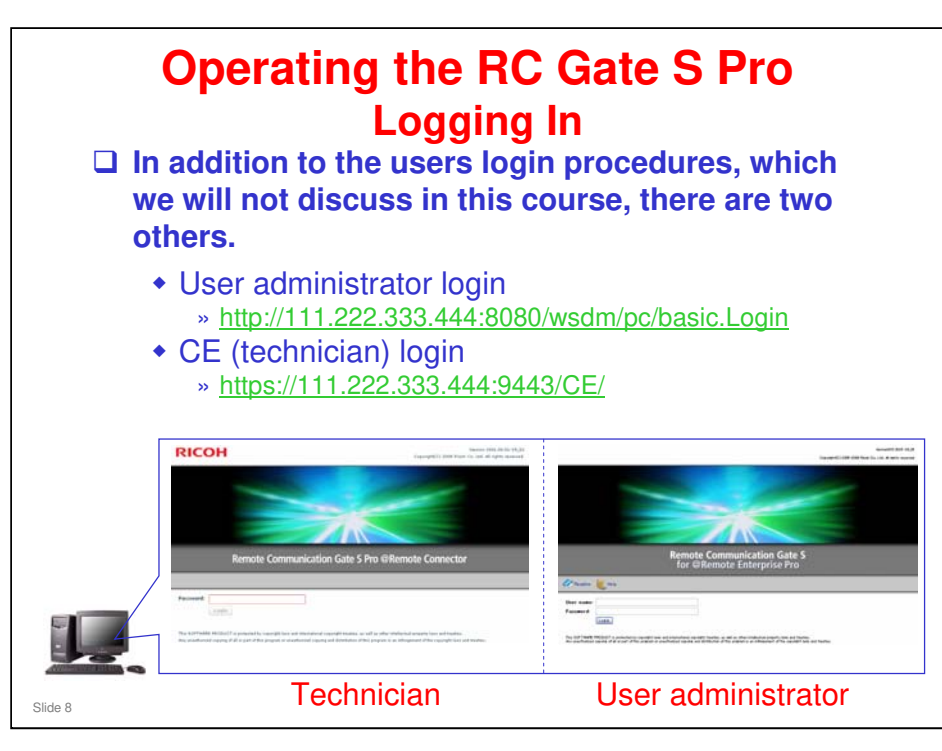

The user menu is sometimes known as the 'onsite menu', and the CE menu and user administrator menu are known as the '@Remote menu', even if RC Gate S Pro Onsite is already converted to RC Gate S Pro @Remote. We will attempt to explain this later in this section.

|                                                                                                    |                                                                                                    | Remote Communi      | Lation Gate 5                                                                                                    |                                       |                         | 1.84 |
|----------------------------------------------------------------------------------------------------|----------------------------------------------------------------------------------------------------|---------------------|----------------------------------------------------------------------------------------------------|---------------------------------------|-------------------------|------|
| Interface Communications<br>Interface (Interface)<br>Interface (Interface)<br>Interface (Interface)<br>Interface (Interface)<br>Interface (Interface)<br>Interface (Interface)<br>Interface (Interface)<br>Interface<br>Interface (Interface)<br>Interface<br>Interface | A Construction of the second second s | Settings            | <page-header><section-header><section-header></section-header></section-header></page-header> |                                       |                         |      |
|                                                                                                    |                                                                                                    | Back                |                                                                                                    |                                       |                         |      |
|                                                                                                    |                                                                                                    | Quarte Lines        | Management L.                                                                                                    | ng Data<br>mer vanager et typere Lope | Eller Mage<br>Strategie |      |
|                                                                                                    | The 'All Printers' list appears<br>Gate S Pro (Onsite).                                                                                                    | s imme              | diately after yo                                                                                                    | ou login                              | to RC                   |      |
|                                                                                                    | If no machines have been de the right appears after login.                                                                                                    | etected             | yet, the blue n                                                                                                    | nenu sc                               | reen on                 |      |
|                                                                                                    | If no machines have been de<br>the right appears after login.<br>To access the blue menu scr<br>the spanner icon at the top r                                                                                                    | etected<br>reen fro | yet, the blue n<br>om the All Prin                                                                                                    | nenu sc<br>ters list<br>een.          | reen on<br>, click oı   | n    |

- □ If no machines have been detected yet, the blue menu screen appears after login.
- □ The data shown in the All Printers List is also often referred to as the 'onsite data'.

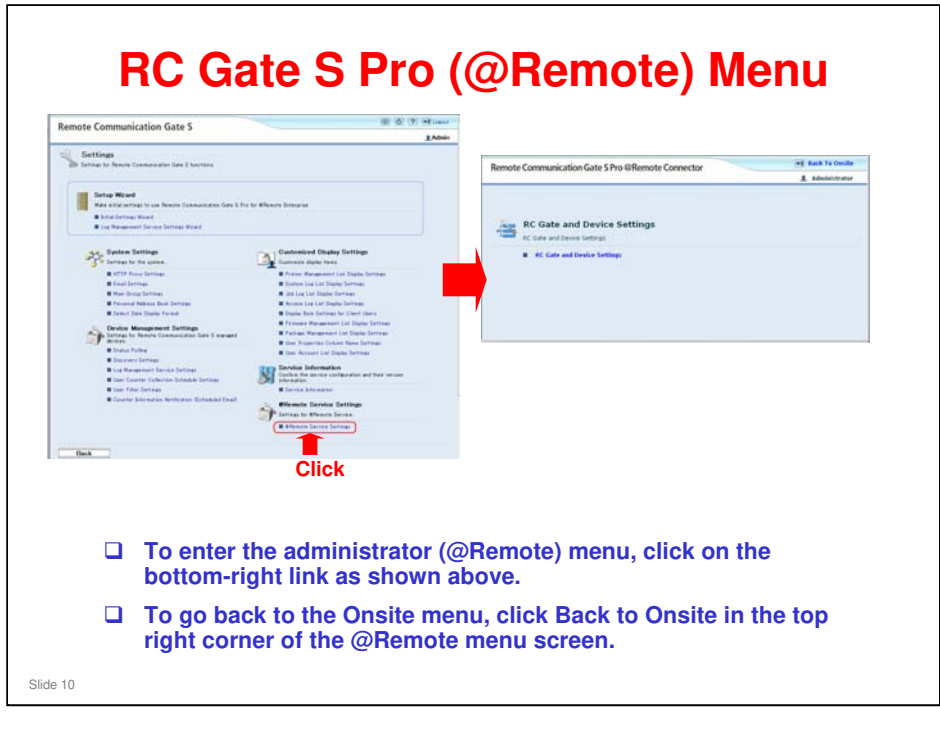

□ It is not possible to go into the @Remote menu by directly typing a URL. It is only possible to enter from the RC Gate S Pro (Onsite) menu.

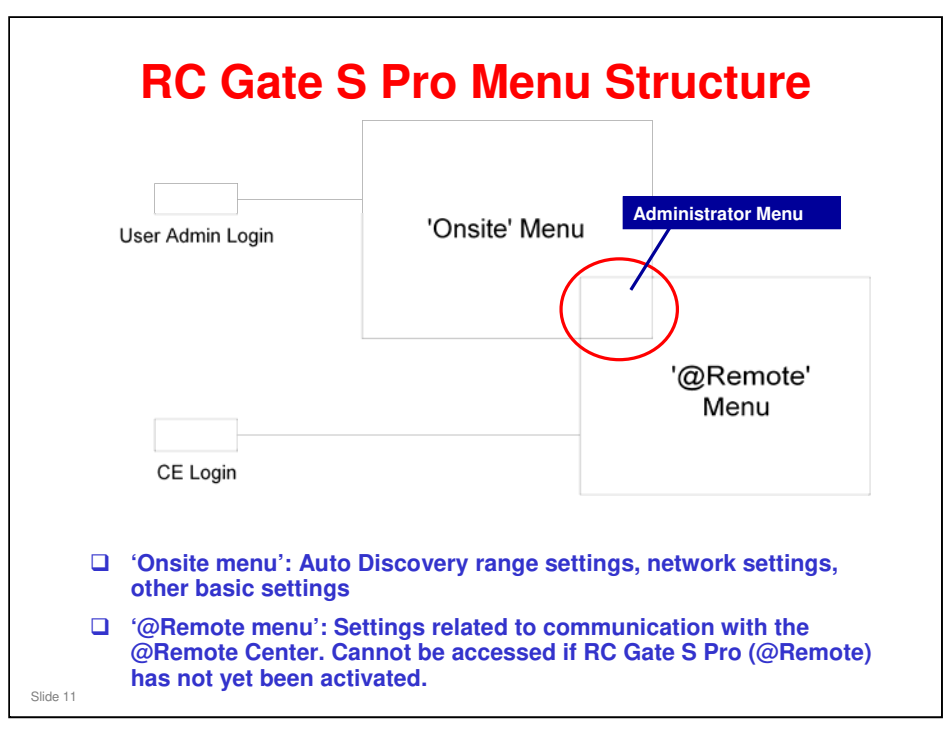

- □ The administrator menu is in both the onsite and @Remote menu. It can be accessed by technicians and user administrators.
- When you log in as a user administrator, the software takes you to the onsite menu.
- However, if RC Gate S Pro (@Remote) has not yet been activated, it cannot be accessed from the 'onsite' menu.

# RC Gate S Pro (@Remote) Menu Administrator Login

|                                   | Filter Settings >>                | Denica Display Name                        | 1 6        | TP Address          | Sandare .      | Peterlar     | HAC Address            | Registered Gross                                 |   |
|-----------------------------------|-----------------------------------|--------------------------------------------|------------|---------------------|----------------|--------------|------------------------|--------------------------------------------------|---|
|                                   |                                   | ( 100 Alles NE Catoo(122 128 127 20)       |            | 122 128 127 10      |                | -            | 00-00-74-45-10-10      | Unpresent                                        |   |
| <ul> <li>View by Group</li> </ul> |                                   | 1 4 Africa Mil C2000(113,129,137,47)       |            | 133.125.177.47      |                | 12           | 20-02-74-57 58-63      | Unserviced                                       |   |
| ■ CMain Group                     |                                   |                                            | 1.00       | 122.122.127.01      | 2              | 100          | 00-00-14-02-02-88      | Unamound                                         |   |
|                                   |                                   | () (** an .1250 (133.128.137.41)           |            | 123.329.197.62      | 10             | 12           | 00-00-7# #0-78-CB      | ingraped                                         |   |
|                                   |                                   | [] (D HERE(123,128,157,84)                 | 100        | 123.129.127.04      |                | 22           | 00-00-74-77-47-64      | Unproved                                         |   |
|                                   |                                   | C (* 90500(123.529.557.118)                |            | 122.129.157.115     |                | 12           | 00-00-74-A3-L2-8A      | Unproved                                         |   |
|                                   |                                   |                                            |            | 123.129.144.26      |                |              | 00-00-74-00-10-63      | Unproged                                         |   |
|                                   |                                   | - magis Res 220(133.139.144.50)            |            | 133.139.144.30      | 23             |              | 00-00-74-68-80-37      | Unproved                                         |   |
|                                   |                                   | - ····································     |            | 123.129.384.43      | 100            |              | 00-00-7+ 84-21-08      | Unproged                                         |   |
|                                   |                                   | Africa ME (5000(133.129.144.44)            |            | 133.139.144.44      |                | 190          | 00-00-74-C8-F1-44      | Unproged                                         |   |
|                                   |                                   | - OF 44 7000(133.139.144.45)               | 10         | 122.127.144.42      | 10             | 10           | 00-00-74 80-49-98      | Urgmand                                          |   |
|                                   |                                   | - A he Laverlet #050(\$33.579.585.48)      |            | 122.179.164.40      |                |              | 00-12-79-78-68-88      | Unprised                                         |   |
|                                   |                                   | 1 a 10 C21010(111.133.144.45)              |            | 122.128.164.49      |                | 3            | 00-80-77-70-84-82      | Unproped                                         |   |
|                                   |                                   | ha Lateriet #300(133.134.144.50)           |            | 133.139.144.30      | 2              | 12           | 80-30-42-CH-72-FA      | Ungrouped                                        |   |
|                                   |                                   | Africa S# CE1108(123.139.144.81)           |            | 122.129.164.91      | 2              | 1            | 00-00-7+ 8F-A7-05      | Unproped                                         |   |
|                                   |                                   | APute HE C3300(133.139.144.52)             |            | 123.379.144.82      |                | 040          | 00-00-74-66-67-08      | Unpresent                                        |   |
|                                   |                                   | - Afres H# 181(133.178.186.54)             |            | 120.139.166.54      | 2              | 5            | 00-00-74 83-FE-70      | Ungraped                                         |   |
|                                   |                                   | - 4fran Hen 4100(120.129.144.74)           |            | 127.379.504.54      | 2              | 2            | 00-00-74-A0-LD-78      | Ungrouped                                        |   |
|                                   |                                   | E AICON Mus 480W(123.178.166.60)           |            | 122.127.168.40      | 2              | 2            | 00-13-20-04-32-2A      | Unpresident                                      |   |
|                                   |                                   | Abos HE 20004(123.125.144.42)              |            | 173.179.104.43      | 2              | .5           | \$9-09-74-68-90-CF     | Ungrouped                                        |   |
|                                   |                                   | Afres 1F 41004(133.139.144.64)             |            | 133.339.164.64      | 2              | 2            | 00-00-74-02-58-61      | Ungrouped                                        |   |
|                                   | f device<br>not see t<br>Printers | s have already<br>he setup scree<br>List). | be<br>n.   | en regi<br>You wil  | stere<br>I see | ed c<br>e th | on this F<br>e registe | RC Gate S Pro, you will<br>ered device list (All |   |
|                                   | To get to<br>(this goe            | the setup screes to the Setting            | en<br>1s I | , click t<br>menu). | he s           | pai          | nner ico               | n in the top right corner                        | r |

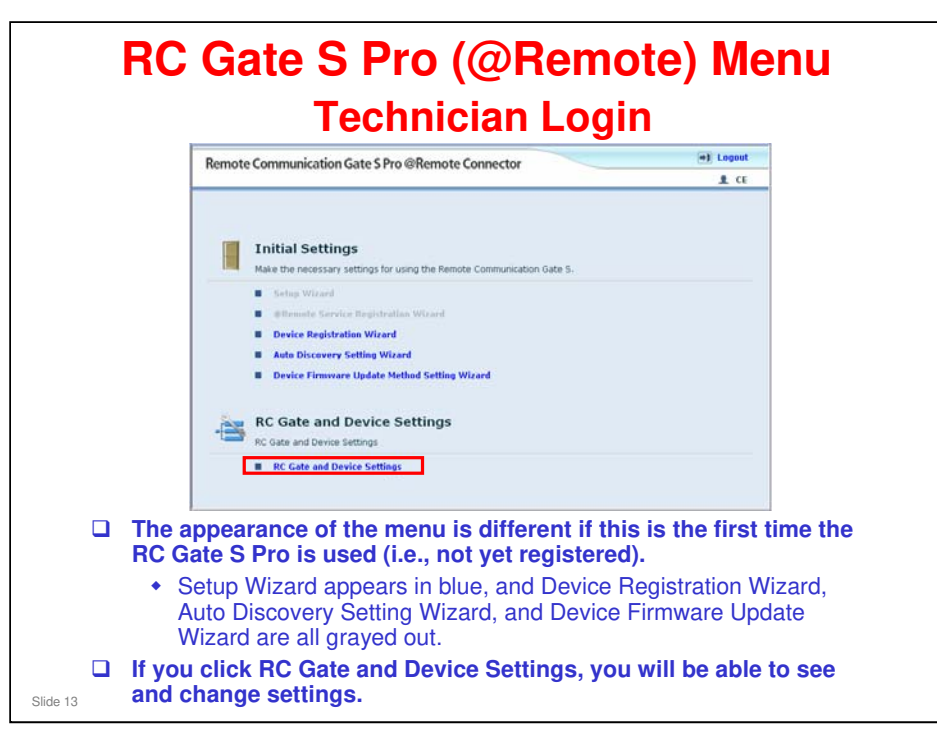

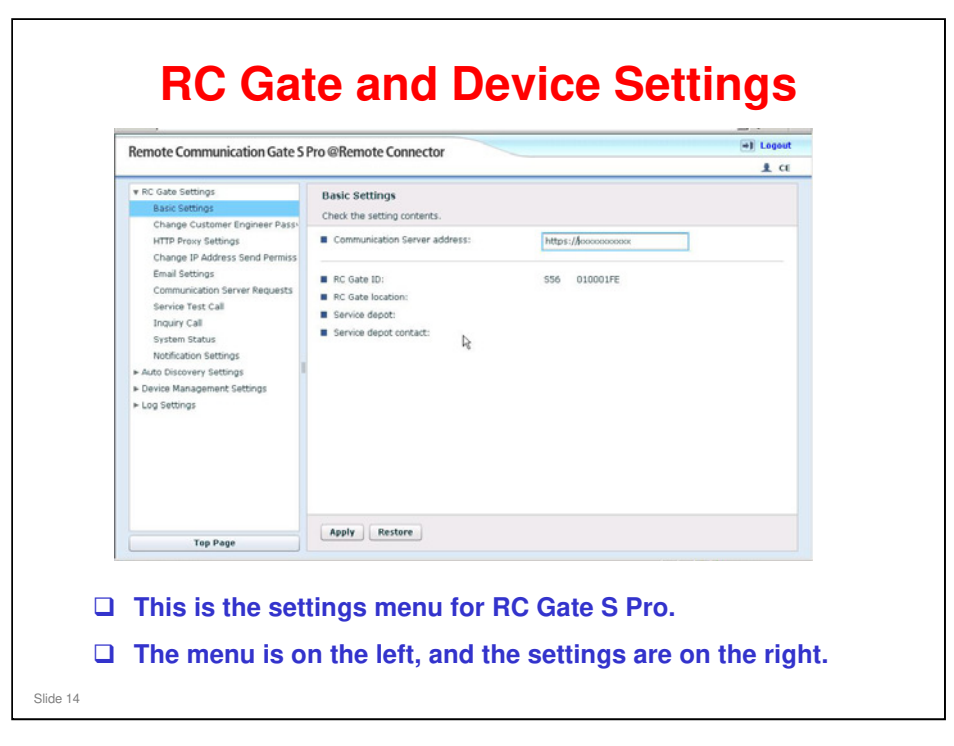

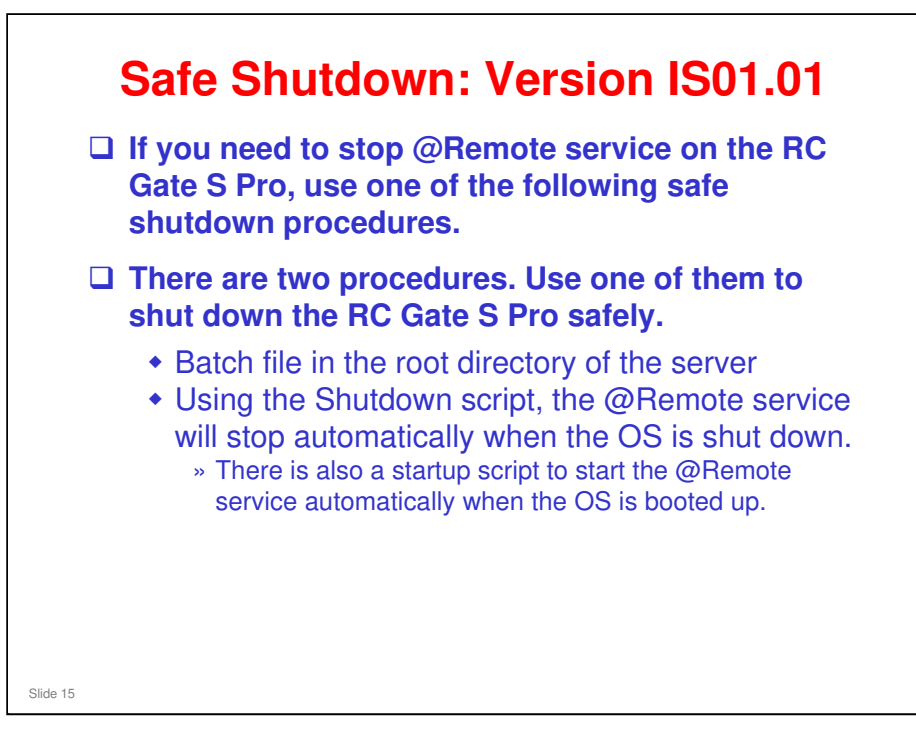

## Safe Shutdown: Version IS01.02

- Version IS01.02 suspends the @Remote service automatically when shutting down the OS, and starts the @Remote service automatically after starting up the OS.
- □ Batch files or scripts are not necessary.
  - The scripts must be removed from the Local Computer Policy before you upgrade to version IS01.02.
- □ However, if @Remote is doing an internal process such as device registration or device removal when you shut down the OS, a problem could occur.
- So, before you shut down the OS, we recommend that you check the Service Console on your OS, and check the status of DH AtRemoteService. If it is not stopped, then do not shut down the OS.
  - Or, use the batch files, which are still available with IS01.02
- □ The batch files are still included in the software, because you need them for activation and uninstallation. These are explained in other parts of the course.

### How to see the Service Console?

Slide 16

□ This depends on your operating system.

# What kinds of errors may occur when internal processes are interrupted by shutting down the OS?

- During Installation or While Updating the Certificate: When the OS is started up again, these processes are started again automatically. No operation is needed.
- During Device Registration or Device Removal from the Center GUI: Data discrepancies can occur between the databases in the RC Gate S Pro and in the @Remote Center.

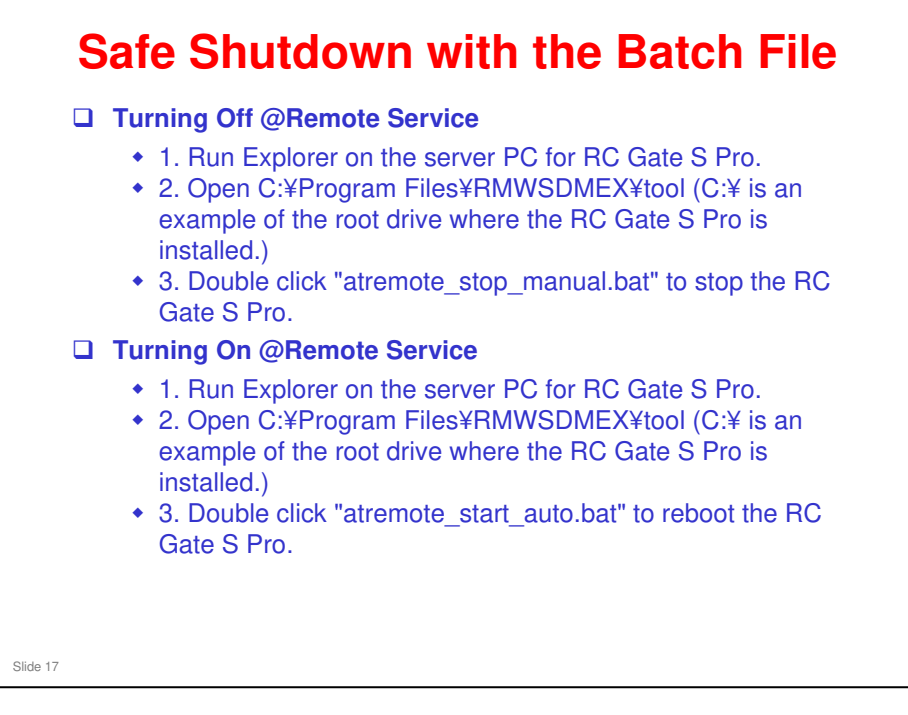

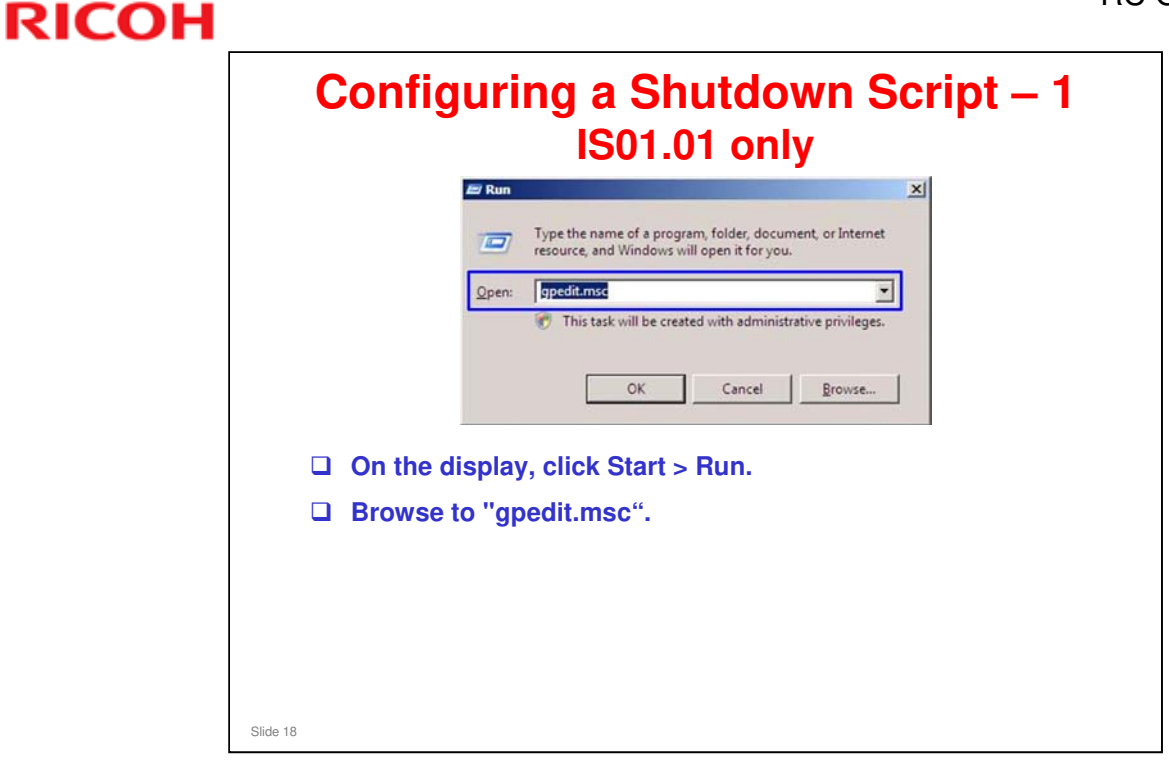

- □ The next few slides show how to add a shutdown script to the Local Computer Policy.
- □ This feature is called 'Enhanced Shutdown'.
- $\square$  It does the same as the batch file, but the operation for the user is simpler.

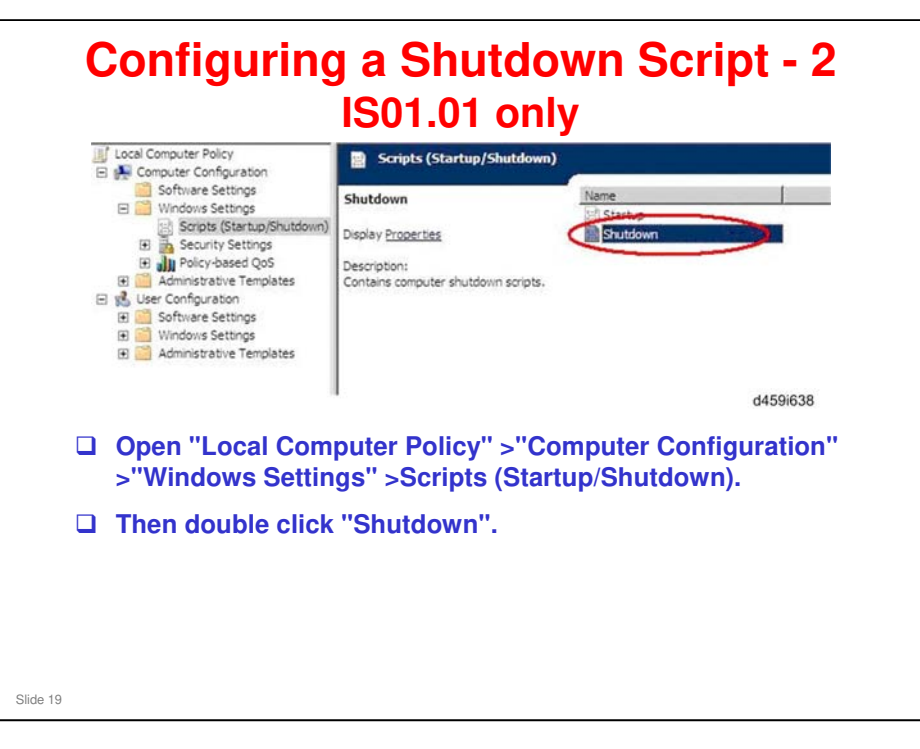

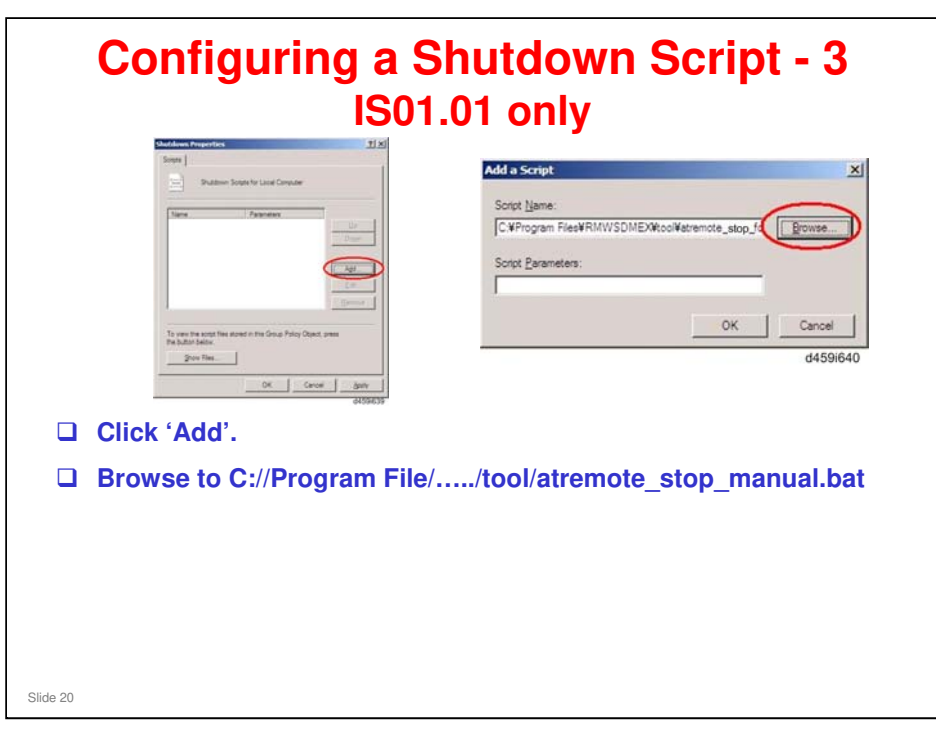

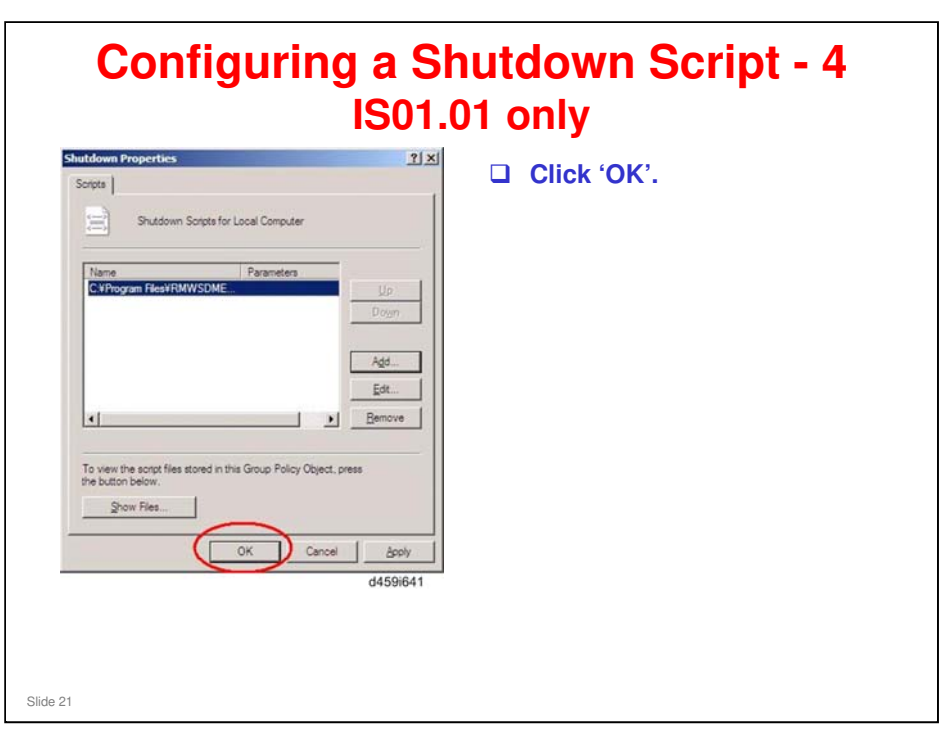

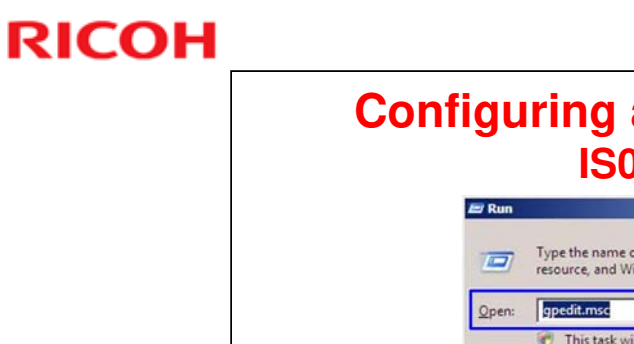

S

| resou              | 111                                    |
|--------------------|----------------------------------------|
| Open: gpe          | rce, and windows will open it for you. |
|                    | OK Cancel Browse                       |
| on the display, cl | ick Start > Run.                       |
| Browse to "gpedi   | t.msc".                                |

□ The next few slides show how to add a restart script to the Local Computer Policy.

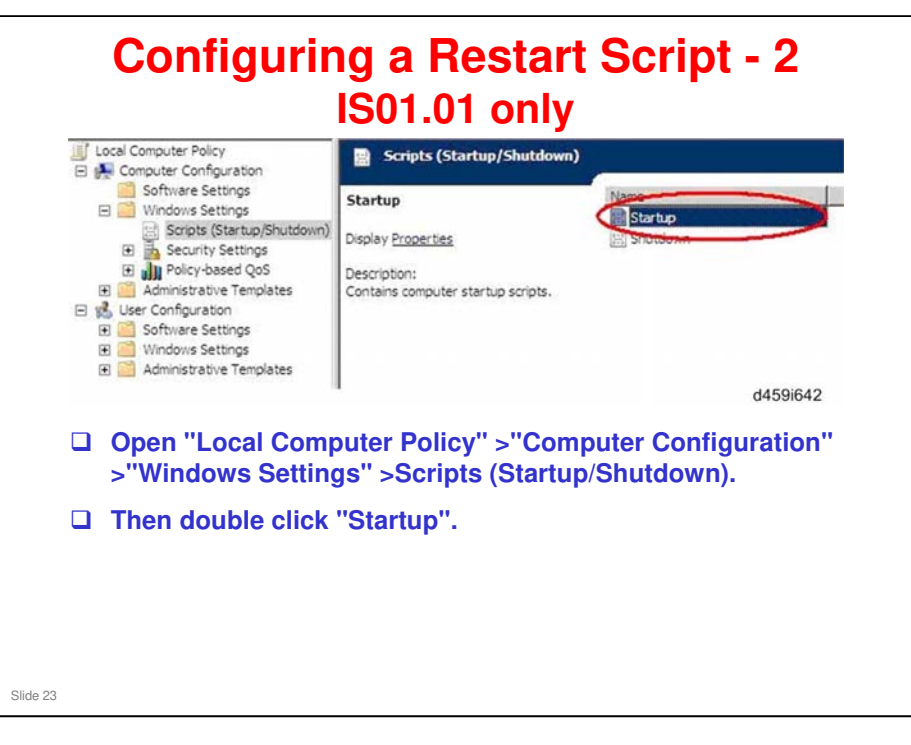

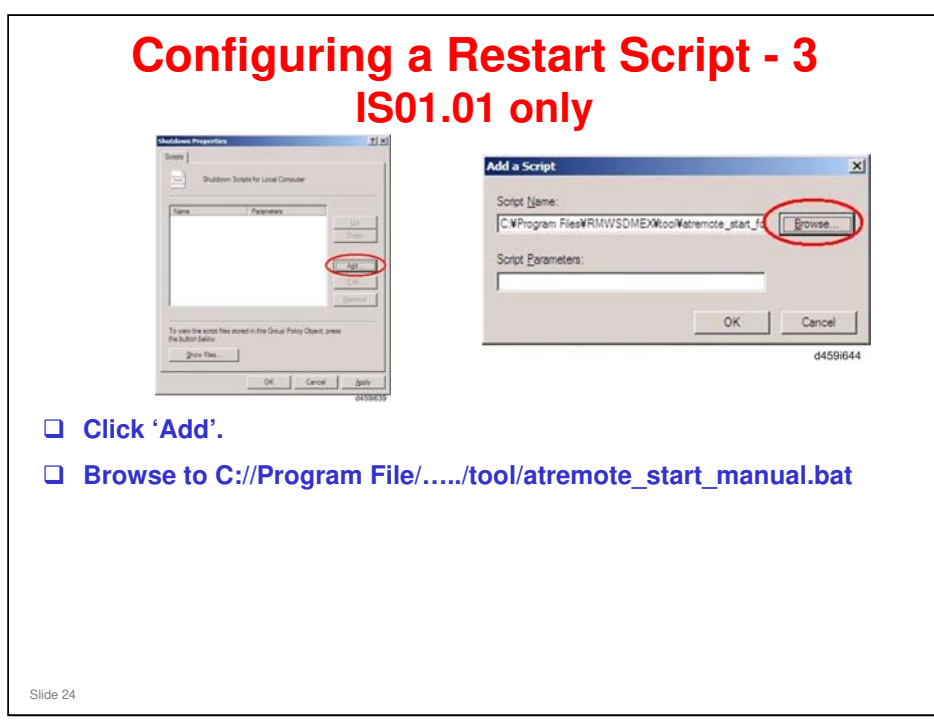

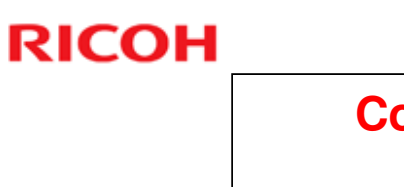

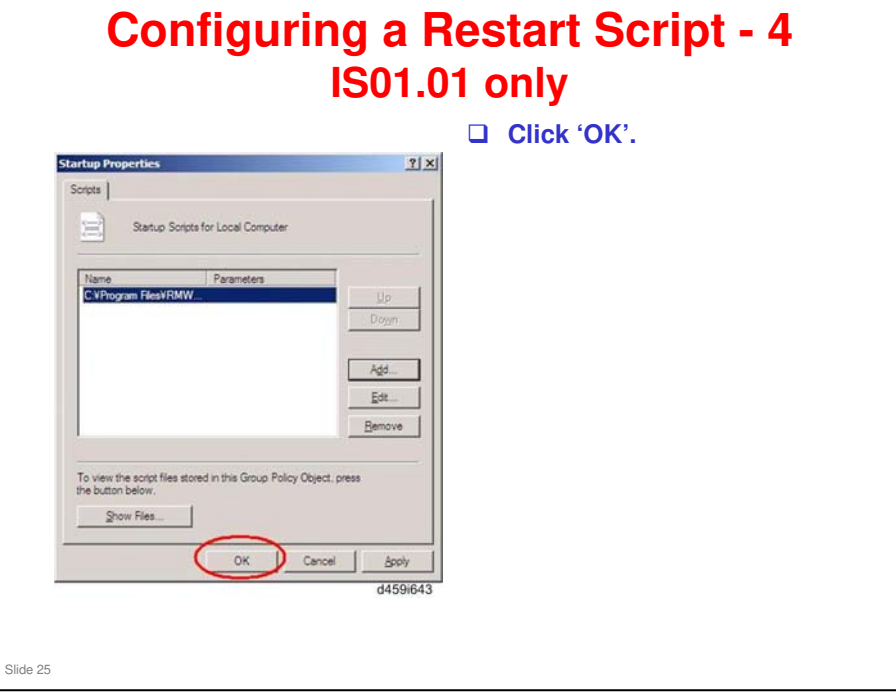

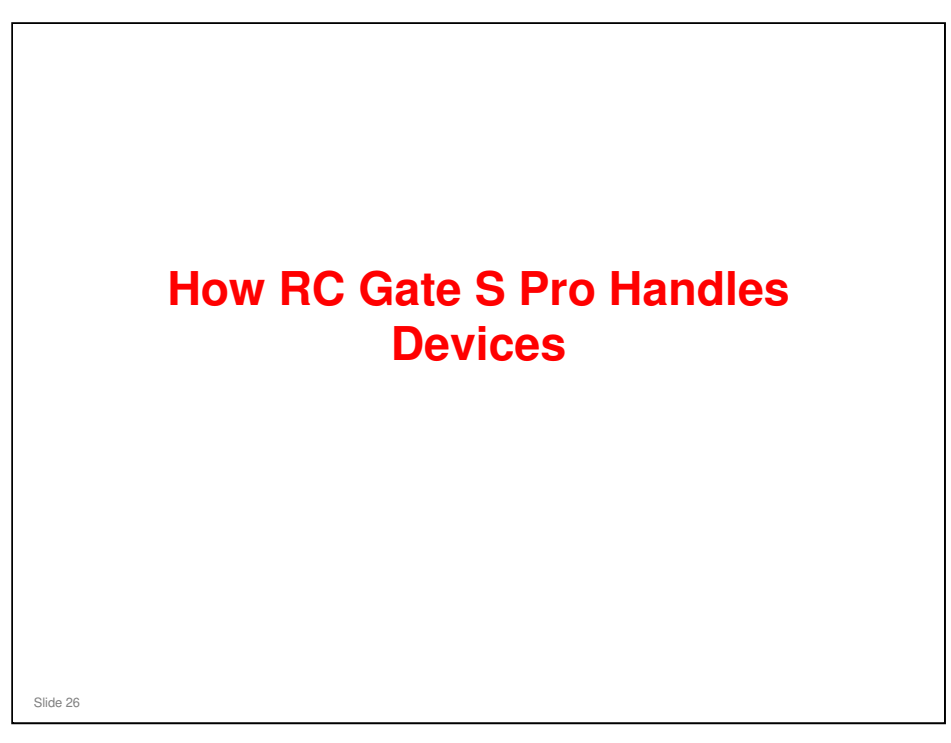

□ This section briefly explains the internal databases of the RC Gate S Pro.

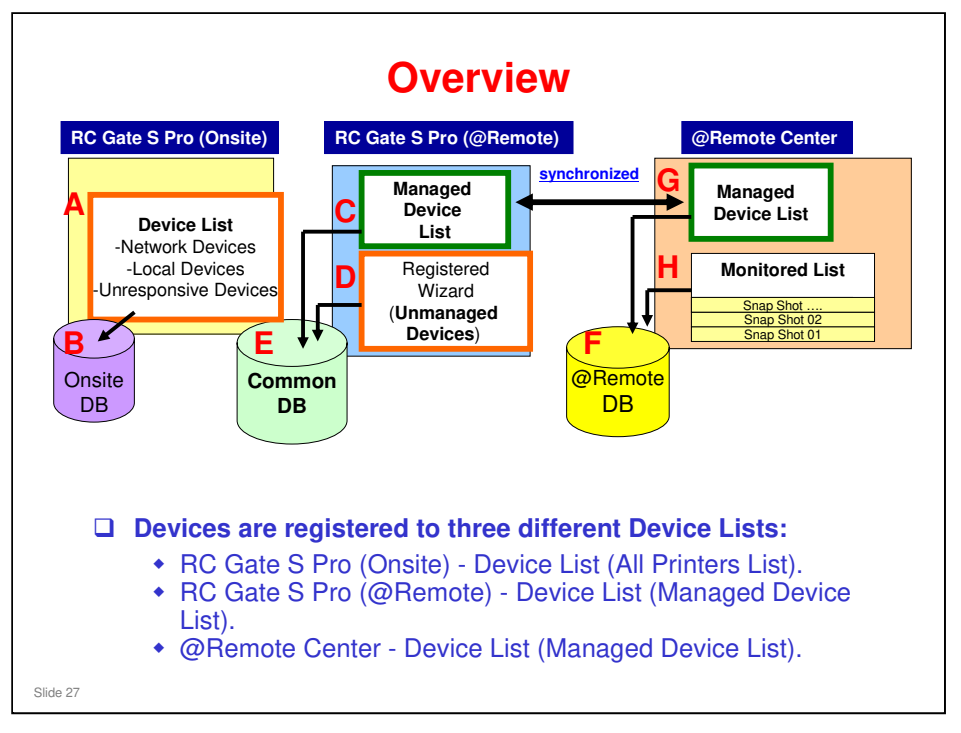

□ RC Gate S Pro (@Remote) is also called @Remote Connector.

# Auto Discovery RC Gate S Pro (Onsite) scans the IP address range stored with the Device Discovery settings. If a new machine was added to the network, Onsite detects it and puts it in the Network Device List, and copies it to the Unmanaged Devices List. RC Gate S Pro (@Remote) looks in the Unmanaged Devices List (it does not scan the full address range).

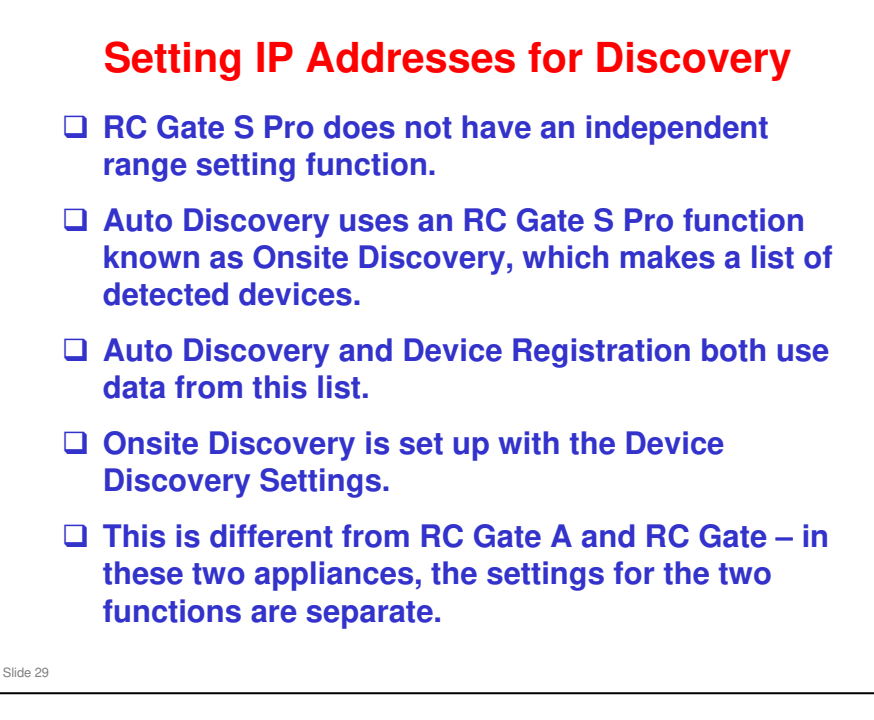

- □ The Device Discovery settings are used for both Auto Discovery and Device Registration.
- □ They must be set up before starting registration. The procedure is explained later in this course.
- □ The Device Discovery settings are in the Onsite menu.

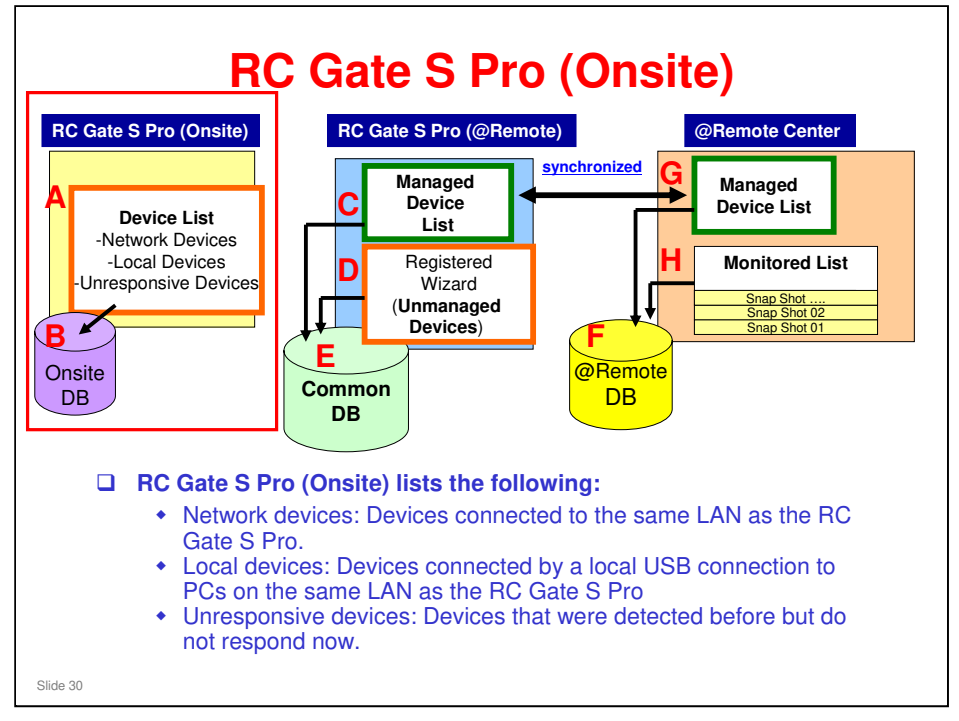

- Local devices: These devices are found by RC Gate S Pro Onsite, but only the IP address, serial number, and model name can be reported. No counter data, toner alarms, logs.
- Unresponsive devices: For example, if DHCP changes the IP address of a device, the device is listed in the Network Device List with the new IP address, and in the Disused Device list with the old IP address.
- So, the same device can appear many times, with many different IP addresses, only one of which is current. Also, the same IP address can appear many times, with many different devices, only one of which is current.
  - Database F (@Remote DB) tracks devices by serial number, so it automatically updates device registration when the IP address of a device changes. However, databases B (Onsite DB) and E (Common DB) do not update device registration, causing the same device to be registered multiple times (once for each IP address that device has used). The old IP addresses will indicate an unresponsive device, and must be deleted manually for B and E.
- **RC** Gate S Pro searches for devices within the set Device Discovery range.
  - > This setting is explained in the section of the course on Installation.

|                                                                                                    |                                                                                                    | Remote Communication Gate S                                                                                                    |                                                                                                    |  |
|----------------------------------------------------------------------------------------------------|----------------------------------------------------------------------------------------------------|----------------------------------------------------------------------------------------------------|----------------------------------------------------------------------------------------------------|--|
|                                                                                                    |                                                                                                    | S Settings                                                                                                    |                                                                                                    |  |
| Renota Communication Ga                                                                                                    | *1 *****                                                                                                    |                                                                                                    | •                                                                                                    |  |
| Annang Annang Anna<br>Annang Annang Annang Annang Annang Annang Annang Annang Annang Annang Annang Annang Annang Annang Annang Annang Annang Annang Annang Annang Annang Annang Annang Annang Annang Annang Annang Annang Annang Annang Annang Annang Annang Anna | Telef Mangement Akana<br>Na Produce<br>In Teleforder                                                                                                    | serup Witard     there note submy to use Penner Common day     ends Submy Voner     eus Submy Voner     eus Submy Voner                                                                                                    | n Sain 1 Prote @Parete Utercov                                                                                                    |  |
|                                                                                                    | Image: 1         Image: 1         Image: 1 | Automation for the second second | Conserved Diagna State     Conserved Diagna State     Conserved Diagna |  |
|                                                                                                    |                                                                                                    | Beck                                                                                                    |                                                                                                    |  |
|                                                                                                    |                                                                                                    | Management<br>all reserves                                                                                                    | Log Deta Bits Map<br>Protectionspected Spectra Spectra                                                                                                    |  |
|                                                                                                    | To view a list of devices deto<br>the 'All Printers' list (an exar                                                                                                    | ted by RC Gate S<br>ple is shown abov                                                                                                    | Pro (Onsite), see<br>ve left).                                                                                                    |  |
|                                                                                                    | This list appears immediatel (Onsite).                                                                                                    | after you login to                                                                                                    | RC Gate S Pro                                                                                                    |  |
|                                                                                                    | Or you can see it by selectin                                                                                                    | 'All Printers' from                                                                                                    | n the menu as                                                                                                    |  |

- □ If no machines have been detected yet, the blue menu screen appears after login.
- □ The data shown in the All Printers List is also often referred to as the 'onsite data'.

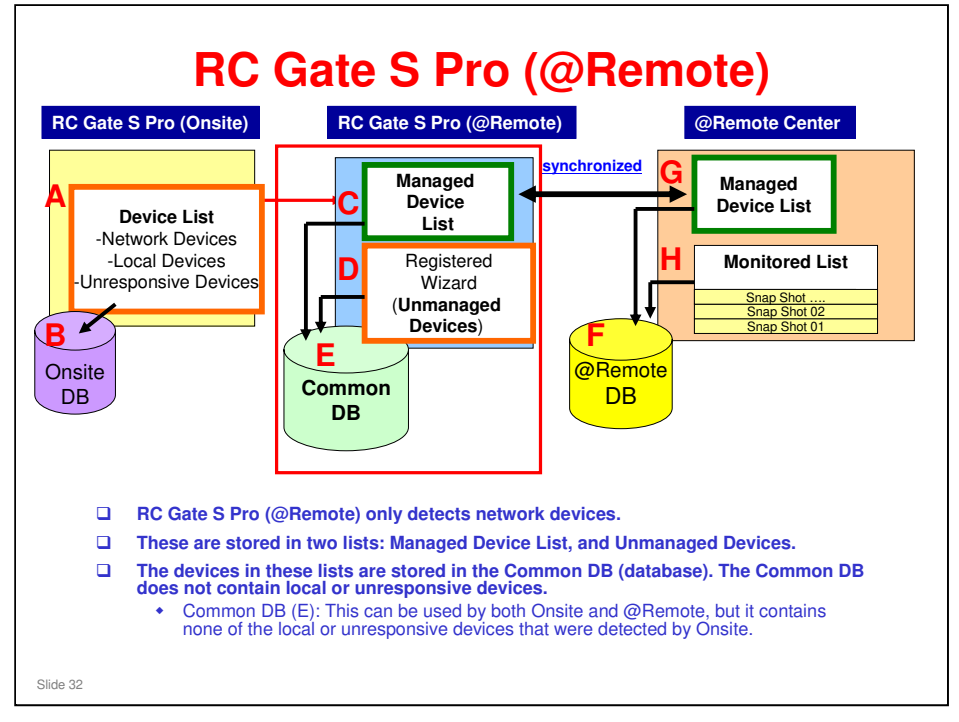

- □ For a new installation, the Managed Devices List is empty, and all detected devices are in the Unmanaged Device List.
- □ These devices can be seen with the Device Registration Wizard.
- □ After registration, these go into the Managed Device List.
  - This list can be seen with Managed Device List in the RCGate and Device Settings menu.

### **Auto Discovery**

- RC Gate S Pro (Onsite) scans the IP address range stored with the Device Discovery settings.
- □ If a new machine was added to the network, Onsite detects it and puts it in the Network Device List, and copies it to the Unmanaged Devices List.
- RC Gate S Pro (@Remote) looks in the Unmanaged Devices List (it does not scan the full address range).

| # RC Gate Settings                                                                                 | Manage     | Device List                  |             | 1 Administrato |  |  |  |
|----------------------------------------------------------------------------------------------------|------------|------------------------------|-------------|----------------|--|--|--|
| Basic Settings                                                                                     | Confirm re | gistered device information. |             |                |  |  |  |
| HTTP Proxy Settings<br>Change IP Address Send Permiss                                              | 1-         | \/litem(s) 🕟 🖲 Displayed     | 1 /ipage(s) |                |  |  |  |
| Email Settings                                                                                     | Details    | Machine ID                   | Model name  | IP address     |  |  |  |
| Communication Server Requests<br>System Status<br>Notification Settings<br>Auto Discovery Settings |            |                              |             |                |  |  |  |
|                                                                                                    | Refresh    | 0                            |             |                |  |  |  |
| Top Page                                                                                           | cerresa    |                              |             |                |  |  |  |

| note Co | ommunication Gate S Pro @Remote Connector                                                                       | Device Registration Wizardr (1)Salad Device to Register (2)Registeration Results<br>Select Device to Register |                                                              |                 |                      |     |                |  |  |
|---------|----------------------------------------------------------------------------------------------------|----------------------------------------------------------------------------------------------------|--------------------------------------------------------------|-----------------|----------------------|-----|----------------|--|--|
|         |                                                                                                    | Confir                                                                                                    | Extent the device(x) targeted, then register for management, |                 |                      |     |                |  |  |
|         | Initial Settings                                                                                                |                                                                                                    | 1-100/1000item(s) + H                                        | Displayed Hames | 200 -                |     | 1 /Ifpage(s    |  |  |
|         | Make the necessary settings for using the Remote Communication Gate 5.                                          |                                                                                                    | Nachine ID                                                   | Hodel name      | IP Address           | . 6 | onnection Type |  |  |
|         | <ul> <li>Setup Wilcord</li> </ul>                                                                               | 1                                                                                                    | 127-+++-12                                                   | BMW 2088        | 2000, 201, 201, 2000 | H   | TTP            |  |  |
|         | BRanutz Service Registration Witzen                                                                             | 2                                                                                                    | 122-444-12                                                   | 8.4tw 2088      | XXX XX XX XXX        | H   | TTP            |  |  |
|         | Device Registration Wizard                                                                                      |                                                                                                    | 122-488-11                                                   | RF1A 2003       | XXX XX XX XX XXX     | H   | TTP            |  |  |
|         | Auto Discovery Setting Wizard                                                                                   |                                                                                                    | 127-888-11                                                   | RFIA 2003       | X00X.X0X.X0X.X00X    | н   | TTP            |  |  |
|         | Device Firmware Update Method Setting Wizard                                                                    | 2                                                                                                    | 123-888-12                                                   | BMW 2088        | 3000,300,300,3000    | H   | TTP            |  |  |
| -       | RC Gate and Device Settings RC Gate and Device Settings RC Gate and Device Settings RC Gate and Device Settings | Select                                                                                                    | AB Unselect AB                                               |                 |                      |     |                |  |  |
| (       | ❑ Unmanaged Device List: \$                                                                                     | Start th                                                                                                    | e Device                                                     | Registi         | ration Wi            | zar | m371151        |  |  |
|         |                                                                                                    |                                                                                                    |                                                              |                 |                      |     |                |  |  |
|         | I he listed devices are a                                                                                       | all unm                                                                                                    | anaged                                                       |                 |                      |     |                |  |  |

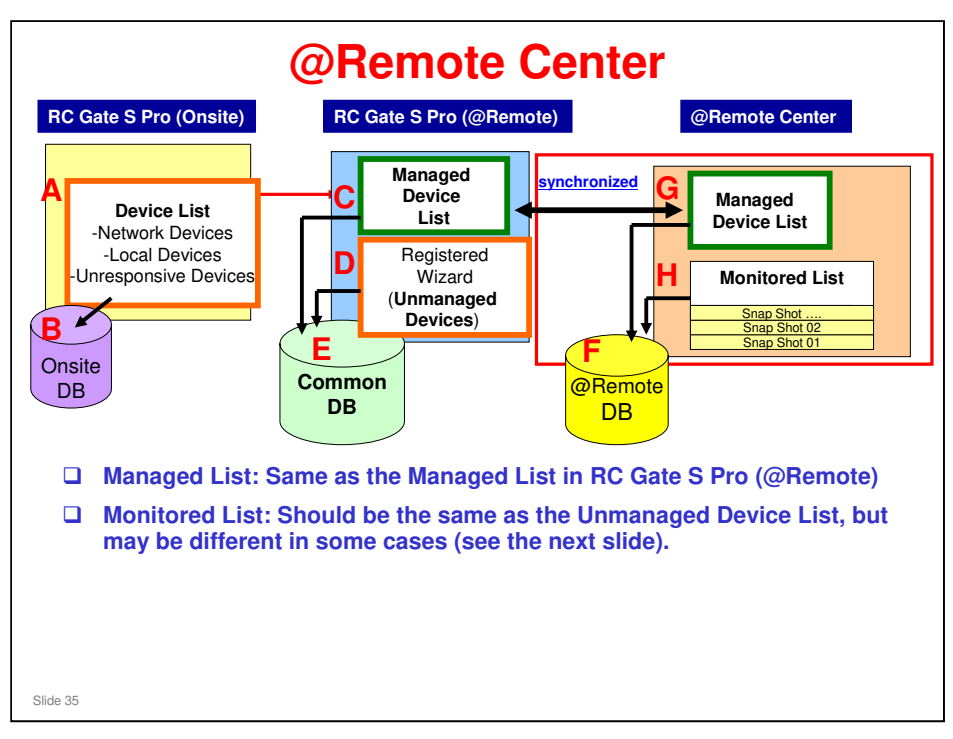

- IS01.01: Acquires data from all devices in database E, and sends to the @Remote Center.
- IS01.02: Acquires data from all devices in database C, and sends to the @Remote Center. This is the same as the RC Gate A and RC Gate.
- □ So, in the IS01.01 version, the managed device list will also contain unmanaged devices, in addition to the managed devices.

### RC Gate S Pro Training

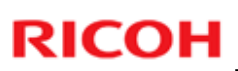

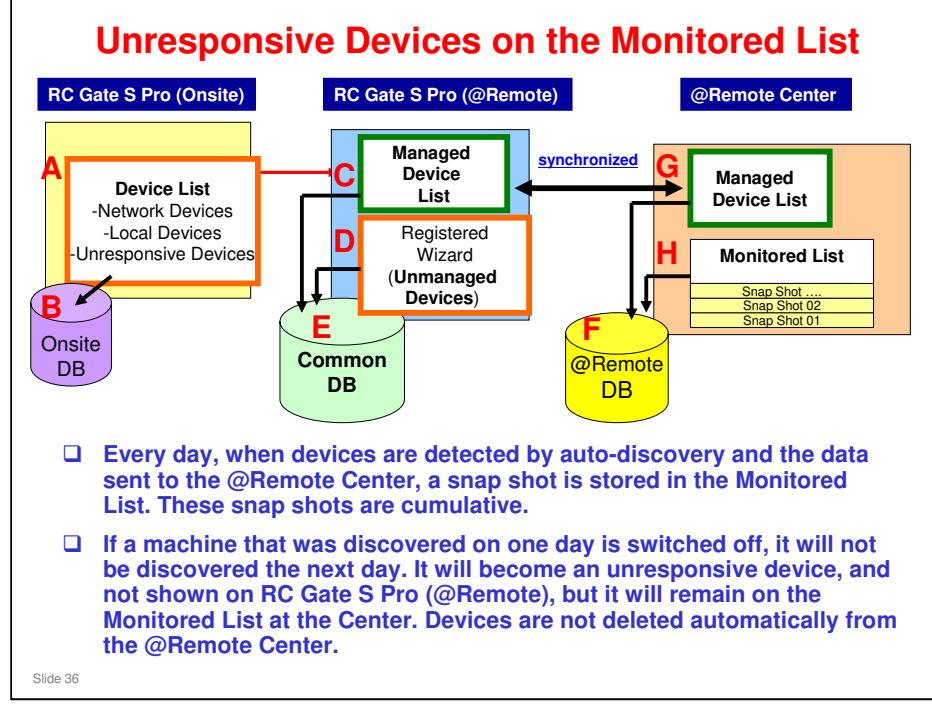

Also, note that if a device is deleted at the @Remote Center, it is automatically deleted from the RC Gate S Pro (@Remote), but not from the RC Gate S Pro (Onsite).
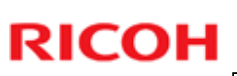

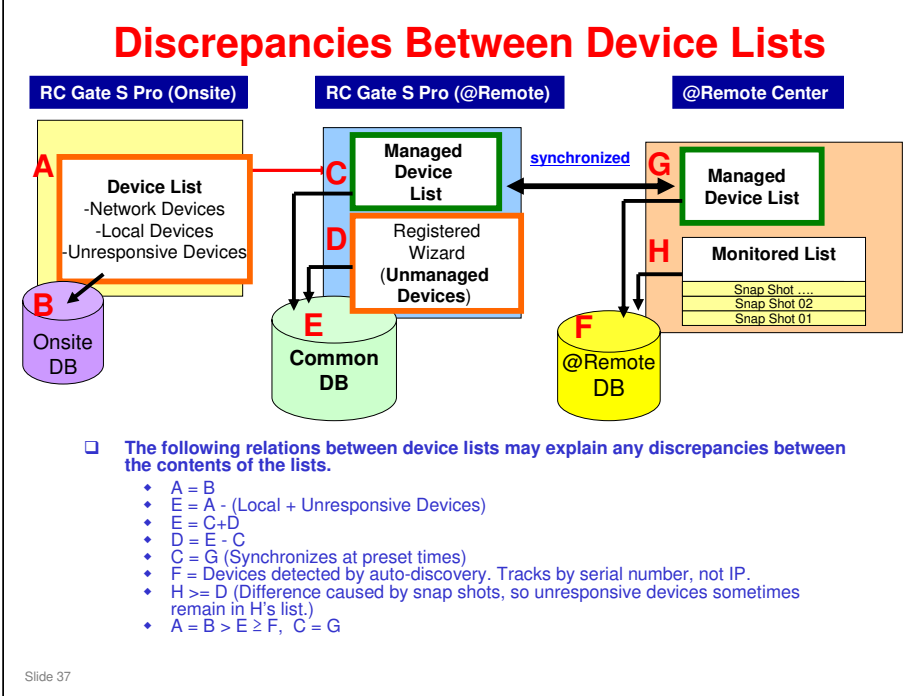

#### C=G

There is an exception. If a device is removed from the center GUI by the 4-hour time-out process, the device is removed from G, but remain in C, resulting C>G. (It takes 4 hours to remove the device if the appliance is physically disconnected or its power is off)

#### 4-hour timeout

- After removing a device at the @Remote Center, the RC Gate S Pro receives a request to remove the device. Normally, the RC Gate S Pro removes the device from its list C immediately (the device will go to list D). The RC Gate S Pro then informs the @Remote Center, and the Center deletes from its database. (However, note that the device is still in the Onsite data.)
- But if the RC Gate S Pro is disconnected, it cannot modify its databases or inform the @Remote Center. If the @Remote Center is not informed within 4 hours, the Center deletes the device from iots database. But the data still remains in the RC Gate S Pro's databases, and will not be deleted automatically, even after the RC Gate S Pro is switched on again. It must be deleted manually to make database C the same as database G.

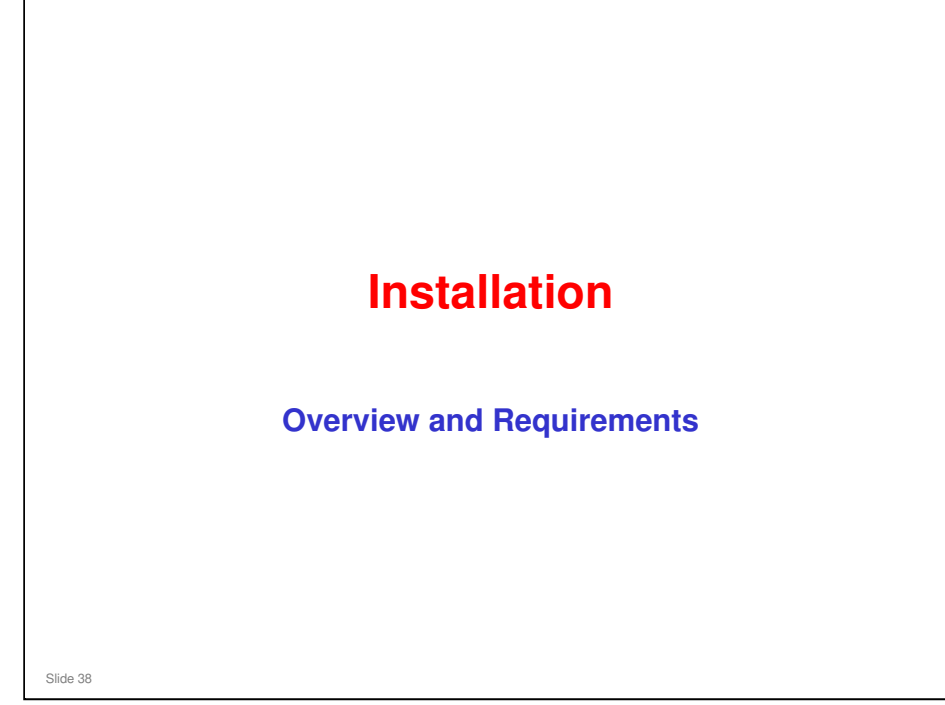

This section will explain the main points about installing an RC Gate S Pro at a customer site.

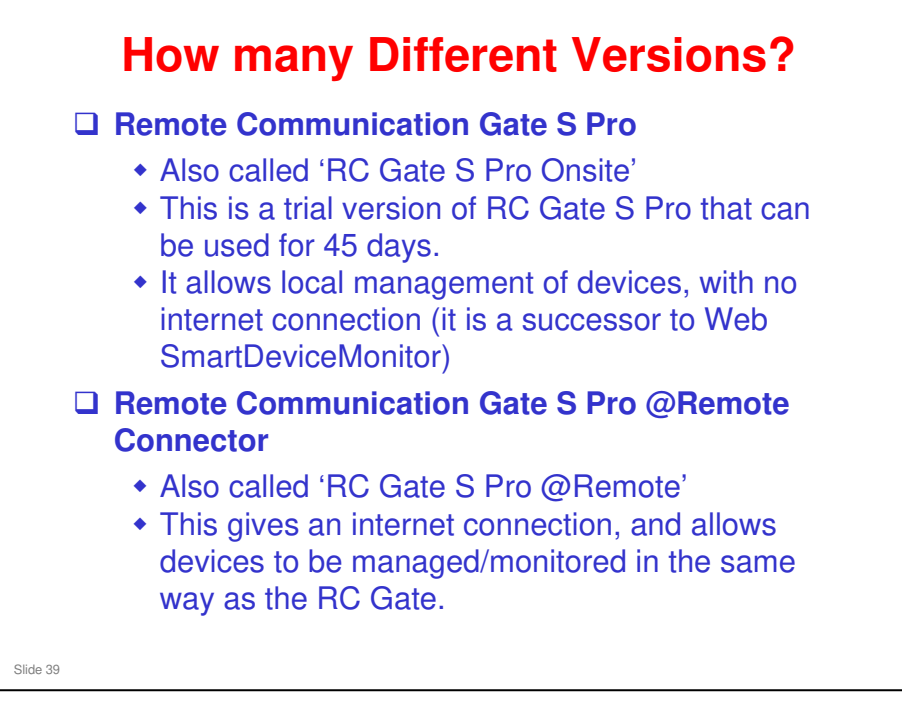

#### **RC Gate S Pro Onsite**

- □ After 45 days, some of the functions can no longer be used. The customer has to pay to recover these functions.
- Then, for an additional charge, the customer can upgrade to RC Gate S Pro @Remote.

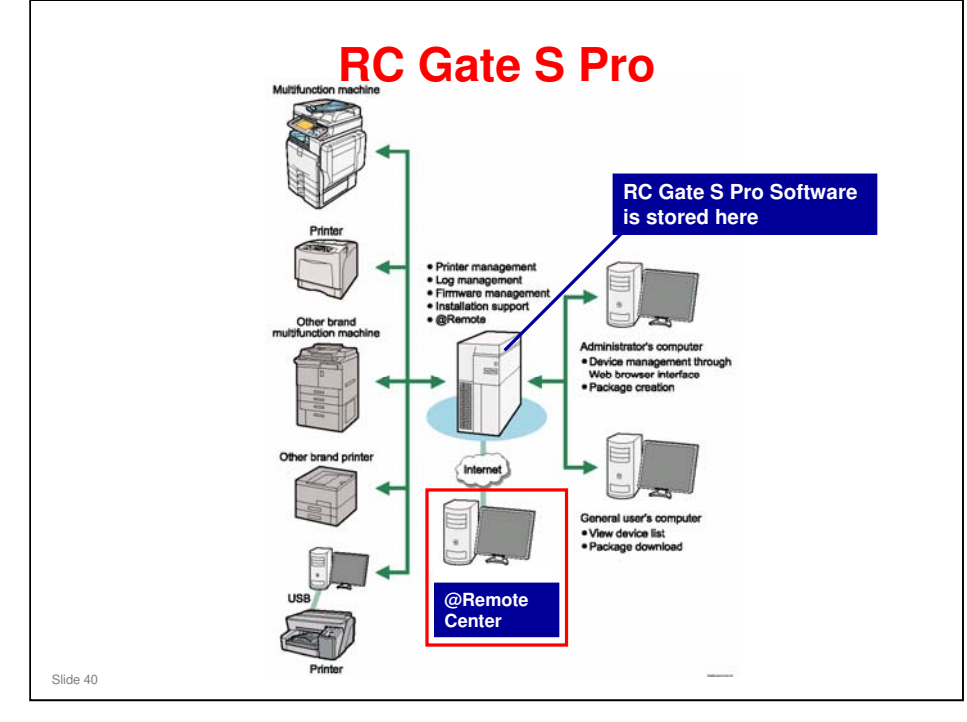

- □ This slide shows a schematic of the customer's network, with RC Gate S Pro installed.
  - > The @Remote Center is in Japan.
  - > All the other equipment in this diagram is at the customer site.

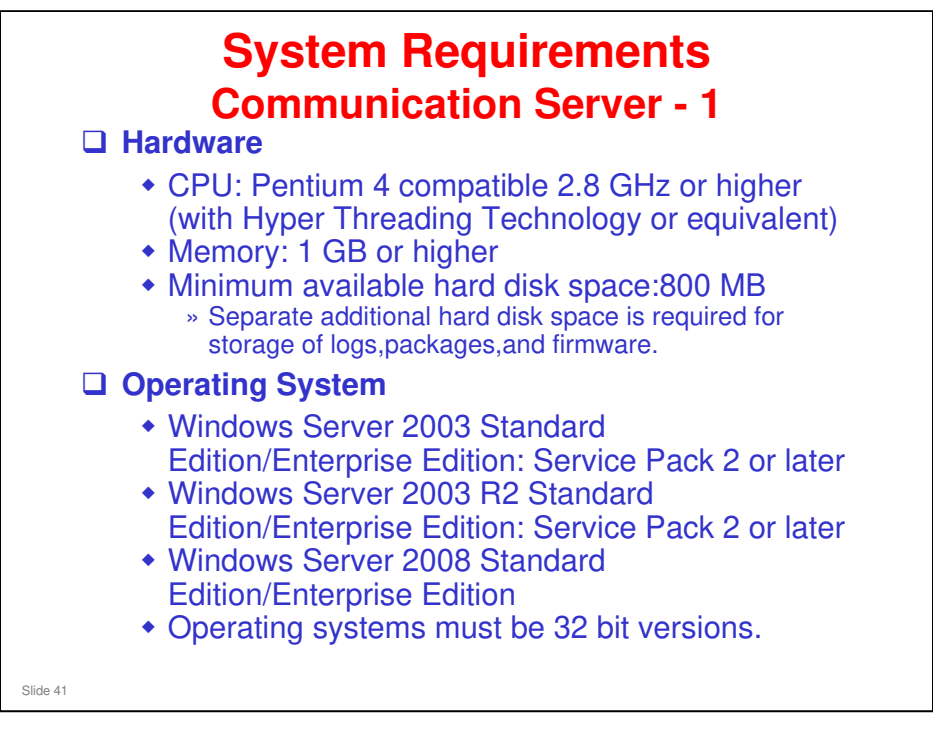

Installation Guide, 1. Pre-installation Checks, System Requirements

The next two slides show some of the important requirements for the computer on which the RC Gate S Pro will be installed. See the operation manual for full details.

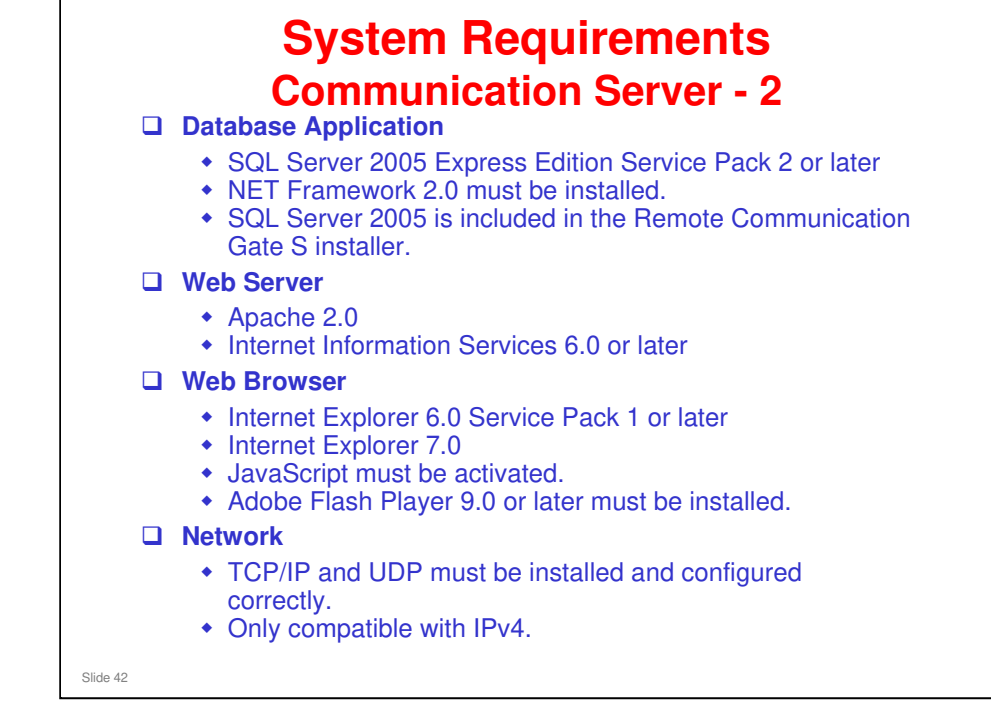

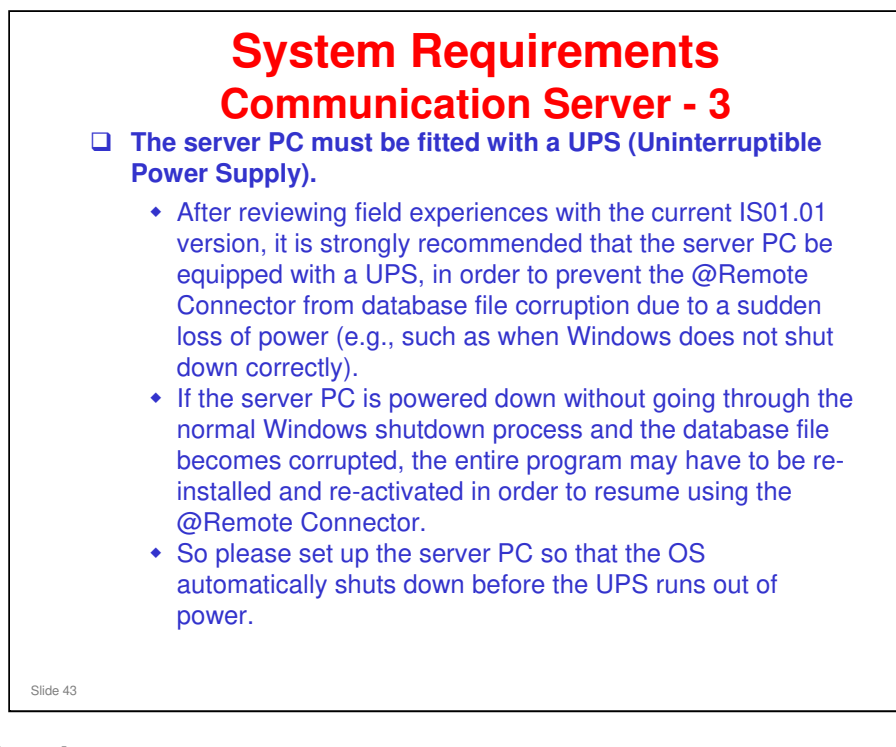

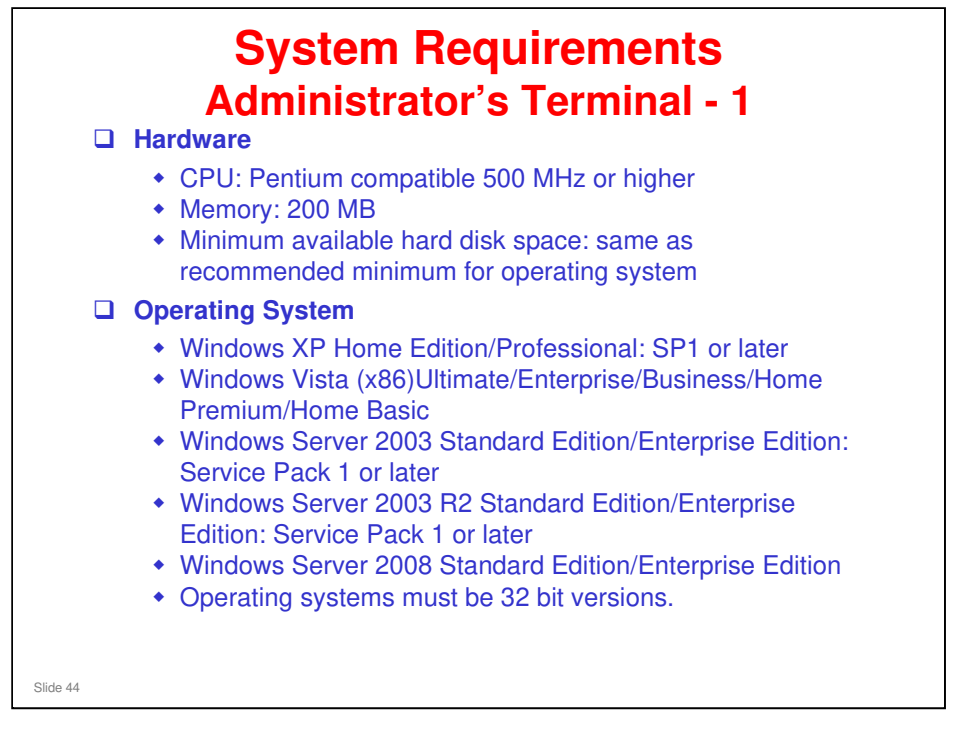

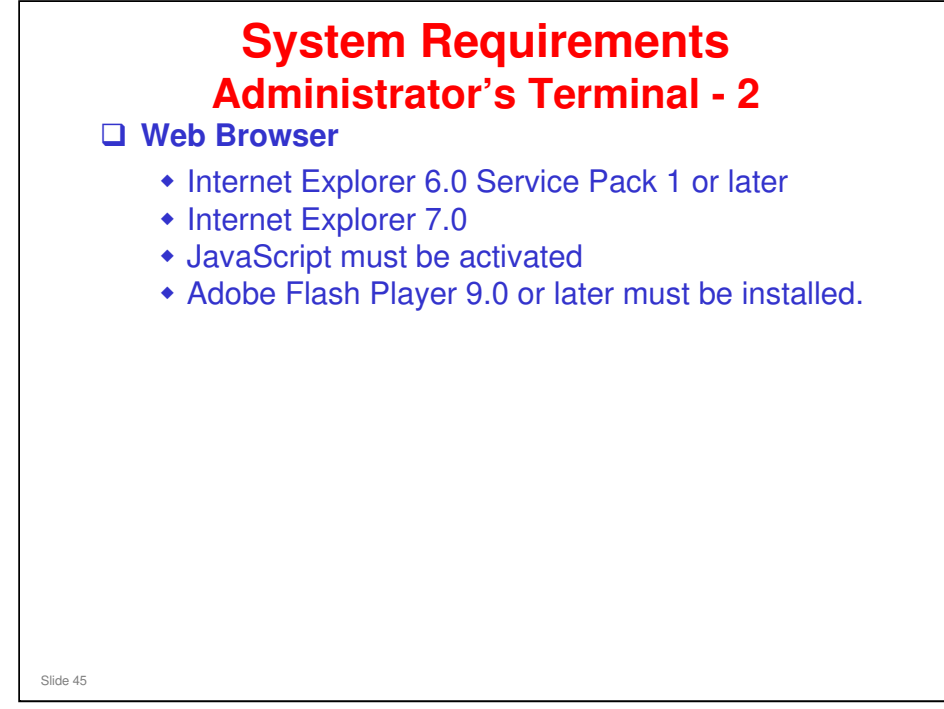

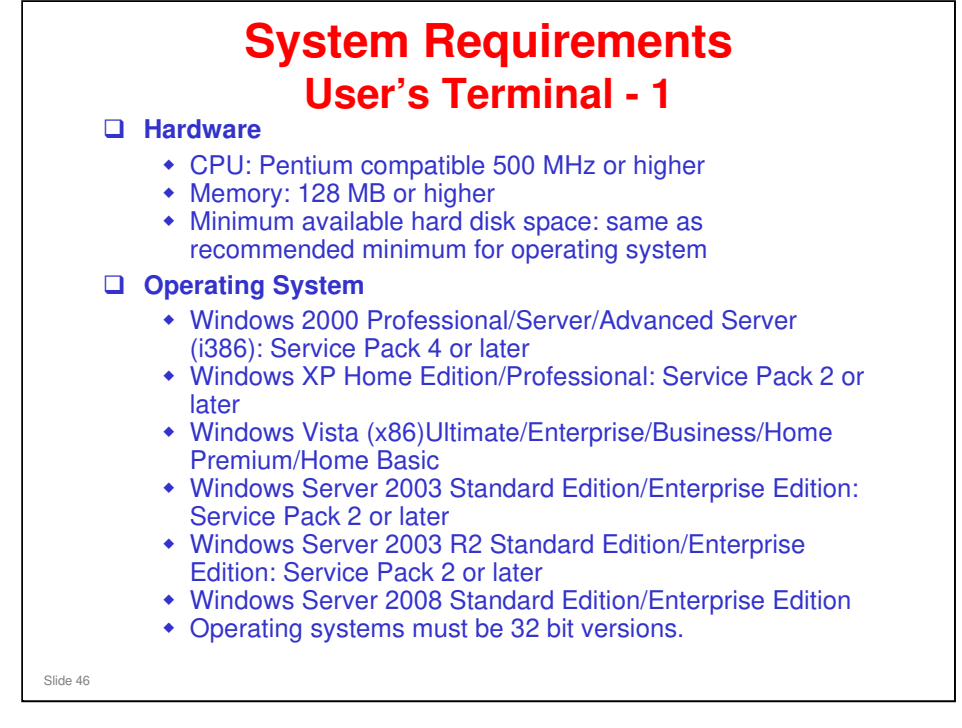

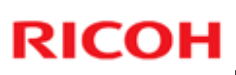

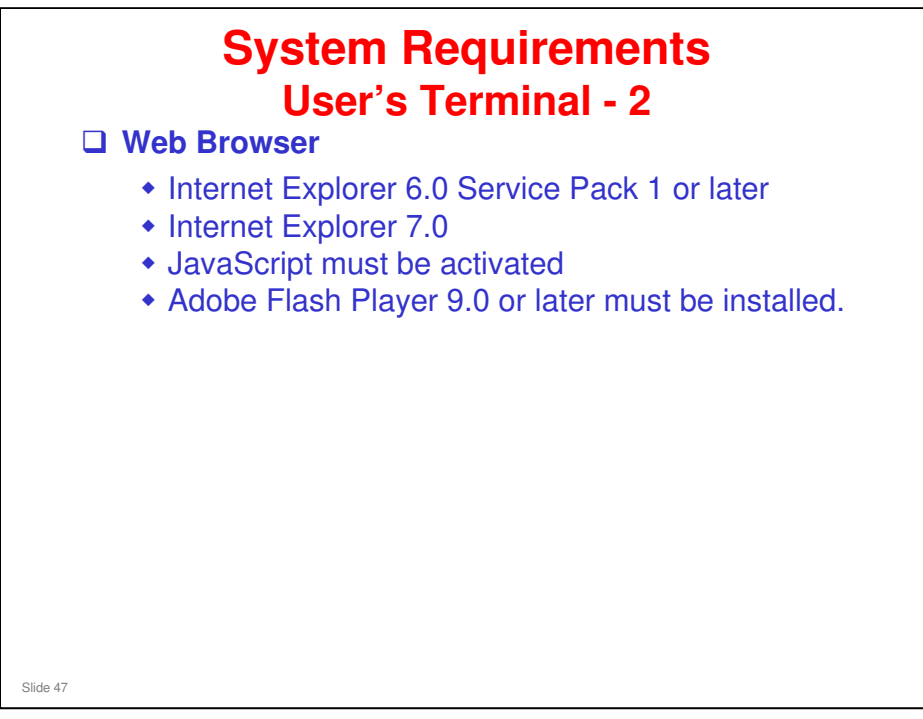

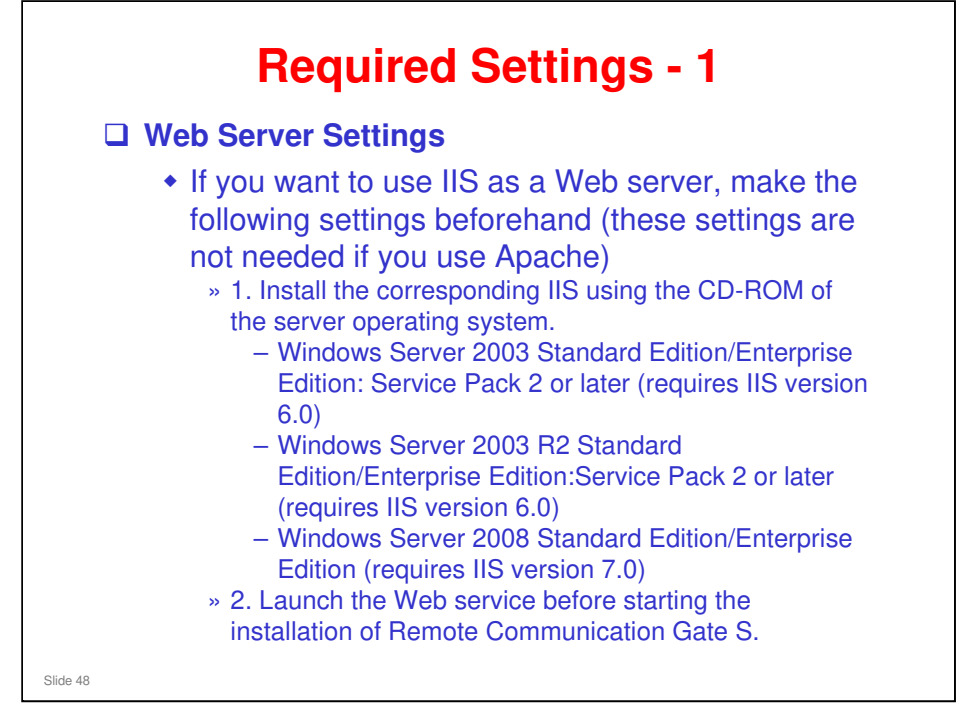

Installation Guide, 1. Pre-installation Checks, Required Settings

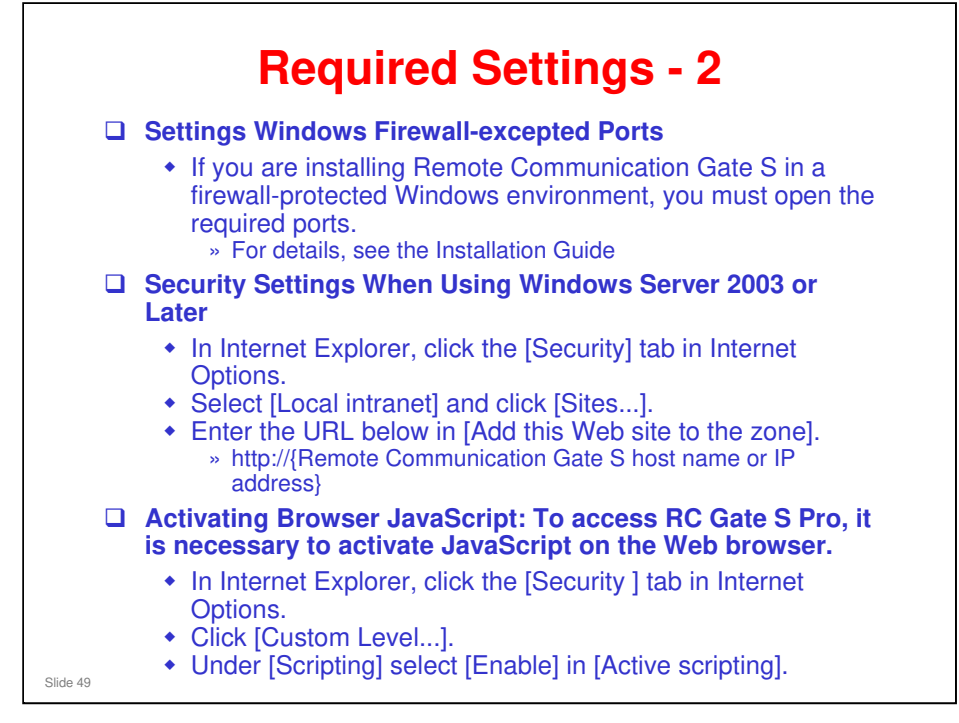

Installation Guide, 1. Pre-installation Checks, Required Settings

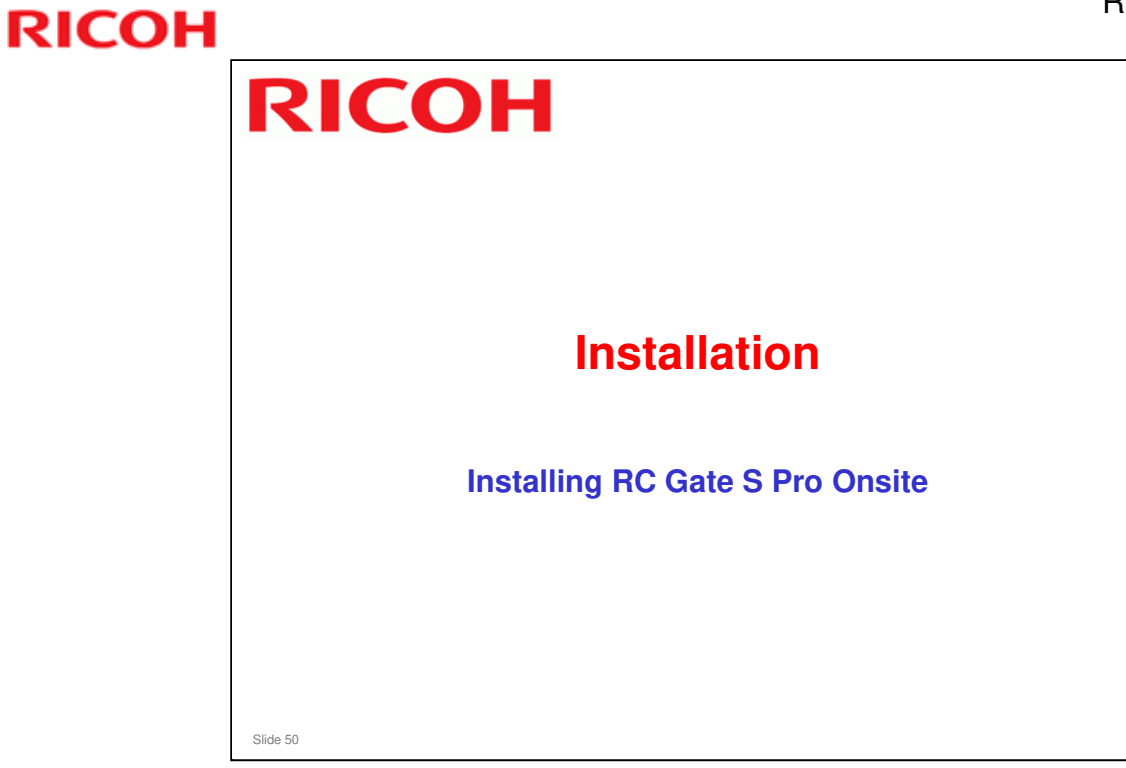

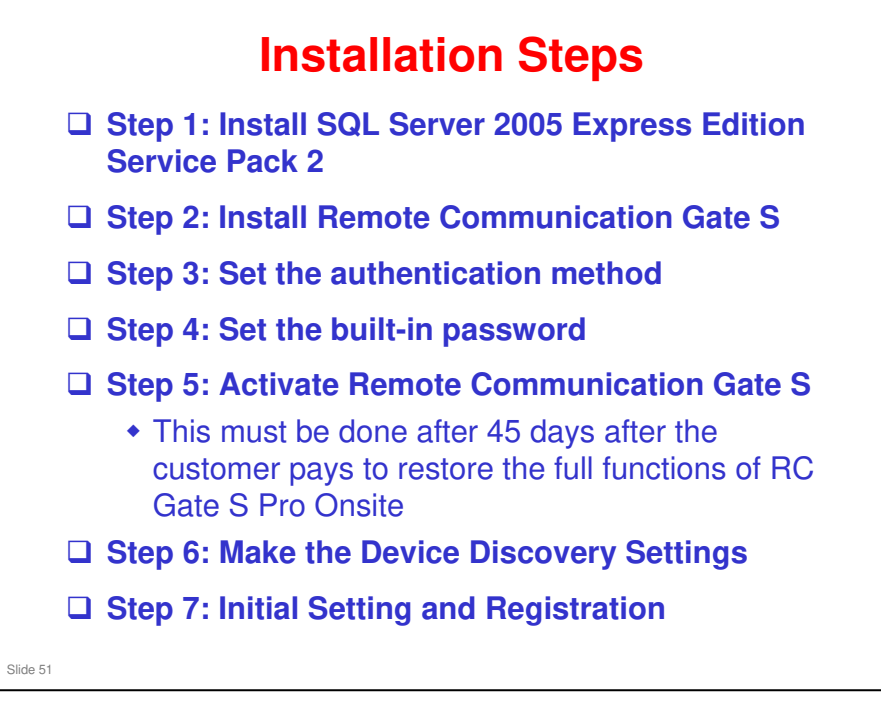

- □ This slide shows the steps to install this product. More detail follows later.
- Customers can do steps 1 to 5 (step 5 requires a fee to be paid before it can be done).
- □ RC Gate S Pro @Remote can also be installed and activated by customers, after payment of another fee, but it must be registered by a technician.

Slide 52

#### Steps 1 to 4

- Before beginning, log on to Windows as an Administrators group member and close all applications that are currently running.
- **Given Structure** Follow the instructions in the Installation Guide.
- □ Step 4 Password: You must specify the password for the administrator.
  - The administrator's user name is "Admin".
  - The administrator has authority for all management operations, including Authentication Manager.
  - If you forget the password, you will no longer be able to log on as "Admin". If that happens, you must reinstall Remote Communication Gate S.

Installation Guide, 2. Installation, New Installation

After these operations are completed, the customer can use RC Gate S Pro Onsite for up to 45 days.

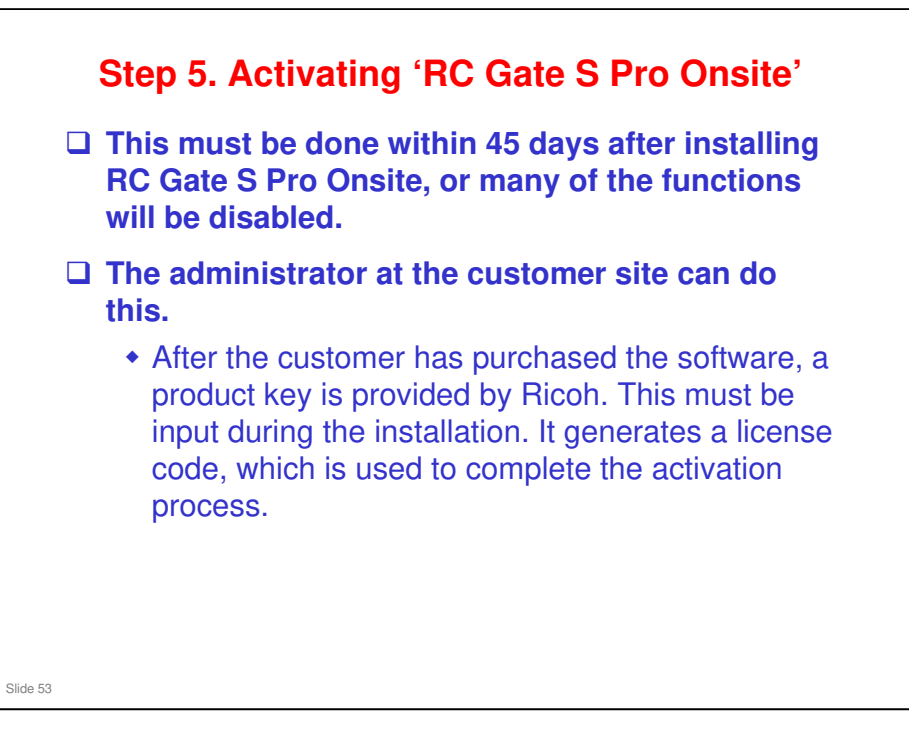

Installation Guide, 2. Installation, New Installation RC Gate S Pro/RC Gate A Service Manual, 2. Installation, @Remote Activation

□ The next few slides show details of the procedure.

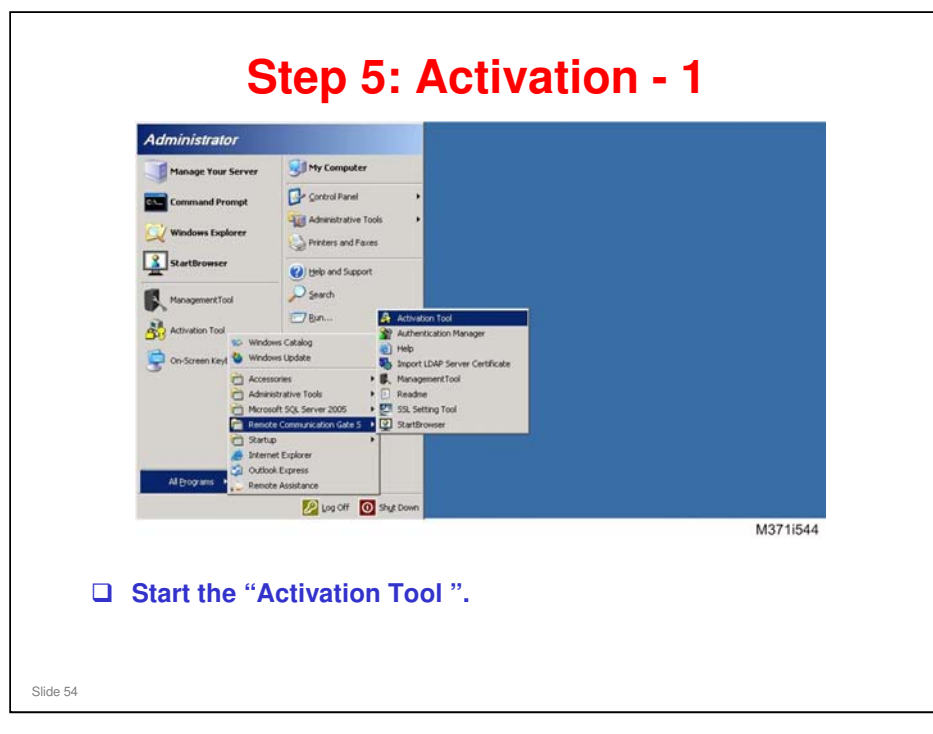

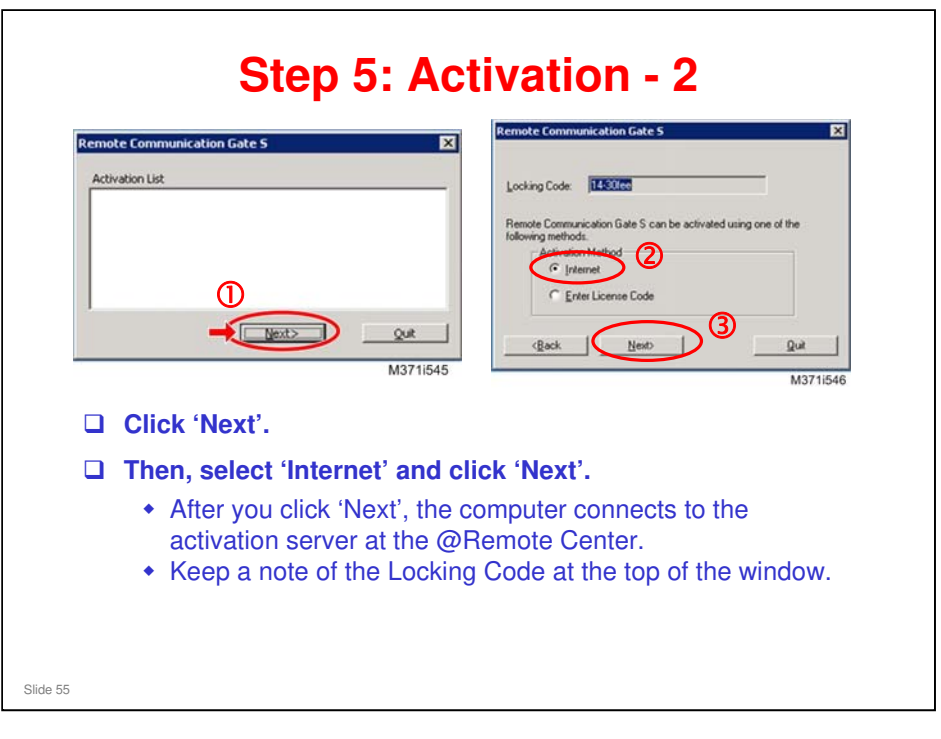

- □ If you already have the license code, you can select 'Enter License Code', and click 'Next'. This finishes the activation procedure.
- □ If you do not have a license code, you have to generate one, as explained in the remaining part of the procedure.
- Locking Code: This is automatically created by the Activation Tool using the MAC Address and the HDD server number of the customer's PC.
- □ If the customer's hard disk has to be replaced and the software installed again, the locking code will be different. You cannot use the old locking code.

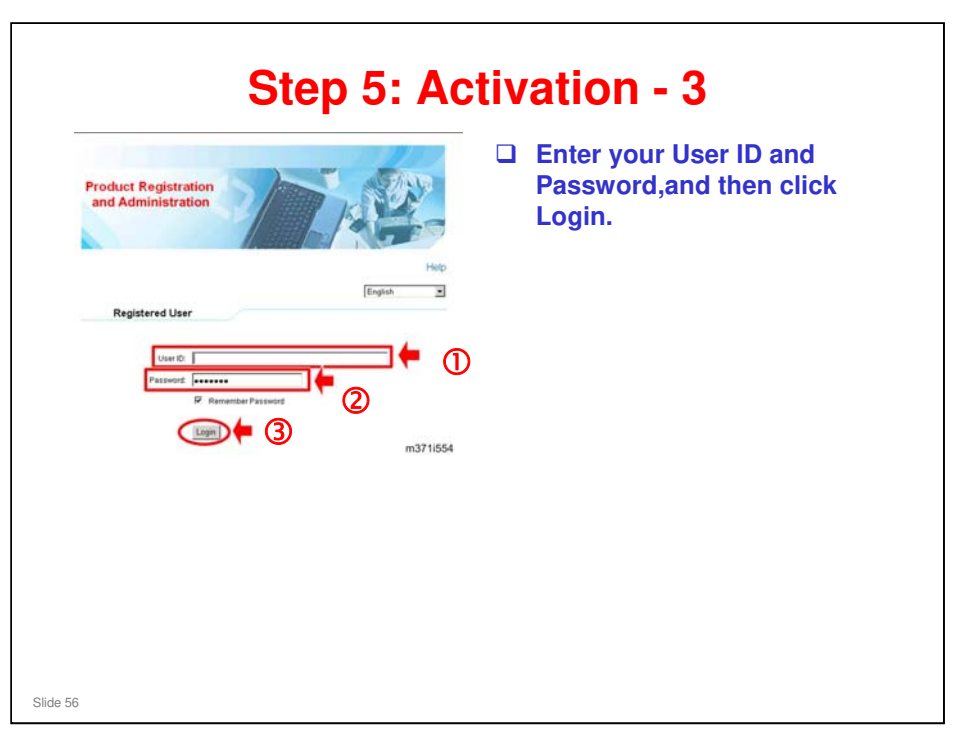

 $\hfill\square$  This is the Product Registration Wizard.

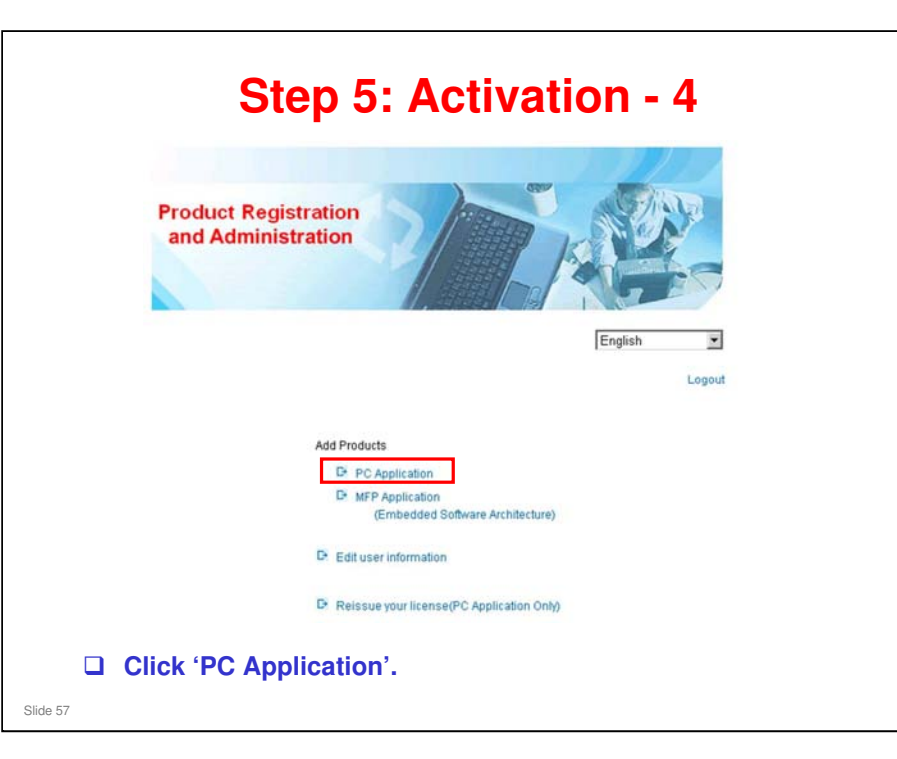

|          | Stop 5. Activation 5                                                                                                    |
|----------|----------------------------------------------------------------------------------------------------|
|          | Step 5: Activation - 5                                                                                                    |
|          |                                                                                                    |
|          | English                                                                                                    |
|          | ф ф                                                                                                    |
|          | *means required field.                                                                                                    |
|          | Product name*                                                                                                    |
|          | Product Key*                                                                                                    |
|          | (Senai number)<br>Locking Code*                                                                                                    |
|          | Date of Purchase more an inter                                                                                                    |
|          | (year/month) Loos and the second second seco |
|          | Select a product name                                                                                                    |
|          | Select Remote Communication Gate S Pro when activating the Onsite                                                                                                    |
|          | <ul> <li>version.</li> <li>Select Remote Communication Gate S Pro @Remote Connector when</li> </ul>                                                                                                    |
|          | activating the @Remote version.                                                                                                    |
|          | Input the product key.                                                                                                    |
|          | <ul> <li>The customer gets this from the sales company after they have paid for<br/>the software.</li> </ul>                                                                                                    |
|          | Input the Locking Code                                                                                                    |
|          | <ul> <li>It may already be displayed; make sure that it is correct.</li> <li>If it is not displayed, input the number that you got earlier in this procedure.</li> </ul>                                                                                                    |
| Slide 58 |                                                                                                    |

□ The locking code automatically appears in this field if you do the complete installation procedure on the same PC.

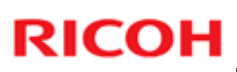

|                                                                                                    |                                                                                                    |          | After you input all the data, click Next. |
|----------------------------------------------------------------------------------------------------|----------------------------------------------------------------------------------------------------|----------|-------------------------------------------|
|                                                                                                    | rt⊅ : rt⊅<br>*means required field.                                                                                                    |          | Then click OK when the                    |
| roduct name*<br>roduct Key*<br>(Serial number)<br>ocking Code*                                           | Remote Communication Gate S Pro @Remote Connector<br>If you can't find the target software, then click 'here'<br>1234567990abcdefghijkime<br>14462F70 | 2        | appears.                                  |
| ate of Purchase<br>(year/month)<br>ealer Name<br>ealer Location                                          | 2009                                                                                                    |          |                                           |
| low many multi-<br>inction<br>roducts/printer<br>evices do you<br>lan to connect<br>ith this<br>oftware? |                                                                                                    |          |                                           |
| ow many<br>mployees do<br>ou have?"<br>hich type of<br>dustry are you                                    | 10000 or over                                                                                                    |          |                                           |
|                                                                                                    | Back Next                                                                                                    | m371i556 |                                           |

|          | Step 5: Activation - 7                                                                                                    |
|----------|----------------------------------------------------------------------------------------------------|
|          | Product Registration                                                                                                    |
|          | Congratulationsl License code BRAGDPABOPKIRM6K8FFGJDNBA4ZQASZ7TBGBSOCM/SWZCVRLOEJRSSZMHLZDMSON/WZSUTSSLEYSJN/7DS#                           |
|          | Important Information<br>Please cut and paste the above License Code into the license installation utility of your software.<br>Close Print |
|          | After you finished registering, the above screen is displayed.                                                                              |
| Slide 60 |                                                                                                    |

□ The license code (approx 70 bytes) is generated from the product key and the locking code. Keep a note of this (try to copy to the computer's clip board, then you can paste it in the next step).

|                                                                                     | Remote Communication Gate 5                                                       |
|-------------------------------------------------------------------------------------|-----------------------------------------------------------------------------------|
| Remote Communication Gate 5                                                         | License Code     (3)     (75PN526532M072WP4rFHC/QELTD5897M77H2EFMEW#              |
| Locking Code: 14-00100                                                              | (Back Next) Qut                                                                   |
| Remote Communication Gate S can be activated using one of the<br>following methods. | (4) m371550                                                                       |
| Activation Method                                                                   | Remote Communication Gate S                                                       |
| Enter License Code                                                                  | Activation of Remote Communication Gate S Pto @Remote Connector<br>has completed. |
| (Back Next) (2) Quit                                                                | Enith                                                                             |
| M371                                                                                | i546 m371i551                                                                     |
|                                                                                     |                                                                                   |
| To register your licen                                                              | use code, start the Activation tool                                               |
| again, and select 'En                                                               | ter License Code'.                                                                |
| Input the license cod                                                               | e that you just got, and click 'Next'.                                            |
|                                                                                     |                                                                                   |

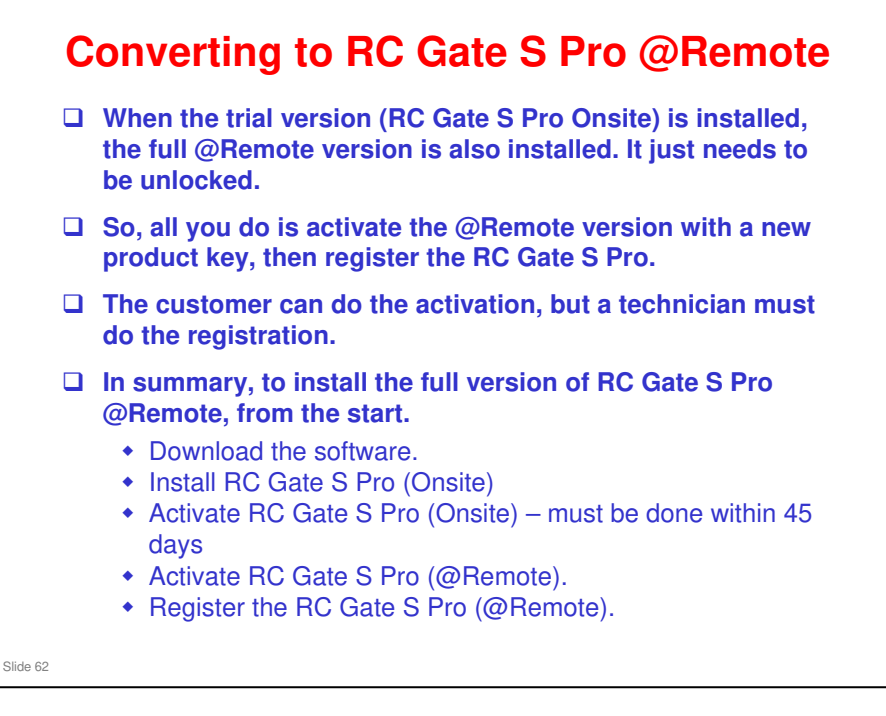

You must activate RC Gate S Pro (Onsite) before you can activate RC Gate S Pro (@Remote).

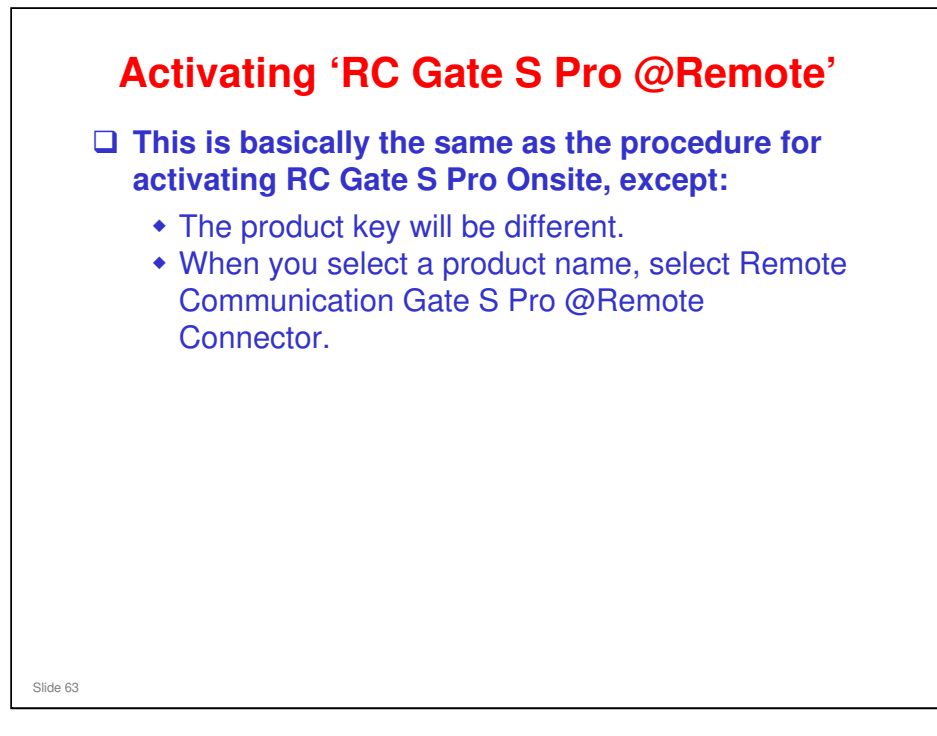

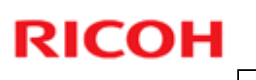

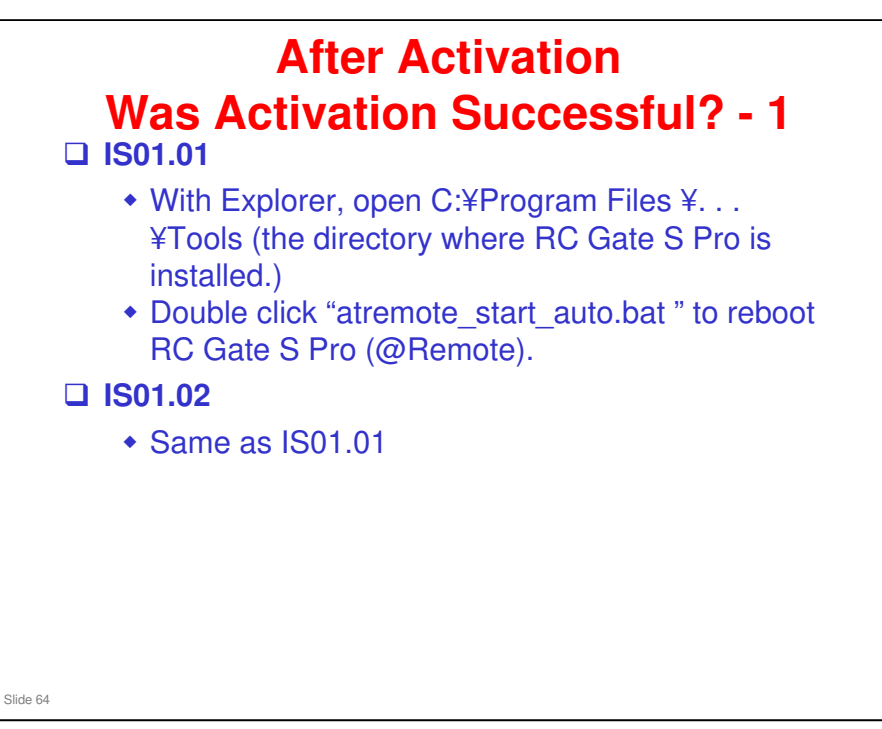

RC Gate S Pro/RC Gate A Service manual, 2. Installation, @Remote Activation, License Code Registration

These 'Was Activation Successful' steps are only needed for the RC Gate S Pro @Remote.

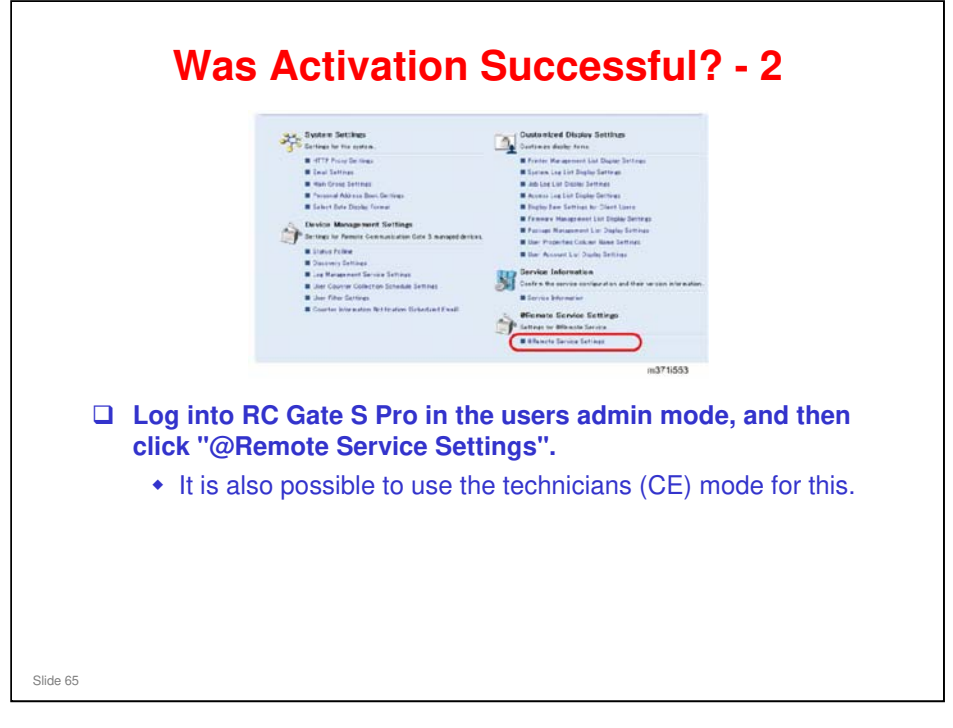

- □ This is the setup menu for the customer's administrator.
- □ If activation was not successful, it should not be possible to access the service settings from this menu (only possible with the CE login).
- For details of the different ways to login to the RC Gate S Pro, see the section of the course called 'Operation'.

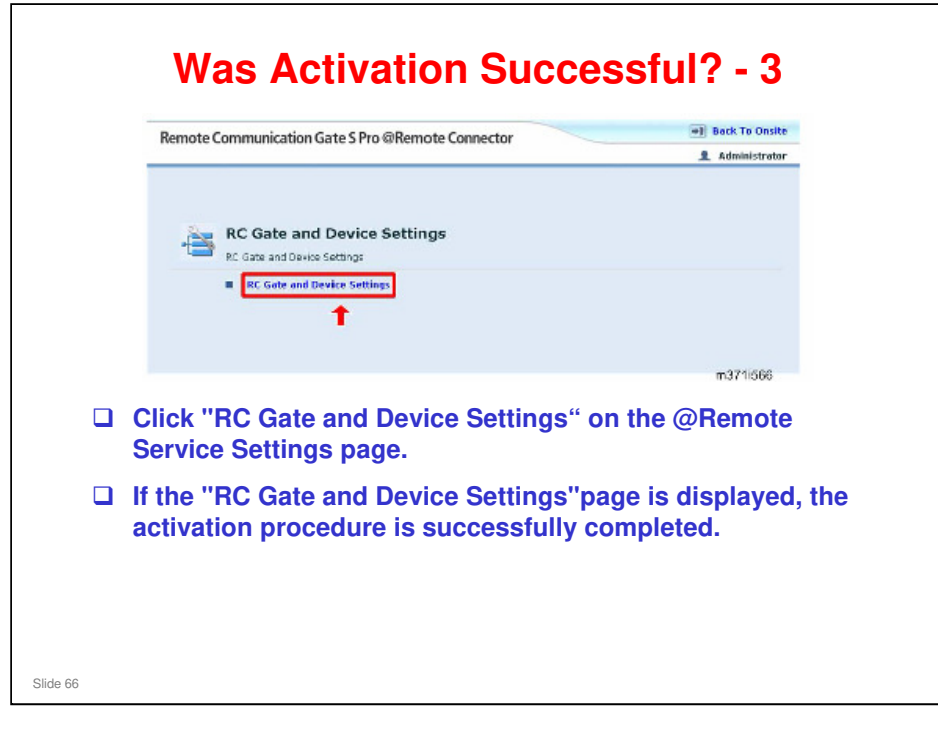

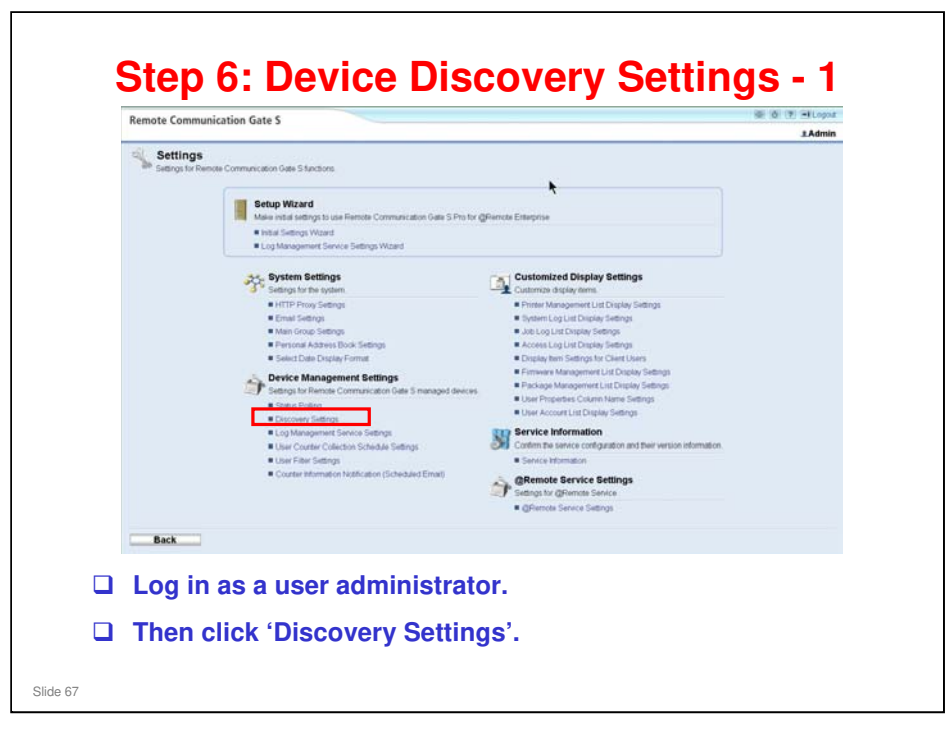

The Device Discovery settings are used for both Auto Discovery and Device Registration. They must be set up before starting registration. The Device Discovery settings are in the customer's 'Onsite' menu.

- RC Gate S Pro does not have an independent range setting function. Auto Discovery uses an RC Gate S Pro function known as Onsite Discovery, which makes a list of detected devices. Auto Discovery and Device Registration both use data from this list. Onsite Discovery is set up with the Device Discovery Settings.
- □ This is different from RC Gate A and RC Gate in these two appliances, the settings for the two functions are separate.

| -9   | 😵 Task I       | List                                  |                  |                  |             |                 |                       |
|------|----------------|---------------------------------------|------------------|------------------|-------------|-----------------|-----------------------|
| C    | Check st       | atus and schedule of the tasks before | completion.      |                  |             |                 |                       |
| . 01 | scovery Task I | Liet                                  |                  |                  |             |                 |                       |
|      | Edit 🔹 📘       |                                       |                  |                  |             |                 |                       |
| 100  | Select All     | Residuation Time (Tenuer Time)        | Terest Ture      | Samph mathed     | Protoonl    | Sobadula Tuna   | Scheduled Start Tie   |
|      | Ciear All      | 07/13/ 009 09:21:46                   | Network device   | Network Search   | SNMPv1/v2   | Immediate       |                       |
|      | Add R          | 07/13/1009 16:52:00                   | Network device   | Network Search   | SNMPv1/v2   | Immediate       |                       |
| 1    |                | 07/27/1009 14:11:45                   | Network device   | Network Search   | SNMPv1/v2   | Immediate       |                       |
| 1    | Suppended      | 08/04/1009 16:21:24                   | Network device   | Network Search   | SNMPv1/v2   | Immediate       |                       |
| 1    | Dalata Task    | 08/25/ 009 14:22:46                   | Network device   | Network Search   | SNMPv1/v2   | Immediate       |                       |
| 1    | Suspended      | 08/25/1009 15:18:02                   | Network device   | Network Search   | SNMPy1/y2   | Immediate       |                       |
|      | Suspended      | 09/11/2009 15:31:40                   | Network device   | Network Search   | SNMPv1/v2   | Immediate       |                       |
|      | Suspended      | 09/11/2009 16:44:10                   | Network device   | Network Search   | SNMPv1/v2   | Immediate       | (                     |
| E    | Suspended      | 09/11/2009 17:48:02                   | Network device   | Network Search   | SNMPv1/v2   | Immediate       |                       |
|      |                |                                       |                  |                  |             |                 |                       |
|      | ther Task List |                                       |                  |                  |             |                 |                       |
|      | Edd - Tas      |                                       |                  |                  |             |                 |                       |
| -    |                |                                       |                  |                  |             |                 |                       |
| Ste  | stus   Tesk Ty | pe   Registration Time Server Time    | e) Scheduled Sta | rt Time Selected | Devices Con | npleted Devices | Printer Model   Versi |
|      |                |                                       |                  |                  |             |                 |                       |
|      |                |                                       |                  |                  |             |                 |                       |
|      | rk - Ei        | ait then 'Aac                         | 1                |                  |             |                 |                       |

| nemote communication date 3                       |                                                          | 1.Admir |
|---------------------------------------------------|----------------------------------------------------------|---------|
| Settings > Device Management Settings > Task List | Discovery Settings                                       |         |
| Set the search range and processing time to       | discovery.                                               |         |
| Select search target device                       |                                                          | 1.04    |
| <select device="" search="" target=""></select>   | # Network device                                         |         |
| ch developing information for device access       | C Local device                                           |         |
| Internation                                       | a North                                                  |         |
| Passent                                           |                                                          |         |
| Protocol                                          |                                                          | 1.4     |
| <protocol></protocol>                             | # SM#Pv1w2                                               |         |
|                                                   | C SMP3                                                   |         |
| vSNMPv1N25                                        | C 3NM-3 trout                                            |         |
| Read community name                               | a far                                                    |         |
| With community name                               | a.tmn                                                    |         |
| Search range                                      |                                                          |         |
| <search method=""></search>                       | # Network Search                                         |         |
|                                                   | C Broadcast                                              |         |
| <ul> <li>Specity subvet</li> </ul>                | # Manual entry                                           |         |
|                                                   | C Retrieve setwork information from router               |         |
| 1                                                 | Select All Clear All Remove                              |         |
|                                                   | Starting address [0000 [Add+] Start End [Subnet Mesk]    |         |
|                                                   | Ending address 0.000                                     |         |
|                                                   | Subnit mask 255 255 255 0                                |         |
| <excluded address="" ip=""></excluded>            |                                                          |         |
|                                                   | (Select All Char All Farmore)                            |         |
|                                                   | Starting address 0.000     Add+ Start (End   Subnet Mask |         |
|                                                   | Ending address: 0 0 0 0                                  |         |
|                                                   | Subret mask     255 255 255 0                            |         |
| Specify schedule                                  |                                                          |         |
| Schedule                                          | # Inmediate                                              |         |

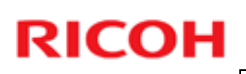

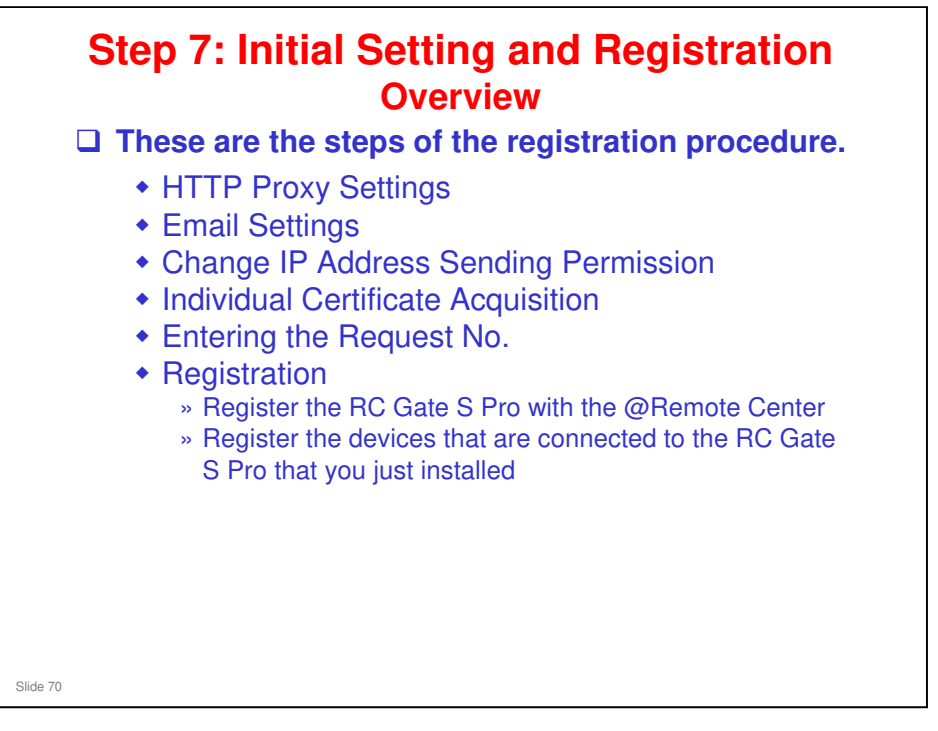

RC Gate S Pro/RC Gate A Service manual, 2. Installation, @Remote Appliance Registration

#### The customer must do the following procedures before you start the registration:

- Install the software
- □ Activate RC Gate S Pro (Onsite) and RC Gate S Pro (@Remote).
  - It is possible to only activate RC Gate S Pro (Onsite), then the user can do the proxy settings with the Onsite menu. But the registration procedure is only available if @Remote is activated.
- Make the Device Discovery settings (device registration and auto discovery both use these settings)

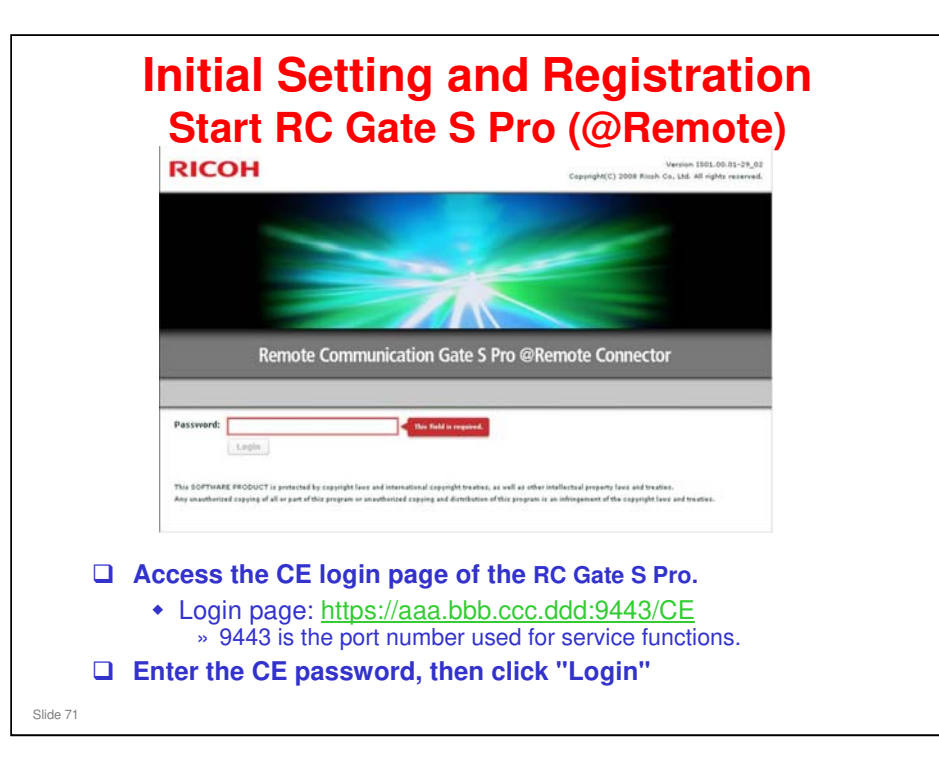

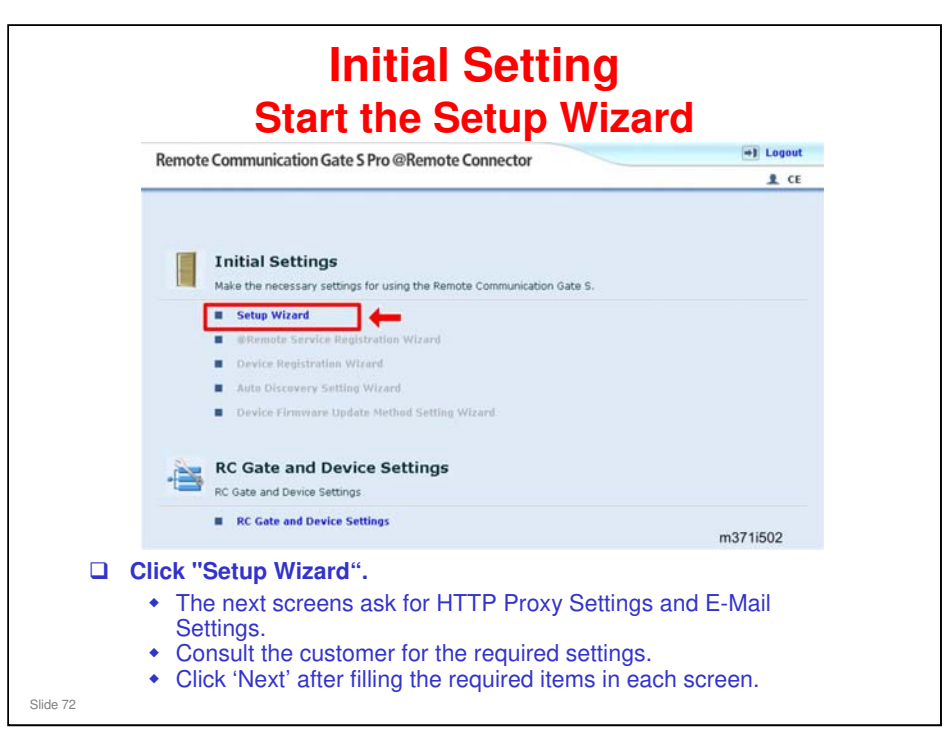

- □ The above screen is called the 'top screen'.
  - At this time, only Setup Wizard is activated, because registration has not yet been done. Other items are greyed out.
  - If registration has already been done, Setup Wizard is greyed out, and the bottom three items on the menu are activated.
- Details of the HTTP Proxy Settings and E-Mail Settings can be found in the following file in the handouts directory: RC Gate S Pro\_Setup\_Proxy\_and Email\_Settings.ppt
  - > Basically the same as RC Gate.
  - > Can be changed in the user administrator menu later if needed.
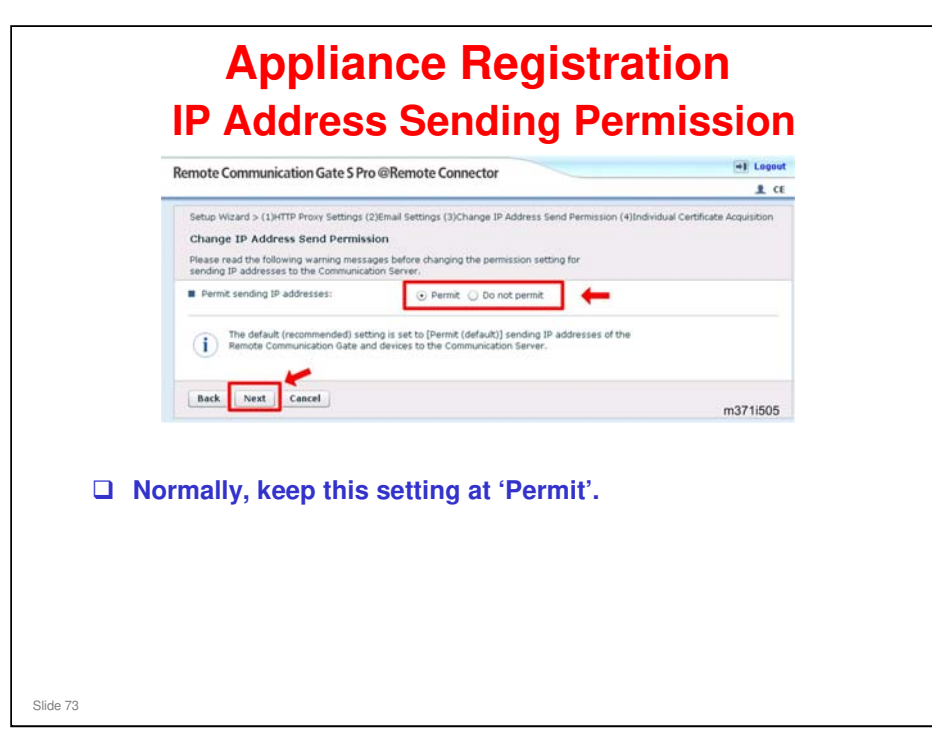

- RC Gate/RC Gate A: This setting cannot be changed after registration. RC Gate S Pro: It can be changed at any time.
- □ If you set 'Do not permit', the operation of the RC Gate S Pro will be extremely restricted, because all IP addresses will be informed as 0.0.0.0.
  - See the following file in the handouts directory for full details of the limitations on operation: Limitations if 'IP Address Sending Permission' is set to 'Do Not Permit'.doc
- Communication between RC Gate S Pro and the @Remote Center will be possible, and information can be received from the devices connected to the RC Gate S Pro, and logged, because the device serial number is used for handling counter data, and receiving SC calls or toner alarm calls.
- □ However, the @Remote Center cannot communicate with the devices and changes cannot be made from the Center GUI.
- Also, remote registration will not be possible (this needs IP addresses as well as serial numbers and MAC addresses; when the appliance sends the data from auto discovery, the IP addresses will not be included)
- Also, if the appliance must be replaced at some time, restoring data on connected devices during appliance replacement will not be possible. After restoration, the appliance tries to contact all the connected devices to confirm that they are present, but there are no IP addresses if the setting is 'do not permit', so the function will not work.
  - Appliance restoration: The @Remote Gateway has details of all connected devices for each appliance (refreshed daily). During restoration, these can be sent back to the new appliance using the Center GUI.

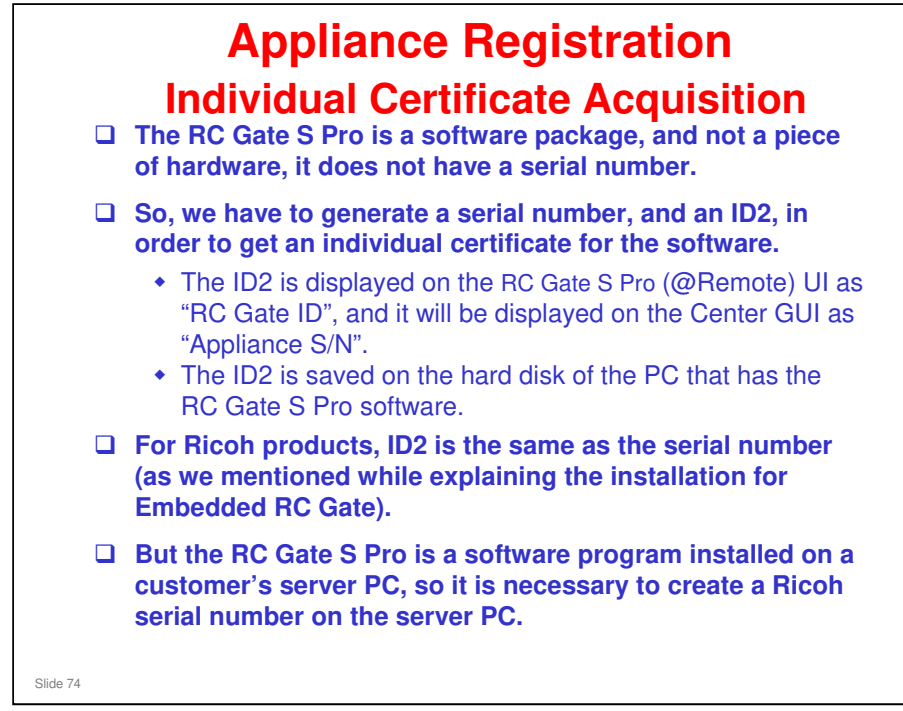

- The individual certificate is obtained from the authentication terminal at the @Remote Center, using the ID2 of the RC Gate S Pro that is generated during installation.
  - The RC Gate S Pro does not have an ID2 initially, so it must be generated during installation.
- This step is not necessary for the RC Gate A, because an individual certificate is stored in the RC Gate A at the factory (like with the RC Gate).

#### Restoring the Individual Certificate (Rescue Mode)

- D the rescue procedure after the software has been activated.
  - Rescue Procedure: @Remote Core Training @Remote\_15\_Changing NVRAM.ppt

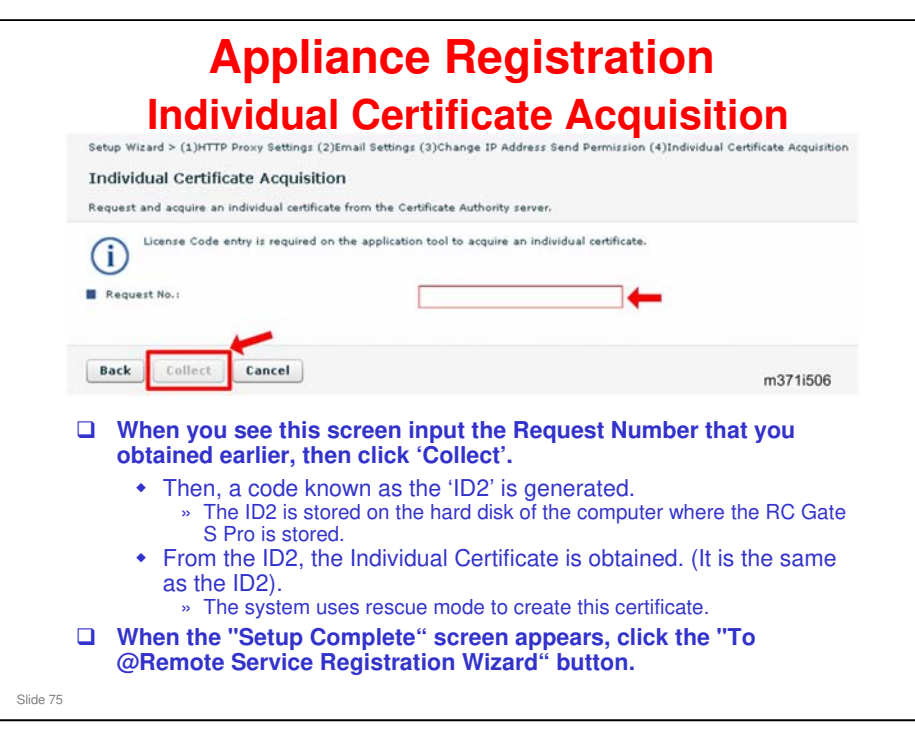

- □ The Serial Number created here is unique for each RC Gate S Pro (@Remote).
  - It consists of the Device Prefix ID (three digits), followed by the Device Number ID (eight digits).

Device Prefix ID: Fixed RC Gate S Pro ID (3 digits: The purpose is to discriminate within the Ricoh product range). It is created from the license code and locking code, so it is a unique number for each unit.

Device Number ID: Serial Number (8 digits: The purpose is to discriminate between the RC Gate S Pro connections.)

- □ The ID2 is created from the serial number, so it is also unique.
  - The ID2 is the same as the Serial Number, but six spaces are added between the Device Prefix ID and the Device Number ID
- Using the ID2 and the Rescue Certificate (included in the Web Download Package of the RC Gate S Pro), the system asks the Ricoh CA Server to issue the Individual Certificate.
  - > The individual certificate is the same as the ID2.
  - Ricoh CA server a server at the @Remote Center dedicated to handling certificates.
  - The Individual Certificate is imported into the system using the java.security package in the CoreAPI of Java2.
  - The Individual Certificate provided from the CA Server to the RC Gate S Pro is a PKCS12 format file which is protected by a password.
- For basic information about certificates (why do we need them, etc), see the presentation titled 'Changing the NVRAM, Engine Board, or GW Controller' in the @Remote Core Training TTP.
  - Filename: @Remote\_15\_Changing NVRAM.ppt
  - Also, for more about rescue mode, see @Remote\_15\_Changing NVRAM.ppt

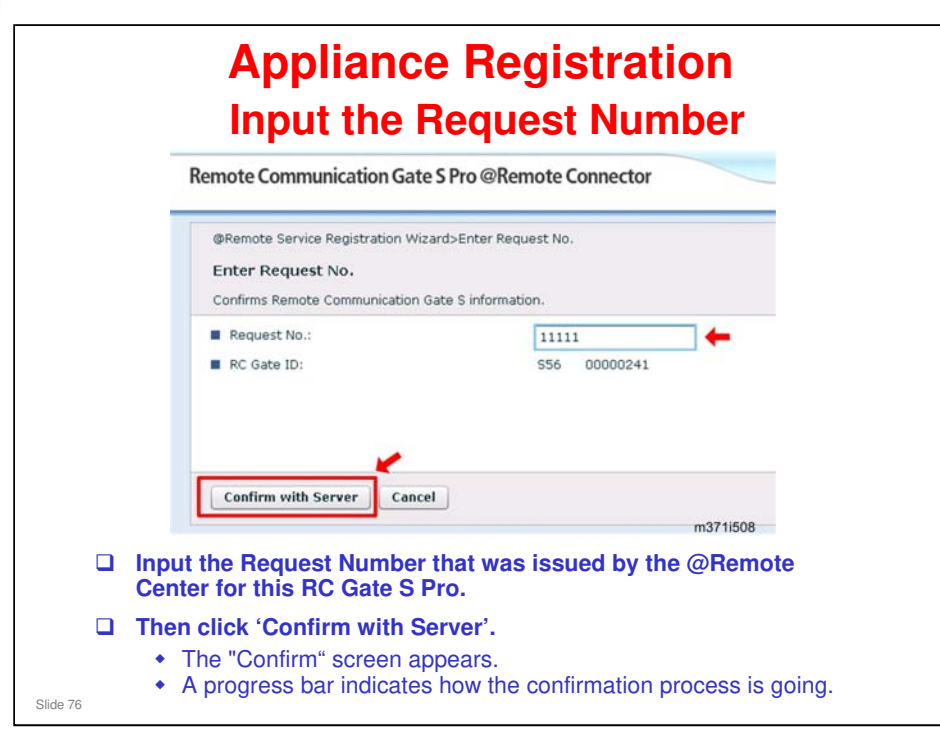

- □ This is similar to the RC Gate installation.
- □ After confirmation finishes, if you see 'Ask Error', click the "Back" button and input the request number again.

#### Input the request number again?

- Yes. The first time we input the request number was a special procedure for the RC Gate S Pro. Because this is a software package, and not a piece of hardware, it does not have a serial number. So, we have to generate a serial number, and an ID2, in order to get an individual certificate for the software.
- This second procedure is the same as the procedure for the RC Gate and RC Gate A.

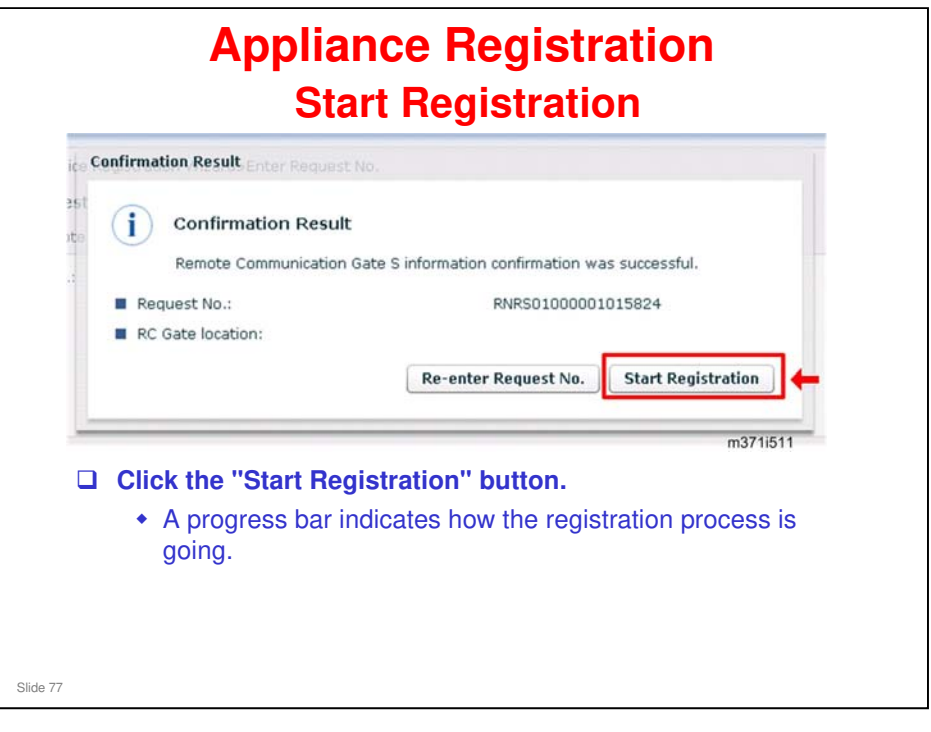

# If you see 'Registration Error', click the "Back" button and input the request number

#### **Technical Details about Confirmation**

- □ The confirmation process determines whether the RC Gate S Pro (@Remote) which has been set up at the customer site coincides with the setup which is being planned at the @Remote Gateway/Center.
- □ The request which refers to the RC Gate S Pro (@Remote) connection uses the request number that is issued by the @Remote Center.
- □ The request contains the following.
  - Request number: Issued and used by the @Remote center.
  - > Function Flag: False only for the RC Gate S Pro (@Remote)
  - Connection method: Internet (2-way) connection for the RC Gate S Pro (@Remote)
- □ After the confirmation, the following information will be replied.
  - > Place of registration: Place where the RC Gate S Pro (@Remote) is set up
  - Administrator mail address: Mail address of the RC Gate S Pro (@Remote) Administrator

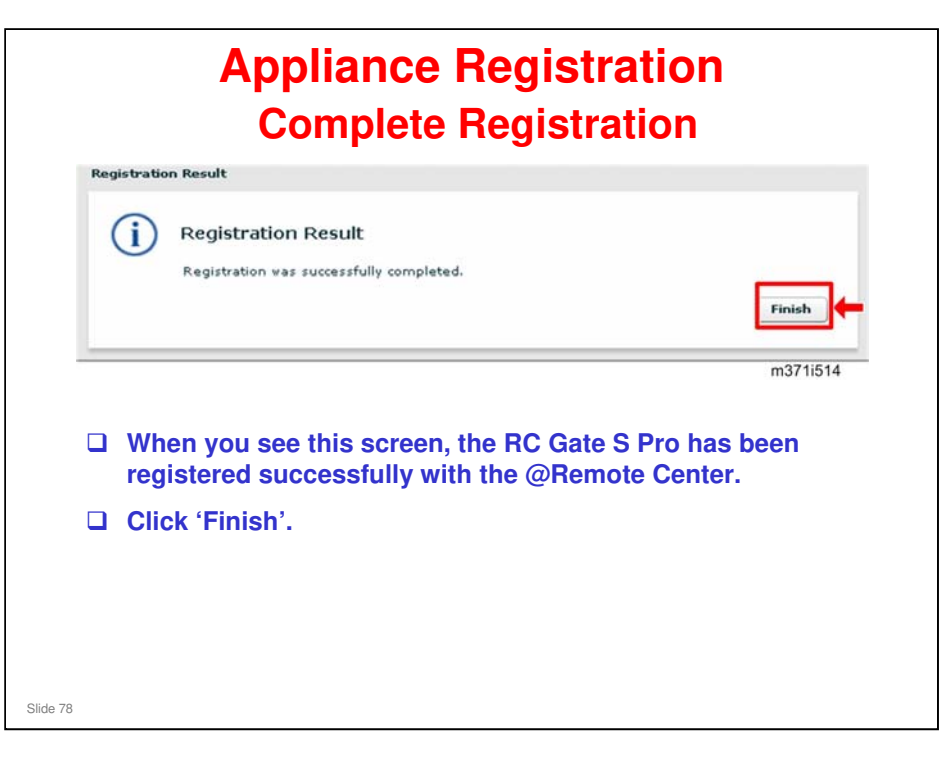

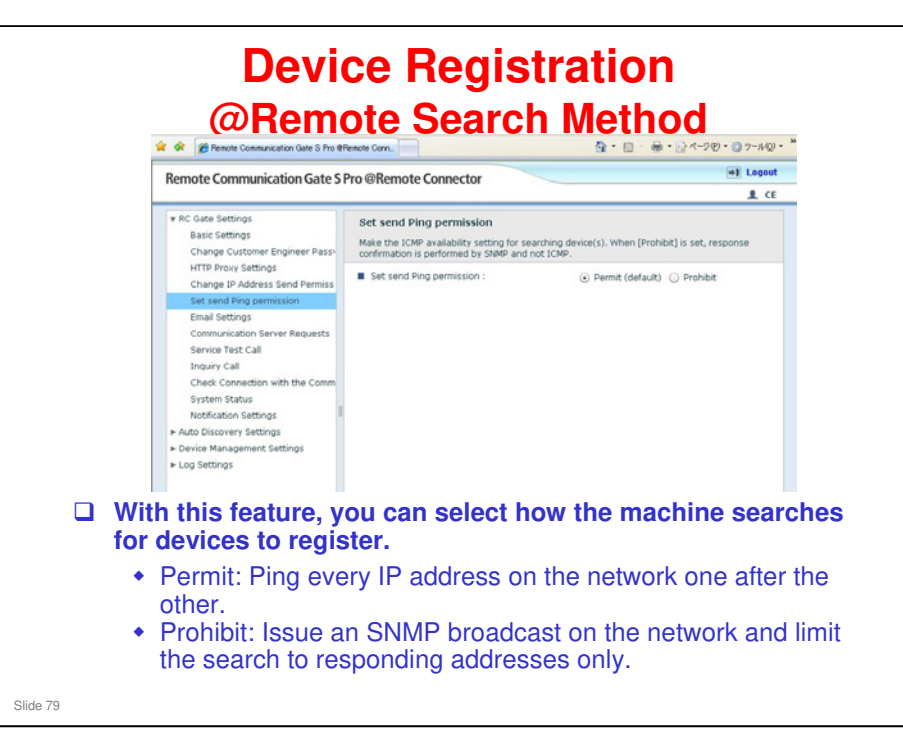

- This function controls only the device search that is done by the @Remote side of the RC Gate Pro.
- For controlling device search that is done by the Onsite part, you have to access the setting through the task list.
  - Click Edit Add in the Task List, then look for Network Search in the Search Range part of the screen. For more, see the next two slides.

Network Search: Access one by one with SNMP (not by ping; ping is only used by @Remote, not by Onsite)

Broadcast: Issues an SNMP broadcast and searches the responding IP addresses.

This function was introduced for version IS01.02. For version IS01.01, there is a complex procedure which is explained in the troubleshooting section of the service manual.

RC Gate A/S Pro Service Manual, Troubleshooting, How to Disable the Ping Send (RC Gate S Pro only)

#### **Onsite Search vs @Remote Search**

Onsite search can search the following devices:

- Network devices: Devices connected to the same LAN as the RC Gate S Pro.
- Local devices: Devices connected by a local USB connection to PCs on the same LAN as the RC Gate S Pro
- Disused devices: Devices that were detected before but do not respond now.
- □ @Remote search only searches network devices.

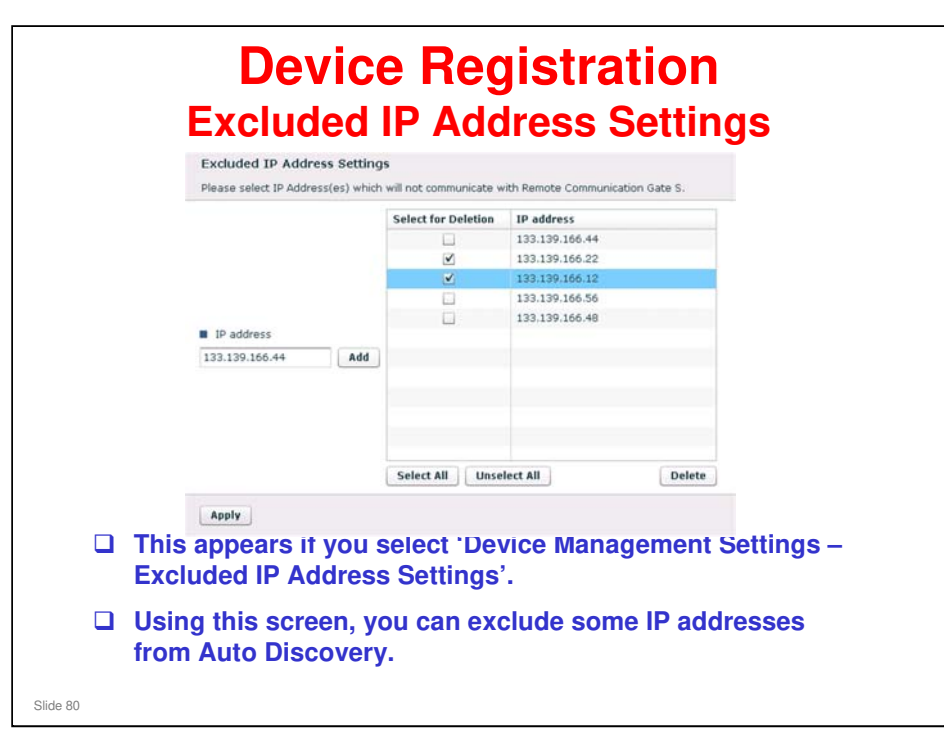

□ We will discuss this function in more detail later in the course.

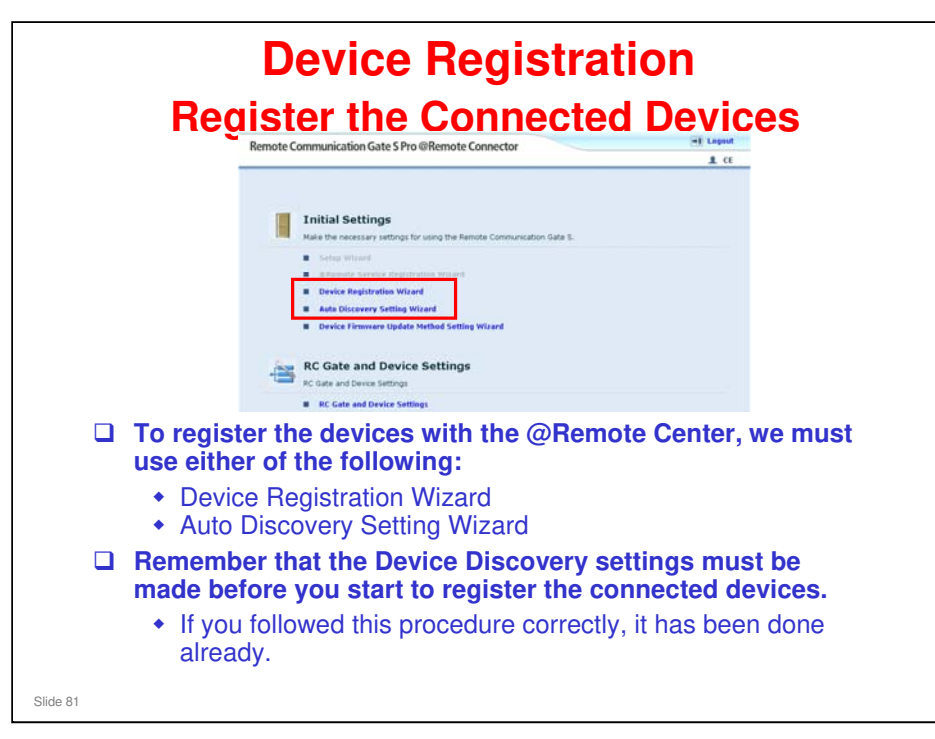

#### The process is similar to the RC Gate. The user interface is different.

#### **Technical Details about Registration**

- □ After the confirmation, the registration process is carried out. RC Gate S Pro (@Remote) notifies the following information to the Gateway.
  - > RC Gate S Pro Box ID: ID2 of the RC Gate S Pro (@Remote)
  - Connection method: Internet (2-way) connection for the RC Gate S Pro (@Remote)
  - > RC Gate S Pro (@Remote) firmware version
- □ When the RC Gate S Pro (@Remote) registration is successful, the following response is returned from the Gateway.
  - > RC Gate S Pro (@Remote) server information: Initial values of the server.
  - RC Gate S Pro (@Remote) notification timing information: Initial values of the notification timing.
  - RC Gate S Pro (@Remote) common information: Initial values of the common settings for device management.
  - For details about the contents of the information that is returned from the Gateway, see the following file in the handouts directory:

Registration\_Results\_from\_Gateway.ppt

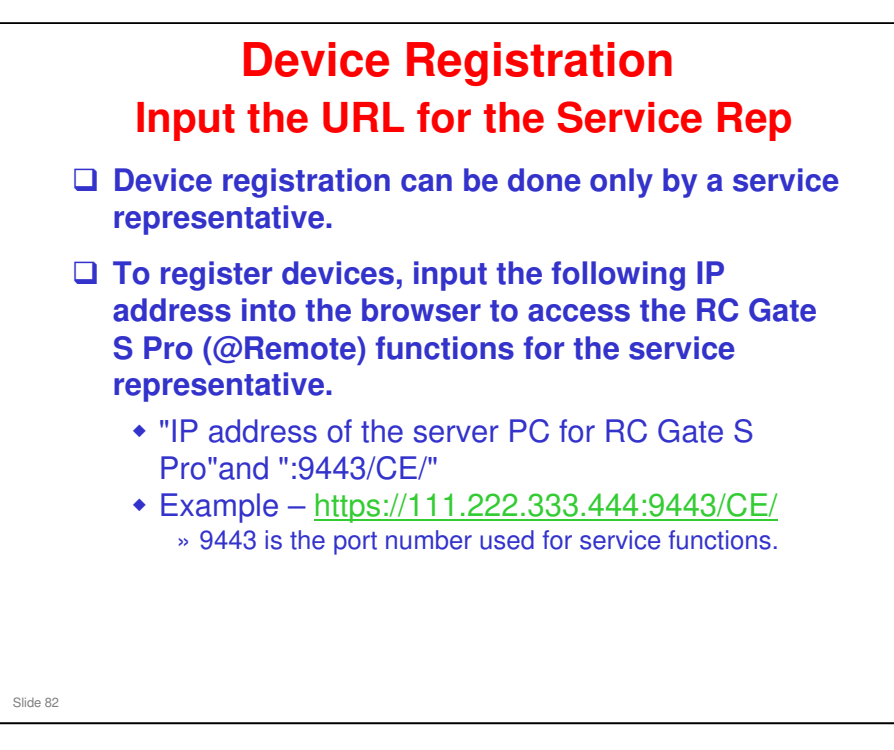

|          |            |        |            | Devi                        | ce R                | egistra                 | tion            |                                        |
|----------|------------|--------|------------|-----------------------------|---------------------|-------------------------|-----------------|----------------------------------------|
|          |            |        |            | evice                       | Regis               | (2)Registration Results | Wizard          | L L                                    |
|          |            |        | Select I   | Device to Register          |                     |                         |                 |                                        |
|          |            |        | Select the | device(s) targeted, then re | egister for managem | ent.                    |                 |                                        |
|          |            |        | < Confirm  | sed Device(s) >             |                     |                         |                 |                                        |
|          |            |        |            | -100/1000item(s) 🕨 🗷        | Displayed items:    | 200                     | 1 /10page(s)    |                                        |
|          |            |        | +          | Machine ID                  | Model name          | IP Address A            | Connection Type |                                        |
|          |            | ~      |            | 123-aaa-12                  | BMW 2088            | 200320302002            | нттр            |                                        |
|          |            | (1)    |            | 123-888-12                  | BMW 2088            | XXXXXXXXXXXXX           | HTTP            |                                        |
|          |            |        |            | 123-200-11                  | RFIA 2003           | XXXXXXXXXXXX            | HTTP            |                                        |
|          |            |        |            | 123-aaa-11                  | RFIA 2003           | XXXXXXXXXXXXXXX         | HTTP            |                                        |
|          |            |        |            | 123-888-11                  | RFIA 2003           | XXX XX XX XXX           | HTTP            |                                        |
|          |            |        |            | 123-888-12                  | BMW 2088            | 2000/200/2002           | нттр            |                                        |
|          |            |        |            |                             |                     |                         |                 |                                        |
|          |            |        | Select /   | Unselect All                |                     |                         |                 |                                        |
|          |            | രി     | Regist     | er Cancel                   |                     |                         |                 |                                        |
|          |            | ΨL     |            | K                           |                     |                         | m371i517        |                                        |
|          |            |        |            | Dec. consta                 |                     | a a la lucia a dista t  | and he would    | at a ward                              |
|          | <b>u</b> 1 | ic Ga  | ite S      | Pro search                  | es for m            | achines that            | can be regi     | stered.                                |
|          |            | Nhen   | a lis      | t appears a                 | s shown             | above, selec            | t the device    | es to                                  |
|          | - i        | egiste | er, th     | nen click 'R                | egister'.           | ,                       |                 |                                        |
|          |            | A rocu | ulte d     | ereen will k                | o chow              | a after device          | rogistratio     | n hae                                  |
|          | i i        | inish  | and C      | lick 'Comp                  | lete' to fi         | nish                    | registratio     | 11 11 11 11 11 11 11 11 11 11 11 11 11 |
| Slide 83 |            |        |            |                             |                     |                         |                 |                                        |

- □ The RC Gate S Pro searches the network for devices in a similar way to SmartDeviceMonitor.
- □ The RC Gate S Pro (@Remote) system automatically generates a device request number and sends this number through the system to the @Remote Gateway/Center.
  - No need to click 'Obtain Request Number' to get request numbers, like we have to do with RC Gate.
- □ If the request is accepted, the system registers the device at the @Remote Gateway/Center.

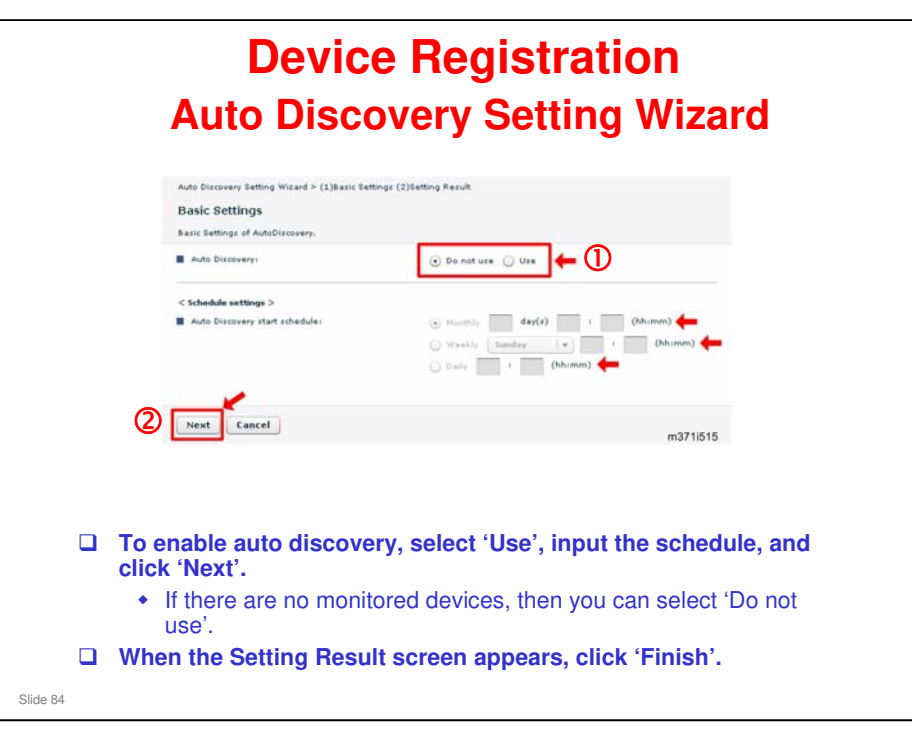

- □ For the RC Gate, you have to input a range of IP addresses at this time for the RC Gate to search.
- □ For the RC Gate S Pro, this must be done in advance with the Device Discovery settings, as described earlier.

#### Auto Discovery in the RC Gate A/RC Gate S Pro series

- □ RC Gate A is like the RC Gate (range setting, on/off)
- RC Gate S Pro does not have an independent range setting function. Auto Discovery uses an RC Gate S Pro function known as Onsite Discovery, which makes a list of detected devices. Auto Discovery and Device Registration both use data from this list.

#### **Registering Devices with EFI Controllers**

- Normally, when using Auto Discovery, the appliance finds devices by looking for the printer module of the GW controller. But, if an EFI controller is installed, the printer module of GW is deleted, so the appliance cannot find the device using Auto Discovery. This means that Remote Registration is not possible. But, using SOAP protocol, the appliance can find the devices using the Device Registration Wizard.
- In the RC Gate A (but not the RC Gate S Pro), there is a new feature called Extended Device Search that uses a different process to find devices. During Auto Discovery, this process looks for a different area of GW, so it can find devices that have EFI controllers (the process can take twice as long to find machines with EFI controllers, because it looks for the printer area first, then this other area, but it can find the devices with EFI controllers).

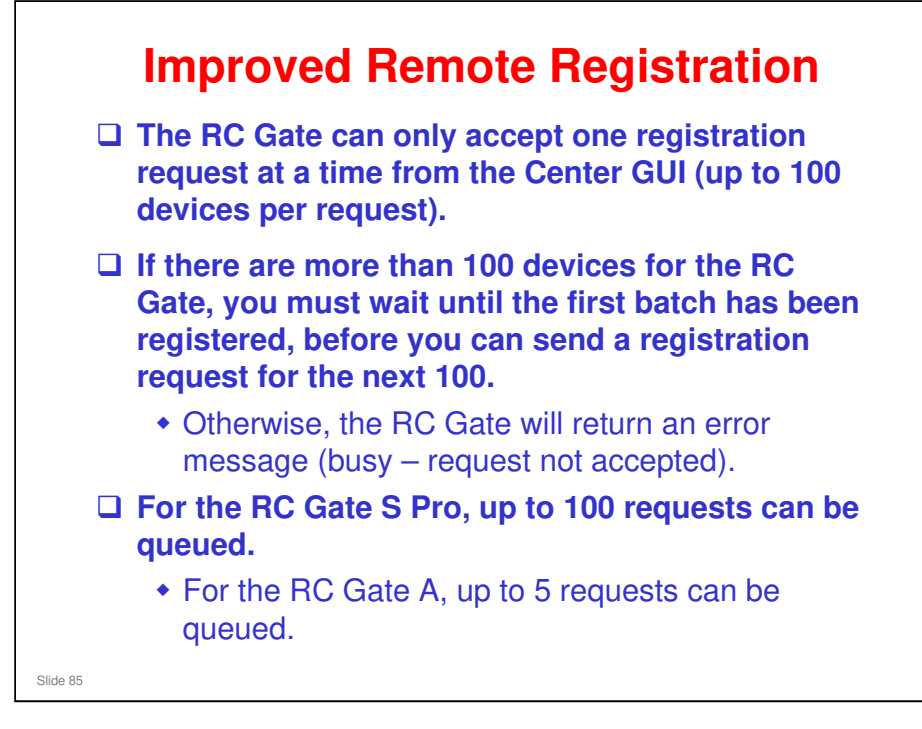

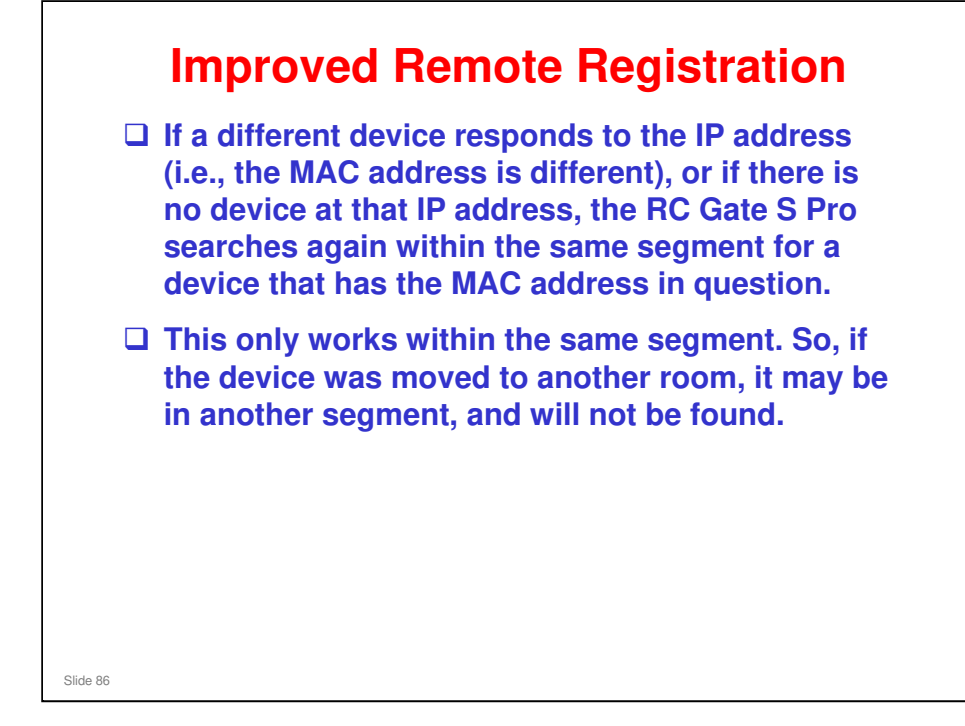

- □ This is new for the IS01.02 version.
- When performing remote registration, the IP address and MAC address are used which are normally one day old. If the IP address has changed due to DHCP registration may fail (because the data at the center is one day old). This new function prevents this problem.

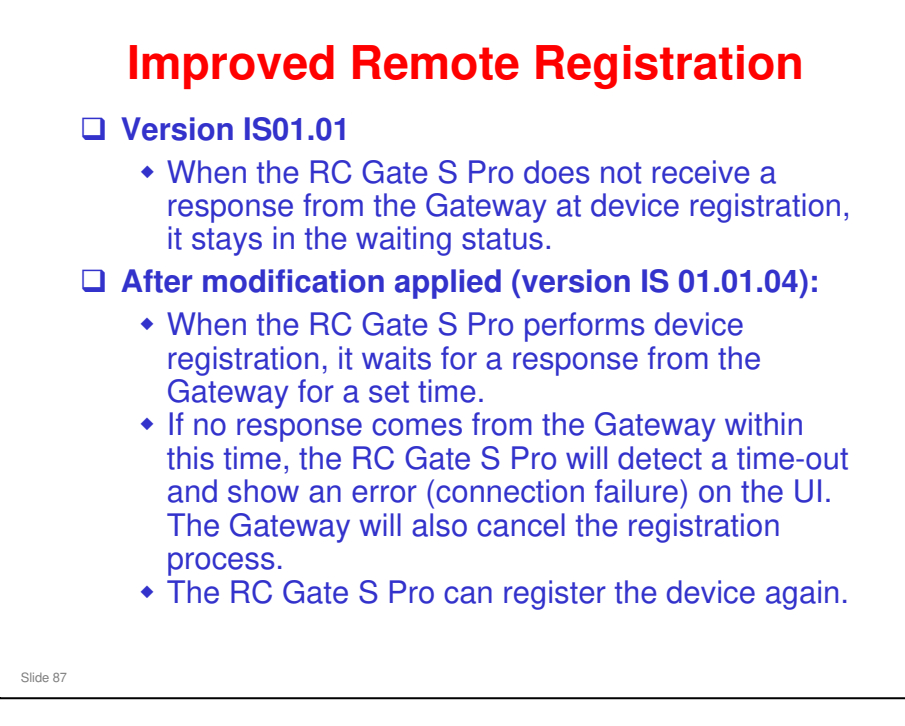

□ This was implemented from version IS 01.01.04

| Initial Settings         Nate the free starts and settings         Initial Settings         Initial Settings         Initinitial Settings         Initi |                                                               |
|----------------------------------------------------------------------------------------------------|---------------------------------------------------------------|
| <ul> <li>This wizard decides whether device firmware can be @Remote.</li> <li>There are two settings:         <ul> <li>"Communication Server update": Allows a technicia</li> </ul> </li> </ul>                                                                                                    |                                                               |
| <ul> <li>This wizard decides whether device firmware can be @Remote.</li> <li>There are two settings:         <ul> <li>"Communication Server update": Allows a technicia</li> </ul> </li> </ul>                                                                                                    |                                                               |
| <ul> <li>There are two settings:</li> <li>"Communication Server update": Allows a technicia</li> </ul>                                                                                                    | updated by                                                    |
| <ul> <li>"Communication Server update": Allows a technicia</li> </ul>                                                                                                    |                                                               |
| <ul> <li>GUI to update the device firmware by RFU (Remote Update) through @Remote.</li> <li>"Onsite update": Allows a user administrator to upd firmware themselves. A technician can also do RFU only on the customer's site.</li> </ul>                                                                                                    | at the Center<br>Firmware<br>te the device<br>using this, but |

This wizard is not available for the RC Gate A. The 'onsite update' feature is only available for the RC Gate S Pro. Communication server update is the only way to do RFU in the RC Gate A, like for the RC Gate.

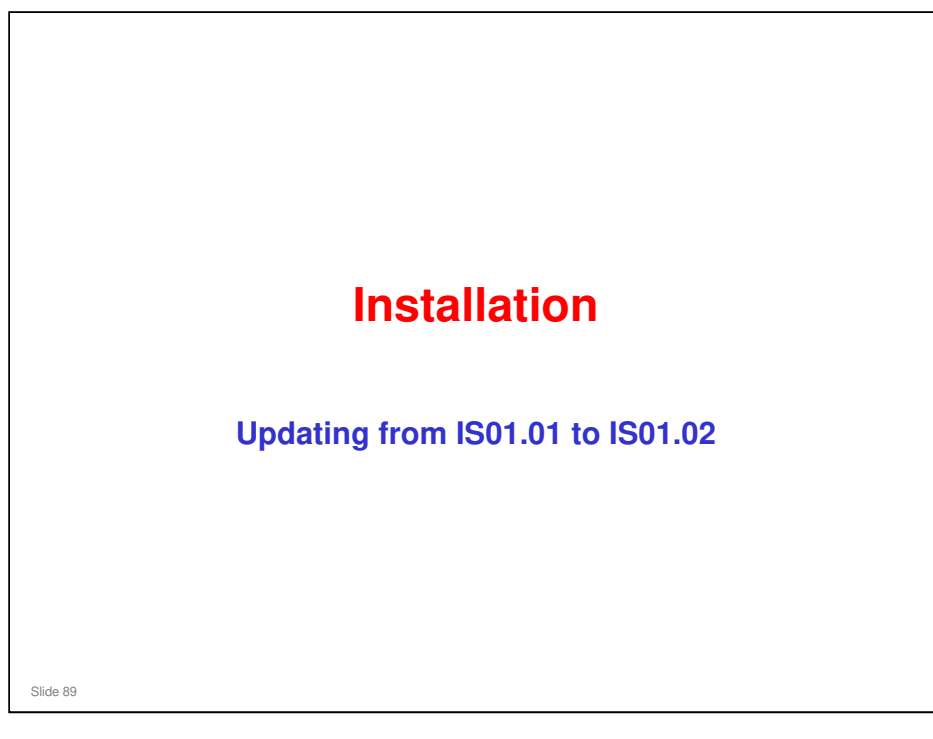

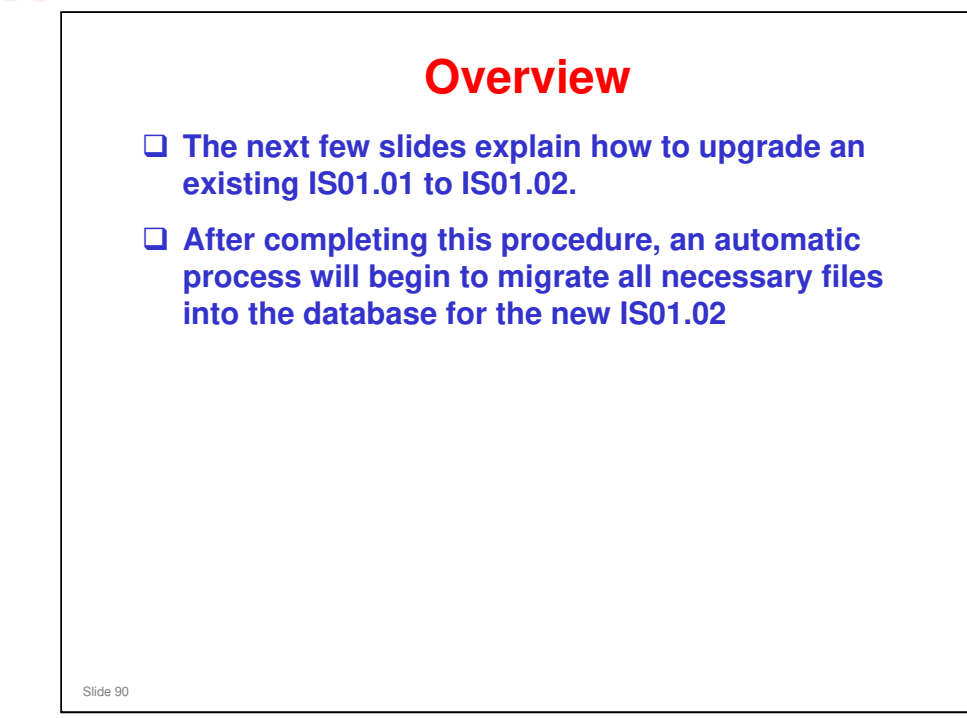

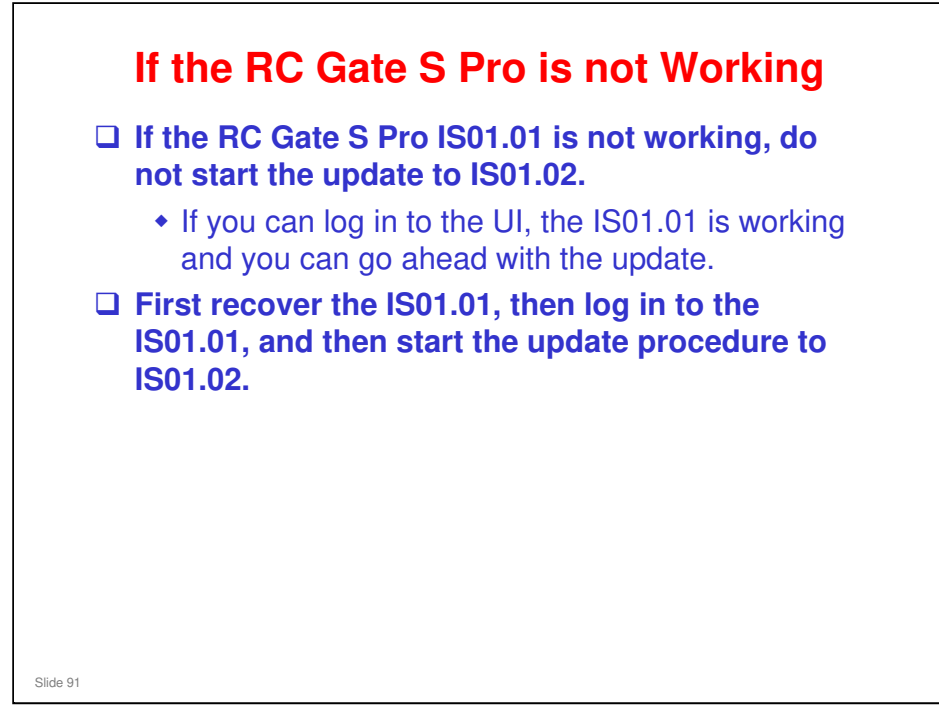

- Normally when doing the update, we do not have to log in before doing the update. But if we have to recover the IS01.01 first, then we must log in before starting the update.
- This is because during recovery, some flags are reset. If we do not log in, the flags do return to their normal condition, and this causes a problem during updating to IS01.02.

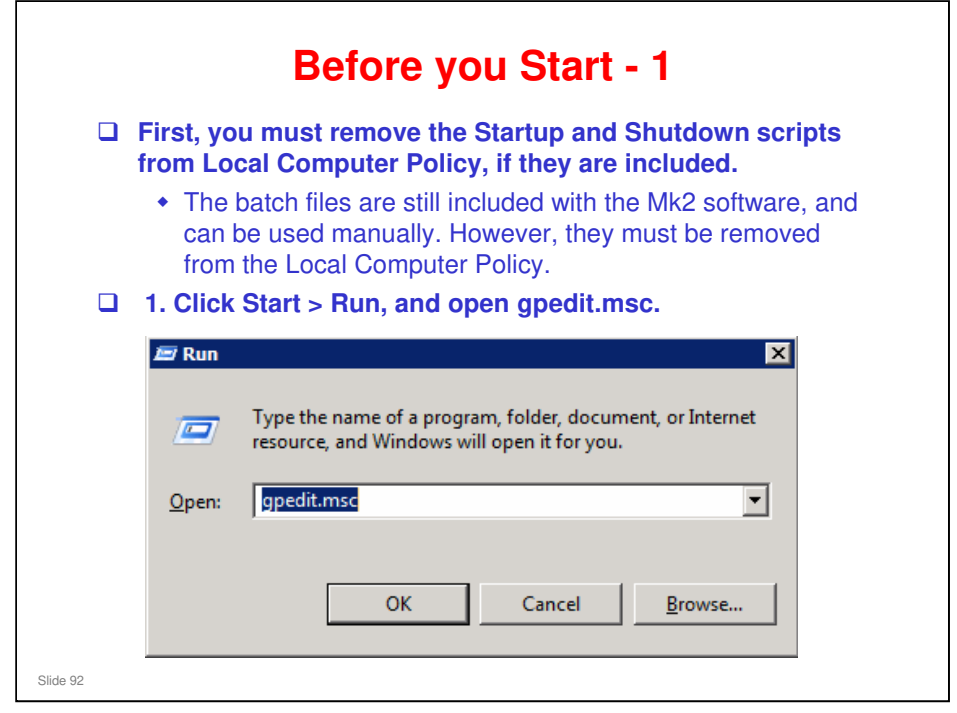

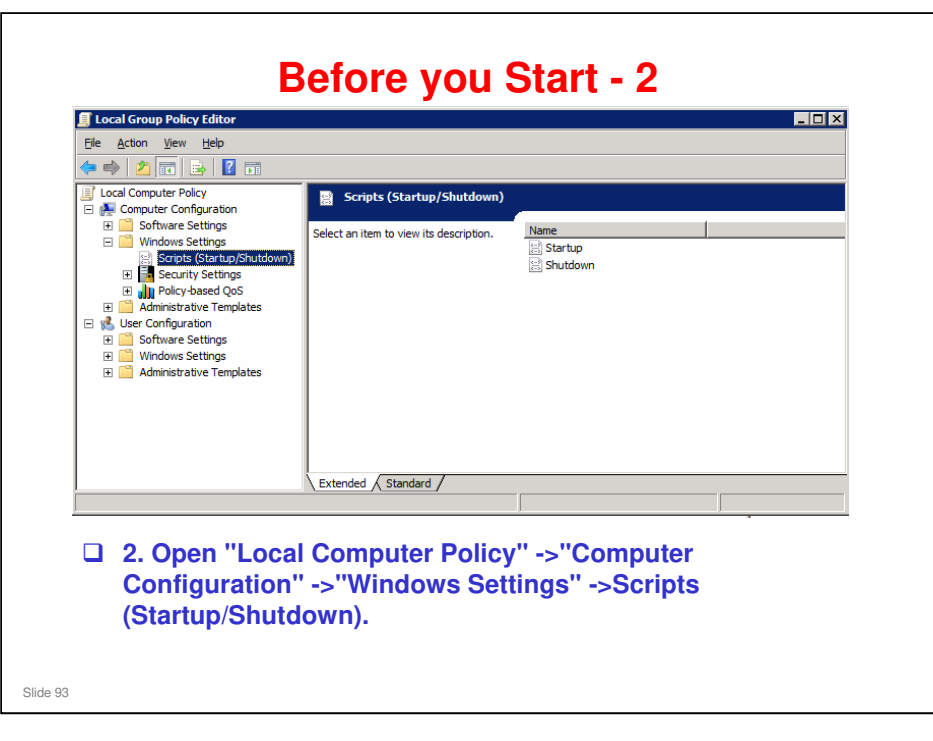

|              | Startup Properties<br>Startup Scripts for Local Computer<br>Startup Scripts for Local Computer<br>Startup Scripts for Local Computer<br>Startup Scripts for Local Computer<br>Down<br>CyPringgem Flex¥RMWSDMEX.<br>Emove<br>To view the script fles stored in this Group Policy Object, press<br>the Luton below. |
|--------------|----------------------------------------------------------------------------------------------------|
|              | Image: Show Files       OK       Cancel                                                                                                    |
| 3. Double-cl | ick "Startup".                                                                                                    |
| 4. Click "Re | move", then "Apply" and "OK".                                                                                                    |
| Repeat step  | s 3 and 4 for "Shutdown'.                                                                                                    |
| Slide 94     |                                                                                                    |

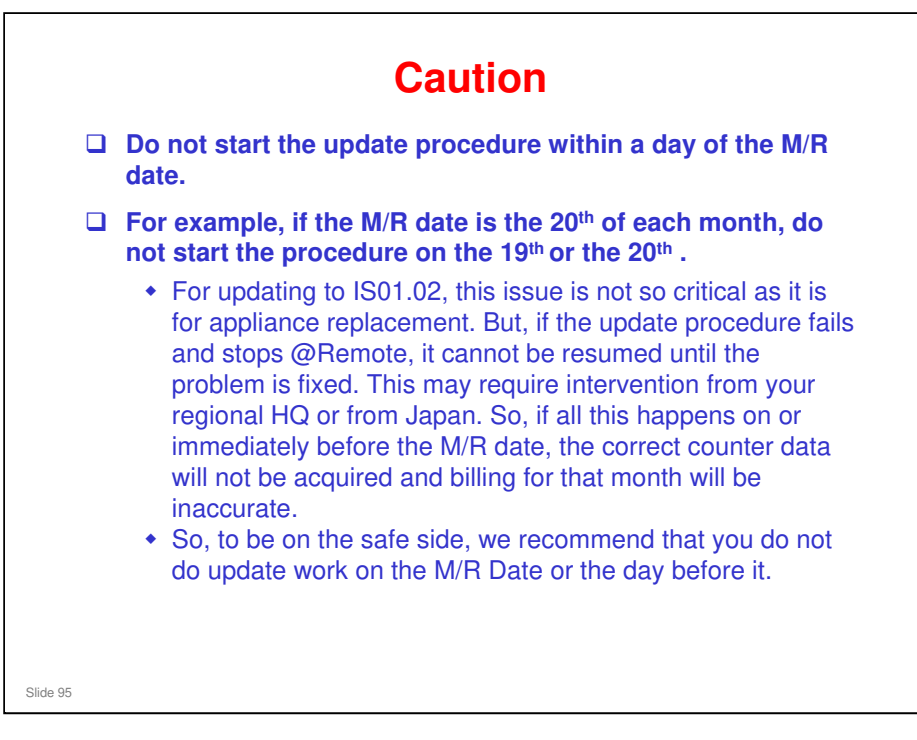

This is also true for appliance replacement; do not start appliance replacement within a day of the M/R date.

The importance of M/R dates, counters, and the reasons for not starting within a day of the M/R date are explained in more detail in 'Replacing an RC Gate S Pro'.

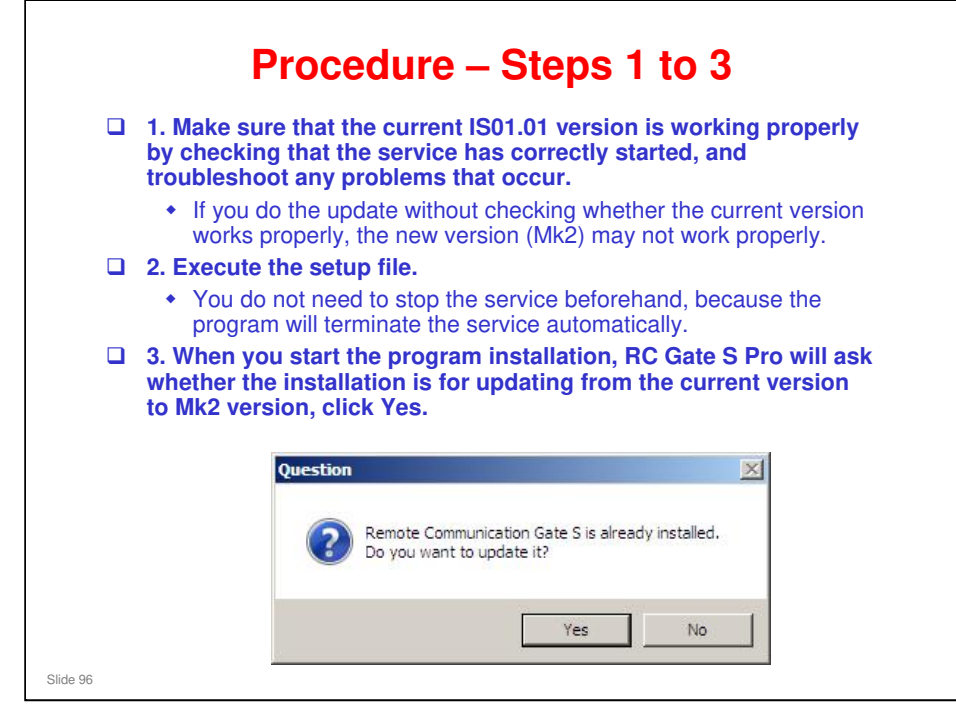

#### Procedure – Steps 4 to 6

- 4. The program will backup database files and store them locally. The backed up files are used for the restoring process after installation (after step 6 below).
  - If the backup failed, an error message "Cannot install to the currently installed package. Installation will be cancelled" will be displayed.
- □ 5. The program will be installed by overwriting the current program.
- 6. When the Install Shell Wizard Complete window appears, click Finish. This restarts the OS.

Slide 97

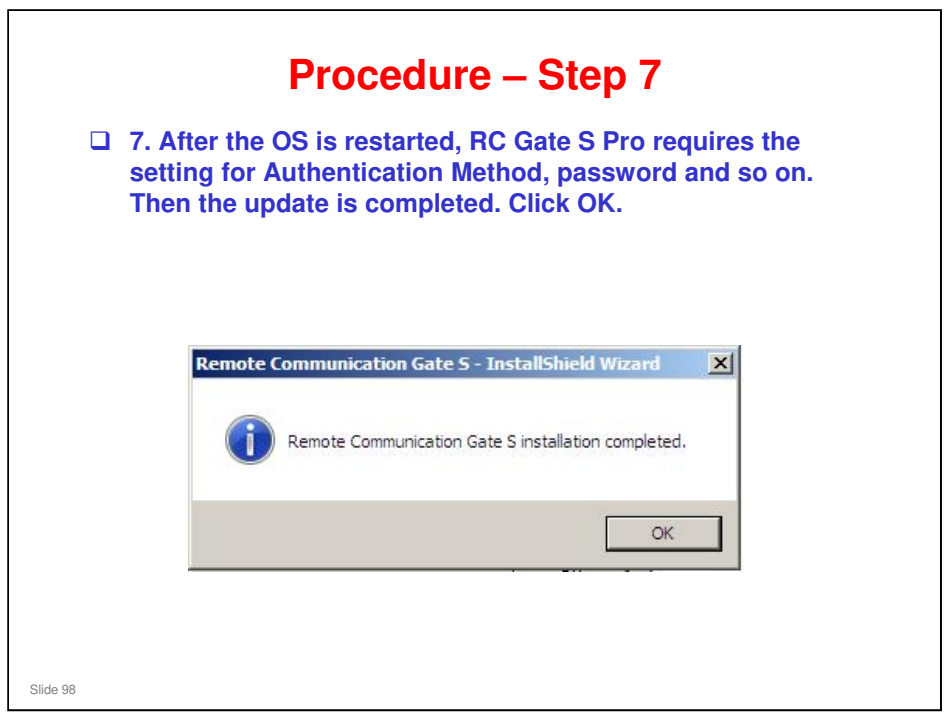

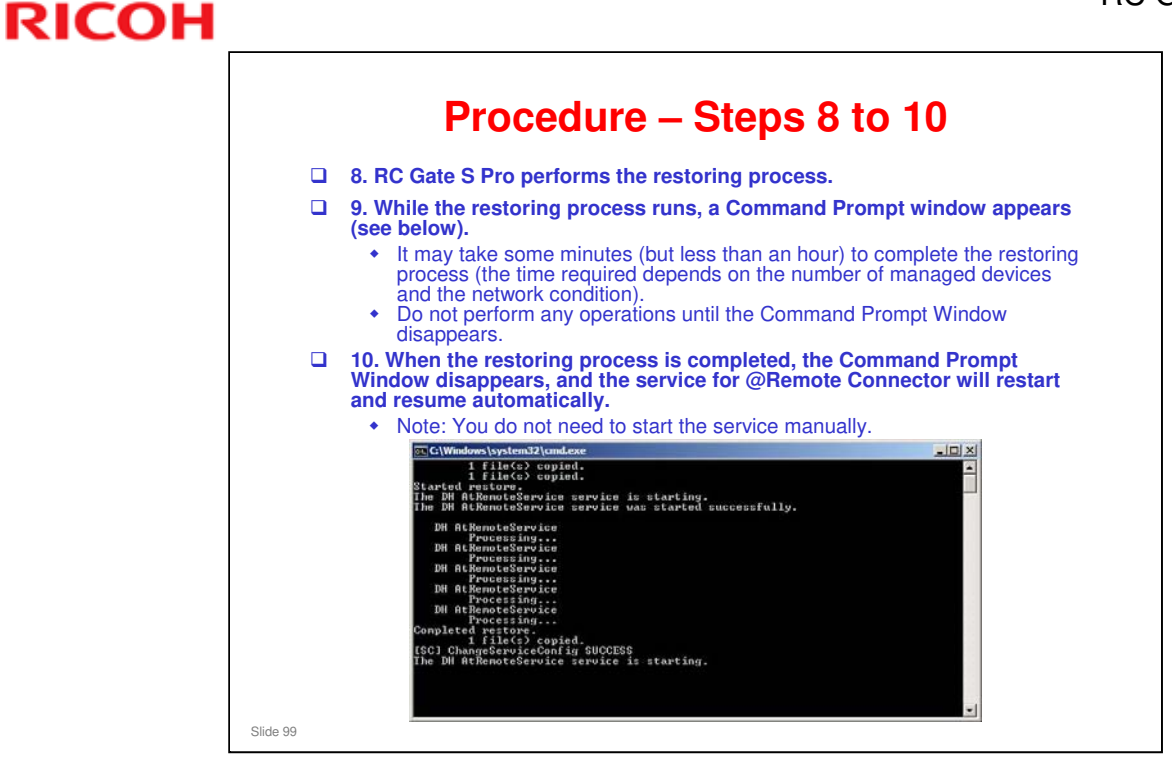

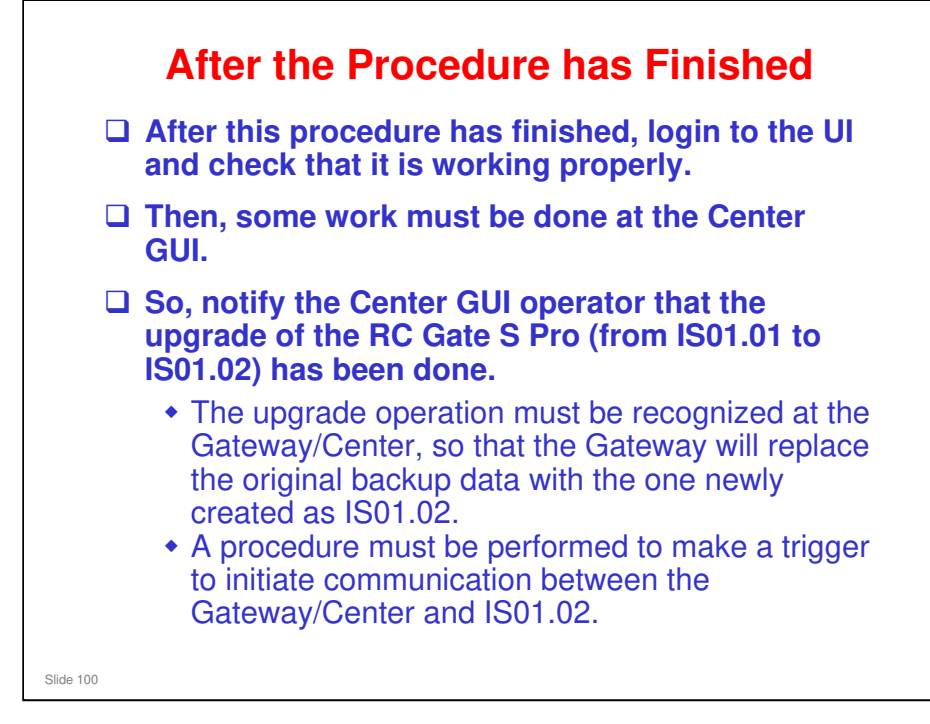

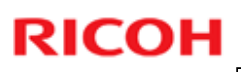

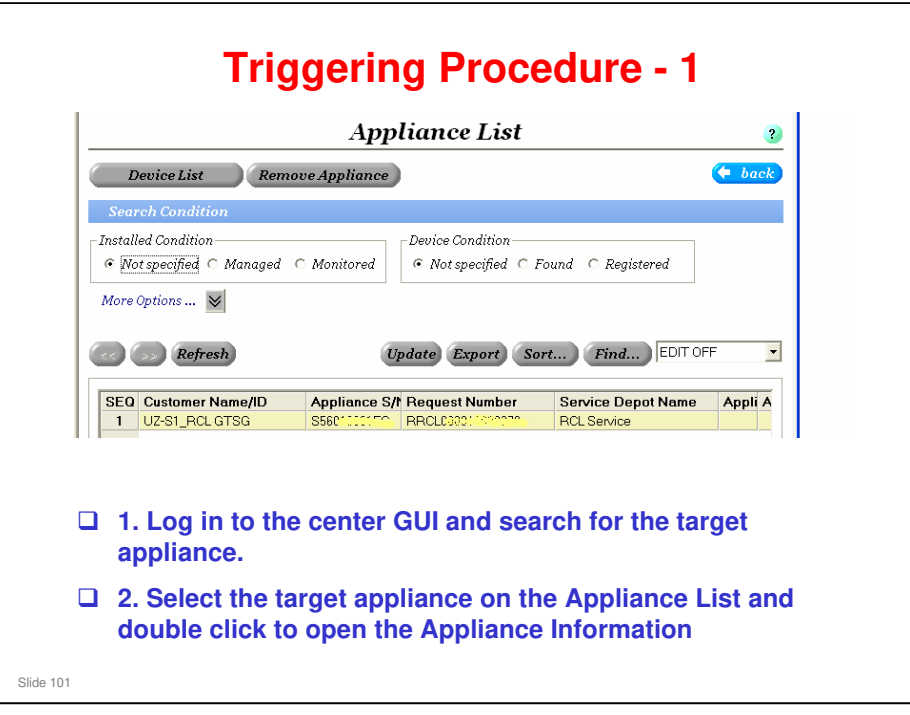

|                                        | appliance Information |
|----------------------------------------|-----------------------|
| Update Read                            | (+ back               |
| equested Status                        |                       |
| Fields marked with an asterisk • ar    | e required.           |
| equest Number                          | RRCL00000000000       |
| appliance S/N                          | S560#0001/6@#         |
| Appliance Type                         | RC-Gate S             |
| Communication Method                   | 2way                  |
| Customer Name/ID                       | UZ-S1_RCL GTSG        |
| Site Name                              | Ricoh Company Ltd.    |
| Service Depot Name                     | RCL Service           |
| Operation Calendar                     | DEF                   |
| Option                                 |                       |
| Address                                | GTSG_Ohmori           |
| Location                               | Japan                 |
| Appliance Administrator Name           |                       |
| Appliance Administrator Phone          |                       |
| Appliance Administrator E-mail Address |                       |

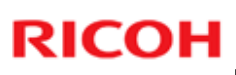

| Triggering Procedure - 3 |                                                                      |  |  |  |  |
|--------------------------|----------------------------------------------------------------------|--|--|--|--|
|                          | Appliance Information<br>Request received                            |  |  |  |  |
|                          | 4. Click the [Update] button.                                        |  |  |  |  |
|                          | 5. When the "Request received" window appears, click OK to close it. |  |  |  |  |
|                          |                                                                      |  |  |  |  |
| Slide 103                |                                                                      |  |  |  |  |

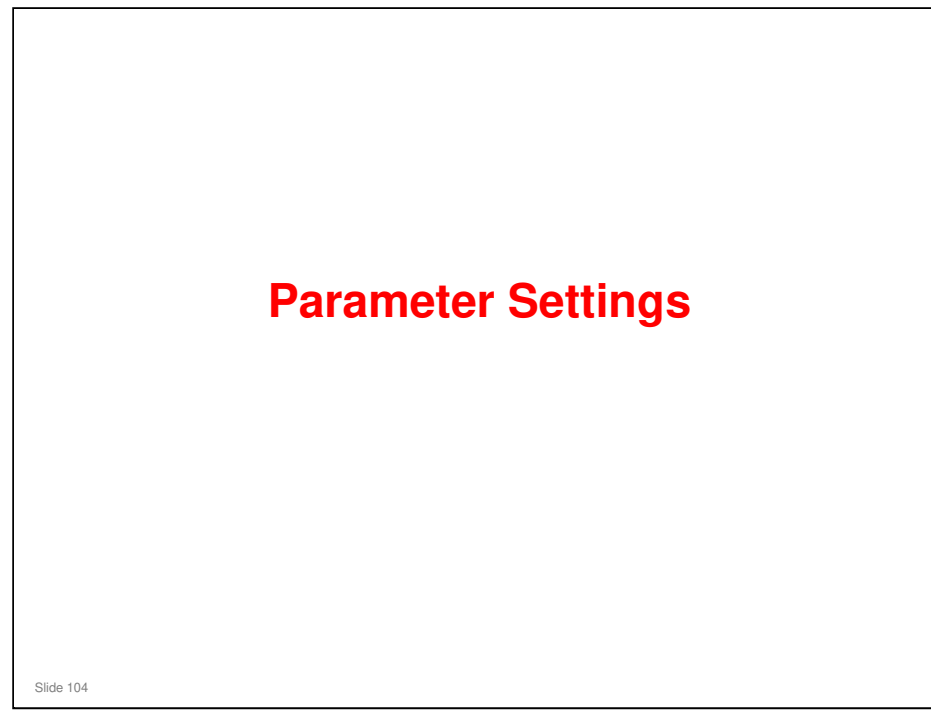

This section will explain some new features of the RC Gate S Pro that were not described earlier in this course.

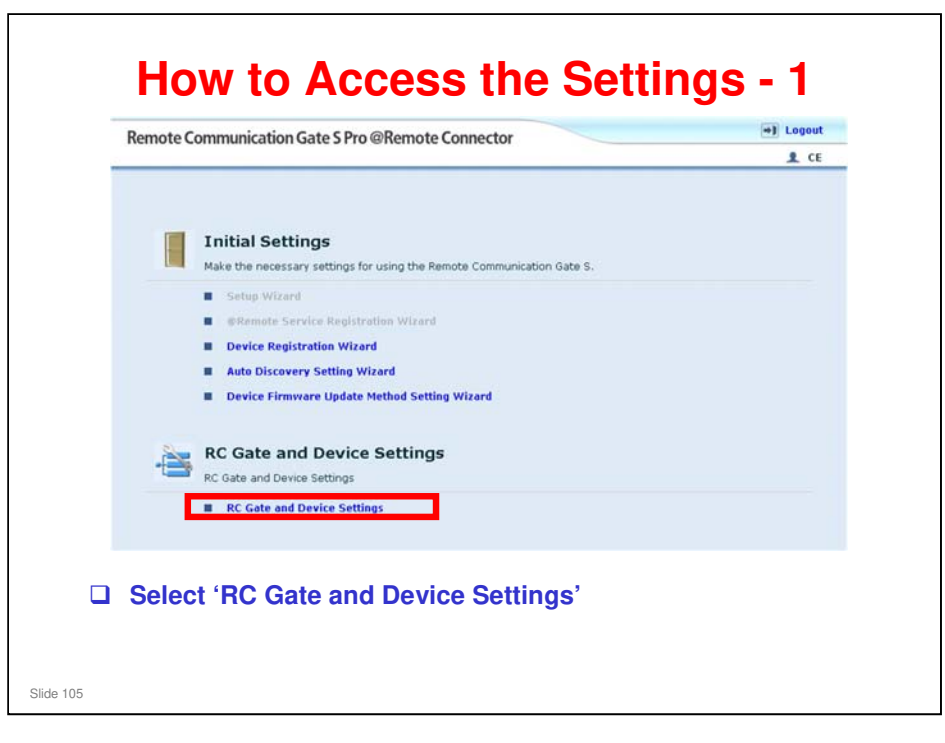

| r RC Gate Settings<br>Basic Settings<br>Chance Customer Engineer Password                                                                                                    | Basic Settings<br>Check the setting contents.                                                      | I C                                                                                     |
|----------------------------------------------------------------------------------------------------|----------------------------------------------------------------------------------------------------|-----------------------------------------------------------------------------------------|
| HTTP Proxy Settings<br>Change IP Address Send Permission<br>Email Settings<br>Communication Server Requests<br>Service Test Call<br>Inquiry Call<br>System Status<br>Notification Settings<br>+ Auto Discovery Settings<br>+ Device Management Settings<br>+ Log Settings | Communication Server address:  RC Gate ID: RC Gate location: Service depot: Service depot contact: | https://13.139.113.131/03/48<br>S56 00000223<br>Tokyo<br>NRS 01 Service<br>999-999-1001 |
| Top Page                                                                                                    | Apply Restore                                                                                      |                                                                                         |

- □ In the top right of the screen, you can see a 'CE' mark. This indicates that the RC Gate S Pro is in CE (technician) mode.
- □ If you see "Administrator", it is in user administrator mode.
- Inquiry Call: This has the same function as the Device Check Request Call in RC Gate and RC Gate A.

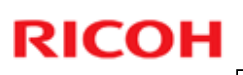

#### Editable/Usable Items Basic Settings

| Communication Server address: | https://133.139.113.131/i03/AS |
|-------------------------------|--------------------------------|
| RC Gate ID:                   | S56 00000241                   |
| RC Gate location:             |                                |
| Service depot:                | NRS 01 Service                 |
| Service depot contact:        | 999-999-1001                   |
| Apply Restore                 |                                |
|                               |                                |
|                               |                                |

□ RCGate ID: Shows the ID2 of the RC Gate S Pro.

| Change the Customer Er                                                                                 | igineer Password                               |  |
|----------------------------------------------------------------------------------------------------|------------------------------------------------|--|
| <ul> <li>Old Customer Enginee</li> <li>New Customer Engine</li> <li>Confirm Customer Engine</li> </ul> | r Password:<br>er Password:<br>ineer Password: |  |
| Apply                                                                                                  |                                                |  |
| Editable/U<br>HTTP Pro                                                                                                    | Isable Items<br>oxy Settings |
|----------------------------------------------------------------------------------------------------|------------------------------|
| HTTP Proxy Settings<br>Specify proxy items.                                                                                                    |                              |
| <ul> <li>Proxy server:</li> <li>Proxy server name (or address):</li> <li>Proxy port:</li> <li>Proxy user name:</li> <li>Proxy password:</li> <li>Proxy domain name:</li> </ul> | Disable      Enable          |
| Apply                                                                                                    |                              |
| These settings appear if year                                                                                                    | ou select 'HTTP Proxy Set    |

Proxy domain name: When using Windows authentication, enter the proxy domain name, within 255 characters. Only NTLMv2 authentication is available.

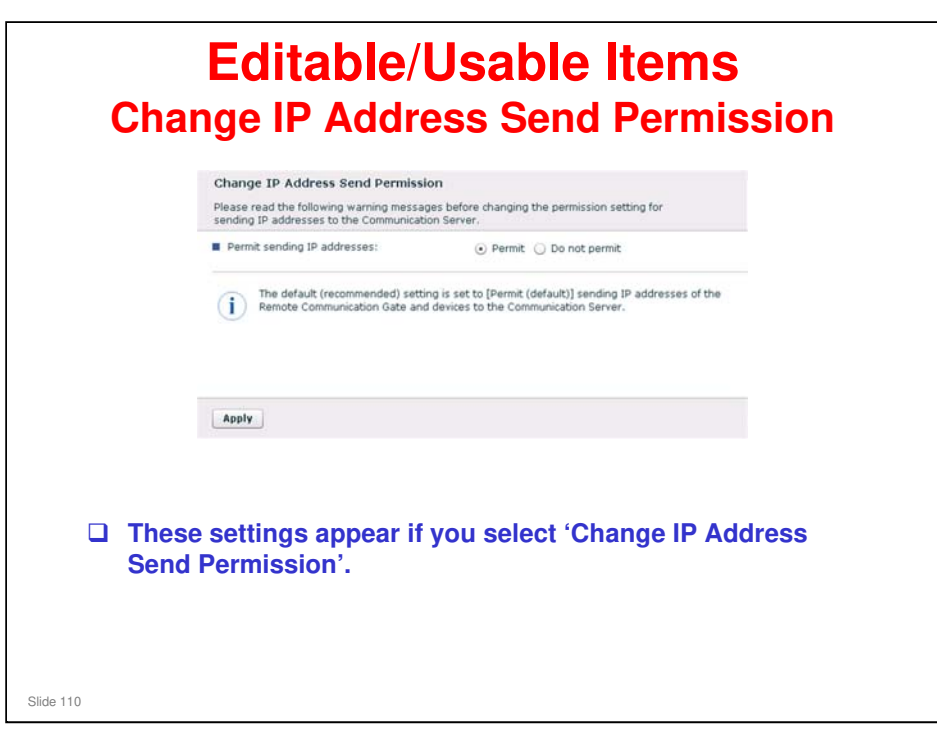

- □ When "Permit (default)" is selected, the IP addresses of the appliance and registered devices are sent to the @Remote Center.
- □ If you set 'Do not permit', the operation of the RC Gate S Pro will be extremely restricted, because all IP addresses will be informed as 0.0.0.0.
  - See the following file in the handouts directory for full details of the limitations on operation: Limitations if 'IP Address Sending Permission' is set to 'Do Not Permit'.doc

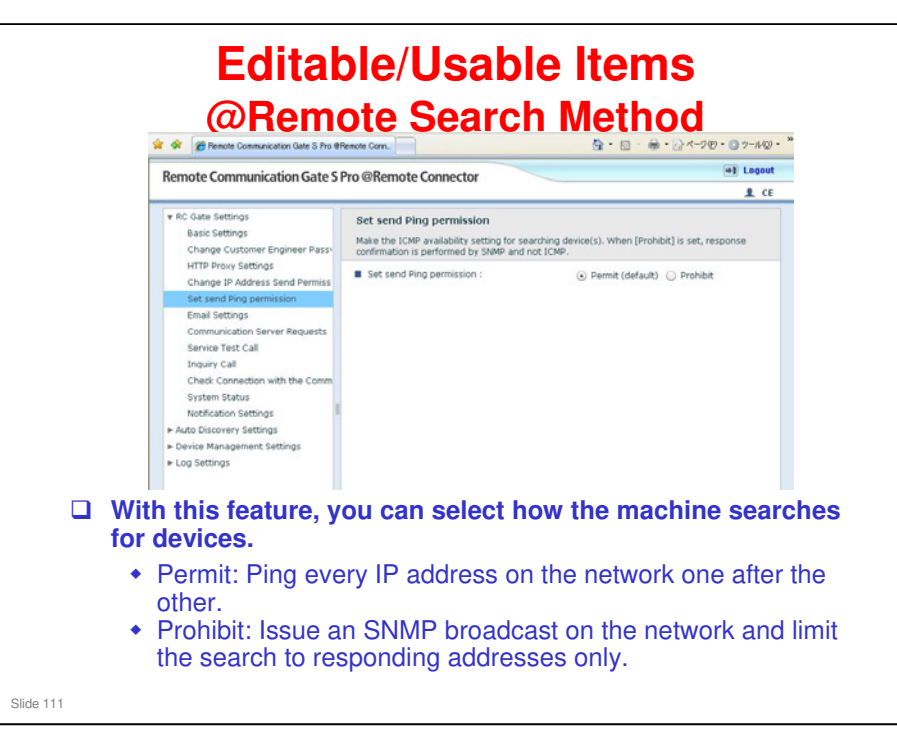

- This function controls only the device search that is done by the @Remote side of the RC Gate Pro.
- For controlling device search that is done by the Onsite part, you have to access the setting through the task list.
  - Click Edit Add in the Task List, then look for Network Search in the Search Range part of the screen. For more, see the next two slides.

Network Search: Access one by one with SNMP (not by ping; ping is only used by @Remote, not by Onsite)

Broadcast: Issues an SNMP broadcast and searches the responding IP addresses.

This function was introduced for version IS01.02. For version IS01.01, there is a complex procedure which is explained in the troubleshooting section of the service manual.

RC Gate A/S Pro Service Manual, Troubleshooting, How to Disable the Ping Send (RC Gate S Pro only)

### **Onsite Search vs @Remote Search**

Onsite search can search the following devices:

- Network devices: Devices connected to the same LAN as the RC Gate S Pro.
- Local devices: Devices connected by a local USB connection to PCs on the same LAN as the RC Gate S Pro
- Disused devices: Devices that were detected before but do not respond now.
- @Remote search only searches network devices.

| Ren  | note Co                                   | mmunication Gate                    | s                  |                 |            | æ               | ? S H Locout         |
|------|-------------------------------------------|-------------------------------------|--------------------|-----------------|------------|-----------------|----------------------|
| -5   | Task I                                    | List                                |                    |                 |            |                 |                      |
| 0    | Check sta                                 | itus and schedule of the tasks befo | are completion.    |                 |            |                 |                      |
| - De | covery Task L                             | .121                                |                    |                 |            |                 |                      |
|      | idit - D                                  | 1                                   |                    |                 |            |                 |                      |
| E    | Clear All                                 | Registration Time Gerver Time)      | Target Type        | Search method   | Protocol   | Schedule Type   | Scheduled Start Tim  |
| r,   | Add N                                     | 07/13/ 009 09:21:46                 | Network device     | Network Search  | SNMPv1/v2  | Inmediate       |                      |
| Г    | Edit Talk                                 | 07/13/1009 16/52/00                 | Network device     | Network Search  | SNMPv1/v2  | Immediate       |                      |
| Г    | Dopy and Edit                             | 07/27/1009 14:11:45                 | Network device     | Network Search  | SNMPv1/v2  | Immediate       |                      |
| Γ.   | Suspended                                 | 08/04/ 009 16:21:24                 | Network device     | Network Search  | SNMPv1/v2  | Immediate       |                      |
| Г    | Delete Task                               | 08/25/2009 14:22:46                 | Network device     | Network Search  | SNMPv1/v2  | Inmediate       | ****                 |
| •    | Suspended                                 | 08/25/1009 15:18:02                 | Network device     | Network Search  | SNMPy1/y2  | Immediate       |                      |
| 0    | Suspended                                 | 09/11/2009 15:31:40                 | Network device     | Network Search  | SNMPv1/v2  | Immediate       |                      |
|      | Suspended                                 | 09/11/2009 16:44:10                 | Network device     | Network Search  | SNMPy1/y2  | Immediate       | (****)               |
|      | Suspended                                 | 09/11/2009 17:40:02                 | Network device     | Network Search  | SNMPv1/v2  | Immediate       |                      |
| 0.0  | Suspended<br>Ier Task List<br>Idri • Tasi | 09/11/2009 17:48:02                 | Network device     | Network Search  | SNMPv1/v2  | Immediate       |                      |
|      | Tark Tar                                  | pe Registration Time Server Ti      | ime) Scheduled Sta | t Time Selected | Devices Go | mpleted Devices | Printer Model Versio |

| Remote Communication Gate S                                       |                                                                                                    |                                    | ±Admin  |
|-------------------------------------------------------------------|----------------------------------------------------------------------------------------------------|------------------------------------|---------|
| Settings + Device Management Settings + Task Lis                  | d = Discovery Settings                                                                                                    |                                    |         |
| Discovery Settings<br>Set the search range and processing time to | or discovery.                                                                                                    |                                    |         |
| Select search target device                                       |                                                                                                    |                                    | 124     |
| <select device="" search="" target=""></select>                   | # Network device                                                                                                    |                                    |         |
| cluthentication information for device access                     | C Local device                                                                                                    |                                    |         |
| User name                                                         | Jadmin                                                                                                    |                                    |         |
| Passent                                                           |                                                                                                    |                                    |         |
| Protocol                                                          |                                                                                                    |                                    |         |
| «Protocol»                                                        | # SMMPv1v2<br>C SNMPv3<br>C SNMPv3 priority                                                                                                    |                                    |         |
| <snmpv1 v2=""></snmpv1>                                           |                                                                                                    |                                    |         |
| <ul> <li>Freed community name.</li> </ul>                         | Densi                                                                                                    |                                    |         |
| Search range                                                      | - Provint                                                                                                    |                                    | 1.0     |
| <search method=""></search>                                       | # Network Search                                                                                                    |                                    |         |
|                                                                   | C Broadcast                                                                                                    |                                    |         |
| # Specify subret                                                  | # Manual entry<br>C Import CSV Bie<br>C Retrieve network information from router                                                                                                    | COLOR AND PROVE AND PROVIDENT      |         |
|                                                                   | Statist attais 0.000                                                                                                    | Adda End End Sched Mail            |         |
|                                                                   | · Enter atters 0.000                                                                                                    | CONTRACT CONTRACTOR OF AND ADDRESS |         |
|                                                                   | Coloridade Decision                                                                                                    |                                    |         |
|                                                                   | - 340 M mate. 1233 233 233 0                                                                                                    |                                    |         |
| <excluded address="" ip=""></excluded>                            |                                                                                                    | Select AL Cear AL Remove           |         |
| Excluded # Address       Network Search: Acc                      | adaptation (000)     balant mail: (000)     balant mail: (000) | Leec Alleec Allence                | a: pine |
| used by @Remote, no                                               | ot by Onsite)                                                                                                    |                                    | y, ping |
| Presdeset, lesues en                                              | SNMP broadcas                                                                                                    | t and searches the res             | nondir  |

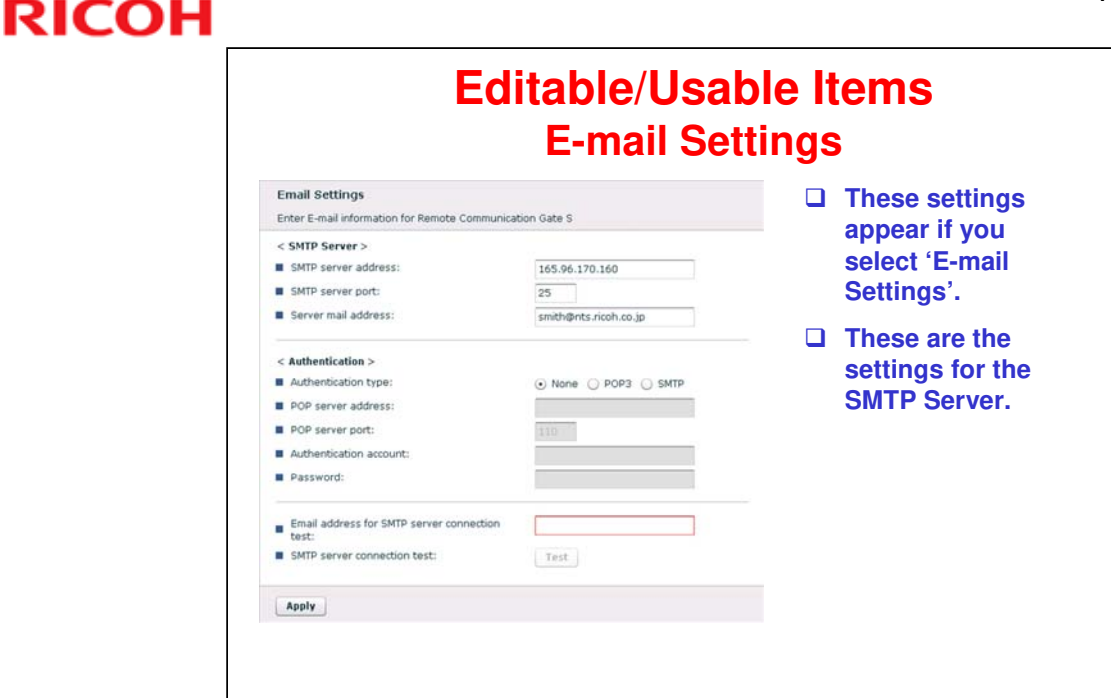

- SMTP server: Enter the IP address or host name of the SMTP server to use for sending event notification e-mail.
- SMTP port No.: Enter the port number to use for communicating with the SMTP server. Default: 25
- Server mail address: Enter the e-mail address for the server. This e-mail address is the sender address when the RC Gate S Pro sends e-mails.
- □ Authentication type: Select an authentication method.

Slide 114

- > [None]: Authentication is not applied. This is the default setting.
- > [POP3]: Authentication is through the POP3 server.
- [SMTP]: Authentication is through the SMTP server specified in [SMTP server:].
- POP3 server: Enter the IP address or host name of the POP3 server that will provide authentication. Only available if [POP3] is selected for the Authentication Type.
- POP3 port No.: Enter the port number to use when communicating with the POP3 server. Only available if [POP3] is selected for the Authentication Type.
- Authentication account: Enter the user name for authentication with the POP3 server. Only available if [POP3] or [SMTP] is selected for the Authentication Type.
- Authentication password: Enter the password for authentication with the POP3 server. Only available if [POP3] or [SMTP] is selected for the Authentication Type.
- Email address for SMTP server connection test: Enter an e-mail address. A test e-mail will be sent to the address to confirm that the SMTP server settings are correct.
- □ SMTP server connection test: Click [Perform ]. A test e-mail will be sent to the email address specified in [Email address for SMTP server connection test:].

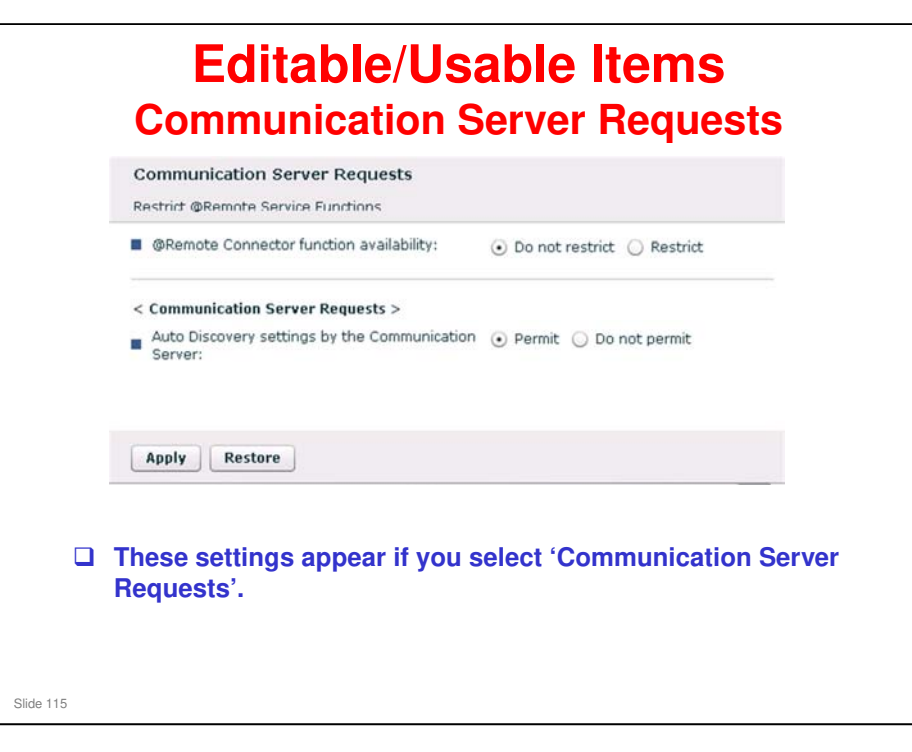

- @Remote Connector function availability: Select this to accept or refuse all requests from the @Remote Center.
- Communication Server Requests: Select this to accept Auto Discovery settings from the @Remote.
  - If "Restrict" is selected for the "@Remote Connector function availability" setting, the "Communication Server Requests" setting cannot be used.

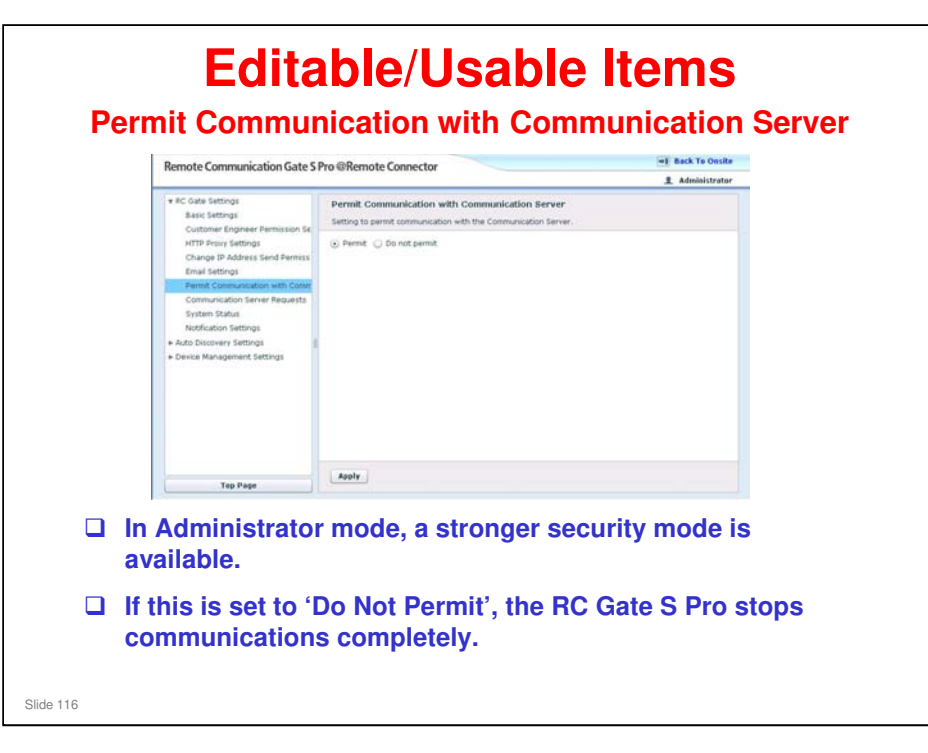

- □ This function is not available in the RC Gate A.
- □ The RC Gate S Pro has it because it is a server. If there is a problem on the customer's network, the customer may wish to stop equipment on the network one at a time to see what is causing the problem.
- □ This function causes the RC Gate S pro to cease all operations, so that it can be 'eliminated from the enquiries'.
- However, when the @Remote center cannot acquire the device information and call notification, check the @Remote On/Off setting under RC Gate Settings > Permit Communication with Communication Server.
  - If "Do not permit" is selected in the @Remote On/Off settings, ask an administrator to change this setting to "Permit".

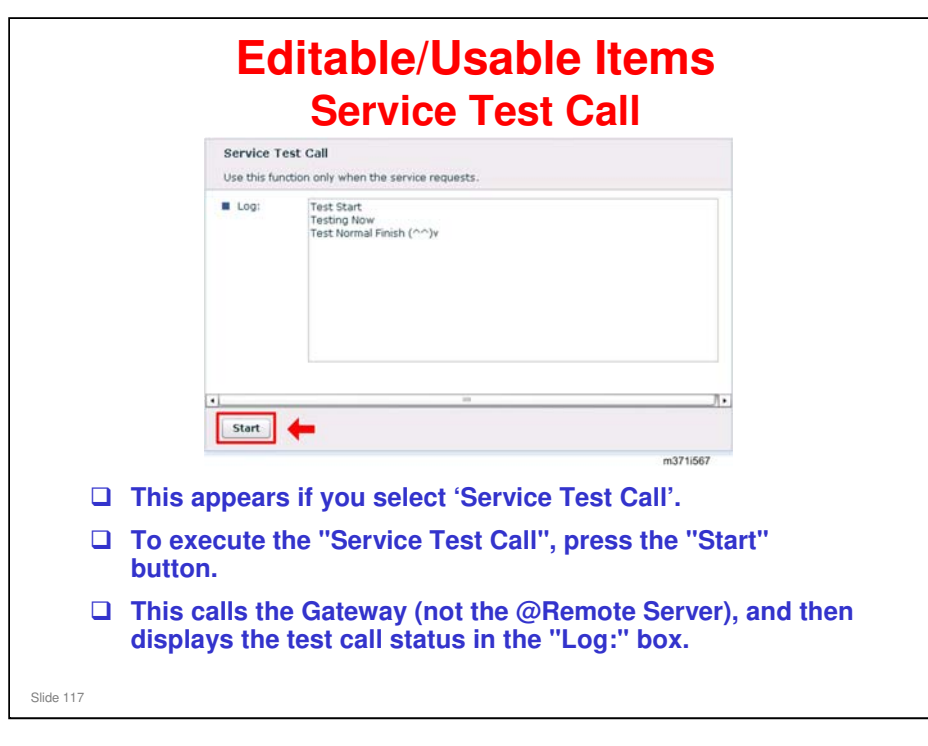

|           | Editable/Usable Items<br>Inquiry Call                                                                                  |  |  |  |  |  |  |
|-----------|----------------------------------------------------------------------------------------------------|--|--|--|--|--|--|
|           | Inquiry Call                                                                                                    |  |  |  |  |  |  |
|           | Use this function only when the service requests.                                                                      |  |  |  |  |  |  |
|           | Results: Status is normal.                                                                                             |  |  |  |  |  |  |
|           | Start +                                                                                                    |  |  |  |  |  |  |
|           | This appears if you select 'Inquiry Call'.                                                                             |  |  |  |  |  |  |
|           | To execute the "Inquiry Call", press the "Start" button.                                                               |  |  |  |  |  |  |
|           | This call is a trigger for the Gateway to execute polling. The result of this call is displayed in the "Results:" box. |  |  |  |  |  |  |
| Slide 118 |                                                                                                    |  |  |  |  |  |  |

□ In the RC Gate, the Inquiry Call is known as the Device Check Request Call.

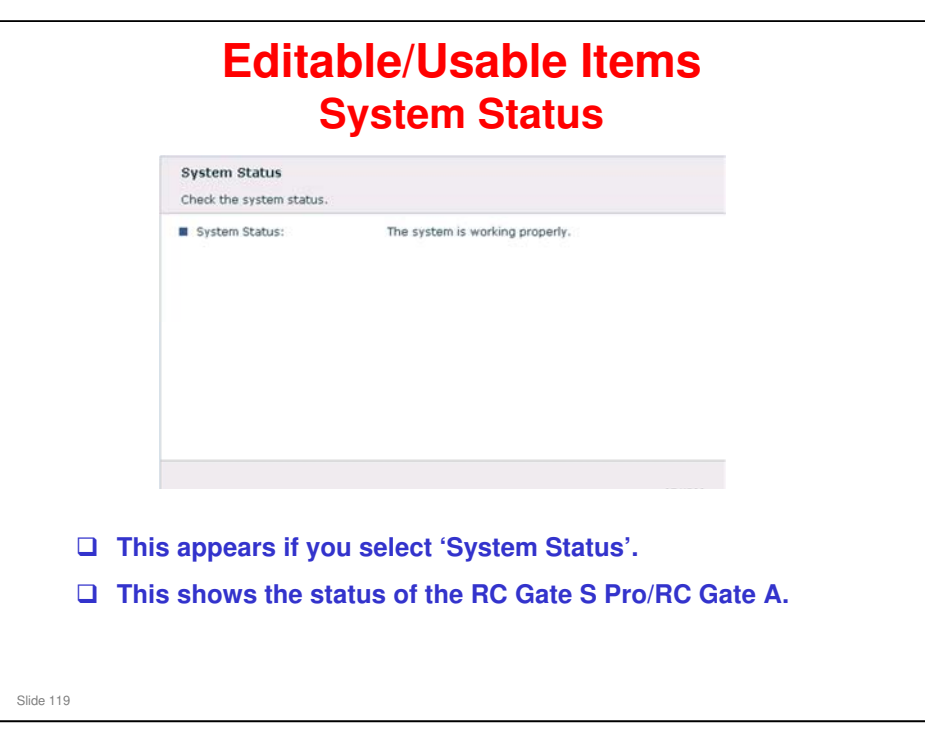

## RC Gate S Pro Training

| E                                                                                                    | Editable/Usat<br>Notification S                                                                                                   | ole<br>etti | ltem<br>ngs                                                                                                    |
|----------------------------------------------------------------------------------------------------|----------------------------------------------------------------------------------------------------|-------------|----------------------------------------------------------------------------------------------------|
| Notification Settings<br>Displays notification timing and r<br>< Notification timing >                                                                                                    | notification setting.                                                                                                    |             | This appears if you select 'Notification Settings'.                                                                          |
| <ul> <li>SC/CC:</li> <li>Manual call:</li> <li>Alarm call:</li> <li>Supply order:</li> <li>MIB device FSC/Supply:</li> <li>&lt; Notification Settings &gt;</li> <li>SC/CC:</li> <li>Manual call:</li> <li>dam call:</li> </ul> | Immediately<br>Immediately<br>Daily (14:40)<br>Immediately<br>Immediately<br>• Notify O Do not notify<br>• Notify O Do not notify |             | This setting screen<br>displays information<br>about when the<br>various notifications<br>are sent to the<br>@Remote Center. |
| Supply order: MIB device FSC/Supply: Apply Restore                                                                                                    | Notify Do not notify     Notify Do not notify                                                                                     |             | You can also specify<br>whether or not to<br>send or these<br>notifications.                                                 |

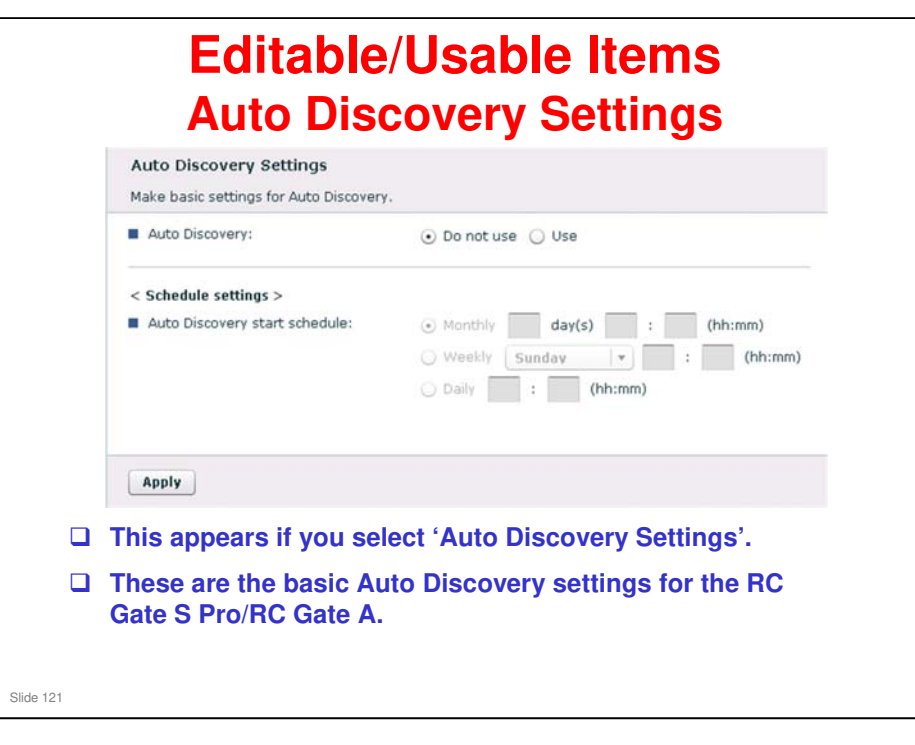

- □ The IP address ranges for Auto Discovery are inout with Device Discovery settings.
- □ This is different from RC Gate and RC Gate A.
- □ For more on this, see Device Discovery Settings in @Remote\_05\_Installation.ppt

| Confirm re | gistered device information | ion.                 |                 |                 |
|------------|-----------------------------|----------------------|-----------------|-----------------|
|            | -200/400item(s) 🕑 🕨         | Displayed items: 200 | •               | 1 /2page(s)     |
| Details    | Machine ID                  | Model name           | IP address      | Connection Type |
|            | deviceNo1                   | Afif                 | 172.25.78.52    | 1               |
|            | deviceNo2                   | Bdfsde               | 172.25.78.52    | 1               |
|            | deviceNo3                   | Adddd                | 172.25.78.52    | 1               |
|            |                             |                      |                 |                 |
|            |                             |                      |                 |                 |
|            |                             |                      |                 |                 |
|            |                             |                      |                 |                 |
| Refres     | 1                           |                      |                 |                 |
|            |                             |                      |                 |                 |
| 🗆 Th       | is appears if               | vou select 'De       | vice Manageme   | nt Settinas –   |
| Ма         | naged Devi                  | ce List'.            | <b>.</b>        | <b>3</b>        |
| 🗆 Th       | e list shows                | devices that w       | ere detected by | Auto Discovery. |
|            |                             |                      |                 |                 |

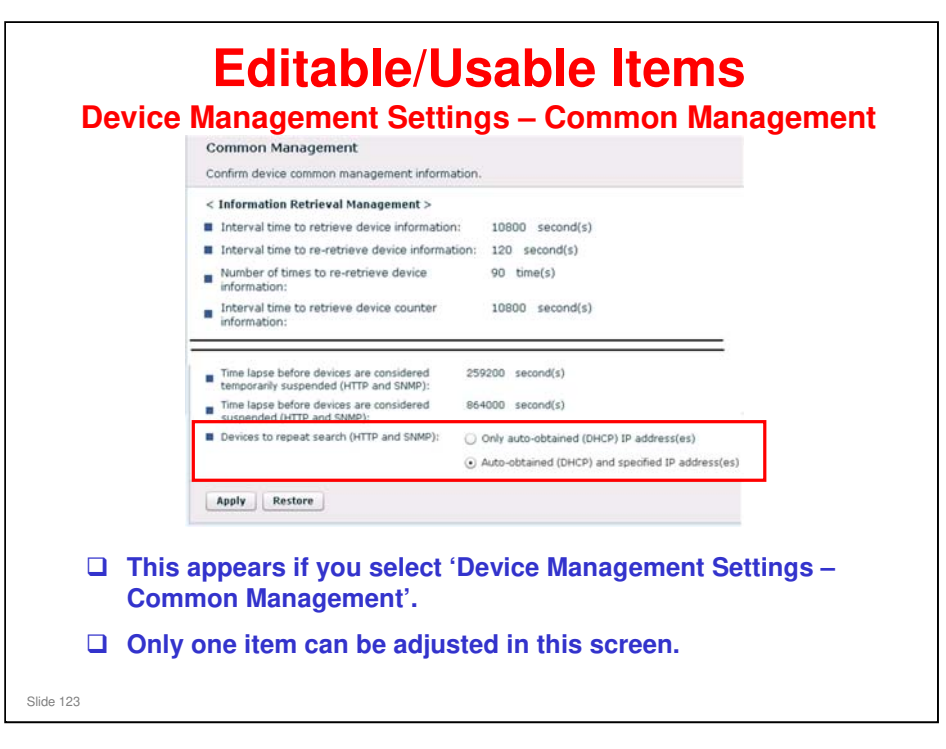

### **Common Management**

Devices to repeat search (HTTP and SNMP): This selects which devices are subject to repeat searching. There are two choices: "Only auto-obtained (DHCP) IP address(es)" and "Auto-obtained (DHCP) and specified IP address(es)."

### The other items are read-only items, set up by the @Remote Gateway.

|              | * RC date Settings                                                                                                    | Enter       | r OID for S   | erial Number Acquis      | Rion                        | Lα          |
|--------------|----------------------------------------------------------------------------------------------------|-------------|---------------|--------------------------|-----------------------------|-------------|
|              | Basic Settings<br>Charge Customer Environment                                                                                       | Enter       | the OID to ac | quire the serial numbers | of non-Ricoh MIE device(s). |             |
|              | HTTP Proxy Sattings                                                                                                    | (1)         | 136141        | 112.4.3.10.8.0           | Commant:                    |             |
|              | Change IP Address Send Permission<br>Email Settings                                                                                 | (2)         | 136141        |                          | Comment:                    |             |
|              | Communication Server Requests                                                                                                    | (1)         | 136141        |                          | Contrient:                  |             |
|              | Service Test Call                                                                                                    | (4)         | 136141        | 0                        | Commerc:                    |             |
|              | System Status                                                                                                    | (6)         | 136141        |                          | Comment:                    |             |
|              | Notification Settings                                                                                                    | 1 (7)       | 136141        | 11                       | Commerit:                   |             |
|              | Auto Discovery settings     Pevice Management Settings                                                                              | (8)         | 136141        |                          | Comment:                    |             |
|              | Managed Device List                                                                                                    | (9)         | 136141        |                          | Comment:                    |             |
|              | Common Management<br>Common Management<br>Enter OID for Serial Humber Acquisition<br>Excluded IP Address Settings<br>¥ Log Settings | (140)       | 136141        |                          | Commerit                    |             |
|              | Collect Device Debug Log                                                                                                    | MIB         | OID Test      | Apply Restore            |                             |             |
| This<br>Ente | appears if you<br>r OID for Serial                                                                                                  | sele<br>Nur | ect '<br>nbe  | Device<br>r Acqu         | Manageme                    | ent Setting |
| • A          | An OID is a data                                                                                                    | loca        | tion          | within I                 | Private MIB                 |             |
|              |                                                                                                    |             |               |                          |                             |             |

- □ This is a way to get serial numbers of non-Ricoh devices during Auto Discovery.
- Normally, the MAC Address of these devices is reported, instead of the serial number.
- But, if you specify the OID for a non-Ricoh device, Auto Discovery can pick-up the serial number of that device.
  - An OID (Object Identifier) is a data location within the device's Private MIB area. Because this information belongs to another company, it may not be easy to find out which OID is the correct one for the serial number for a particular model.
- When you find the OID for the serial number of a non-Ricoh device on the customer's network, input it into one of the spaces on the screen. Add the model name in the Comment field.
  - Click the MIB OID Test button to see what data comes back from the device. If it is the serial number, then you have the correct OID. See the next slide for how to use this feature.
- □ If there is more than one non-Ricoh model, how does the RC Gate S know which OID to use for which model? The RC Gate S looks inside these OIDs for all the non-Ricoh models, and looks for data that is in the format of a serial number.
  - You can also use the MIB OID Test feature to see if you got the correct data. See the next slide.
- □ For more information on this feature, see RC Gate RTB 4 (the RTBs are in the handouts directory)

|           | Editable/Usable Items<br>Enter OID for Serial Number Acauisition<br>MIB OID Test<br>Please confirm by entering the OID. |  |  |  |  |  |  |  |
|-----------|----------------------------------------------------------------------------------------------------|--|--|--|--|--|--|--|
|           | IP address: Start Back IP address: public public public Back                                                            |  |  |  |  |  |  |  |
|           | Input the IP address of the non-Ricoh model in question.                                                                |  |  |  |  |  |  |  |
|           | Input the OID where you think the serial number is.                                                                     |  |  |  |  |  |  |  |
|           | Click 'Start'.                                                                                                    |  |  |  |  |  |  |  |
|           | The contents of the OID will be displayed.                                                                              |  |  |  |  |  |  |  |
| Slide 125 |                                                                                                    |  |  |  |  |  |  |  |

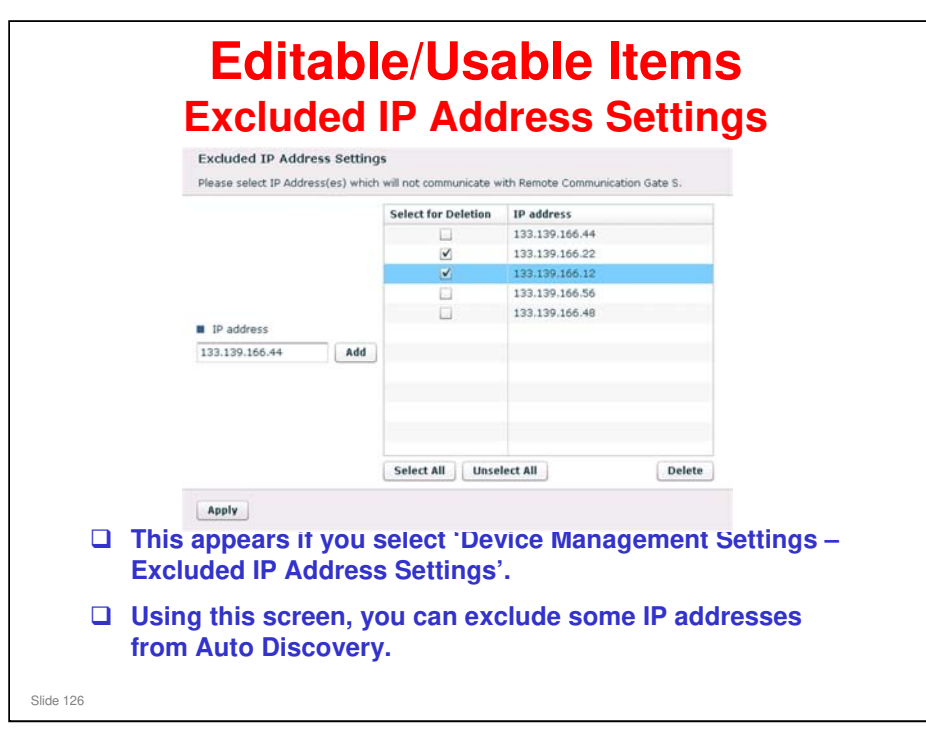

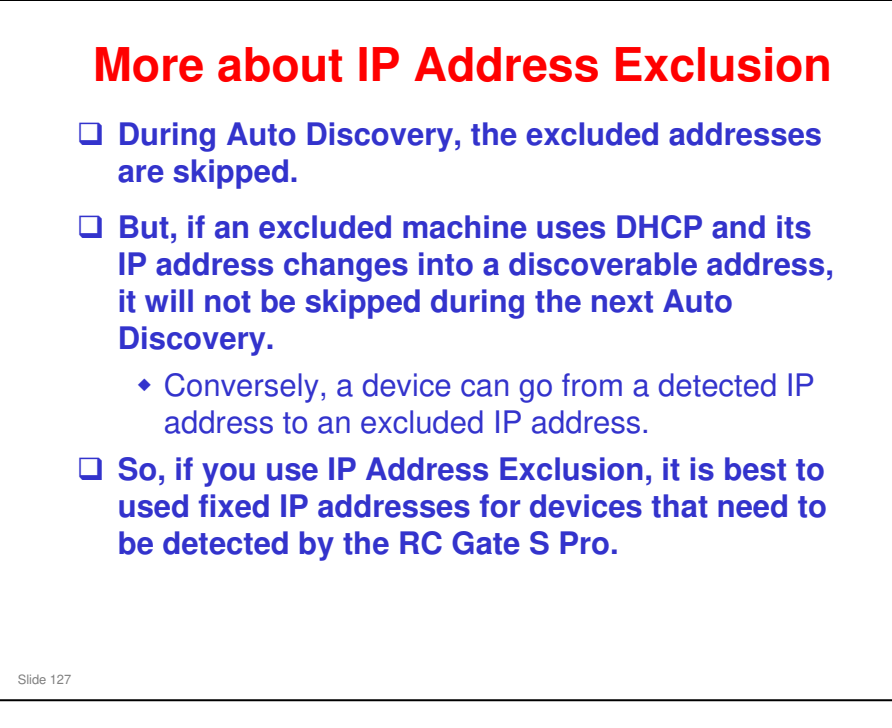

### Auto Discovery in the new models

- □ RC Gate A is like the previous model 'RC Gate' (range setting, on/off)
- RC Gate S Pro does not have an independent range setting function. Auto Discovery uses a RC Gate S Pro function known as Onsite Discovery, which makes a list of detected devices. Auto Discovery and Device Registration both use data from this list.

# More about IP Address Exclusion

These IP addresses are only excluded during discovery-type sweeping operations, which ping each address within a specified range, looking for a response.

- Functions that use direct communication between the RC Gate S Pro and a managed device, by pinpointing a known IP address, will still work for an address that has been excluded.
  - Also, during Remote Registration, if the excluded IP addresses are changed before registration is complete, and a device happens to be one of the excluded addresses, Remote Registration will still work, because this is not a sweeping-type operation.

Slide 128

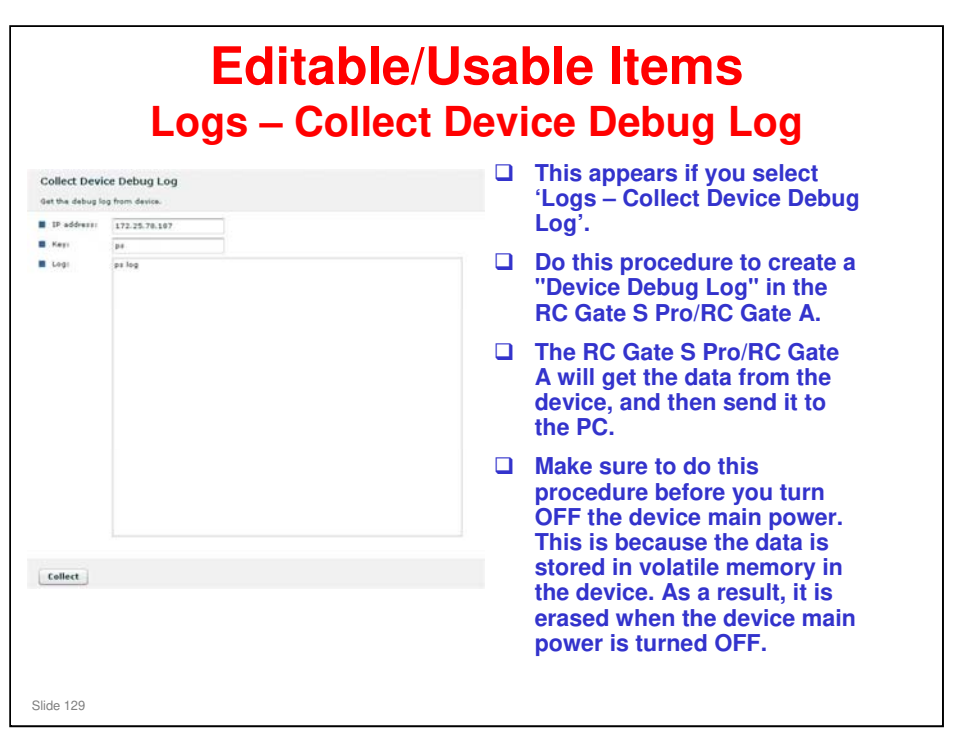

Details of the procedure are shown in the service manual for the RC Gate S Pro/RC Gate A, in the following section.

@Remote Connector Features, RC Gate and Device Settings, Collect Device Debug Log

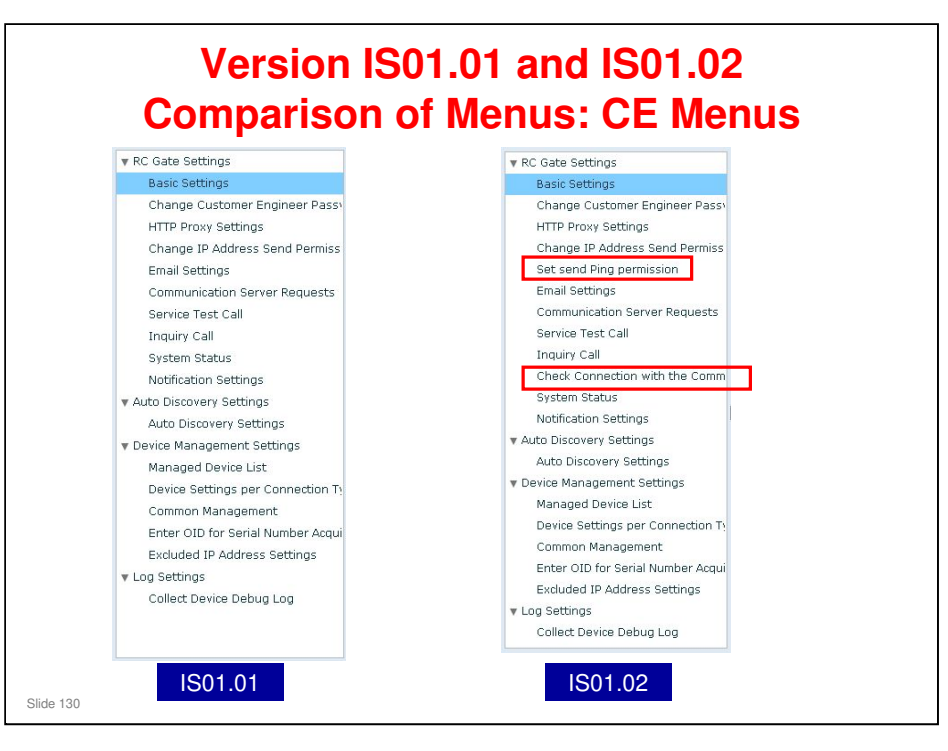

□ The changes are shown in red squares.

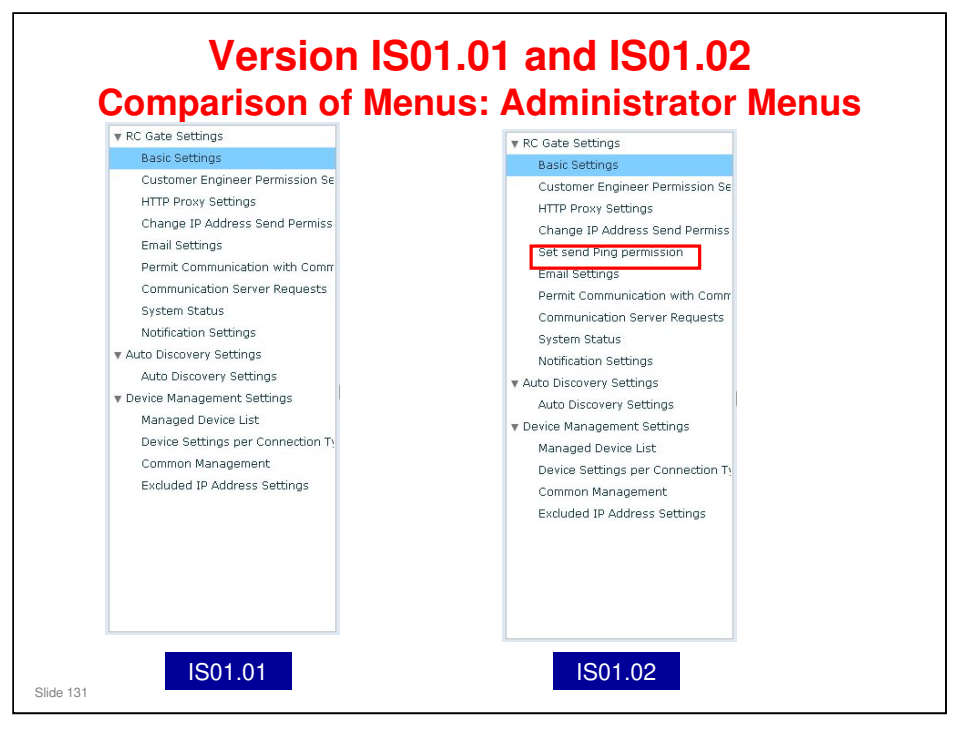

□ The changes are shown in red squares.

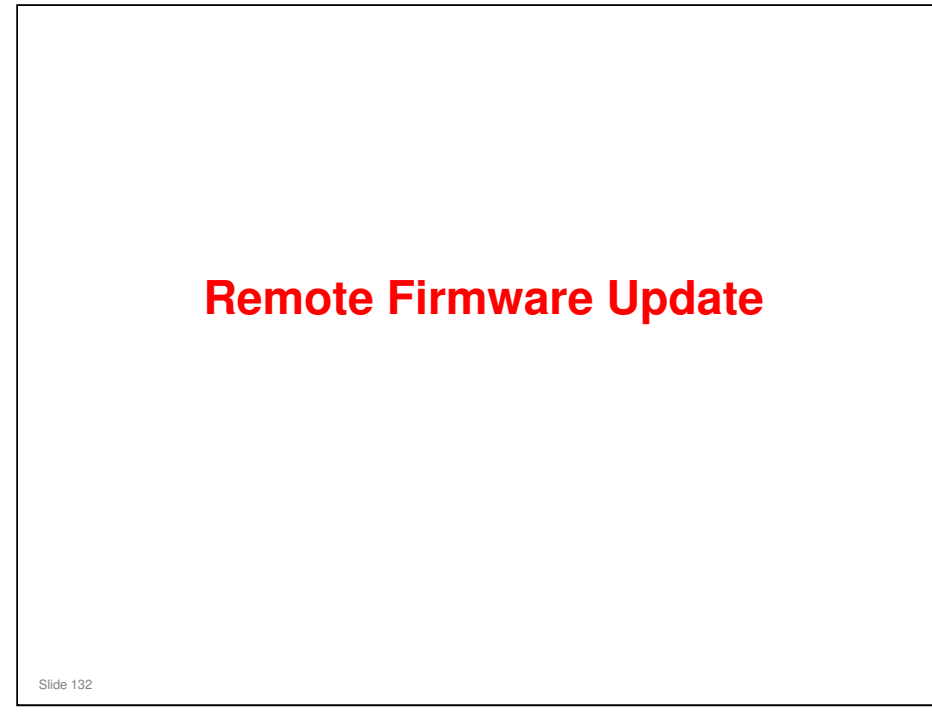

This section will explain how (Remote Firmware Update ) RFU works with the RC Gate S Pro.

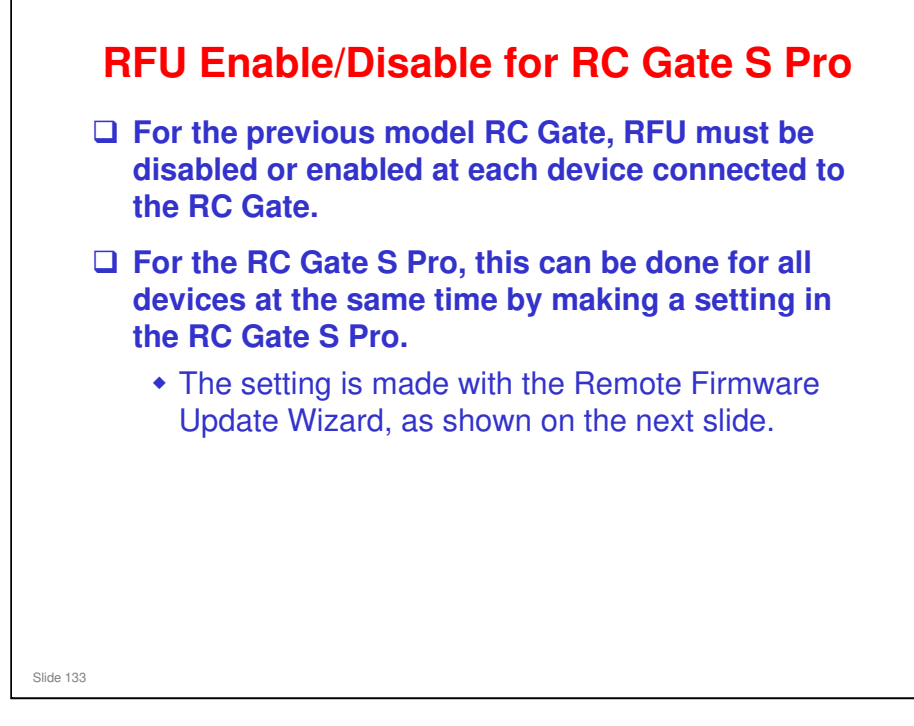

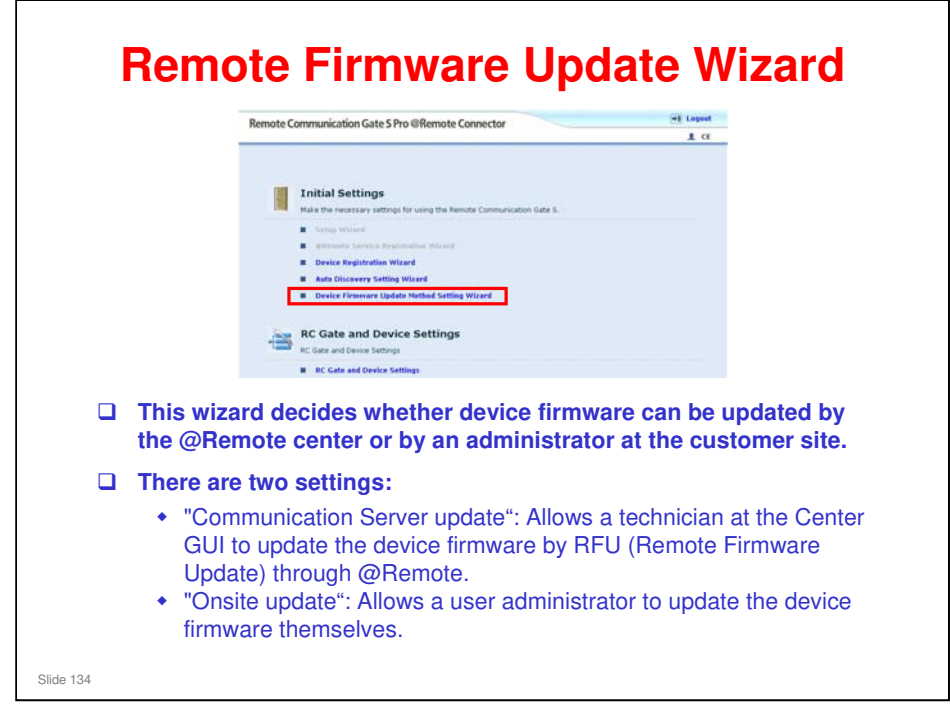

- □ Instead of an enable/disable feature, the RC Gate S Pro has this feature.
  - Communication server update: Enables RFU from the @Remote Center for all devices
  - Onsite update: The user does it themselves. RFU for devices connected to this RC Gate S Pro cannot be done from the Center GUI.
- This wizard is not available for the RC Gate A. The 'onsite update' feature is only available for the RC Gate S Pro. Communication server update is the only way to do RFU in the RC Gate A, like for the RC Gate.
- **RC** Gate S Pro has no appliance firmware update function.

# **RFU Prohibition Interval**

- Normally, when set up at the Center GUI, RFU is set for a convenient time for the customer, and must be finished within a set period (default: 3 days).
- □ If RFU is done during office hours, it may be inconvenient for the customer.
- □ So, with the RC Gate A appliance, it is possible to prohibit RFU during working hours.
- □ If RFU is still in progress when working hours start, it is suspended until the end of working hours. Then it resumes.
- Slide 135
- RC Gate S Pro version IS01.01 does not have this feature. RC Gate S Pro version IS01.02 has it.
- □ This function can only be adjusted at the Center GUI.

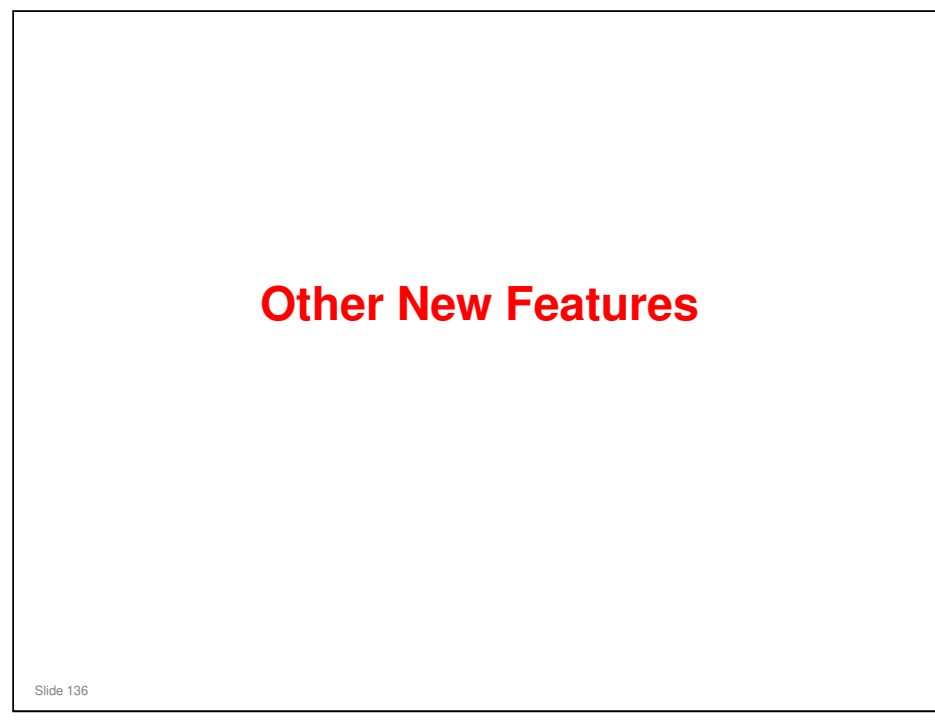

This section will explain some new features of the RC Gate S Pro that were not described earlier in this course.

# @Remote On/Off

- □ The customer can disable @Remote communication.
- □ This is supposed to be a temporary measure
  - For example, when the customer needs to isolate the cause of a problem during network troubleshooting
- While @Remote is disabled, the Center GUI can see the settings in the appliance, but can change nothing. Only the customer administrator or a technician can make changes, using the UI of the appliance.

Slide 137

- □ RC Gate A does not have this function.
- □ When @Remote is off:
  - The appliance does not poll the @Remote Center
  - > The appliance does not check device connections
  - > The appliance ignores requests received from the @Remote Center
  - > The appliance ignores calls from devices
  - The appliance keeps communication/system logs but doesn't make/send responses.

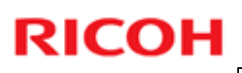

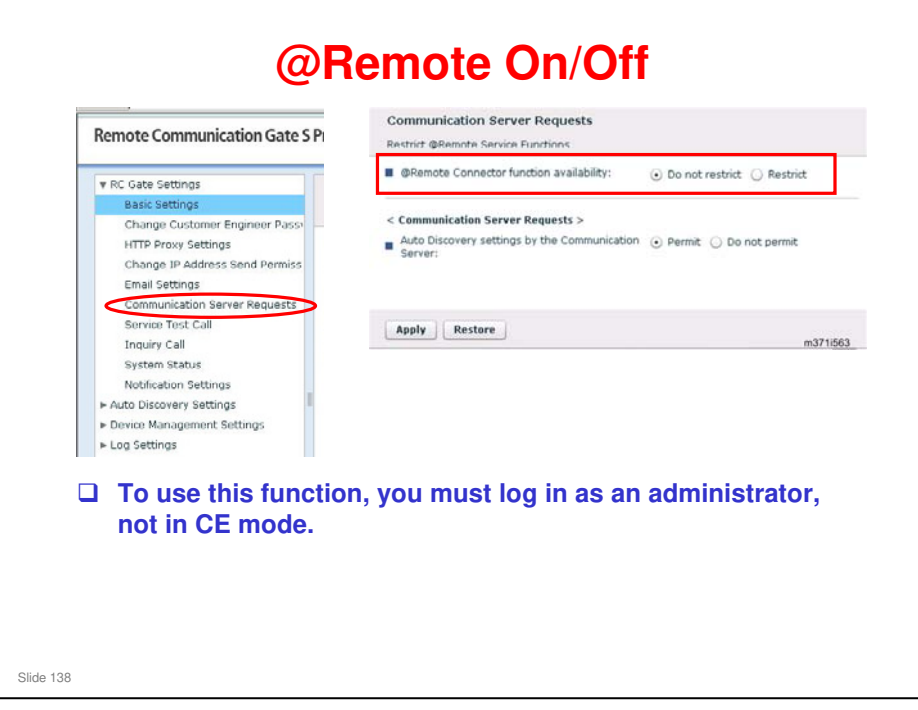

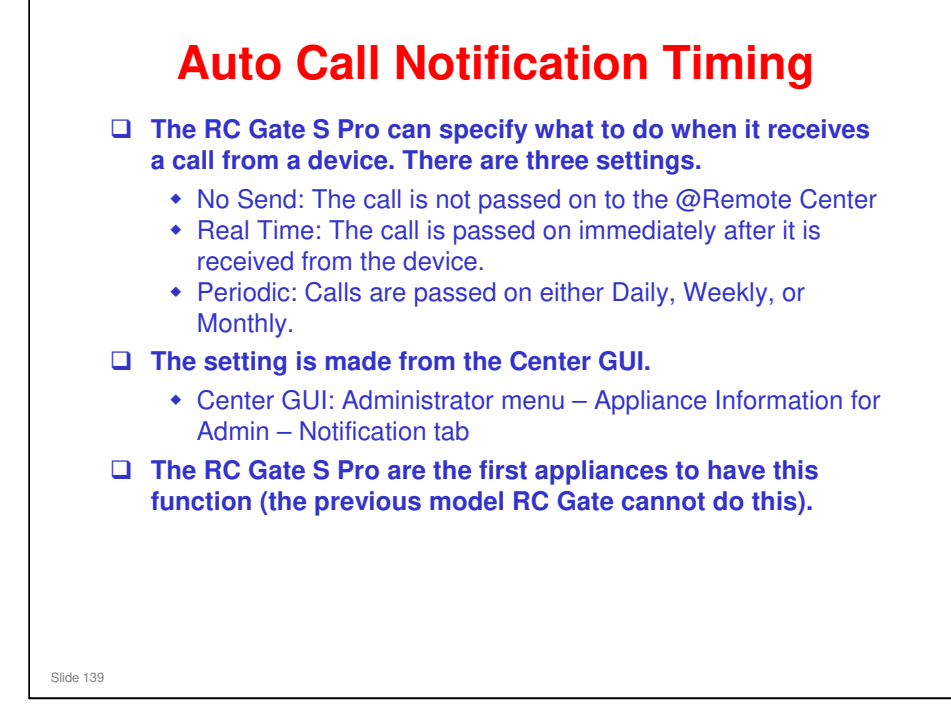

- Calls from a device: Supply call, SC call, alarm call, etc
- Each type of call can have its own timing setting.
- □ Technicians and user administrators can make these settings.
- □ RC Gate A also has this feature.

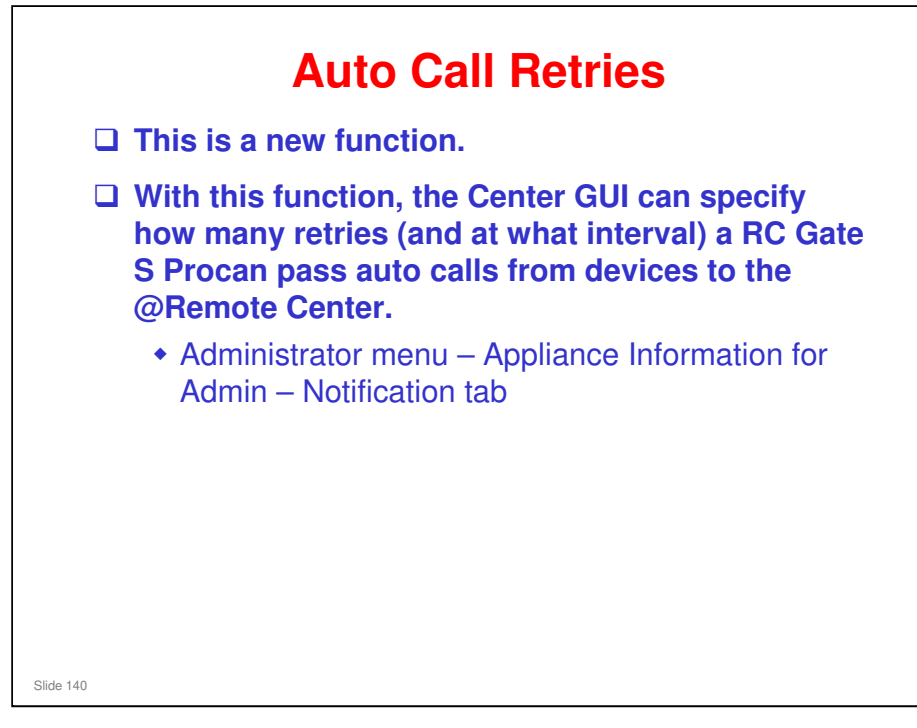

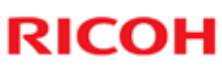

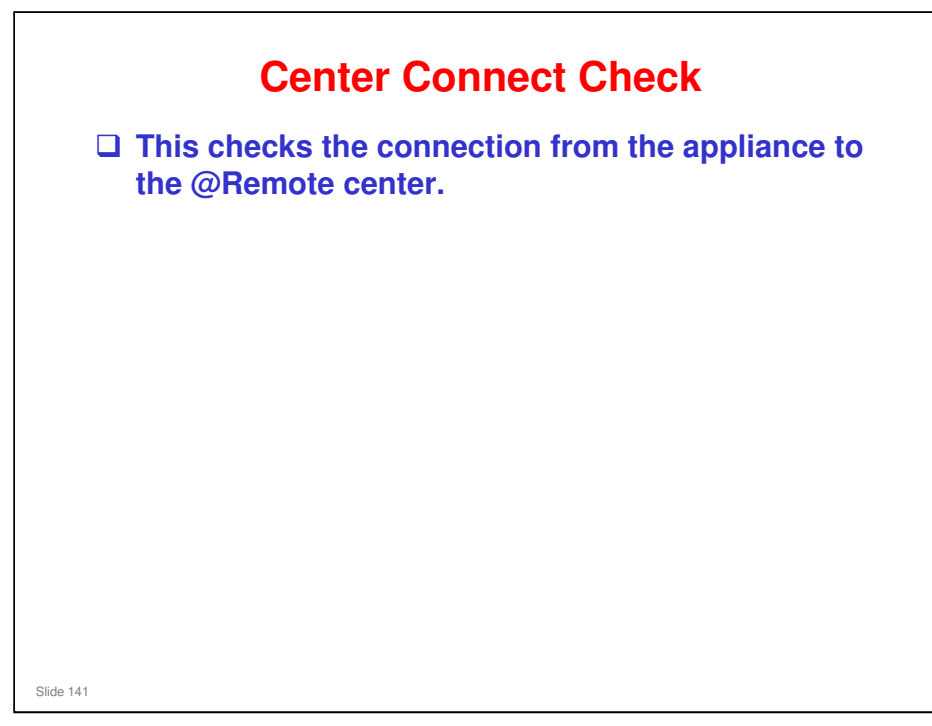

- □ This feature was not included in version IS01.01.
- □ It was included in the RC Gate and RC Gate A.

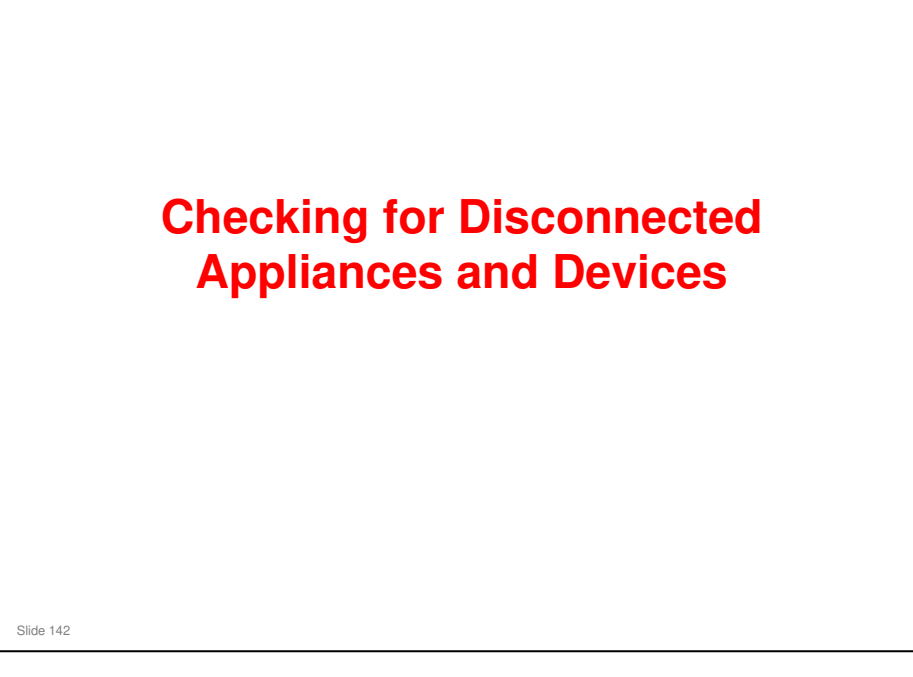

# Disconnected Devices If RC Gate S Pro cannot detect a certain device for three days, RC Gate S Pro notifies the center of a disconnected device almost immediately (about 30 seconds later). However, if power is turned on again within this 30 seconds, the disconnection will still be reported to the center.

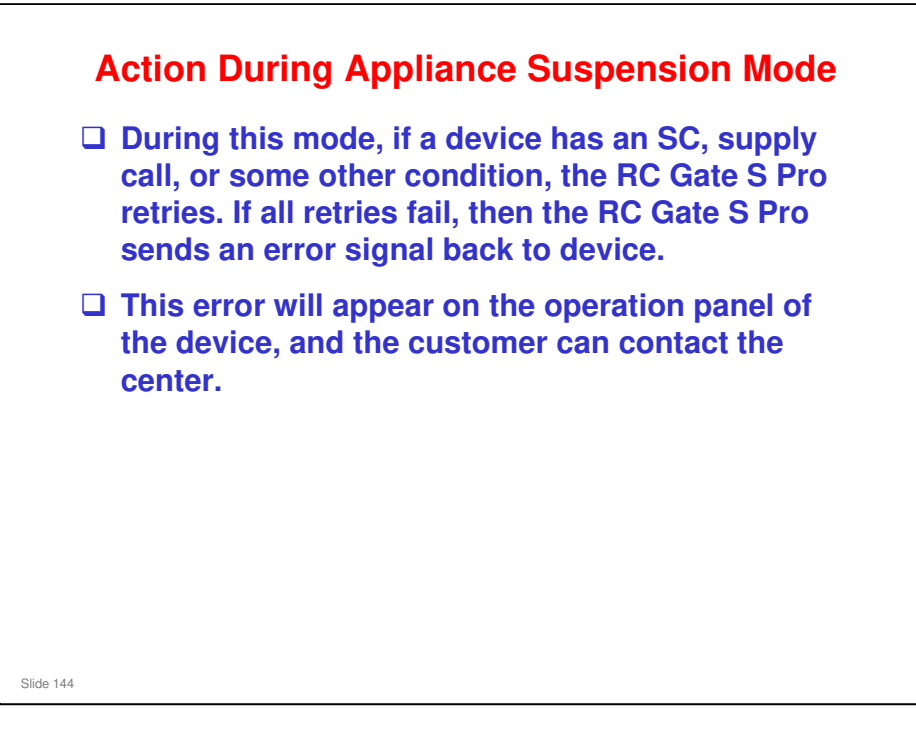
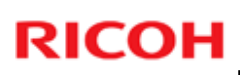

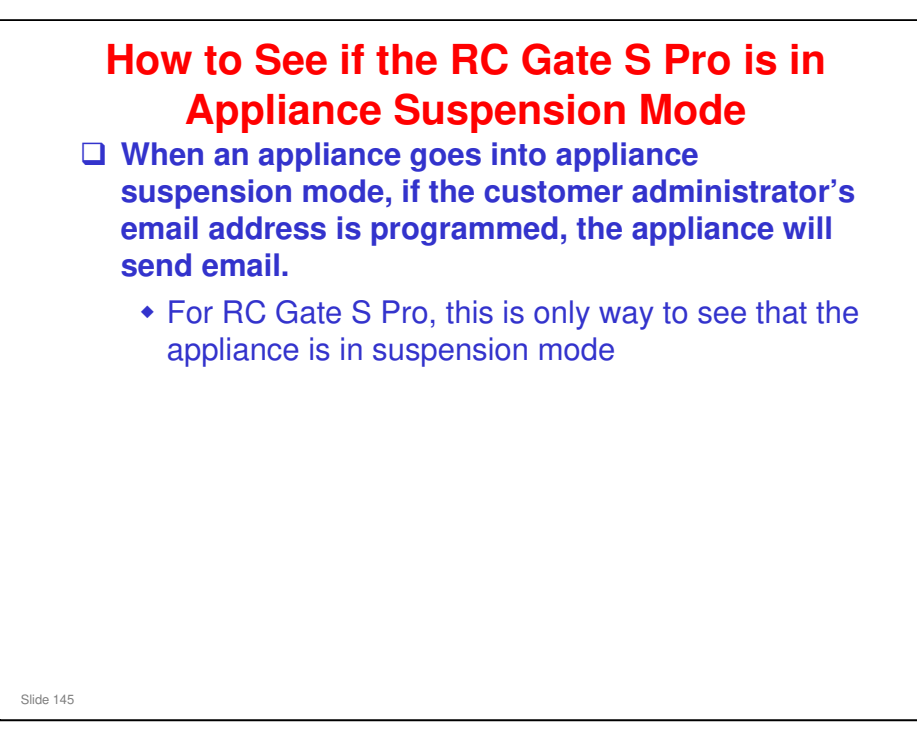

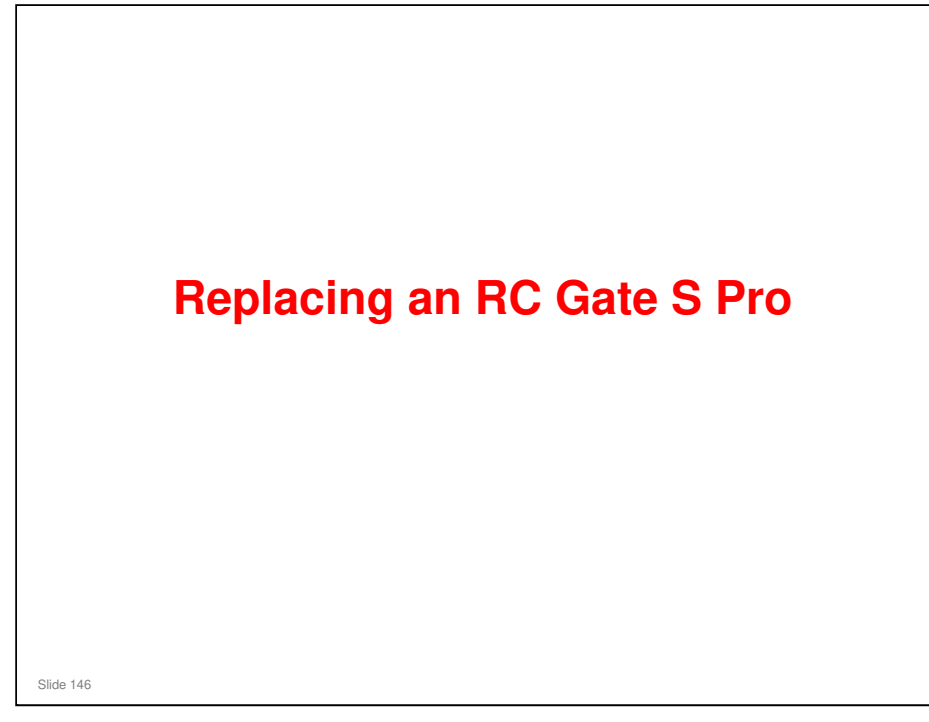

This section explains the steps to be taken if an RC Gate S Pro needs to be replaced at a customer site.

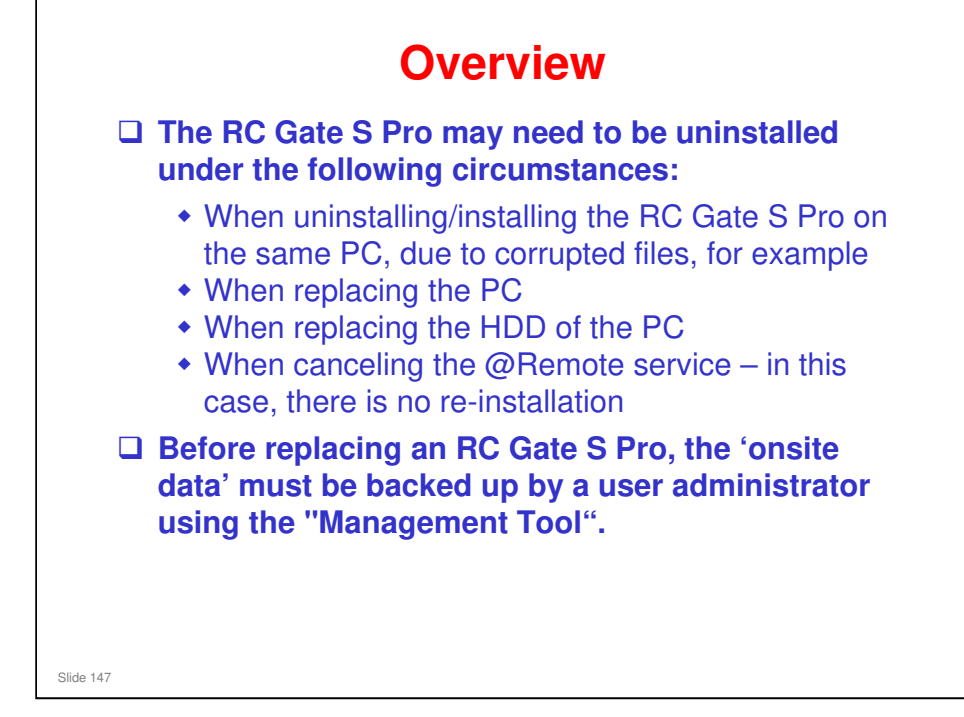

□ 'Onsite Data': See the 'How RC Gate S Pro Handles Devices' section of this course.

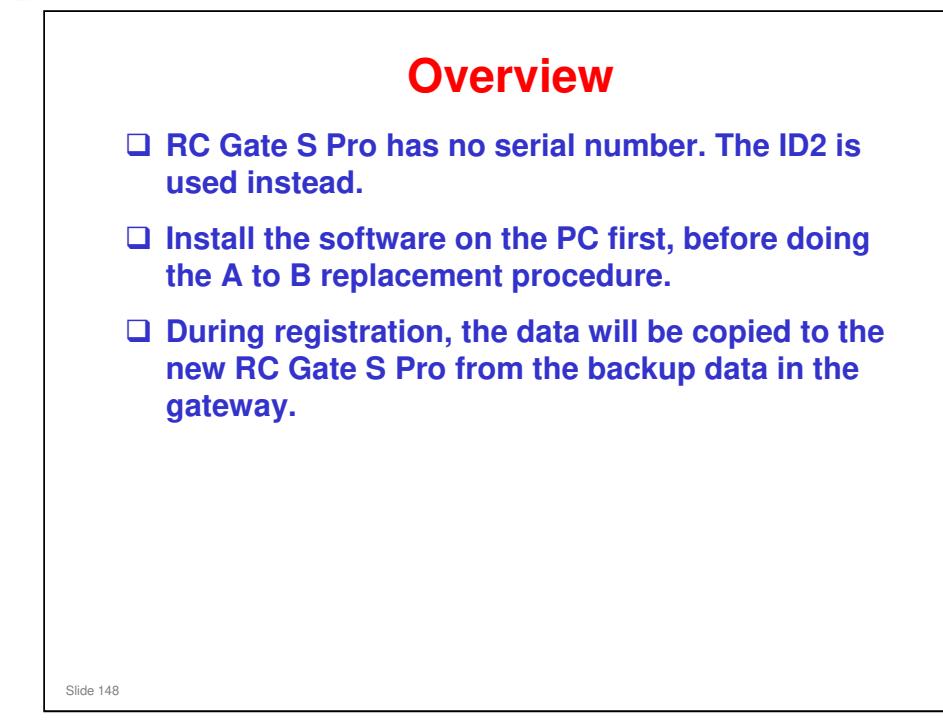

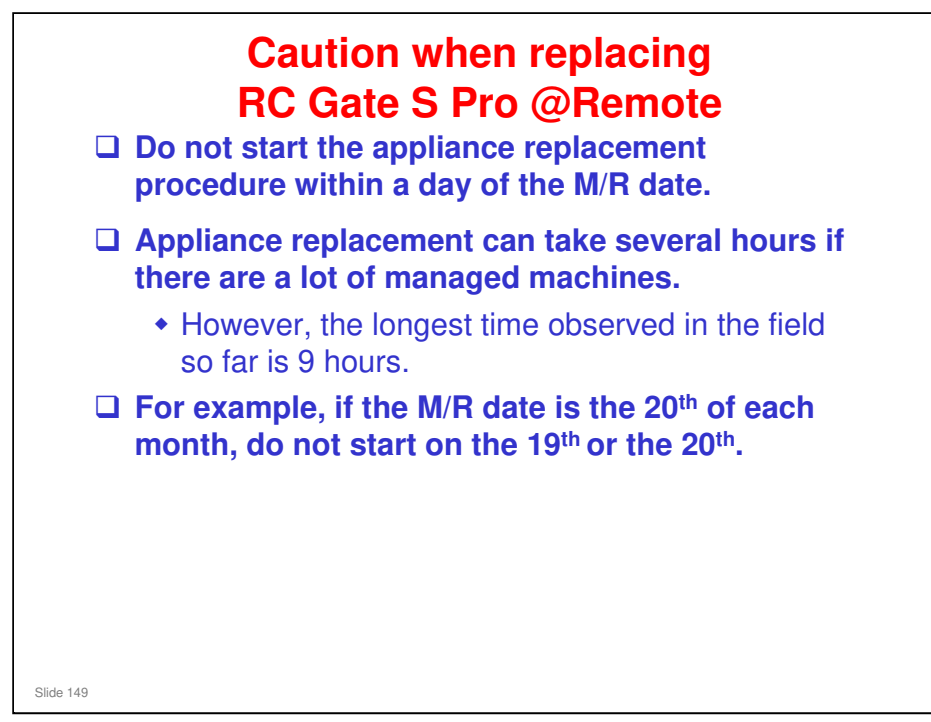

### This is a common issue when one of the following actions is performed:

- D Performing server replacement (RC Gate S Pro)
- Performing appliance replacement on RC Gate A with storage option (expanded for 1000 devices managed).
- □ Updating (RC Gate S Pro) from IS01.01 to Mk2
  - For updating to IS01.02, this issue is not so critical as it is for appliance replacement. But, if the update procedure fails and stops @Remote, it cannot be resumed until fixed.
  - So, to be on the safe side, we recommend that you do not do update work on the M/R Date or the day before it.

See the next few slides for more on this.

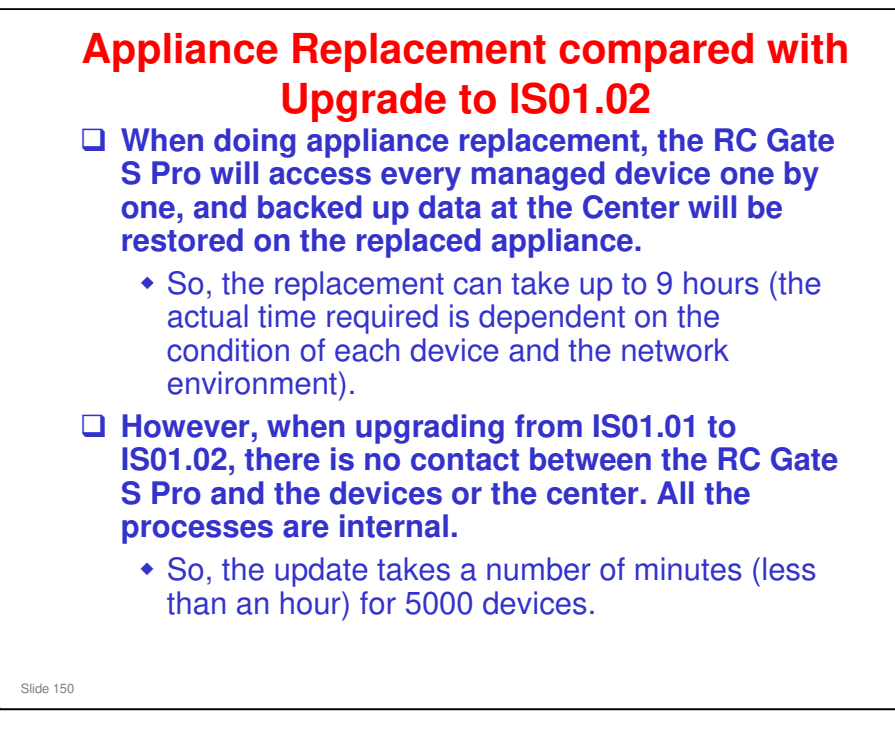

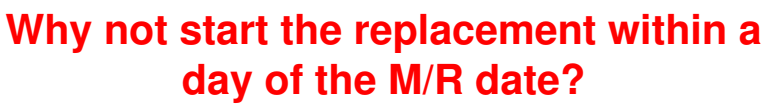

- □ The closing counter and latest counter are stored in separate memory addresses.
- □ The closing counter, which is sent as M/R data, is overwritten once a day by the data in the latest counter.
- □ The closing counter data is sent once a month to the @Remote Center, on the M/R date. This counter data is used for billing, so it is important that the data is correct.
- □ However, if this software update process is going on, the closing counter will not be overwritten with the latest counter.
- □ If the update is done on the 19<sup>th</sup>, when the closing counter data is sent on the 20<sup>th</sup>, it will not contain the correct data.
- □ This means that appliance replacement should not be done on the M/R Date or one day prior to the M/R Date.
- Slide 151
- Device counter data is collected every day and sent to the center (only from HTTPS devices (latest counter); counter data from SNMP devices is kept until the M/R Date for use as the closing counter), and a flag is created that indicates that the closing counter needs to be sent on the M/R Date.
- □ On the set M/R Date, if the closing counter flag is enabled, the Appliance will send the closing counter for both HTTPS and SNMP devices.
- However, when backup data is restored on the Appliance, this flag is reset. So if the Appliance replacement is performed one day prior to the M/R Date, the closing counter for that month may not be sent because the flag may still be reset.
- In the same way, if the Appliance replacement is performed on the M/R Date, the closing counter for that month may not be sent because the specified transfer time for this day may be interrupted by the replacement process.
- As a result, it is not a big issue for HTTPS devices because a HTTPS device sends the latest counter every day. But it is a big issue for SNMP devices because SNMP devices only send the closing counter once a month. If the above symptom occurs, no counter data is sent from SNMP devices for that month. (If AD is used, the AD counter is sent every day even from SNMP devices.)

# Uninstallation

- □ To uninstall the RC Gate S Pro while @Remote is in service, you must follow the proper procedure.
- Otherwise, all settings and log data in the @Remote are deleted. Also you must reprogram all registrations and settings from the beginning.
  - You should back up your data before you start to uninstall, using the procedure in the Administrator Operations Guide.
- □ The RC Gate S Pro may need to be uninstalled under the following circumstances:
  - When uninstalling/re-installing the RC Gate S Pro on the same PC, due to corrupted files, for example
  - When replacing the PC
  - When replacing the HDD of the PC
  - When cancelling the @Remote service in this case, there is no re-installation

Slide 152

RC Gate S Pro/RC Gate A Service Manual, 4. Replacement and Removal, Program Uninstallation

Operating Instructions – Installation Guide, 4. Uninstallation

In addition, for details about making a backup using Management Tool and Authentication Manager, see "Backing Up Server Data" and "Maintenance of Remote Communication Gate S Server" in the Administrator Operations Guide.

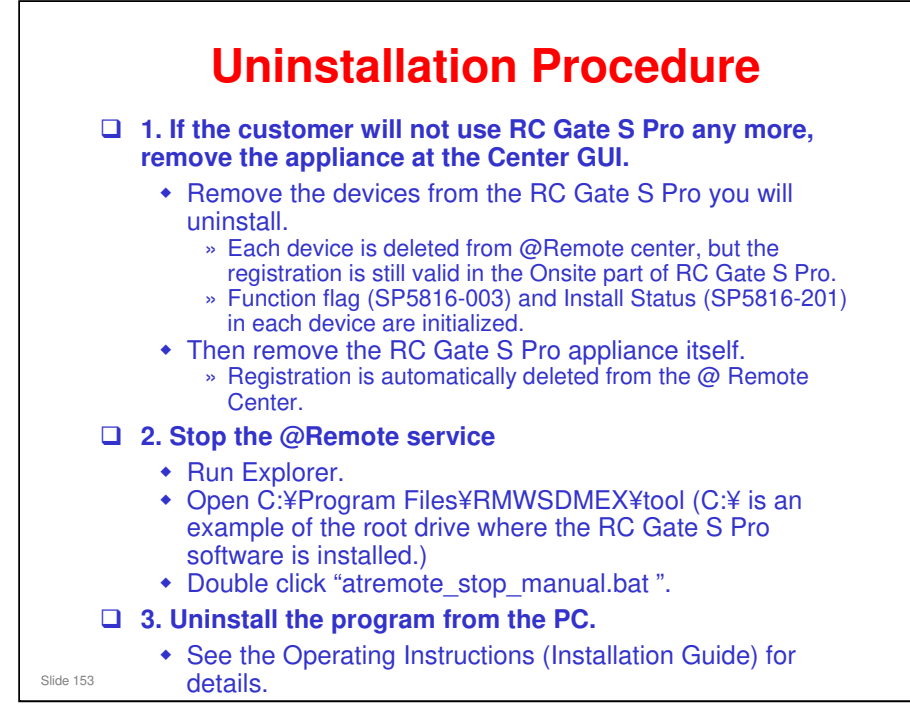

- Step 1: For temporary uninstallation or installation on another PC, this step is not needed.
- □ Step 2. This does the same as the shutdown procedure for RC Gate A.
- When the removal procedure at the Center GUI is completed, Setup Wizard will no longer be greyed out in the initial screen of CE mode. The screen appears the same as during installation, before setup and registration.
- If the removal of RC Gate S Pro is permanent, a technician does not have to attend the customer site, because there is no hardware to retrieve. So, the customer can do steps 2 and 3 at any time (before or after step 1; it doesn't matter).
- **D** Removing devices from RC Gate S Pro when replacing the device:
  - When you delete a device using the Center GUI, you delete it from the Managed Device List in the @Remote part of RC Gate S Pro.
  - However, the data still remains in the Network Device List in the 'Onsite Data'. It must also be deleted from the All Printers list in the onsite menu of the RC Gate S Pro.
  - If the customer will cancel @Remote service but continue Onsite (free program), or cancel the RC Gate S Pro completely, it is not necessary to remove the device(s) from the onsite data. But they must be removed using the Center GUI, to remove them from the @Remote Center databases.
  - For more about this, see the section on How the RC Gate S Pro Handles Devices

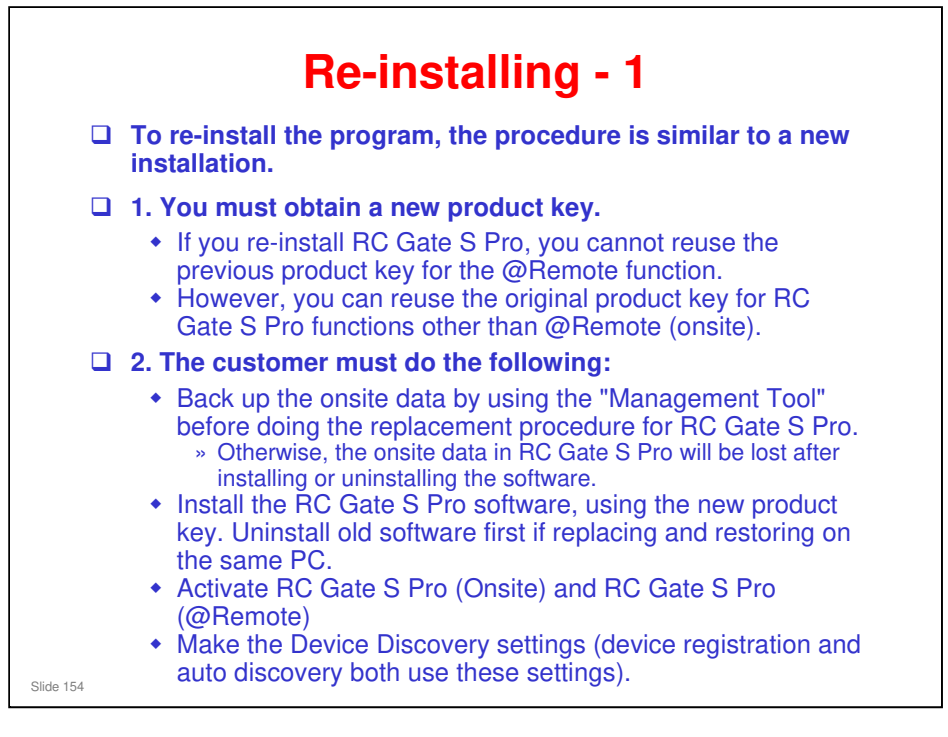

In addition to the above, even if you want to re-register RC Gate S Pro (@Remote), you must uninstall the complete program. For RC Gate, it is possible to initialize it by changing dip switch no. 2 and power on/off.

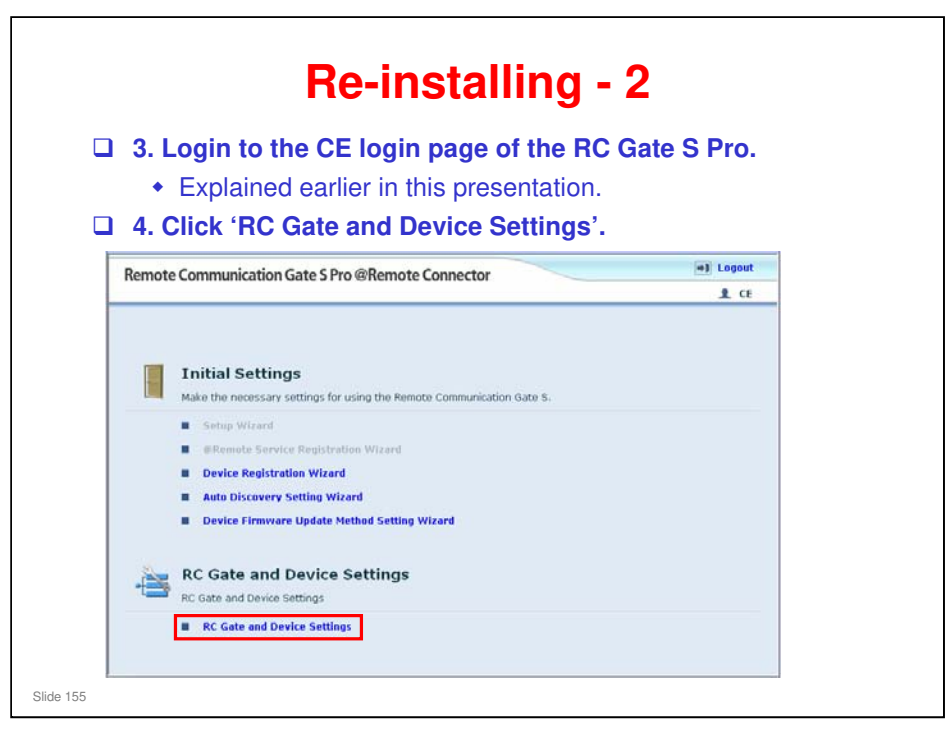

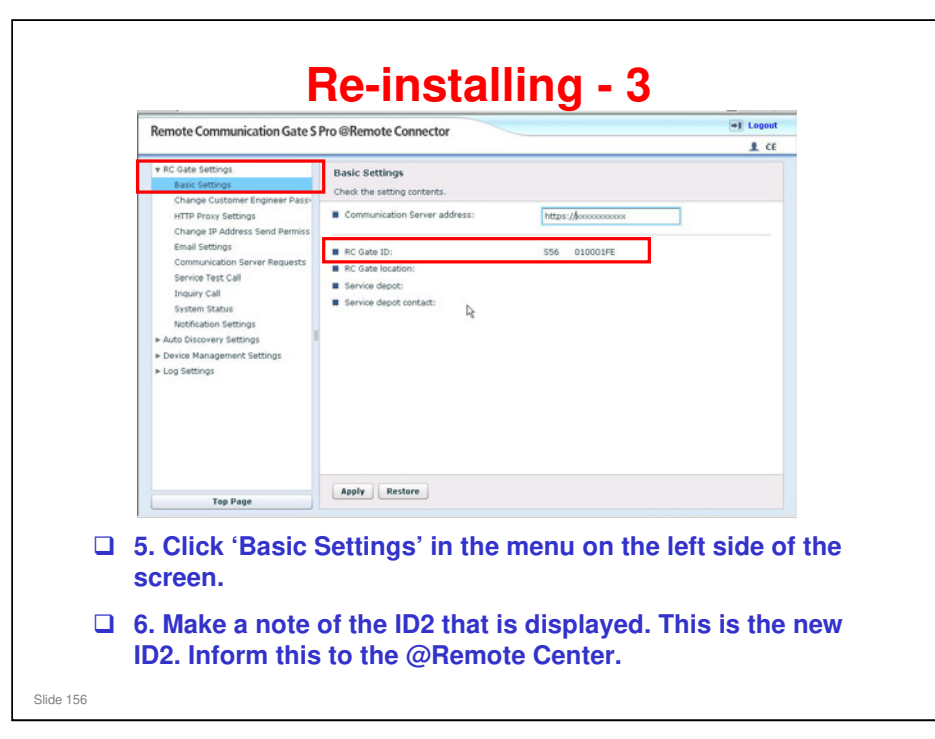

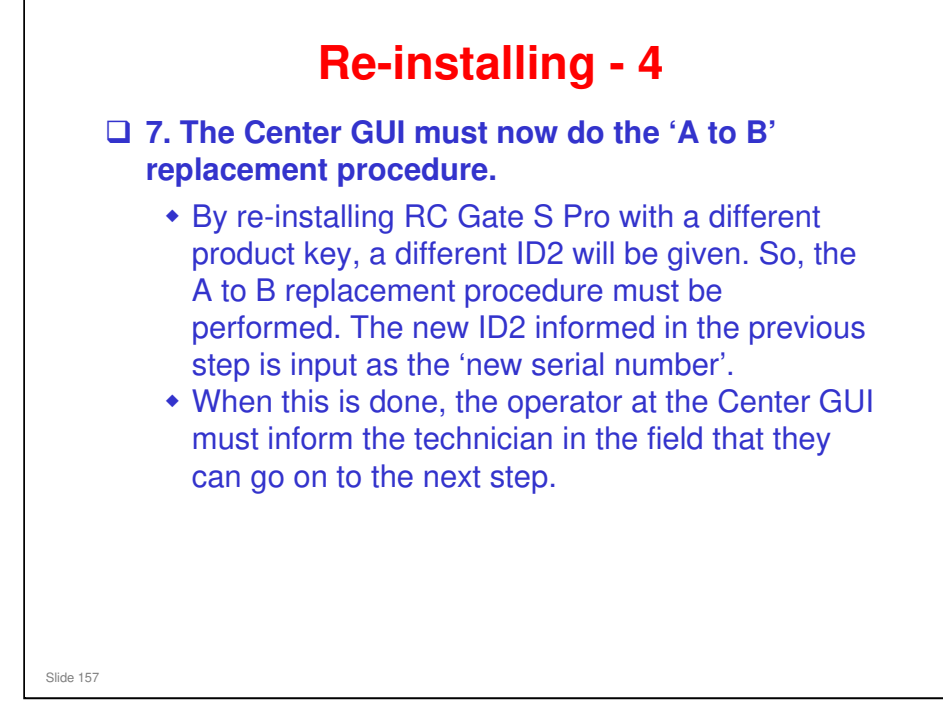

- The A to B replacement procedure is explained in the section of the @Remote Core Training TTP called 'Appliance Replacement' (filename: @Remote\_14\_Appliance Replacement.ppt).
  - We never use A to A for an RC Gate S Pro, because the ID2 is always different when re-installing.
- □ After this procedure, there are a few slides to show what happens to the ID2 in various situations.

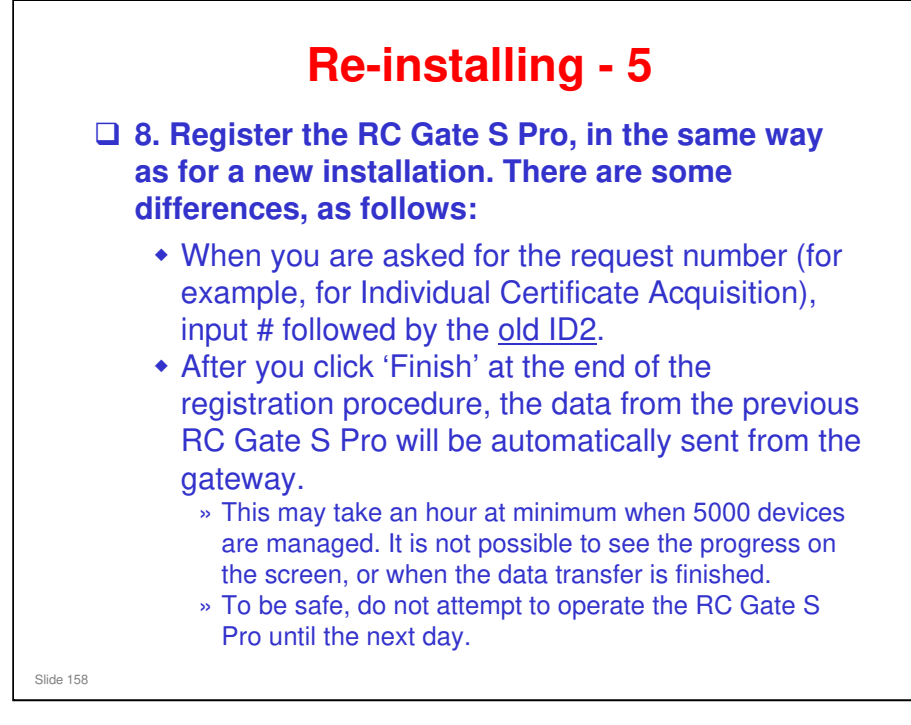

- While the data is being copied from the @Remote Center to the new RC Gate S Pro installation, 'Replacing' is shown on the Center GUI for this appliance. When the data transfer is finished, 'Replacing' disappears.
- While the data is being copied, the customer can login to the RC Gate S Pro, but Ricoh recommends that they wait until the next day before attempting any operations.

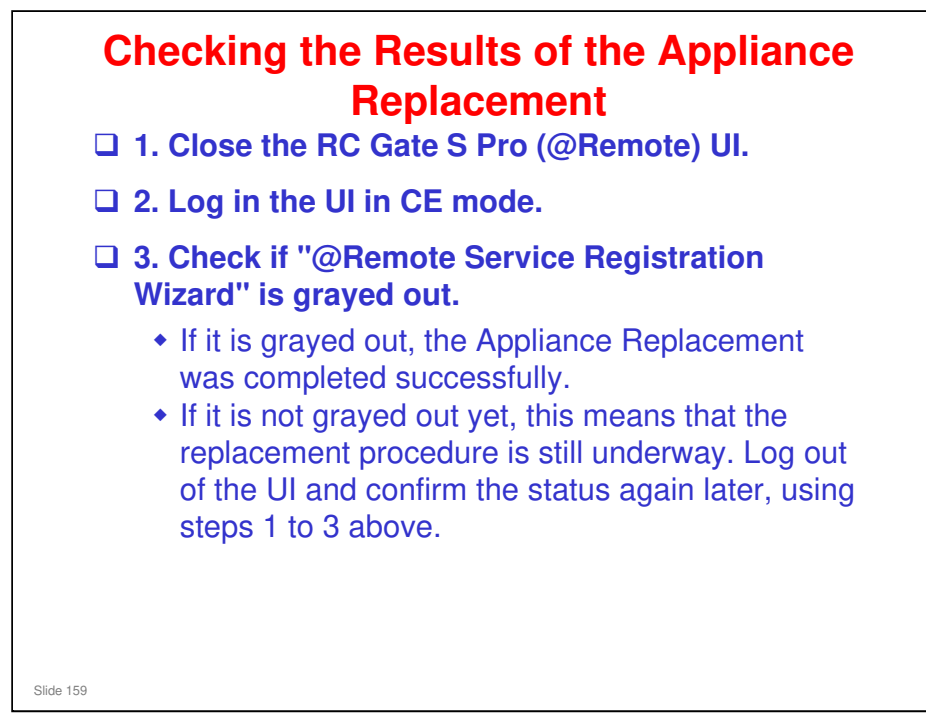

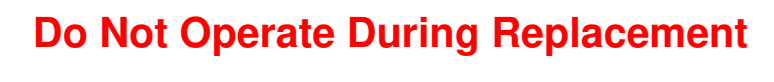

- Even while the replacement procedure is underway, it is possible for the operator to initiate the screen operations for newly registering the RC Gate S Pro data with the @Remote Center.
- However, do not make any operations during a replacement procedure.
  - Otherwise, duplicated requests will cause a data restoration error since the original replacement is running in the background.
- Before you do any operations, first check if
   "@Remote Service Registration Wizard" is grayed out, as explained on the previous slide.

Slide 160

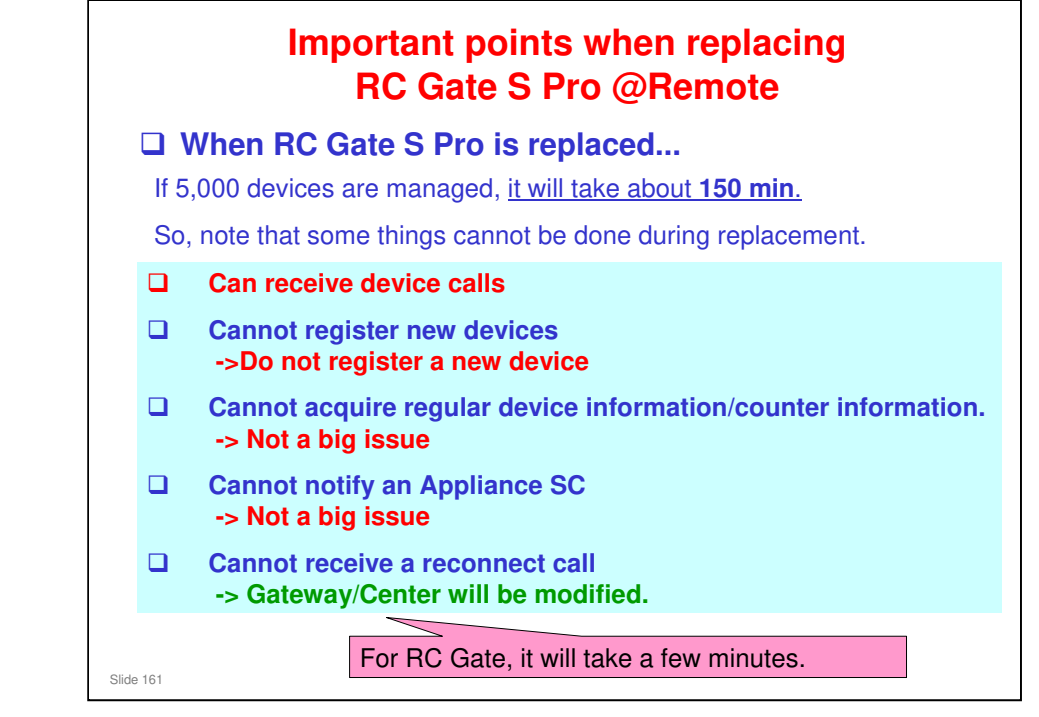

- Even though it takes 150 minutes to replace RC Gate S Pro @Remote, it is possible to receive device calls during the replacement process.
- □ Note the following important points:
- □ 1. Do not register new devices during the replacement process.
- 2. Cannot receive reconnect calls during the replacement process. <- Under consideration at IT/S.</p>

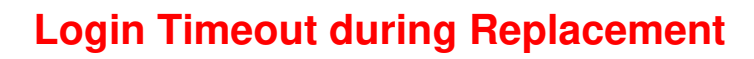

- ❑ When doing an appliance replacement for an appliance that has a large number of devices, the UI may declare a timeout if the replacement takes longer than 15 minutes.
  - It is estimated that this may occur if there are more than 2000 devices.
- □ However, the appliance replacement continues, even though the UI has timed out.
- □ If @Remote Service Registration Wizard" is not grayed out in the main menu, the Appliance Replacement is still in progress.
  - IS01.02: A message appears on the screen during appliance replacement, to make it easier to recognize that the process is still not finished.
- □ The following shows the estimated amount of time needed to complete replacements of various quantities of registered devices.
  - > 100 devices: Approx.1 min.

Slide 162

- > 300 devices: Approx.2 min.
- ➢ 500 devices: Approx.3 min.
- > 1,000 devices: Approx.10 min.
- > More than 1,000 devices: Not examined
- IS01.02 message: 'When there are many devices the server replacement function may take time to complete and the browser might timeout. If this happens restart the browser and confirm that the "@Remote Service Registration Wizard" on the top page is grayed down.'

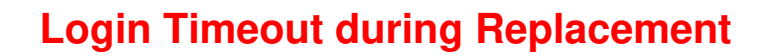

- In version IS01.02, if the appliance replacement message appears on the screen, do not do anything with the RC Gate S Pro during that day.
  - Even if you see an error message, please do not try to fix the problem until the next day.
- The next day, restart the browser. If @Remote Service Registration Wizard is still greyed out, this means the appliance replacement procedure is still in progress.
- Do not try to use the RC Gate S Pro until @Remote Service Registration Wizard is not greyed out.

Slide 163

| Case                                    | Product Key           | Lock<br>Code | License<br>Code | RC Gate ID2 |
|-----------------------------------------|-----------------------|--------------|-----------------|-------------|
| lew registration                        | A<br>(newly obtained) | aaa          | aaaaaa          | S56ymm12345 |
|                                         |                       |              |                 |             |
| I. Re-installing the                    | B<br>(newly obtained) | aaa          | bbbbbb          | S56ymm23456 |
| same server                             |                       |              |                 |             |
| ame server<br>2. Replacing the<br>erver | B<br>(newly obtained) | bbb          | ccccc           | S56ymm45678 |

- □ For any way of reinstalling the RC Gate S Pro software, the ID2 will be changed.
- □ This is because the product key used for reinstallation is different.
- □ As the RC Gate ID2 is created based on the License Code, ID2 is always changed when reinstalling the RC Gate S Pro software.
- Also, because each hard disk has a different locking code, the license code and ID2 will be different if the hard disk is changed or the software is installed on another PC.

| Case                                |                       | Product Key | Lock<br>Code | License<br>Code | RC  | Gate ID2 |
|-------------------------------------|-----------------------|-------------|--------------|-----------------|-----|----------|
| New registration                    | A<br>(newly obtained) |             | aaa          | аааааа          | N/A |          |
|                                     |                       |             | 1            |                 |     |          |
| 1. Re-installing the program on the | Α                     |             | aaa          | aaaaaa          | N/A |          |
| same server                         |                       |             |              |                 |     |          |
| 2. Replacing the server             | A                     |             | bbb          | CCCCCC          | N/A |          |
| 3. Replacing the                    | Α                     |             | ddd          | eeeeee          | N/A |          |
| HDD on the same                     |                       | J           |              |                 |     |          |

- Red boxes show the differences between the Onsite version and the @Remote version.
- □ For the Onsite version, the product key does not change.
  - The backup and restore functions for the Onsite version include support for the product key – this is not done for the @Remote version.
  - The same product key can be used up to 3 times for simple re-installation on the same PC.
- □ The ID2 is not used in the Onsite version because there is no communication with @Remote.
- However, because each hard disk has a different locking code, the license code will be different if the hard disk is changed or the software is installed on another PC.

- □ This table shows what appliances you can use to replace another appliance.
- □ \*1: Only "RC Gate A" is installed (no memory or storage options).
- \*2: RC Gate A with Memory and Storage Options are installed and the setting of "Extended Function Setting" is kept at the default setting ("Do not use").
- \*3: RC Gate A with Memory and Storage Options are installed and the setting of "Extended Function Setting" is set to "Use".
- \*4: For RC Gate S Pro, activating the @Remote Connector is required before performing Appliance Replacement.
- \*5: This case is only possible if the firmware version of the RC Gate is Ver. 3.51 or more. If not, first update the firmware version of the RC Gate.
- In the rest of this presentation, we will concentrate on the 'Special Operation' needed to switch a customer from multiple RC Gates to one RC Gate A or RC Gate S Pro.

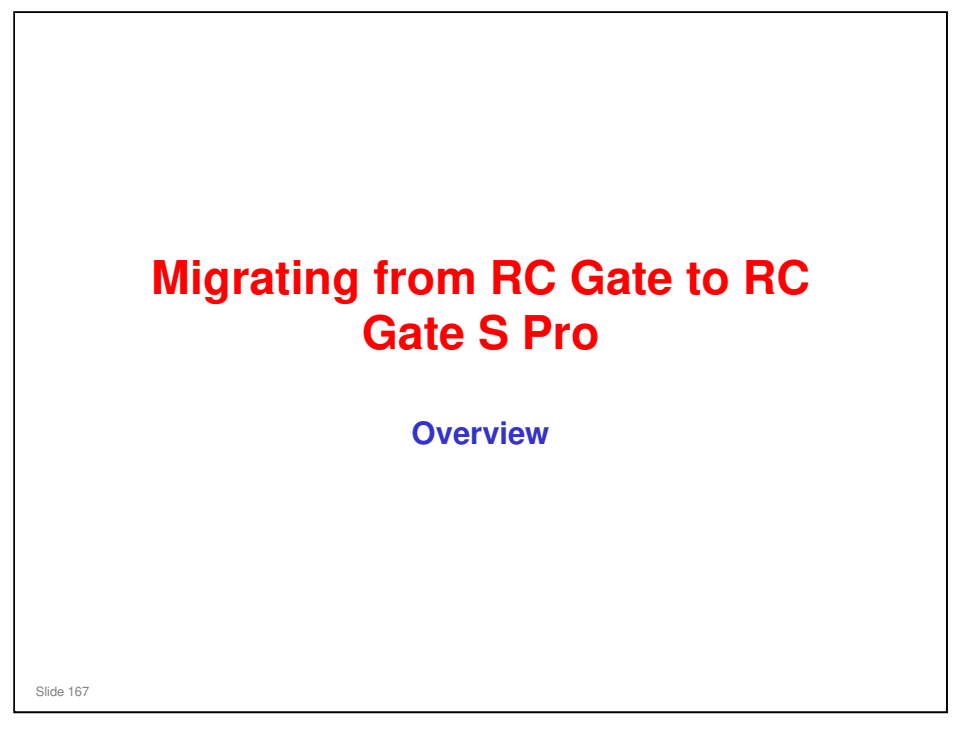

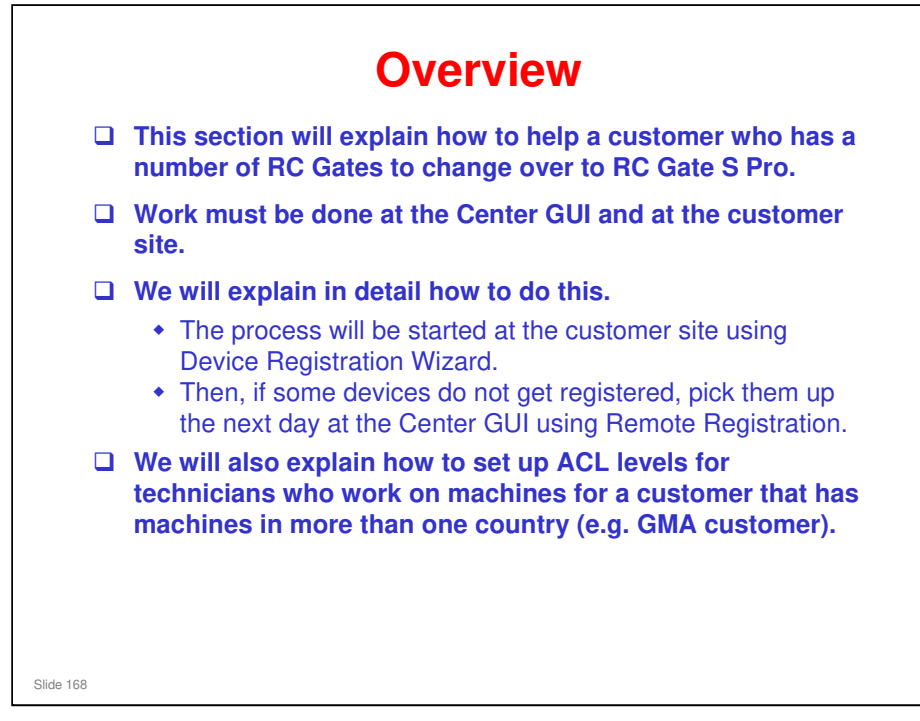

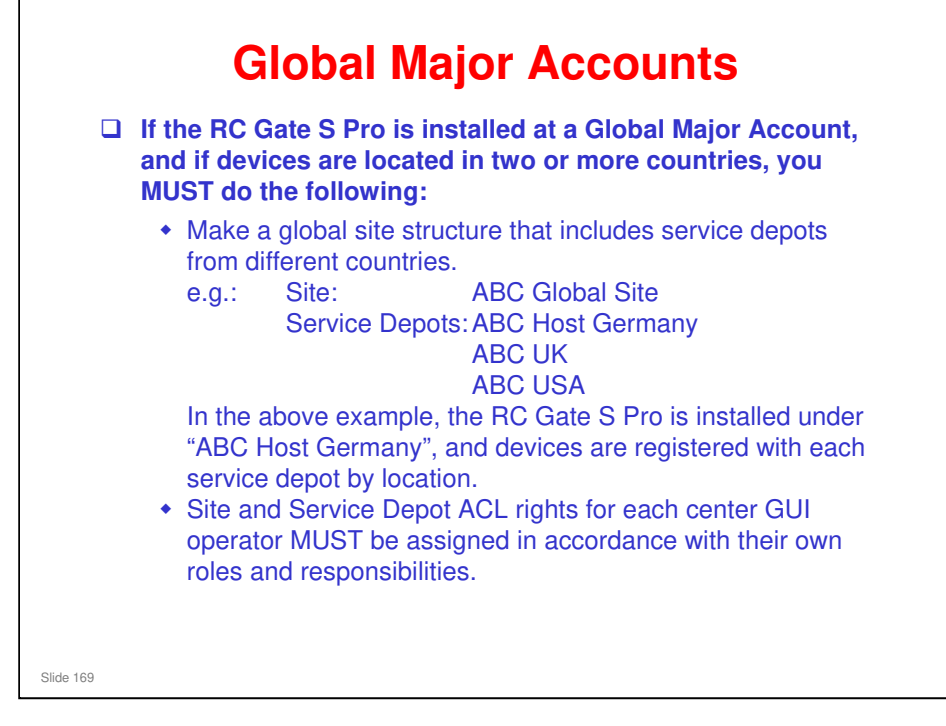

□ In this example, ABC is a global major account company.

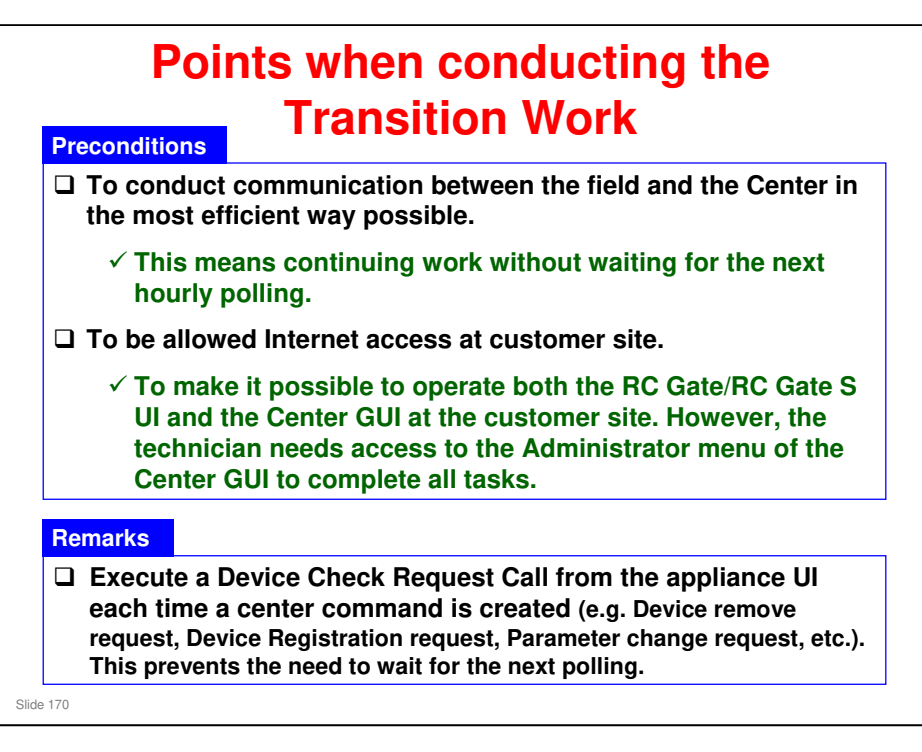

Instead of a Device Check Request Call, a Service Test Call can also be made, but this takes longer.

# <section-header><text><list-item><list-item><list-item>

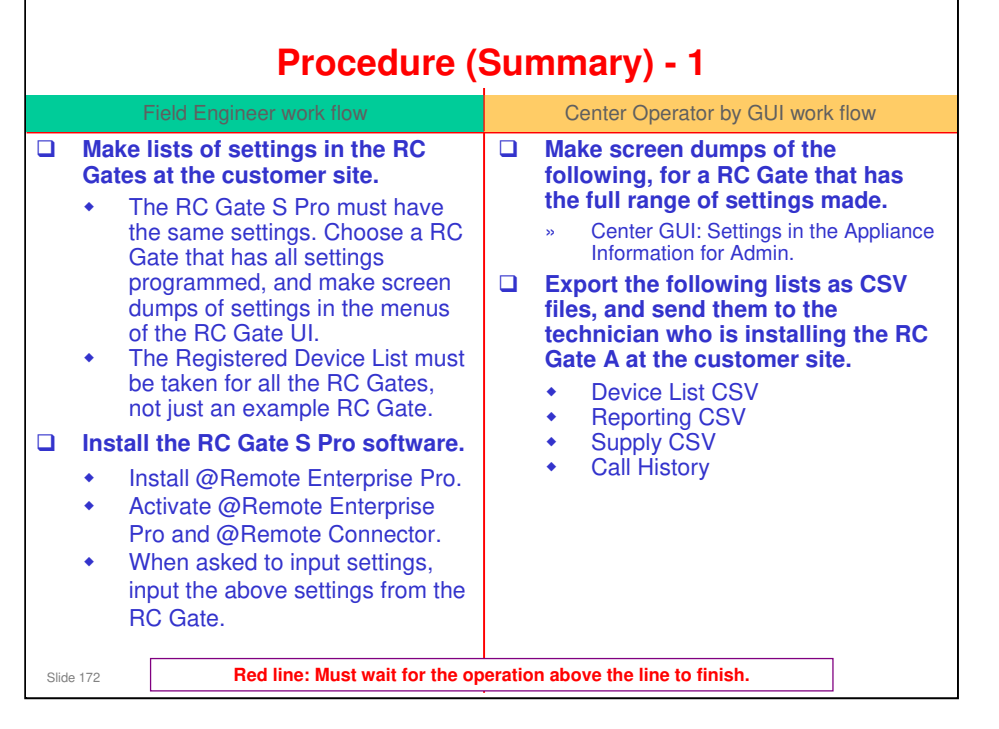

- This procedure may seem a bit complicated, but it allows the quickest changeover from RC Gate to RC Gate S Pro, to get the customer up and running with the new RC Gate S Pro as quickly as possible.
- Make lists of settings in the RC Gates at the customer site: At a customer site where there are a lot of RC Gates, at least one RC Gate must have all settings stored. The other RC Gates may not have some of the details, such as customer information. They will only have settings that are necessary for the RC Gate to operate, and to be distinguished from each other.

| Procedure                                                                                                  | (Summary) - 2                       |
|----------------------------------------------------------------------------------------------------|-------------------------------------|
| Field Engineer work flow                                                                                   | Center Operator by GUI work flow    |
| <ul> <li>Register the RC Gate S Pro with the @Remote Center.</li> <li>When finished, inform the</li> </ul> |                                     |
| <ul> <li>@Remote Center operator.</li> <li>Make the Device Discovery settings.</li> </ul>                  |                                     |
| • You must log in to the 'Onsite' menu.                                                                    |                                     |
| Make the Auto Discovery settings                                                                           |                                     |
| • You must log in to the RC Gate S in CE mode.                                                             |                                     |
|                                                                                                    |                                     |
|                                                                                                    |                                     |
|                                                                                                    |                                     |
| Slide 173 Red line: Must wait for the                                                                      | operation above the line to finish. |

| Procedure (                              | Summary) - 3                                                                                                    |
|------------------------------------------|----------------------------------------------------------------------------------------------------|
| Field Engineer work flow                 | Center Operator by GUI work flow                                                                                                    |
|                                          | <ul> <li>Input the settings in the Appliance<br/>Information for Admin at the Center<br/>GUI.</li> <li>These are the settings on the<br/>screen dumps that you took at<br/>the start of the procedure.</li> <li>Search for each BC Gate and up-</li> </ul> |
|                                          | manage all the managed devices.                                                                                                    |
|                                          | Make sure that all devices have been removed.                                                                                                    |
|                                          | Inform the field technician that the devices have been removed.                                                                                                    |
| Slide 174 Red line: Must wait for the op | eration above the line to finish.                                                                                                    |

□ At any time after the devices have been removed, the old RC Gate(s) can be removed from the Center GUI and disconnected at the customer site.

|       |                                         | Procedure (                                                                                                    | Sun     | nmary) - 4                                                                           |
|-------|-----------------------------------------|----------------------------------------------------------------------------------------------------|---------|--------------------------------------------------------------------------------------|
|       | F                                       | Field Engineer work flow                                                                                                    |         | Center Operator by GUI work flow                                                     |
|       | On eac<br>remov<br>to the<br>• Th<br>ho | ch of the RC Gates to be<br>red, generate an Inquiry Call<br>@Remote Center.<br>his avoids the need to wait one<br>our for polling. |         |                                                                                      |
|       |                                         |                                                                                                    |         | After the Inquiry Call is received,<br>remove all the RC Gates from the<br>Center.   |
|       |                                         |                                                                                                    |         | Notify the field technician that device registration can begin on the RC Gate S Pro. |
|       | Disco<br>custor                         | nnect the RC Gates at the mer site.                                                                                                 |         |                                                                                      |
|       | Regist<br>Gate S<br>Regist              | ter the devices on the RC<br>S Pro, using the Device<br>tration Wizard.                                                             |         |                                                                                      |
| Slide | e 175                                   | Red line: Must wait for the op                                                                                                    | eratior | above the line to finish.                                                            |

Inquiry Call: In the RC Gate A and the RC Gate, this is called the Device Check Request Call.

- □ After a successful Inquiry Call, "Status is normal" is displayed.
- □ If the procedure continues without a successful Inquiry Call, the RC Gates will still have registered device data in the memory when they are disconnected and taken back to the service depot. So they cannot be installed again at a new customer.
  - If the Call succeeded, the device data is deleted from the RC Gates, and they are returned to the same condition as when they were new.
- □ However, the @Remote Center has deleted the device data, so the same devices can be registered again on the new RC Gate A.
- □ The Inquiry Call takes a very short time. A service test call takes much longer, but you get a clear indication of if the call fails.

### Timing for disconnecting the RC Gates at the customer site

- After removing a RC Gate at the Center GUI, the RC Gate becomes initialized (like a brand new RC Gate). All 3 LEDs become lit (this is the 'shut down' status). Then the RC Gate can be disconnected and taken back to the service depot.
- □ If a RC Gate could not be initialized (all 3 LEDs did not become lit) after removal at the Center GUI (e.g., because it is disconnected), the RC Gate is still active and may send data to the gateway if connected. This will cause a problem at the Gateway when an unknown RC Gate (already removed at the Center GUI) sends data to it. So, after a RC Gate is removed at the Center GUI, a technician should disconnect it immediately. If a RC Gate could not be initialized, it should not be installed at another customer because it still holds data from the previous customer.
- Note that for Global Major Accounts and other large customers, RC Gates may be installed in different locations, or even in different countries. It is necessary to organize technician visits at the time of removal from the Center GUI, in order to disconnect the RC Gates at the correct time.

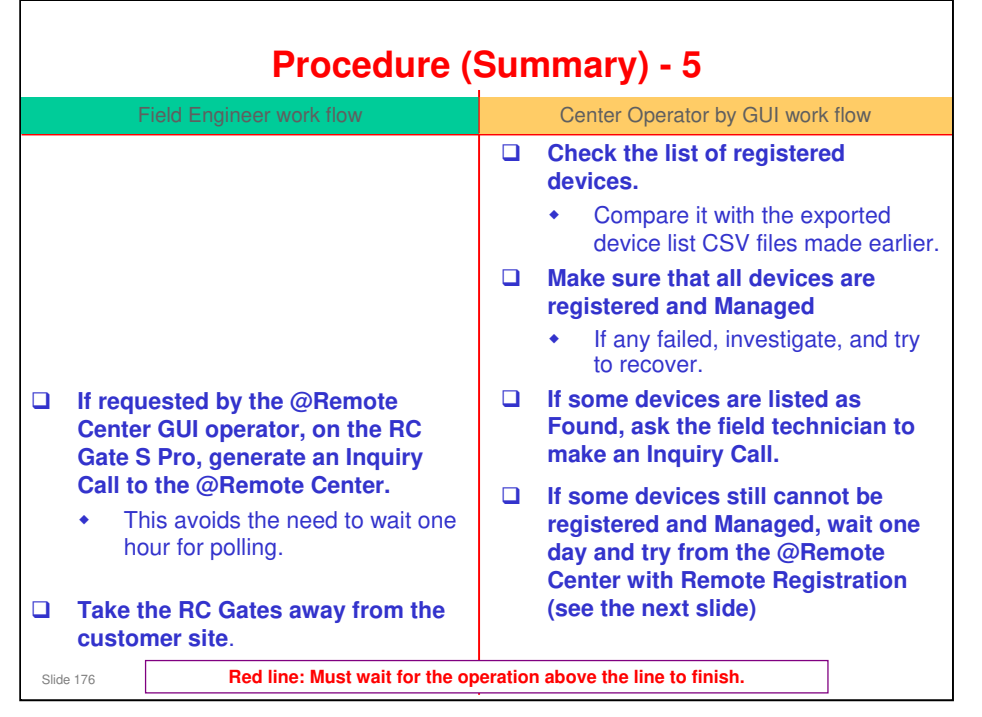

### Inquiry Call from RC Gate S Pro

- □ If some devices are listed as Found, ask the field technician to make an Inquiry Call.
- After registering devices with the Device Registration Wizard, they are also automatically registered at the Center GUI. However, some may still be in the Found status. If so, an Inquiry Call from the RC Gate S Pro will change them from Found to Registered. If that fails, then the Center GUI operator will have to register them manually, and then another Device Check Request Call will be needed.

### Taking the RC Gates away from the customer site

If the RC Gate was removed successfully (all 3 LEDs lit), you can reuse them or dispose of them. Even though an initialized RC Gate contains no data from the old customer, some customers may worry about data security.

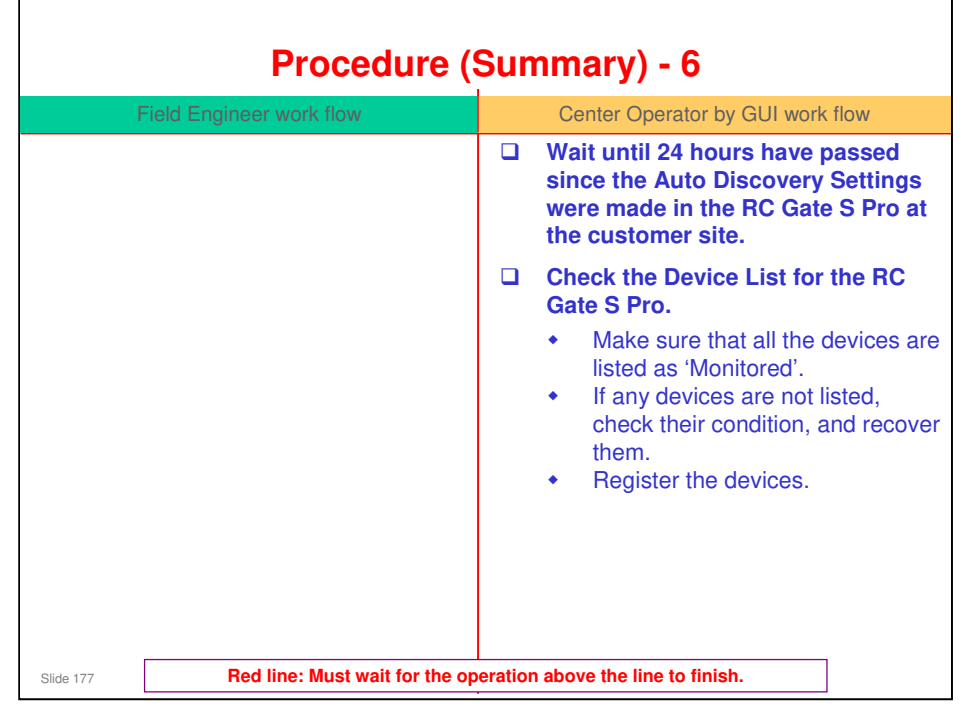

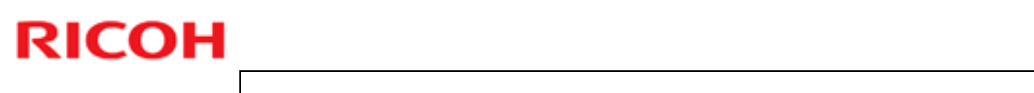

| Procedure (                              | Summary) - 7                                                                                                  |
|------------------------------------------|----------------------------------------------------------------------------------------------------|
| Field Engineer work flow                 | Center Operator by GUI work flow                                                                              |
|                                          | Wait for at least an hour (until automatic hourly polling is done).                                           |
|                                          | Check the list of registered devices.                                                                         |
|                                          | <ul> <li>Compare it with the exported<br/>device list CSV files (from slide<br/>1).</li> </ul>                |
|                                          | Make sure that all devices are<br>registered and Managed                                                      |
|                                          | <ul> <li>If any failed, investigate, and try<br/>to recover.</li> </ul>                                       |
|                                          | Retrieve the device information by<br>importing from the Exported Device<br>List CSVs.                        |
|                                          | Edit the M/R date of each registered<br>device (each device must have the<br>correct setting for this value). |
| Slide 178 Red line: Must wait for the op | eration above the line to finish.                                                                             |

| No. | Item                                                                                                   | On Site                | Center  | Remarks                                                                                               |
|-----|----------------------------------------------------------------------------------------------------|------------------------|---------|----------------------------------------------------------------------------------------------------|
| 1   | Make a backup of RC Gate settings                                                                      | 3 min.                 | 3 min.  |                                                                                                    |
| 2   | Install RC Gate S Pro and activate     Registration at center                                          | 30 – 60<br>min.        | 10 min. |                                                                                                    |
|     | •Setting Parameters<br>•Setting Device Discovery, AD, etc.                                             | (Execute<br>Test call) |         |                                                                                                    |
| 3   | Download CSV files<br>•Exported Device List: Detail<br>•Exported Device List: Simple<br>•Reporting CSV |                        | 15 min. |                                                                                                    |
|     | •Supply CSV                                                                                            |                        |         |                                                                                                    |
| 4   | Download Call History                                                                                  |                        | 20 min. | Per 100 devices. Estimated 1 m per 5 devices.                                                         |
| 5   | Device removal                                                                                         | (Execute<br>Test call) | 5 min.  | This is operation time only.<br>It will take more time to comple<br>the removal of all target devices |

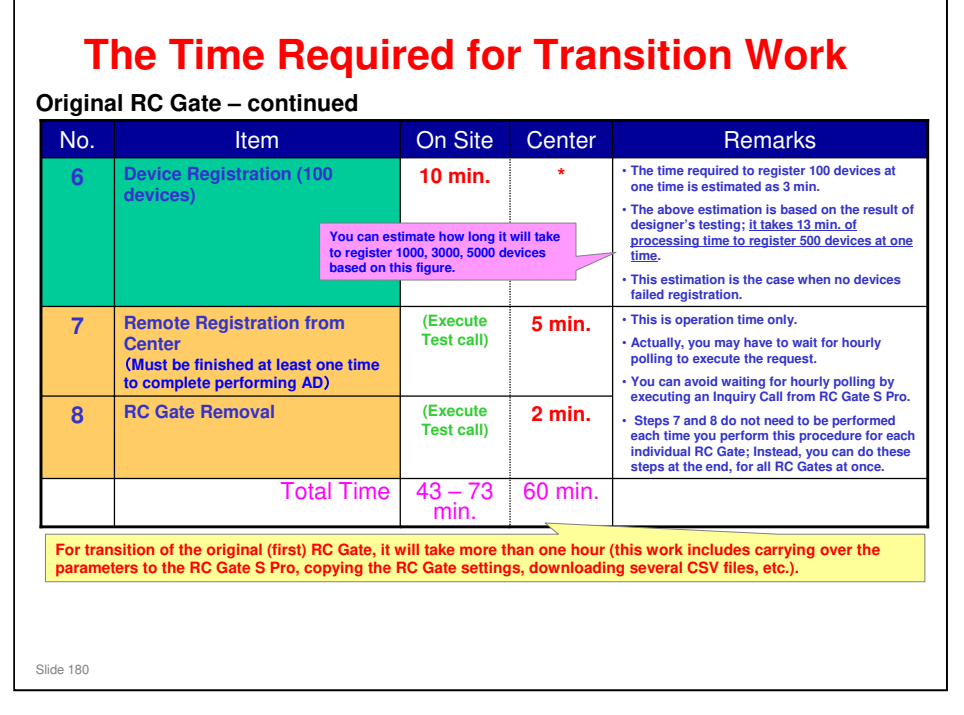

### It takes 13 min. of processing time to register 500 devices at one time.

- □ So, for RC Gate A (maximum of 1000 devices), it takes up to 26 minutes.
- And for RC Gate S Pro (maximum of 5000 devices), it takes up to 2 and a half hours.
- Each registration operation can handle up to 500 devices, so you have to do up to 2 operations for the RC Gate A, or up to 10 operations for the RC Gate S Pro.
| No. | Item                                                                                                    | On Site                                | Center    | Remarks                                                                                                |
|-----|----------------------------------------------------------------------------------------------------|----------------------------------------|-----------|----------------------------------------------------------------------------------------------------|
|     | Make a backup of RC Gate settings                                                                                           | 3 min.                                 | 3 min.    |                                                                                                    |
|     | Install RC Gate S Pro and activate     Registration at center     Setting Parameters     Setting Device Discovery, AD, etc. | 30 – 60 min.<br>(Execute<br>Test call) | 10 min.   |                                                                                                    |
|     | Download CSV files     Exported Device List: Detail     Exported Device List: Simple     Reporting CSV     Supply CSV       |                                        | 15 min.   |                                                                                                    |
| 1   | Download Call History                                                                                                    |                                        | 20 min.   | Per 100 devices. Estimated     1 min. per 5 devices.                                                   |
| 2   | Device removal                                                                                                    | (Execute<br>Test call)                 | 5 min.    | This is operation time only.     It will take more time to complete the removal of all target devices. |
|     |                                                                                                    | [0]                                    | [25 min.] |                                                                                                    |

# **RICOH**

| No. | Item                                          | On Site                                                                 | Center                                                                                                    | Remarks                                                                                                    |  |
|-----|-----------------------------------------------|-------------------------------------------------------------------------|----------------------------------------------------------------------------------------------------|----------------------------------------------------------------------------------------------------|--|
| 3   | Device Registration (100                      | 10 min.                                                                 | *                                                                                                    | • The time required to register 100 devices at one time is estimated as 3 min.                                                                                                    |  |
|     | devices                                       | The above estimation of designer's testime processing time to one time. | The above estimation is based on the result<br>of designer's testing; it takes 13 min. of<br>processing time to register 500 devices at<br>one time. |                                                                                                    |  |
|     |                                               |                                                                         |                                                                                                    | This estimation is the case when no devices failed registration.                                                                                                    |  |
| 4   | Remote Registration from                      | (Execute                                                                | 5 min.                                                                                                    | This is operation time only.                                                                                                    |  |
|     | Center<br>(Must be finished at least one time | Test call)                                                              |                                                                                                    | <ul> <li>Actually, you may have to wait for hourly<br/>polling to execute the request.</li> </ul>                                                                                                    |  |
|     | to complete performing AD)                    |                                                                         |                                                                                                    | You can avoid waiting for hourly polling     organized for a logicity coll from DO Cotto C                                                                                                    |  |
| 5   | RC Gate Removal                               | (Execute                                                                | 2 min.                                                                                                    | Pro.                                                                                                    |  |
|     |                                               | Test call)                                                              |                                                                                                    | <ul> <li>Steps 4 and 5 do not need to be performed<br/>each time you perform this procedure for<br/>each individual RC Gate; Instead, you can<br/>do these steps at the end, for all RC Gates<br/>at once.</li> </ul> |  |
|     | Total Time                                    | 10 min.                                                                 | 32 min.                                                                                                    |                                                                                                    |  |
|     |                                               |                                                                         |                                                                                                    |                                                                                                    |  |

#### It takes 13 min. of processing time to register 500 devices at one time.

- □ So, for RC Gate A (maximum of 1000 devices), it takes up to 26 minutes.
- □ And for RC Gate S Pro (maximum of 5000 devices), it takes up to 2 and a half hours.

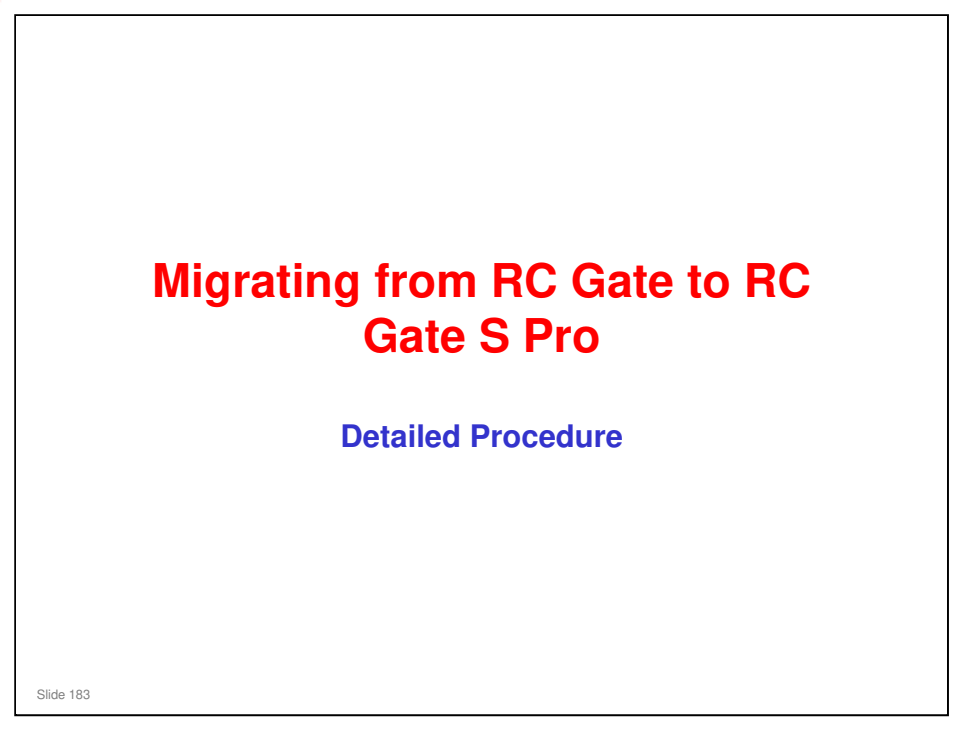

|                                            |                                                                                             | intam@aintriamo                          | te menedement :                                               | SYstam                                 |
|--------------------------------------------|---------------------------------------------------------------------------------------------|------------------------------------------|---------------------------------------------------------------|----------------------------------------|
| EC Gen Settings<br>Banc<br>Data Time       | Inter Fault E-mail     Er Gen E-mail attent (for vening) xxx yyy@rcoth-uta Com              | V RC Gate Lettings                       | RTTP Pessy                                                    | Change setting(s), then click [Apphy]. |
| Network<br>E-mail<br>Net Conception Method | RC Dar Land addres (hereever     ana MAQPoch-usa com     Number of inser to mond Land     7 | > Basic<br>> Data Tana<br>> Network      | Extense connection method     Pony server     Pony IF address | Abreys connected                       |
| late Durriery                              | Shills here                                                                                 | <ul> <li>Creamancarden Method</li> </ul> | Prory port                                                    |                                        |
| Arrise Management                          | XATP serve allow     ADD arrow allow                                                        | Net Connection Settings                  | Provy soor name                                               | 1                                      |
| erus Mangemett                             | • BAIP_ANTH O Duals                                                                         | > Dat op                                 | <ul> <li>Proxy password</li> </ul>                            |                                        |
| dantman .                                  | VATP_AUTH automation method : Auto M                                                        | >> Auto Discovery                        | <ul> <li>Prory domain name</li> </ul>                         | R ••••••                               |
| ecentry                                    | Corvan     Pasenat                                                                          |                                          |                                                               |                                        |
| etaDiuniter Setting                        | Therein                                                                                     | >> Device Management                     |                                                               |                                        |
|                                            | ROP teller IMIT     O Deally - Endo                                                         | >> Maintenance                           |                                                               |                                        |
|                                            | • POP server address                                                                        | >> Security                              |                                                               |                                        |
|                                            | POP serve past                                                                              | W. Fair Market Faire                     |                                                               |                                        |
|                                            | • Con same                                                                                  | // sear-unor series                      |                                                               |                                        |
|                                            | Val tax alle athetization     I accentel                                                    |                                          |                                                               |                                        |
|                                            | At the customer site: Mal<br>customer site.                                                 | ke lists of set                          | tings in t                                                    | he RC Gates at the                     |
|                                            | that has all settings pr                                                                    | ogrammed.<br>ice List must be            | taken for a                                                   | Il the RC Gates, not                   |
|                                            | just an example RC                                                                          | Gale.                                    |                                                               |                                        |
|                                            | <ul> <li>Access the RC Gate L</li> </ul>                                                    | JI in CE mode                            |                                                               |                                        |
|                                            | <ul> <li>Make screen dumps of</li> </ul>                                                    | f the settings i                         | n the abo                                                     | ve menus of the RC                     |
|                                            |                                                                                             |                                          |                                                               |                                        |

If SMTP AUTH or POP before SMTP or Proxy is enabled, you will have to obtain the detailed information from the Customer to properly program it into the RC Gate S Pro.

#### Settings needed

- RC Gate Settings menu
  - > Network: DHCP on/off setting, IP address
  - > E-mail: See the example screen dump on the left.
- Net Connection Settings menu
  - > HTTP Proxy: See the example screen dump on the right.
- □ Auto Discovery menu: All settings
- Device Management menu: Registered Device List Needed for each RC Gate, not only an example RC Gate
- □ Security menu: Network security setup (ping on/off)
- Serial number setting menu: These settings are related to acquiring the serial numbers of non-Ricoh MIB devices.

| enemote-                                                                                                    | Appliance Information For Admin                                                                                                    |                                                                                                    |            |  |  |  |
|----------------------------------------------------------------------------------------------------|----------------------------------------------------------------------------------------------------|----------------------------------------------------------------------------------------------------|------------|--|--|--|
| and a state of the state of the | Update                                                                                                    | G                                                                                                    | disease de |  |  |  |
| Loost Mile Information                                                                                                    | #1 Information _=Server                                                                                                    | 🛤 Center 🛤 Network                                                                                                    |            |  |  |  |
| LOGOLT                                                                                                    | III Auto Discoveru 🔟 Common                                                                                                    | Matification 🔳 illiRemote Service                                                                                                    |            |  |  |  |
| undu CSV 🧖                                                                                                    | * Acquisition Interval                                                                                                    | 43200 second                                                                                                    |            |  |  |  |
| Neter Respond                                                                                                    | * Acquisition Berry Count                                                                                                    | 1 terrar                                                                                                    |            |  |  |  |
| Lints Requested CNY                                                                                                    | * Acquisition Retry Internal                                                                                                    | 21600 econd                                                                                                    |            |  |  |  |
| reice Call                                                                                                    | * Acquisition Counter Internal                                                                                                    | 43200 second                                                                                                    |            |  |  |  |
| half Land                                                                                                    | <ul> <li>Acquisition Counter Retry Count</li> </ul>                                                                                                    | 1 00756                                                                                                    |            |  |  |  |
| Ants Responsed Chy                                                                                                    | <ul> <li>Acquisition Counter Retry Interval</li> </ul>                                                                                                    | prisoo eecond                                                                                                    |            |  |  |  |
|                                                                                                    | Exec Internal MRS                                                                                                    | 43200 environd                                                                                                    |            |  |  |  |
| where could                                                                                                    | Exect Interval MIB                                                                                                    | 43200 second                                                                                                    |            |  |  |  |
|                                                                                                    | Exec Internal CSS                                                                                                    | 43200 excord                                                                                                    |            |  |  |  |
| Lints Requested CNV                                                                                                    | Retry Interval NRS                                                                                                    | 0 second                                                                                                    |            |  |  |  |
| wiee Call                                                                                                    | Retry Counter NRS                                                                                                    | 0 Barrus                                                                                                    |            |  |  |  |
| Soft A.int                                                                                                    | Retry Internal MID                                                                                                    | 10 second                                                                                                    |            |  |  |  |
| Lints Requested CNV                                                                                                    | Retry Counter MIB                                                                                                    | TTINGO                                                                                                    |            |  |  |  |
| manfalant Conff                                                                                                    | Retry Internal Cos                                                                                                    | 1 mine                                                                                                    |            |  |  |  |
| Soft & Gat                                                                                                    | Network Discovery Timer                                                                                                    | dis200 entered                                                                                                    |            |  |  |  |
|                                                                                                    | Network Discovery Internal                                                                                                    | 3600 second                                                                                                    |            |  |  |  |
| wice Call                                                                                                    | Network Discovery Target                                                                                                    | Include Rotion                                                                                                    |            |  |  |  |
| Soft Land                                                                                                    | Alert Internal MIB                                                                                                    | 600 eecond                                                                                                    |            |  |  |  |
|                                                                                                    | Network TimeOut                                                                                                    | 1 second                                                                                                    |            |  |  |  |
| Transmire Main                                                                                                    | Network Stop Estimation Interval                                                                                                    | 259200 entered                                                                                                    |            |  |  |  |
| Contraction (MAA)                                                                                                    | Network Long Step Estimation Interval                                                                                                    | 604000 **corsi                                                                                                    |            |  |  |  |
| MICACL                                                                                                    | RS485 Stop Extimation Interval                                                                                                    | 259200 encoded                                                                                                    |            |  |  |  |
| icentics Deput ACL                                                                                                    | REally Long Stop Estimation Interval                                                                                                    | 1604000 eecond                                                                                                    |            |  |  |  |
| Sull Email                                                                                                    | alert & line Dolling Count MID                                                                                                    | Iza                                                                                                    |            |  |  |  |
| Suborndor                                                                                                    | headen Wine Patimation Internal                                                                                                    | a day have and are                                                                                                    |            |  |  |  |
| Sert (Busting/10)                                                                                                    | connectMaxRetryCountNR2                                                                                                    | b .                                                                                                    |            |  |  |  |
| bu Car Import                                                                                                    | connectRetryInternalNRS                                                                                                    | day hour min 2 and                                                                                                    |            |  |  |  |
| squart Deather Lind                                                                                                    | connectTimeoutNNS <sup>-</sup>                                                                                                    | day Nove main 30 sec                                                                                                    |            |  |  |  |
| ministrator                                                                                                    | notifyWakeupTinieoutNRT                                                                                                    | olay Acour B mars sec                                                                                                    |            |  |  |  |
| nnumers Anin<br>nternmese<br>e ASJ<br>e ASJ<br>generation<br>denteer<br>effection<br>effection<br>filter<br>part Device Lab<br>ninterentor                                                                                                    | Connect Sciege Estimation: Sciences<br>Pressore & Long Tools participation: Determined<br>Pressore & Long Tools participation in the second<br>accurate of the science of the science of the<br>enders Wires and Sciences (Sciences)<br>accurates (Sciences) and Sciences (Sciences)<br>accurates (Sciences) (Sciences)<br>accurates (Sciences) (Sciences)<br>accurates (Sciences) (Sciences)<br>accurates (Sciences) (Sciences)<br>accurates (Sciences) (Sciences)<br>accurates (Sciences) (Sciences)<br>accurates (Sciences)<br>accurates (Scienc | 101610000     4400000       101610000     4400000       1000000     4400000       1000000     4400000       1000000     4400000       1000000     4400000       1000000     4400000       10000000     4400000       1000000000     440000000       1000000000000000000000000000000000000 | _          |  |  |  |

 $\hfill\square$  Make screen dumps of the settings in each tab.

S

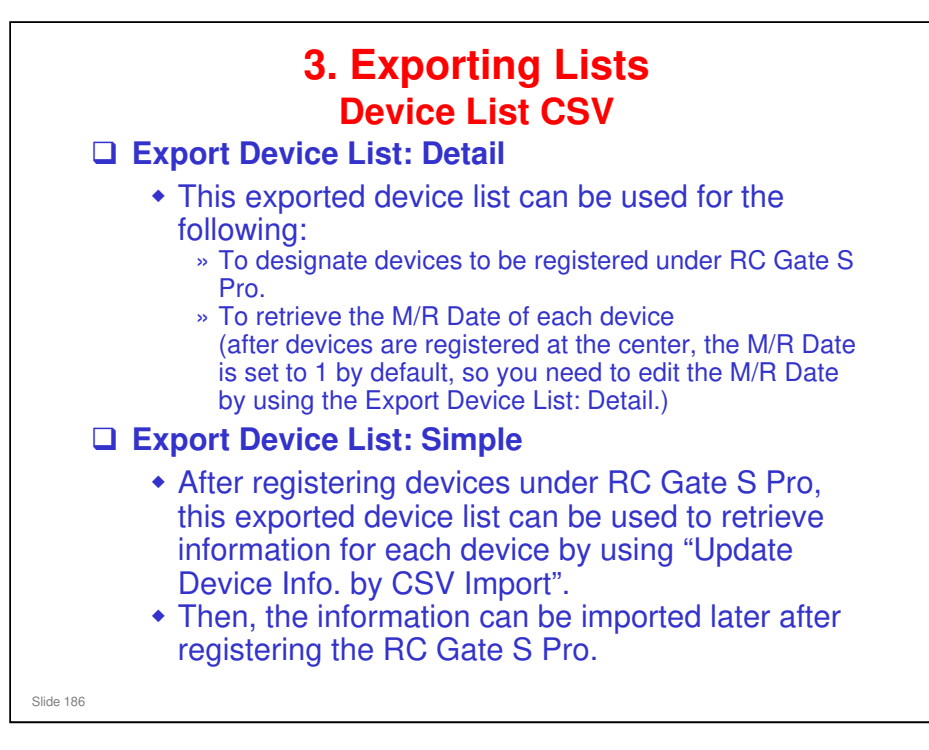

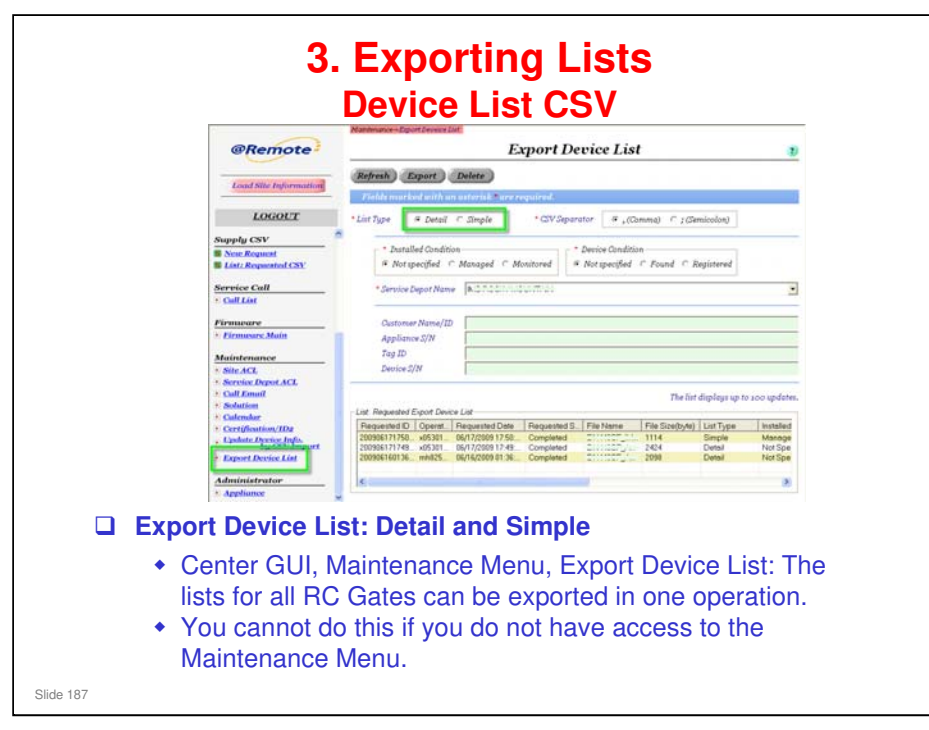

To do this operation with the Maintenance Menu, you need to have the following ACL Access Rights. These are set up with Site ACL and Service Depot ACL in the Maintenance menu of the Center GUI.

- □ Site ACL
  - > The ACL setting must be 'Full'
  - > The Dev setting must be 'Site Administrator' or higher.
  - In the row of check boxes, Mt must be checked. The status of the other boxes can be either checked or unchecked.
- □ Service Depot ACL
  - The ACL setting must be 'Full'

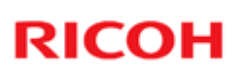

| 1. | Move to Export Device List menu.                                                                 |
|----|--------------------------------------------------------------------------------------------------|
| 2. | Select List Type; Detail or Simple.                                                              |
| 3. | Select Service Depot Name.                                                                       |
| 4. | Type the target Customer.         You can designate multiple RC Gates by using % as a wild card. |
| 5. | Click [Export].                                                                                  |
| 6. | Click [OK] twice.                                                                                |
| 7. | Requested list is shown up.                                                                      |
| 8. | Double-click the data to save the CSV file.                                                      |
| 9. | Exported CSV file can be created.                                                                |

Use of % as a wild card: For example, if the customer names are registered as ABC Germany, ABC France, and ABC Italy, you can select all these names by inputting 'ABC%' as the target customer in step 4.

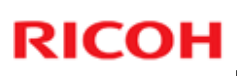

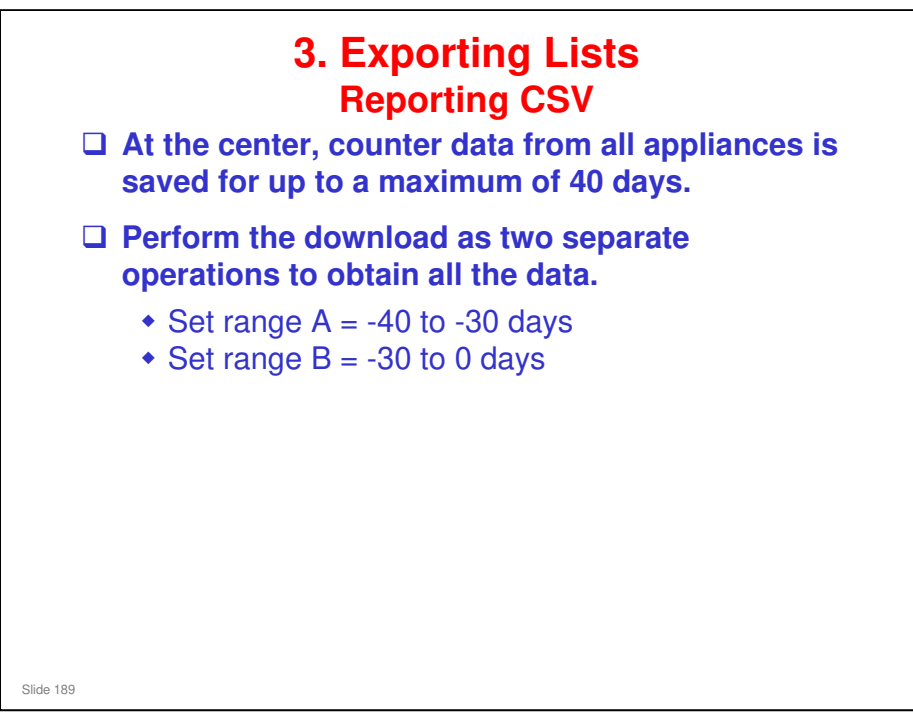

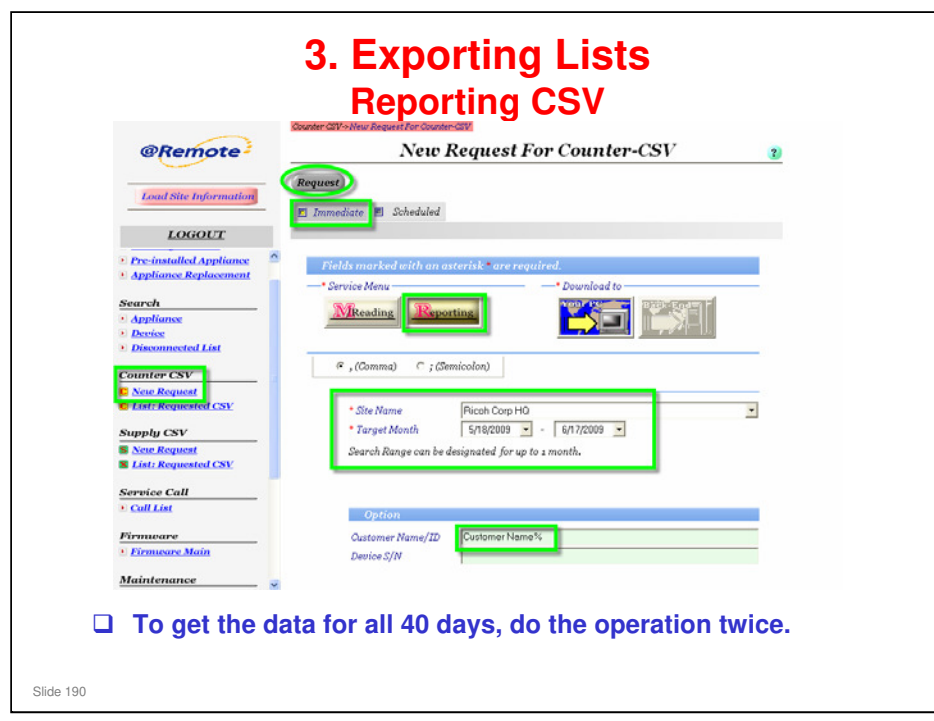

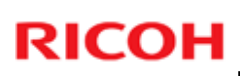

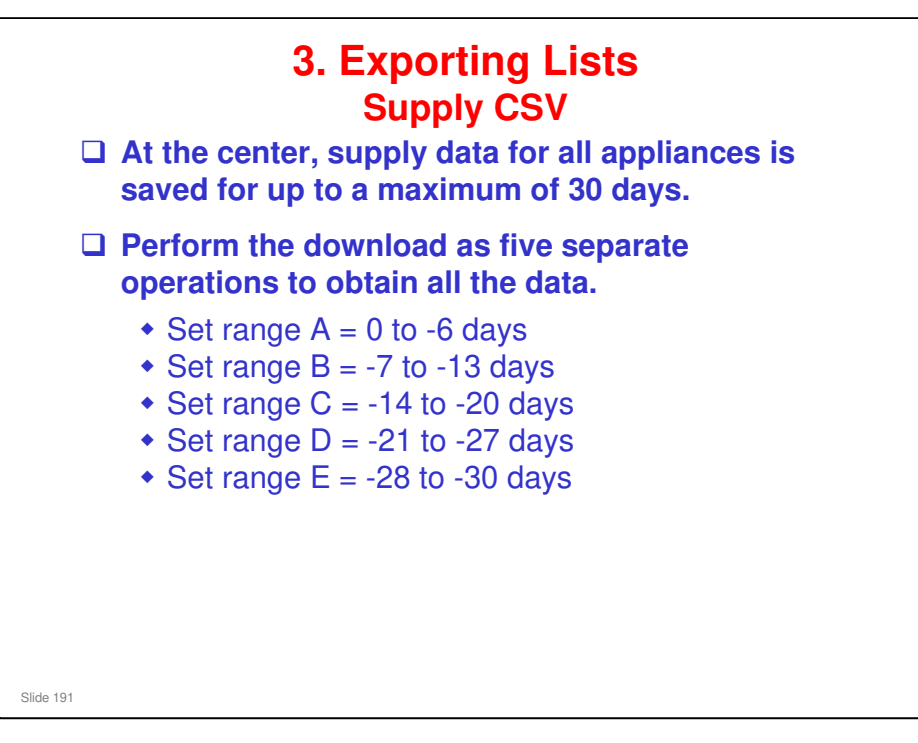

Basically, this is only for customers to which the toner replenishment service is provided.

| Scheduled                                         |
|---------------------------------------------------|
|                                                   |
|                                                   |
| l with an asterisk * are required.<br>Download to |
|                                                   |
| C; (Semicolon)                                    |
| se Ricoh Corp HO 💌                                |
| search kange can oe designated for up to 1 week.  |
| r Name/ID Customer Name%                          |
| n<br>F                                            |

Basically, this is only for customers to which the toner replenishment service is provided.

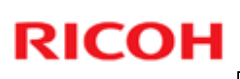

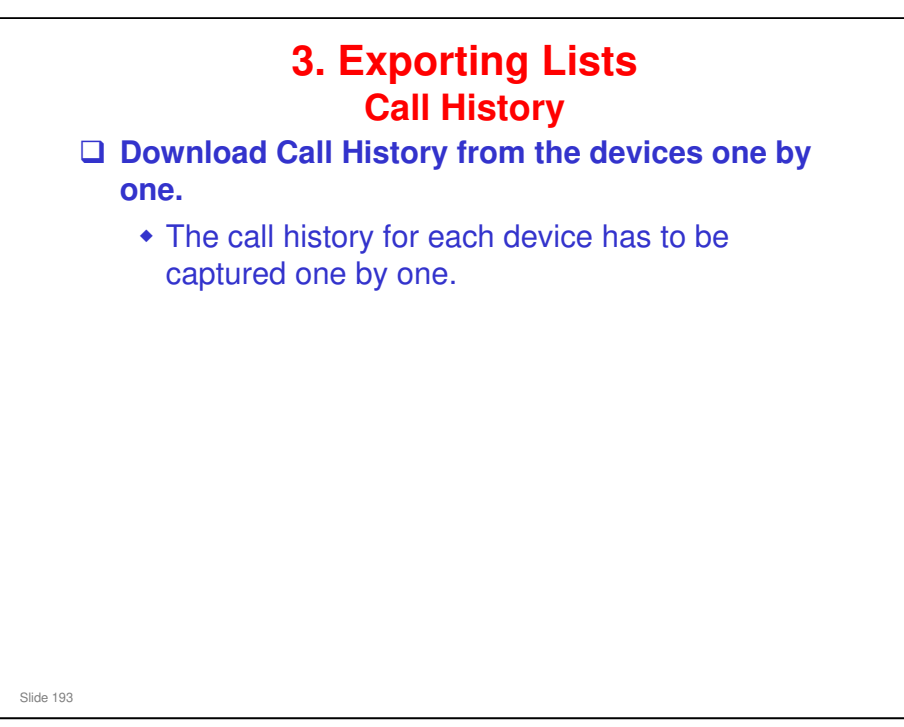

□ Basically, this is only for customers to which the call handling and/or toner replenishment services are provided.

|                                                                                                    | Denice                                                                                                    | Information                                                                                                    |                                                                                                    |
|----------------------------------------------------------------------------------------------------|----------------------------------------------------------------------------------------------------|----------------------------------------------------------------------------------------------------|----------------------------------------------------------------------------------------------------|
| Updat ) Call History De                                                                                                    | vice Status) (Comm)                                                                                                    | injoi matton                                                                                                    |                                                                                                    |
| Requested Status                                                                                                    |                                                                                                    |                                                                                                    |                                                                                                    |
| Tields marked with an aster<br>Derice S/N                                                                                                    | ink more regulated<br>j(5100027131                                                                                                    |                                                                                                    |                                                                                                    |
| Model Name<br>Device Type<br>(\$2725.00                                                                                                    | 184100<br>10 [_7(19520) -                                                                                                    | + 8 0 0                                                                                                    |                                                                                                    |
| * Service Depot Name<br>* M/R Date<br>Capiton<br>Capiton                                                                                                    | My Data Sources<br>My Documents<br>My eBooks<br>My eBooks                                                                                                    | Divisite<br>Sensure<br>Temp, Intern<br>(274 E1-72)                                                                                                    |                                                                                                    |
| Location<br>Tag ID<br>Device Administrates                                                                                                    | -C1 - Protein                                                                                                    | Applanetis<br>BApplanetis<br>BApplanetis                                                                                                    |                                                                                                    |
| Device Administratio 7+1A-849<br>Device Administratio 7+1A-849                                                                                                    |                                                                                                    | - 41000                                                                                                    |                                                                                                    |
| D         E         F           bsrCall         Symptom         Total C           0         AL         Symptom         Total C           3         AL         IS819         S           3         SC141         IS919         S           3         SC141         IS919         S           3         SC141         IS919         S           3         SC141         IS919         S           3         SC141         IS919         S | G H 1<br>JourSolution Operator Open/OIG<br>\$2(6945) Open<br>\$2(6945) Open<br>\$2(6945) Open<br>\$2(6945) Open<br>\$2(6945) Open<br>Cibied<br>Open<br>Cibied                                                                                                    | <ul> <li>You have a constraint of the second second se</li></ul> | -<br>ave to download<br>istory CSV for each<br>one by one.<br>take about 20                                                                                                    |
|                                                                                                    | Control Control C | Device Administrate 75689     Device Administrate 75689     D            | Device Information         Teld Tilling       Device Status         Device Tops       Committee         Device Tops       Committee         Device Tops       Status         Device Tops       Status         Device Tops       Status         Device Tops       Status         Device Tops       Status         Device Tops       Status         Device Tops       Status         Device Administration       Provention         Device Administration       Provention         Device Station       Device D |

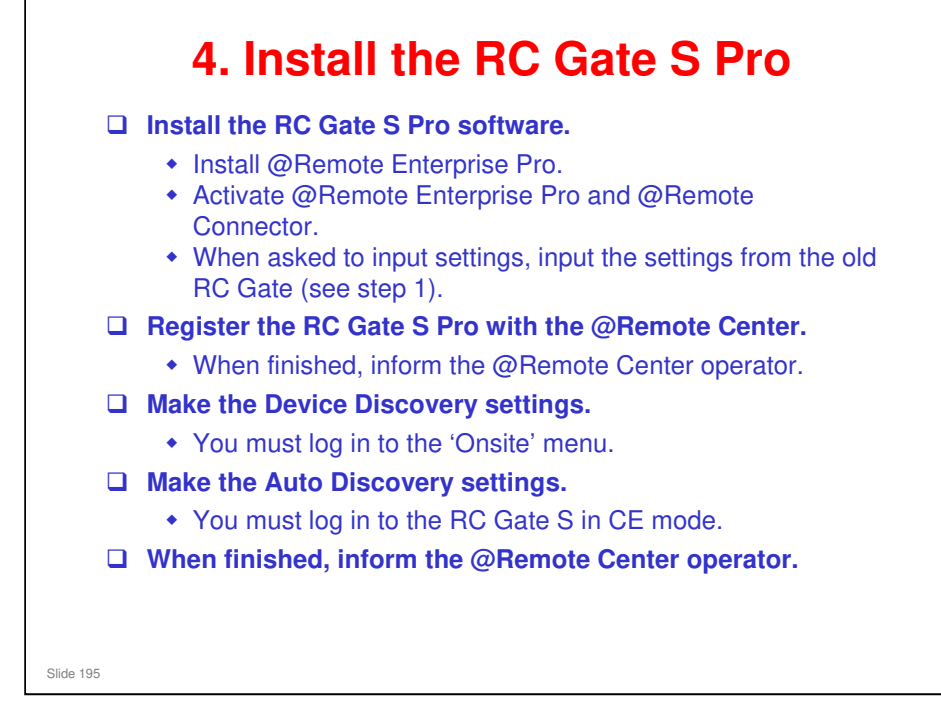

□ These steps are covered in the section on installation.

| te bank |
|---------|
|         |
|         |
|         |
|         |
|         |
|         |
|         |
|         |
|         |
|         |
|         |
|         |
|         |
|         |
|         |
|         |
|         |
|         |
|         |
|         |
|         |
|         |
|         |
|         |
|         |
|         |
|         |
|         |
|         |
|         |
|         |
|         |
|         |

 $\hfill\square$  Input the data for each of the tabs.

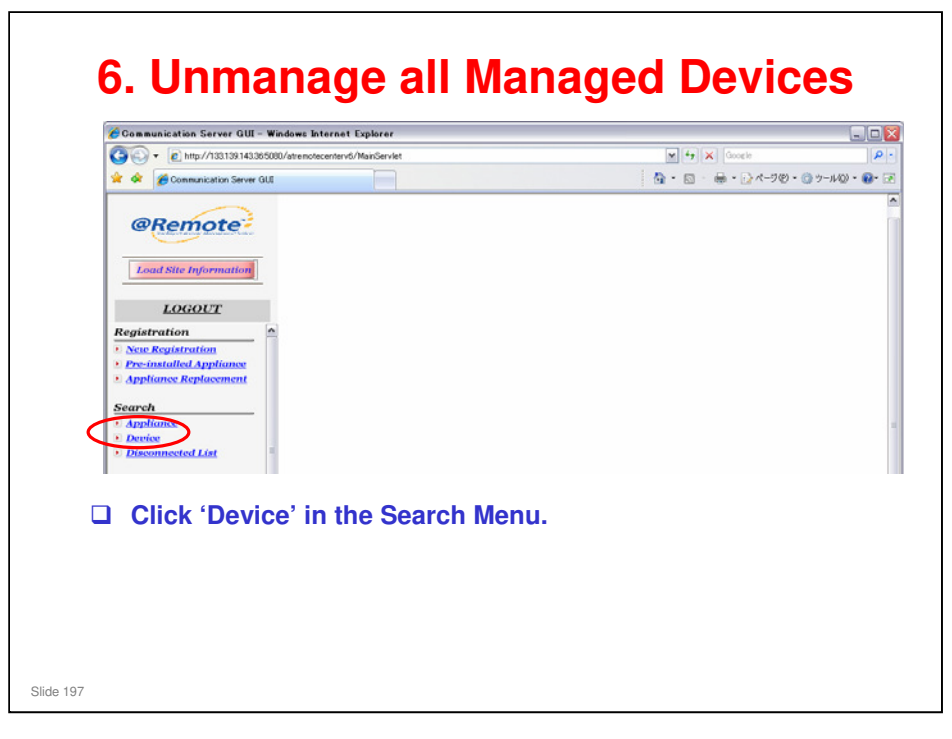

□ This is the reverse of the 'Registering at the Center GUI' procedure during installation and registration.

| 3                                                                                          | Search Device                                                                                                    | ? |
|--------------------------------------------------------------------------------------------|----------------------------------------------------------------------------------------------------|---|
| Search                                                                                     |                                                                                                    |   |
| Fields marked with                                                                         | h an asterisk * are required.                                                                                                    |   |
| <ul> <li>Installed Condition</li> </ul>                                                    | * Device Condition                                                                                                    |   |
| <ul> <li>Not specified</li> </ul>                                                          | Managed C Monitored  © Not specified C Found C Registered                                                                                                    | 0 |
| Service Depot Name                                                                         | STG01 Inc. Svc                                                                                                    |   |
|                                                                                            | J                                                                                                    | _ |
| Customer Name/ID                                                                           |                                                                                                    |   |
| Appliance S/N                                                                              |                                                                                                    |   |
| Tag ID                                                                                     |                                                                                                    |   |
| Device S/N                                                                                 | 8                                                                                                    |   |
| Flease Input one                                                                           | /'*<br>item acleast from Castomer Name/1D, Appliance 3/19,<br>os C/N on ontor 1997 Sinte the Device C/D Field as artics                                                                                                    |   |
| Flease input one<br>Tag ID and Devia<br>device search wi<br>Vendor                         | 17"<br>Item at least from Castomer Name/11, Appliance 3/N,<br>ce S/N or enter "%" into the Device S/N Field as entire<br>ithin the service depot.                                                                             |   |
| Flease input one<br>Tag ID and Devic<br>device search wi<br>Vendor                         | 17" item at least from Customer Name/12, Appliance S/it, ce S/N or enter "%" into the Device S/N Field as entire ithin the service depot.                                                                                     |   |
| Figure Input one<br>Tag ID and Devid<br>device search wi<br>Vendor<br>Search First AD Date | Item at least from Customer Name/120, Appliance 5/11,         ce S/N or enter "%" into the Device S/N Field as entire         ithin the service depot.         Item Range (Start - End)         2009/02/01         2009/02/01 |   |

- Device Condition: Some devices may be listed as 'Found'. These also need to be unmanaged. So, we must select 'Not specified'.
- Installed condition: Monitored devices do not have to be unmanaged and reregistered.
  - However, the customer may want to compare the lists of monitored devices made before and after switching over. To do this, you can use the device list that was exported in step 3, and compare it with a device list made after completing the switchover to RC Gate S Pro.

|       |           |             |             |                      | Devi       | ce List               |                 |              | 3                     | ?                   |     |
|-------|-----------|-------------|-------------|----------------------|------------|-----------------------|-----------------|--------------|-----------------------|---------------------|-----|
|       | Upda      | nte Devices | Mana        | ge Devices           | Register   | r Devices R           | lemove E        | )evices      | )<br>/                | back                |     |
|       |           | Refres      | h 1         | Л                    | ımp        | Export S              | ort             | Find         | EDIT OFF              | •                   |     |
|       | SEG       | Device S/N  | Mode        | IName                | Customer   | Nai Installer         | Device          | Dev M        | Appliance 9           | Ser F               | 0   |
|       | 1         | 3198610041  | RICOH       | timagio Nec          | Omatatest1 | Monitore              |                 |              | 8911110111            | STG                 |     |
|       | 2         | 3A84617496  | RICOH       | timagio MP           | Omatatest1 | Monitore              |                 |              | J7750300033           | STG                 |     |
|       | 3         | 45Q1115657  | RICOH       | I;IPSiO NX85         | Omatatest1 | Monitore              |                 |              | J7750300033           | STG                 |     |
|       | 4         | 45Q1115657  | RICOH       | I;IPSiO NX85         | Omatatest1 | Monitore              |                 |              | 8911110111            | STG                 |     |
|       | 5         | 48AA000004  | RICOH       | l;IPSi0 SP C         | Omatatest1 | Monitore              |                 |              | 8911110111            | STG                 |     |
|       | 6         | 48AA000004  | RICOH       | I;IPSi0 SP C         | Omatatest1 | Monitore              |                 |              | J7750300033           | STG                 |     |
|       | 7         | M004000001  | RICOH       | l;Pro 1357EG         | Omatatest1 | Monitore              |                 |              | J7750300033           | STG                 |     |
|       | 8         | MAC00007464 | Ricoh       |                      | Omatatest1 | Monitore              |                 |              | 8911110111            | STG                 |     |
|       | 9         | MAC00007464 | Ricoh       |                      | Omatatest1 | Monitore              |                 |              | J7750300033           | STG                 |     |
| ) Ma  | ke sı     | ure that    | "ED         | IT OF                | F" is s    | elected               |                 |              |                       |                     |     |
| Se    | ect a     | all devic   | es.         |                      |            |                       |                 |              |                       |                     |     |
| I Cli | ck "F     | Remove      | Dev         | vices".              |            |                       |                 |              |                       |                     |     |
| •     | Wh<br>out | ile the re  | mov<br>vina | /e requ<br>' is disi | lest for   | r a mana<br>in the "l | aged (<br>Reque | devi<br>este | ce is bei<br>d Status | ng carri<br>" area. | iec |
|       | Λ++       | ho novt i   | nolliu      |                      | after a    | Device                | Chec            | k Re         | auest C               | all is m            | ac  |

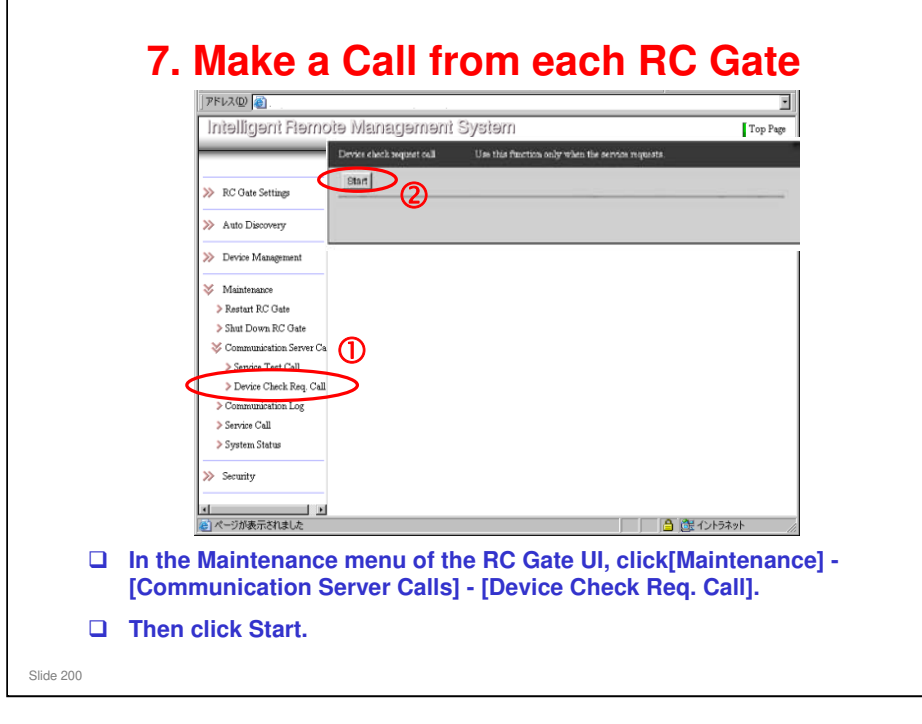

- □ Make the Device Check Request call from each of the RC Gates to be removed.
  - The Device Check Request call takes a very short time. A service test call takes much longer, but you get a clear indication of whether the call succeeds or fails.
- □ This prevents the need to wait one hour for the next polling.

# There is no indication when a Device Check Request Call has been completed successfully, or if it failed.

- If the procedure continues without a successful Device Check Request Call, the RC Gates will still have registered device data in the memory when they are disconnected and taken back to the service depot. So they cannot be installed again at a new customer.
  - If the Call succeeded, the device data is deleted from the RC Gates, and they are returned to the same condition as when they were new.
- However, the @Remote Center has deleted the device data, so the same devices can be registered again on the new RC Gate S Pro

#### 8. After Receiving the Calls

- After the Device Check Request call, check the Device List again, to make sure that all devices were removed.
  - It may occur that one or more devices could not be removed, and the device data remains at the Gateway.
  - In this case, it is not possible to remove the device on site, and only the solution is to ask IT/S in R-Japan to delete the data.
- When all devices have been removed, notify the field technician that device registration can begin on the RC Gate S Pro.
- Normally, the device is online during removal. The RC Gate resets the flag in the device to be removed, receives a response from the device, and reports to the @Remote Center. Then the device is removed.
- □ If the device is disconnected, the flag will not be reset, but the RC Gate lists the device as deleted, and this is picked up by the gateway and the center.
  - ➢ Flag: 5816-209.

Slide 201

■ But, if the RC Gate is disconnected, it cannot receive a remove device request from the center. After 4 hours, the center times out, and removes the devices from the center database, but not from the Gateway. The only solution is to ask for assistance from IT/S in Japan to delete the records from the database.

| 9. Remov                                                                                                    | e the RC                                                                      | Gates from the Cer  | nter |
|----------------------------------------------------------------------------------------------------|-------------------------------------------------------------------------------|---------------------|------|
| @Remote                                                                                                    | 3                                                                             | Search Appliance    | 2    |
| SET Site Information                                                                                                    | Search                                                                        |                     | 2    |
| LOGOUT                                                                                                    | Service Depot Name                                                            | CT01 Inc. Svc       | 2    |
| Registration<br>• New Registration<br>• Descinated Appliance<br>• Appliance Replacement<br>Search<br>• Appliance<br>• Appliance<br>• Appliance<br>• Appliance<br>• Descive<br>• Descive<br>• Disconnected List<br><u>Counter CSV</u><br>• New Request<br>• List: Requested CSV<br>Supply CSV | Customer Name/ID     ApplianceS/N     Tag ID     DeviceS/N     Request Number | 2%                  |      |
| Click 'Applia                                                                                                    | nce' in the S                                                                 | earch menu.         |      |
| Input search                                                                                                    | parameters                                                                    | and click "Search". |      |
| Slide 202                                                                                                    |                                                                               |                     |      |

The operation is similar to removing the devices, except this time we use Appliance in the Search menu.

| @Remote:                                         | Appliance List                                         |                                  |                                |  |  |  |  |  |
|--------------------------------------------------|--------------------------------------------------------|----------------------------------|--------------------------------|--|--|--|--|--|
| Chemote                                          |                                                        |                                  |                                |  |  |  |  |  |
| Load Site Information                            | Device List Remove Appliar                             | <b>≝</b> (3)                     | - back                         |  |  |  |  |  |
|                                                  | Search Condition                                       |                                  |                                |  |  |  |  |  |
| LOGOUT                                           | Installed Condition                                    | Device Condition                 | V-02-200 - 1-0                 |  |  |  |  |  |
| egistration                                      | <ul> <li>Not specified C Managed C Monitore</li> </ul> | d @ Not specified C Found C      | Registered                     |  |  |  |  |  |
| New Registration                                 | More Options 😽                                         |                                  |                                |  |  |  |  |  |
| Pre-installed Appliance<br>Appliance Replacement |                                                        |                                  |                                |  |  |  |  |  |
|                                                  | (a) (m) Refresh)                                       | Update Export Sort.              | . Find EDIT OFF                |  |  |  |  |  |
| earch                                            |                                                        |                                  |                                |  |  |  |  |  |
| Device                                           | SEQ Customer Nar Appliance S/I Requ                    | est Num Service Depo Appliance A | Ad Appliance typ Requested Str |  |  |  |  |  |
| Disconnected List                                | 1 A-C4.5 Test M2271700004 OSTG                         | 01008211 STG01 Inc. Svc          | Embedded                       |  |  |  |  |  |
| umtan CCV                                        | 3 Ometetest1 8911110111 RSTG                           | 01000001 STG01 Inc. Svc          | RC-Gate                        |  |  |  |  |  |
| New Request                                      | 4 Omatatest1 J7750300033 RSTG                          | 01000001 STG01 Inc. Svc          | RC-Gate                        |  |  |  |  |  |
| List: Requested CSV                              | 5 Test RC Gate_C J7760400186 RSTG                      | 01000001 STG01 Inc. Svc          | RC-Gate                        |  |  |  |  |  |
| upply CSV                                        |                                                        |                                  |                                |  |  |  |  |  |
| New Request                                      |                                                        |                                  |                                |  |  |  |  |  |
| List: Requested CSV                              |                                                        |                                  |                                |  |  |  |  |  |
| ervice Call                                      | 1 ·                                                    |                                  | <u>}</u>                       |  |  |  |  |  |
| Call List                                        |                                                        |                                  | 1/1                            |  |  |  |  |  |
| ce Call                                          |                                                        |                                  | */                             |  |  |  |  |  |
| Make sure t                                      | hat 'EDIT OFF' is sele                                 | cted.                            |                                |  |  |  |  |  |
| 0.1                                              | weither a second state (F                              |                                  | -1                             |  |  |  |  |  |
| Select the a                                     | opliances and click 'F                                 | emove Applianc                   | e'.                            |  |  |  |  |  |

#### Timing for disconnecting the RC Gates at the customer site

- After removing a RC Gate at the Center GUI, the RC Gate becomes initialized (like a brand new RC Gate). All 3 LEDs become lit (this is the 'shut down' status). Then the RC Gate can be disconnected and taken back to the service depot.
- If a RC Gate could not be initialized after removal at the Center GUI (e.g., because it is disconnected), the RC Gate is still active and may send data to the gateway if still connected. This will cause a problem at the Gateway when an unknown RC Gate (already removed at the Center GUI) sends data to it. So, after a RC Gate is removed at the Center GUI, the field technician should disconnect it immediately.
- Note that for Global Major Accounts and other large customers, RC Gates may be installed in different locations, or even in different countries. It is necessary to organize technician visits at the time of removal from the Center GUJI, in order to disconnect the RC Gates at the correct time.

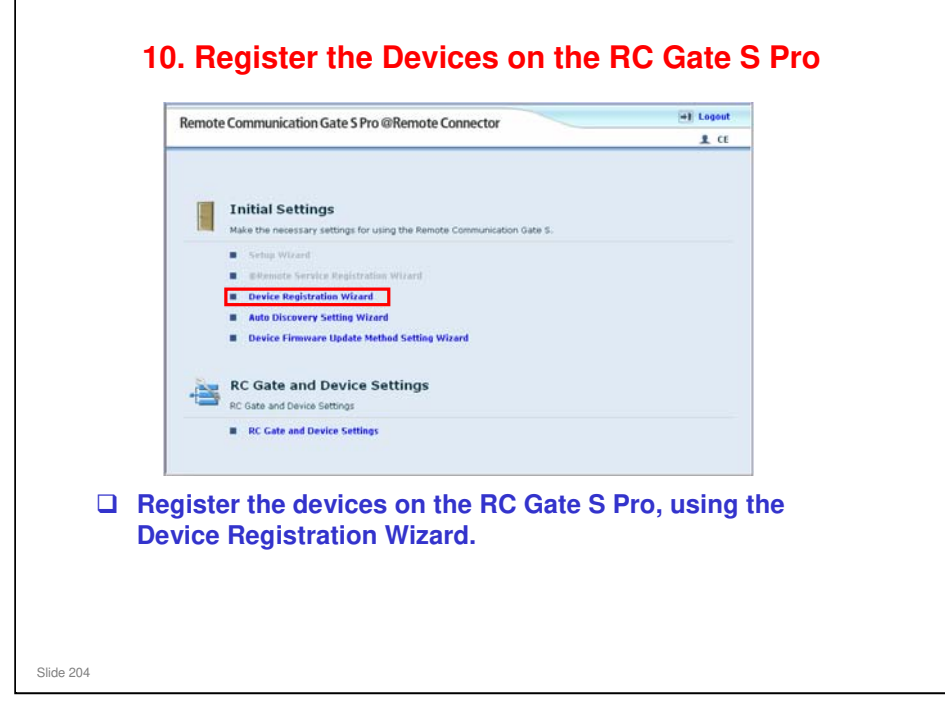

- Device Registration Wizard: This was explained in the section of the course on Installation.
- □ It takes 13 min. of processing time to register 500 devices at one time.
  - So, for RC Gate A (maximum of 1000 devices), it takes up to 26 minutes.
  - And for RC Gate S Pro (maximum of 5000 devices), it takes up to 2 and a half hours.
  - Each registration operation can handle up to 500 devices, so you have to do up to 2 operations for the RC Gate A, or up to 10 operations for the RC Gate S Pro.

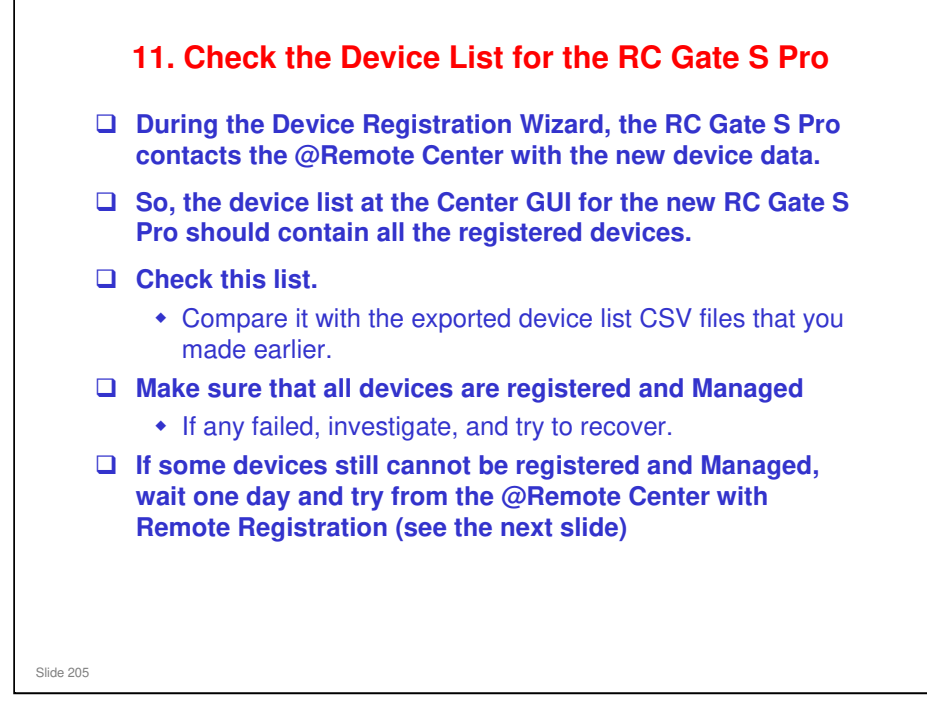

Each registration operation can handle up to 500 devices, so you have to do up to 10 operations for the RC Gate S Pro. Before you give up and go on to remote registration, make sure to finish all operations first.

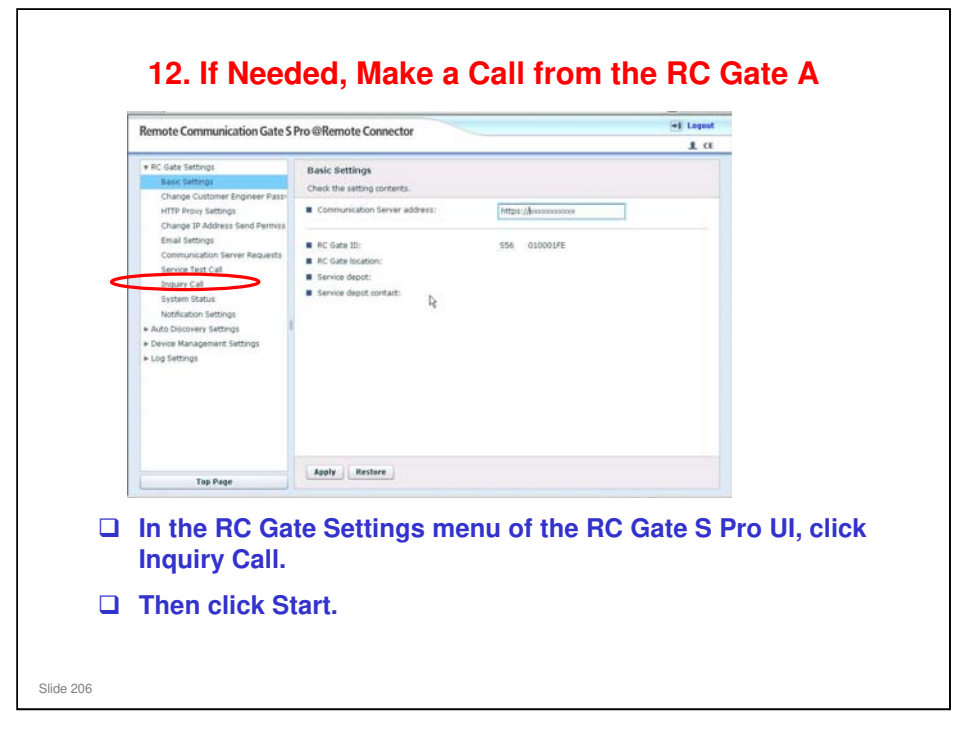

If some devices are listed as Found, ask the field technician to make an Inquiry Call from the RC Gate S Pro.

- □ This prevents the need to wait one hour for the next polling.
- □ After registering devices with the Device Registration Wizard, they are also automatically registered at the Center GUI. However, some may still be in the Found status. If so, an Inquiry Call from the RC Gate S Pro will change them from Found to Registered. If that fails, then the Center GUI operator will have to register them manually, and then another Inquiry Call will be needed.

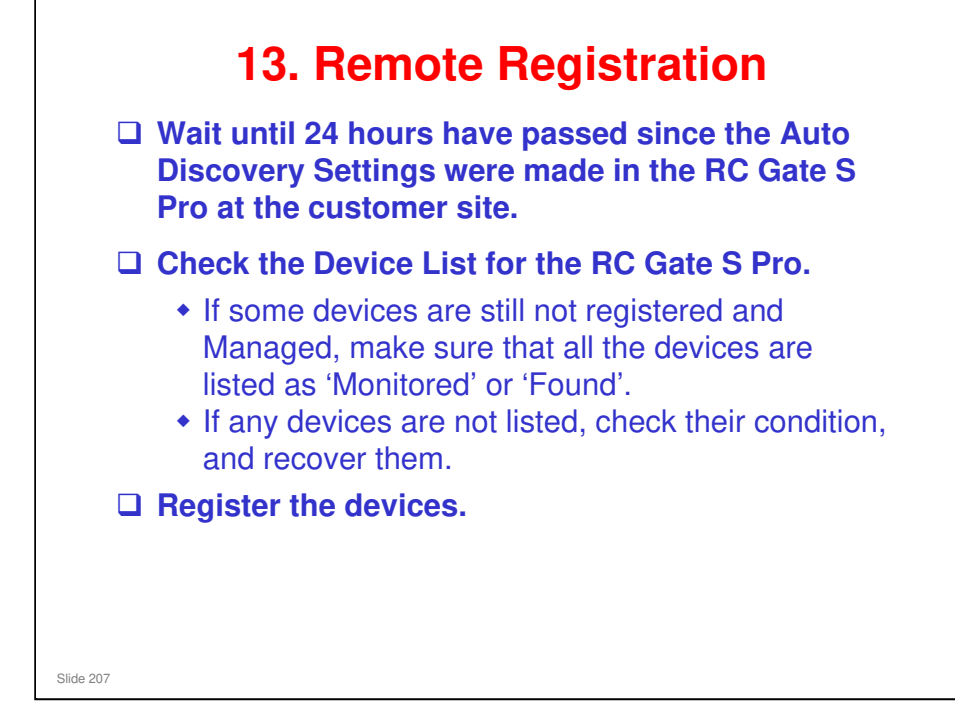

□ We use Remote Registration to try to register devices that are still not registered.

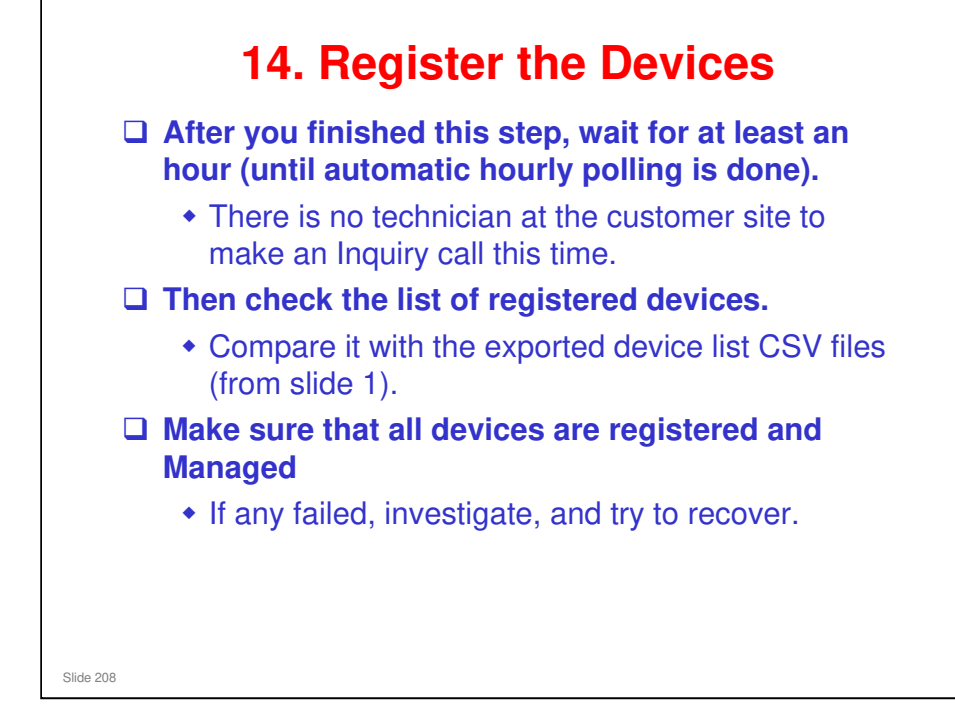

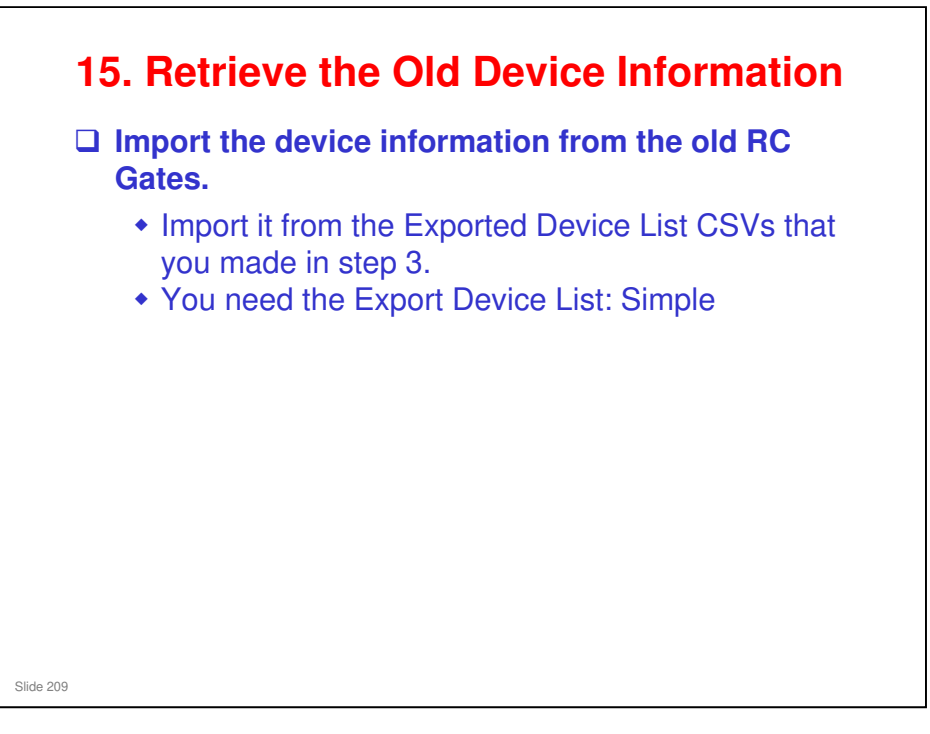

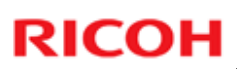

#### **15. Retrieve the Old Device Information** Device Information Device Information 1 Update Call History Device Status Comm) (tpdate) Call History Device Status) Comm) Requested Status Denice S/N Model Name Denice Type KE100027131 RECOM Alcolo 32450 HTTPS STGB1 Inc. Svc 10 - Can agent 3 12.00 Device 5/N Model Name STOPI Inc. Sve Device Tap On tput 'H() M/R Date - Can April 763 Location Tag ID Device Adv Loottin Tay ID Device Administrator Name Device Administrator Pione Device Administrator Pione Daply Administrator Name Daply Administrator Fione Daply Administrator Fione Note 1 Note 2 Install Date 009990 Device Admin Device Admin Device Admin Supply Admin Supply Admin trator Phone trator E-mail Ad 34.6570 cx000 1765-432 Device (han e information is all blank. Data after registering on the RC Gate A Data when registered on

No additional notes

Slide 210

the RC Gate

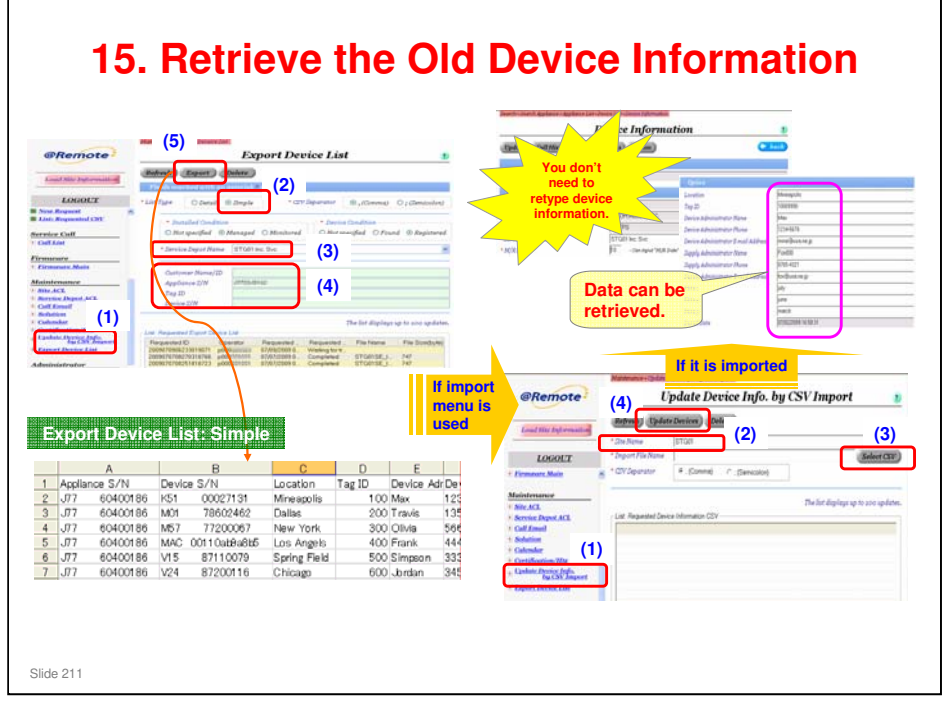

| Export                 | Device Li      | st: Simple   |                      |            |            | D                                   | evice Information                                                                                                    |                   |
|------------------------|----------------|--------------|----------------------|------------|------------|-------------------------------------|----------------------------------------------------------------------------------------------------|-------------------|
|                        |                |              |                      |            |            | Update CallHistory Device           | Status Comm                                                                                                    | ( back            |
| 1 Appliance            | S/N Des        | ice S/N      | Location             | Tag ID     | Device Adr |                                     |                                                                                                    |                   |
| 2 3/7 0                | 0400186 101    | 00027131     | Mineapolis           | 10         | U Max      | Requested Status                    |                                                                                                    |                   |
| 3 J77 6                | 0400186 M01    | 78602462     | Dallas               | 200        | 0 Travis   | Fields marked with an asteriak *    | are required.                                                                                                    |                   |
| J77 6                  | 0400186 M57    | 77200067     | New York             | 300        | 0 Olivia   | Device S/N                          | K5100027131                                                                                                    |                   |
| 5 J77 6                | 0400186 MAG    | 00110ab8a8b5 | Los Angels           | 400        | 0 Frank    | Model Name                          | FICOH Alicio 3245C                                                                                                    |                   |
| 5 J77 6                | 0400186 V15    | 87110079     | Spring Field         | 500        | 0 Simpson  | Device Type                         | HTTPS<br>(FTOM be Die                                                                                                    |                   |
| 1 .177 6               | 0400186 V24    | 87200116     | Chicam               | 600        | hrdan      | * M/R Date                          | 10 - Oan agest "M/It Date" between the                                                                                                    | int and the adds. |
| _                      |                |              | т                    |            |            |                                     |                                                                                                    |                   |
| evice Ad               | rDevice Ad     | rSupply Adm  | Supply Adr           | Supply     | Adm        | Option                              |                                                                                                    |                   |
| <del>234 - 507</del> 6 | mine@usa.      | TOX          | <del>8765 4321</del> | for Qus    | a.ne       | Location                            | Mneepolis                                                                                                    |                   |
| 357-8976               | travis@usa     | . Stereo     | 3456-8976            | stpho@     | usa.       | Tao ID                              | 10009990                                                                                                    |                   |
| 667-986                | 7 o livia@usa. | r Je cica    | 8765-0987            | 7 je cica@ | usa        |                                     |                                                                                                    |                   |
| 444-5555               | frank@usa      | Rabbit       | 333-4444-            | animal@    | Dusa       | Device Administrator Name           | Max                                                                                                    |                   |
| 333-4444               | 1 marge@us     | a Will       | 3456-8735            | will@us    | a.co       | Device Administrator Phone          | 1234-5678                                                                                                    |                   |
| 456-8746               | mj@usa.ne      | tiger        | 1234-5876            | woods      | Dusa       | Device Administrator E-mail Address | mine@usa.ne.jp                                                                                                    |                   |
|                        |                |              |                      |            |            | Supply Administrator Name           | Fcx000                                                                                                    |                   |
| Note1                  | Note2          | Note3        |                      |            |            | Supply Administrator Phone          | 8785-4321                                                                                                    |                   |
| uly                    | june           | march        |                      |            |            | Supply Administrator E-mail Address | fox@usa.ne.jp                                                                                                    |                   |
| Jan                    | Feb            | Mar          |                      |            |            | Note 1                              | luly                                                                                                    |                   |
| Apr                    | May            | Jun          |                      |            |            | Maria                               | here and here and her |                   |
| Oct                    | Nor            | Dec          |                      |            |            | Hote 2                              | line                                                                                                    |                   |
| desk                   | chair          | mouth        |                      |            |            | Note 3                              | march                                                                                                    |                   |
| basketball             | 1234           | work         |                      |            |            | Install Date                        | 07/02/2009 16:58:31                                                                                                    |                   |

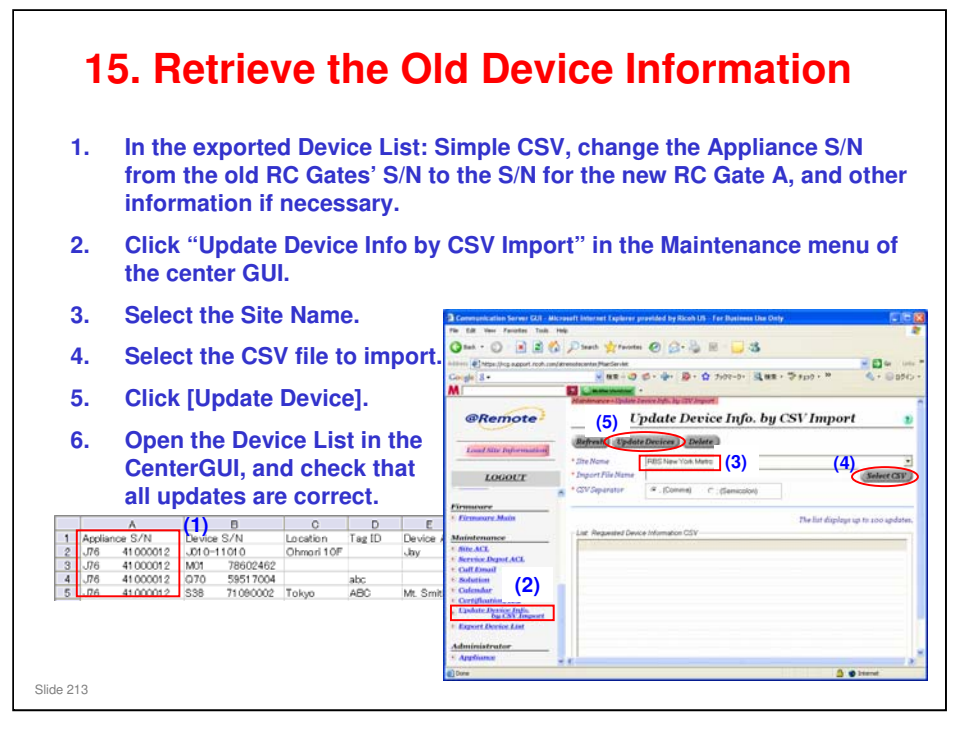

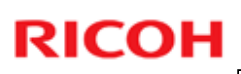

| earch - Search Appliance - App                      | Device                                                                                            | Specific M/R                                                                                                    | Dates                                                                                                    |                                                                                                    |                                                                                                    |                                                                                                    |                                                                                                    |
|-----------------------------------------------------|---------------------------------------------------------------------------------------------------|----------------------------------------------------------------------------------------------------|----------------------------------------------------------------------------------------------------|----------------------------------------------------------------------------------------------------|----------------------------------------------------------------------------------------------------|----------------------------------------------------------------------------------------------------|----------------------------------------------------------------------------------------------------|
| Update Devices Mana                                 | ge Devices) Register Device                                                                       | have been set                                                                                                    | t. Cillino                                                                                                    | Dat                                                                                                    | a when re                                                                                                    | egistere<br>Gate                                                                                               | d on                                                                                                    |
| Refresh)                                            | 1/1 Jump Ex                                                                                       | port) (Sort) (Find                                                                                                    | OFF .                                                                                                    |                                                                                                    | the no                                                                                                    | Gale                                                                                                    |                                                                                                    |
| SEQ Device S/N<br>1 K5100027131<br>2 M0178602462    | Model Name Customer Install<br>RICOH Alicio 324 ABC USA Manag<br>RICOH Alicio MP ABC USA Manag    | ed Device Cor Device T<br>ed Registered HTTPS<br>ed Registered HTTPS                                                                                                    | M/R Appliance S/I<br>10 J7760400186<br>10 J7760400186                                                                                                    |                                                                                                    |                                                                                                    |                                                                                                    |                                                                                                    |
| 3 M5777200067<br>4 MAC00110ab9a8b5<br>5 V1587110079 | PICOH Alicio MP ABC USA Manag<br>hp color Laser Je ABC USA Manag<br>PICOH Alicio MP ABC USA Manag | ed Registered HTTPS<br>ed Registered SNMP<br>ad Registered HTTPS                                                                                                    | 20 J7760400186<br>1 J7760400186<br>25 J2760400186                                                                                                    |                                                                                                    |                                                                                                    |                                                                                                    |                                                                                                    |
| 6 V2487200116                                       |                                                                                                   | and the group of the second second                                                                                                    |                                                                                                    |                                                                                                    |                                                                                                    |                                                                                                    |                                                                                                    |
|                                                     | FICOM Abdo MPLABC USA   Manag                                                                     | ed Registered HTTPS                                                                                                    | 25 J7760400186                                                                                                    |                                                                                                    |                                                                                                    |                                                                                                    |                                                                                                    |
|                                                     | FECOM Abdo MP; ABC USA   Manag                                                                    | ed Registered HTTPS                                                                                                    | 25 J7760400186                                                                                                    |                                                                                                    |                                                                                                    |                                                                                                    |                                                                                                    |
|                                                     | FECCH Abole MP ABC USA   Meneg                                                                    | ed Registered HTTPS                                                                                                    | 25 J7760400186                                                                                                    |                                                                                                    |                                                                                                    |                                                                                                    |                                                                                                    |
|                                                     | RICOM ABOD MP ABC USA Manag                                                                       | ed Registered   HTTPS<br>Rearch=Rearch Applianc                                                                                                    | 25 J2760400186                                                                                                    | Danie                                                                                                  | a list                                                                                                    |                                                                                                    |                                                                                                    |
| . 1. 10.001/5                                       | PECOH ABOO MIY ABC USA. ) Meneg                                                                   | ed Registered   HTTPS<br>Bearch-Search Applianc                                                                                                    | 25 J7760400186                                                                                                    | m<br>Devic                                                                                             | e List                                                                                                    | organistic.                                                                                                    |                                                                                                    |
|                                                     | JECOH AROS MIT ABC USA   Meneg                                                                    | ed Registered   HTTPS<br>Bearch-Search Applanc<br>(Update Devices)                                                                                                    | 25 47760400186<br>c = Applance Lut = Device L<br>Manage Devices) R                                                                                                    | at<br>Devic<br>egister Dev                                                                             | ve List<br>ices) Remove De                                                                                                   | vices                                                                                                    | ( bac                                                                                                    |
|                                                     | IRCORACO MELADO MELADO                                                                            | Bearchis-Search Applanc                                                                                                    | 25 J7760400186<br>**Appbare List > Device L<br>Manage Devices) (R<br>h) 1                                                                                                    | egister Devic                                                                                          | e List<br>ices) Remove De<br>(Export) (Sort                                                                                  | vices)                                                                                                    | EDIT OFF                                                                                                    |
|                                                     | IRCOTARCOMPLATE USA [Manag                                                                        | eed Registered HTTPS. Bearchis-Search Applane Update Devices C @ Refress SEQ Device S/N                                                                                                    | 25 J7760400186<br>Wanage Devices R<br>h 1<br>Madel Name                                                                                                    | egister Devic                                                                                          | e List<br>ices Remove De<br>Export Sort<br>installed Device C                                                                | vices)<br>) (Find<br>oi Device 1)                                                                              | EDIT OFF                                                                                                    |
|                                                     | IRCORACO MELADO MELADO                                                                            | Vpdate Devices  Vpdate Devices  EEO Device SN  1 K510002711  2 M17860242                                                                                                    | 25         J7760400186           + Appbane Lint - Device Lint         R           Manage Devices         R           h         1           Model Name         RICOH Asice XE           RICOH Asice XE         RICOH Asice Machine                                                                                                    | egister Devic<br>ogister Dev<br>1 Jump<br>Customer<br>ABCUSA                                           | e List<br>ices Remove De<br>Export Sort<br>installed Device C<br>Managed Registree<br>Mennage Registree                      | vices<br>Find<br>or Device T                                                                                   | EDIT OFF                                                                                                    |
|                                                     | IRCOTIABOS MELADO USA   Manag                                                                     | Compared HTTPS      Compared Periods      Compared Periods | Arybane Lat-Devices     Manage Devices     Manage Devices     R     Monage Devices     R     Model Name     RICOH Asico XP     RICOH Asico XP | egister Devic<br>ogister Dev<br>/ 1 Jump<br>Customer I<br>ABCUSA 1<br>ABCUSA 1<br>ABCUSA 1<br>ABCUSA 1 | e List<br>ices Remove De<br>Export Sort<br>Installed Device G<br>Managed Registere<br>Managed Registere<br>Managed Registere | vices<br>Pind<br>or Device T<br>HTTPS 1<br>HTTPS 1<br>HTTPS 1<br>HTTPS 1                                       | EDIT OFF      Appliance 3/     Seg010001FD     SSe010001FD     SSe010001FD     SSe010001FD      SSe010001FD      SSe01001FD      SSe01001FD      SSE01001FD      SSE01001FD      SSE010FD      SSE010FD      SSE010FD      SSE010FD      SSE010FD      SSE010FD |
| Data after                                          | registering on                                                                                    | Registered HTTPS      Registered HTTPS      Registered Applicate      Dypdate Devices      Refress      Software SNN      System SNN      System SNN   | Aryoneouse     Aryoneouse      Aryoneouse     Aryoneouse      | Customer I<br>ABCUSA 1<br>ABCUSA 1<br>ABCUSA 1<br>ABCUSA 1<br>ABCUSA 1<br>ABCUSA 1                     | e List<br>ices Remove De<br>Export Sort<br>Installed Device C<br>denaged Registere<br>denaged Registere<br>denaged Registere | vices<br>or Device T h<br>HTTPS 1<br>HTTPS 1<br>HTTPS 1<br>HTTPS 1<br>HTTPS 1<br>HTTPS 1<br>HTTPS 1<br>HTTPS 1 | EDIT OFF      EDIT OFF      Appliance S/     S56010001FD     S56010001FD     S5601001FD     S56010001FD     S56010001FD     S5601001FD     S56010001FD     S56010001FD     S56010001FD     S5601001FD     S5601001FD      S5601001FD     S5601001FD     S5601001 |

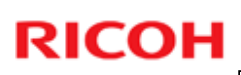

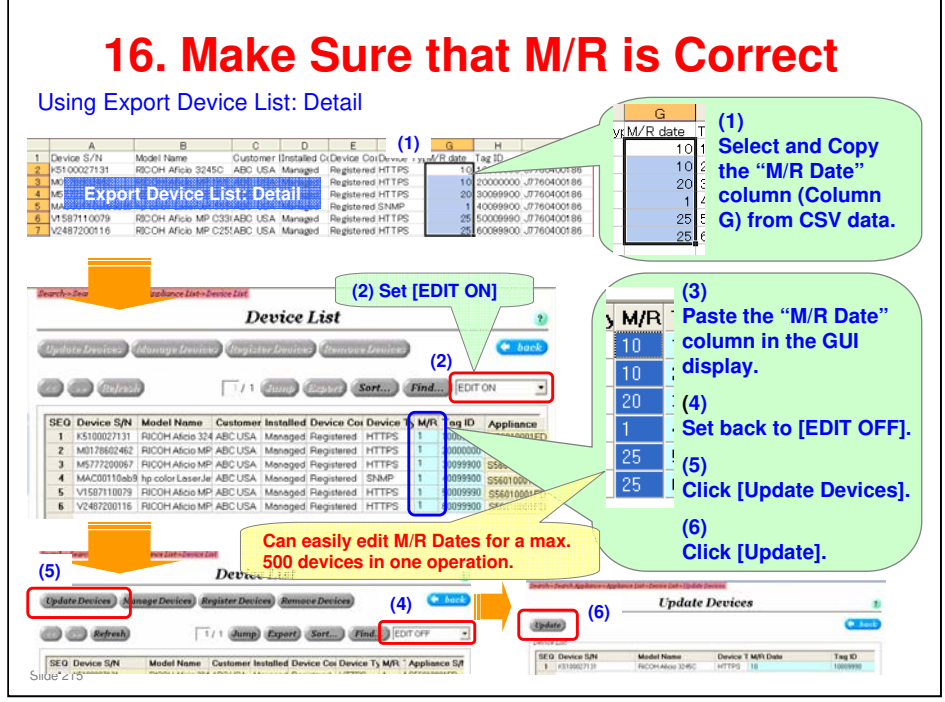

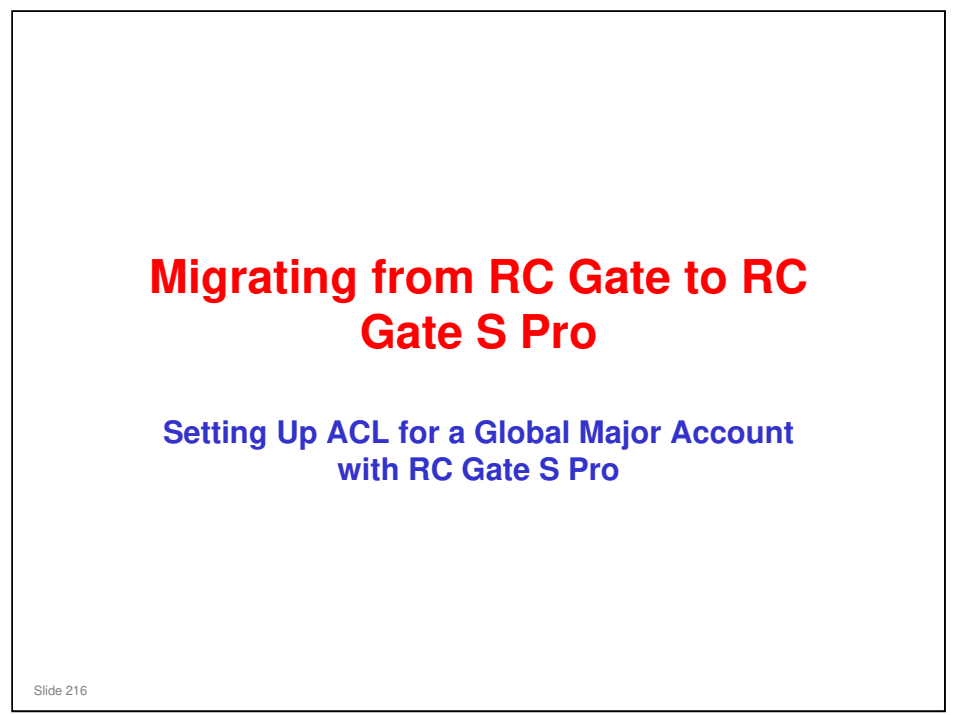

□ This procedure shows how to set up ACL for the general technicians at a service depot. It is not for setting up ACL rights for specialists who perform special tasks (such as working with the Maintenance menu on the Center GUI).
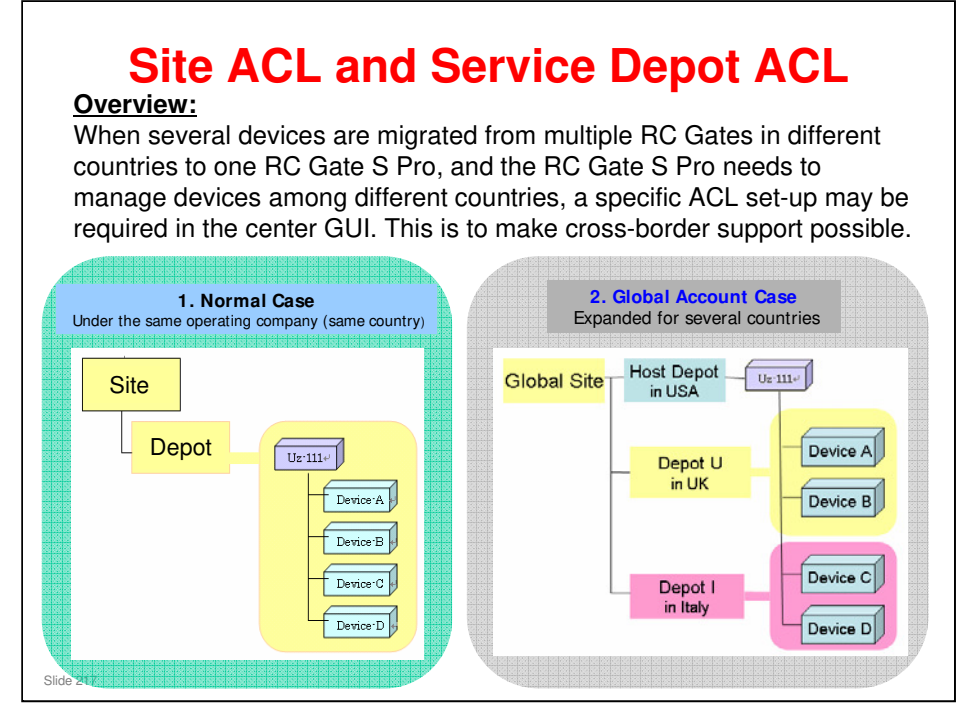

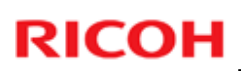

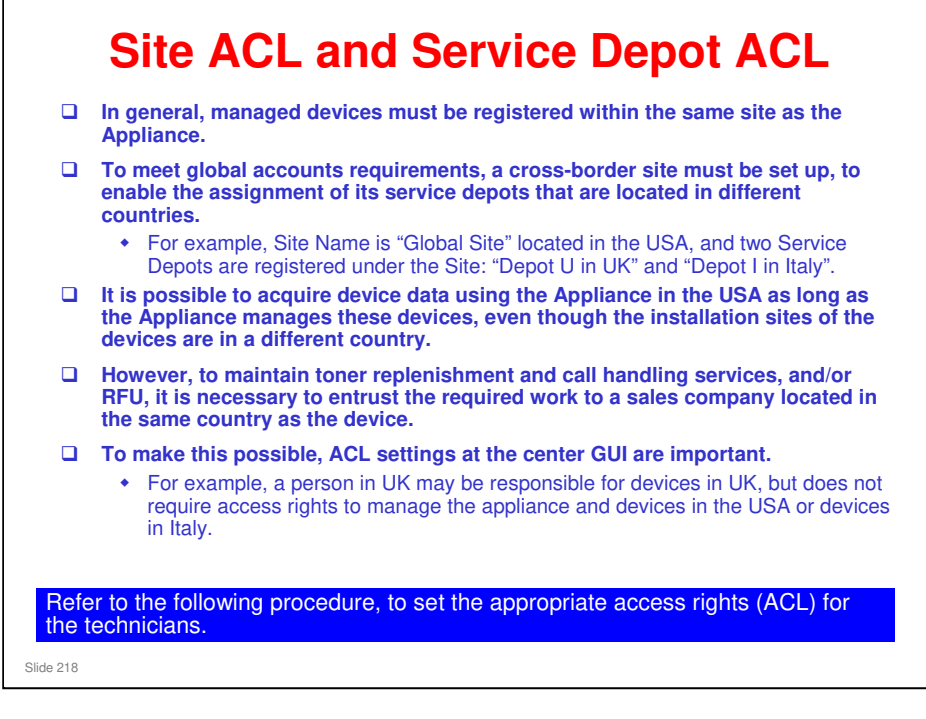

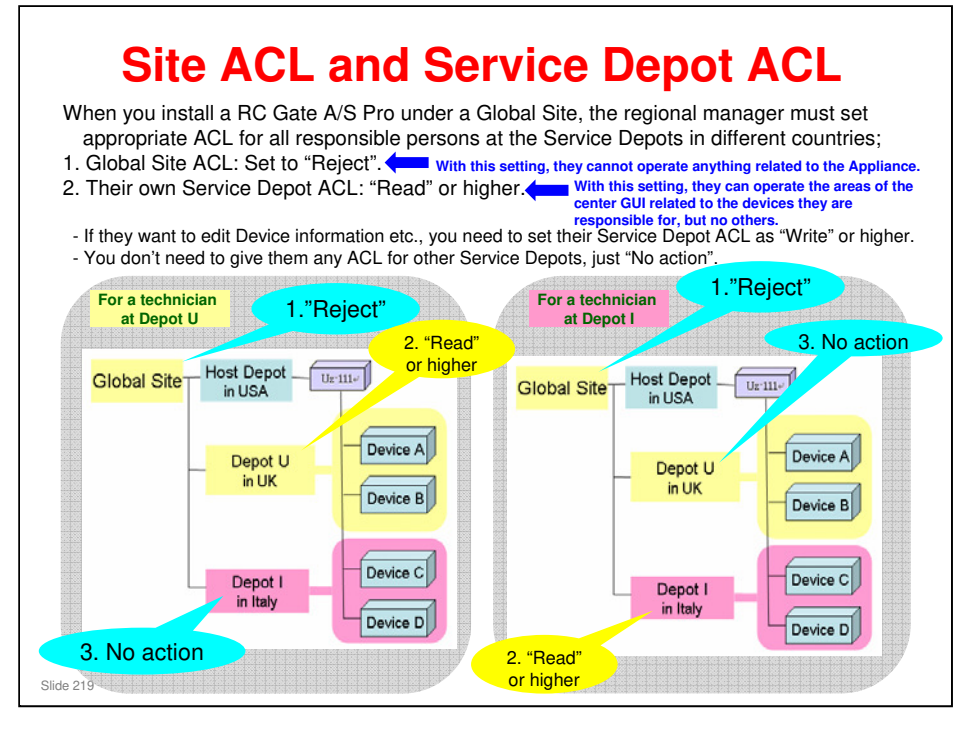

No action: For example, UK technicians need no service depot ACL setting in the Italy service depot

| How<br><u>Procedure:</u><br>1. To set Site ACL<br>1-1. Open Site ACL in Ma<br>1-2. Select the Site Name<br>1-3. Click [Add Group]. | intenance menu<br>in your area. | Site A                                                          | <b>CL</b><br>UI. |               |                               |
|----------------------------------------------------------------------------------------------------|---------------------------------|-----------------------------------------------------------------|------------------|---------------|-------------------------------|
|                                                                                                    | Communication Server GUI - We   | dome Internet Explorer<br>on/staeine/Mairöerviet/Starent,flae=0 | × 🏨              | (4) [X] Carab | <b>ک</b> ا تا ہے۔<br>ا- ایر ا |
| This procedure shows<br>how to allow<br>responsible persons to<br>access only the devices<br>in their country.                     |                                 | (3)<br>Search Add Group<br>Grow List                            | Site ACL Sean    | (2)           |                               |

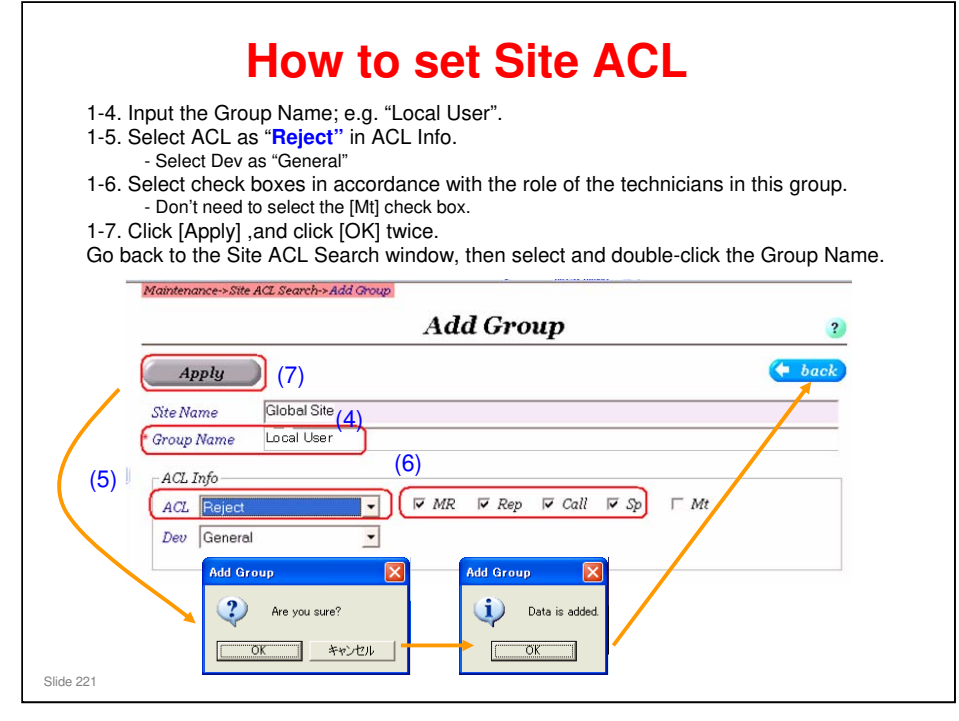

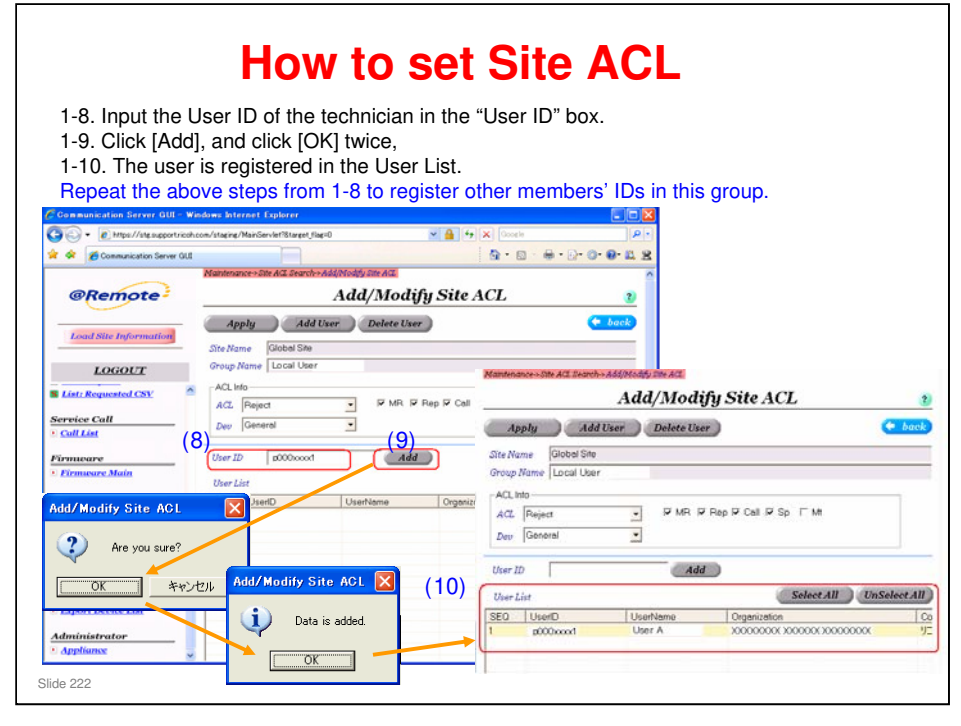

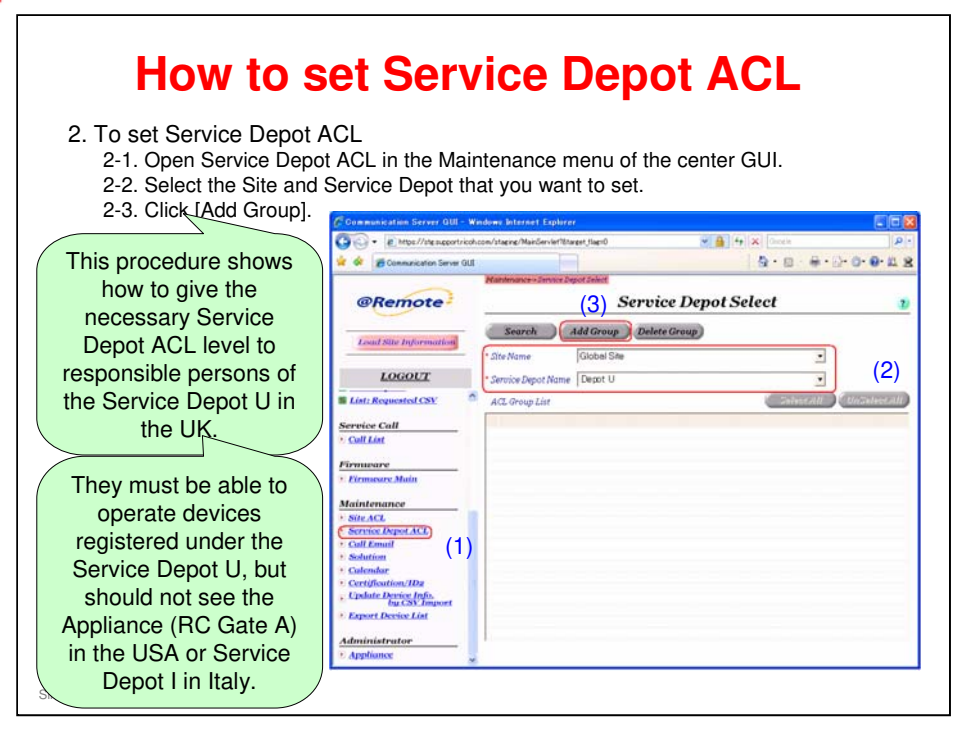

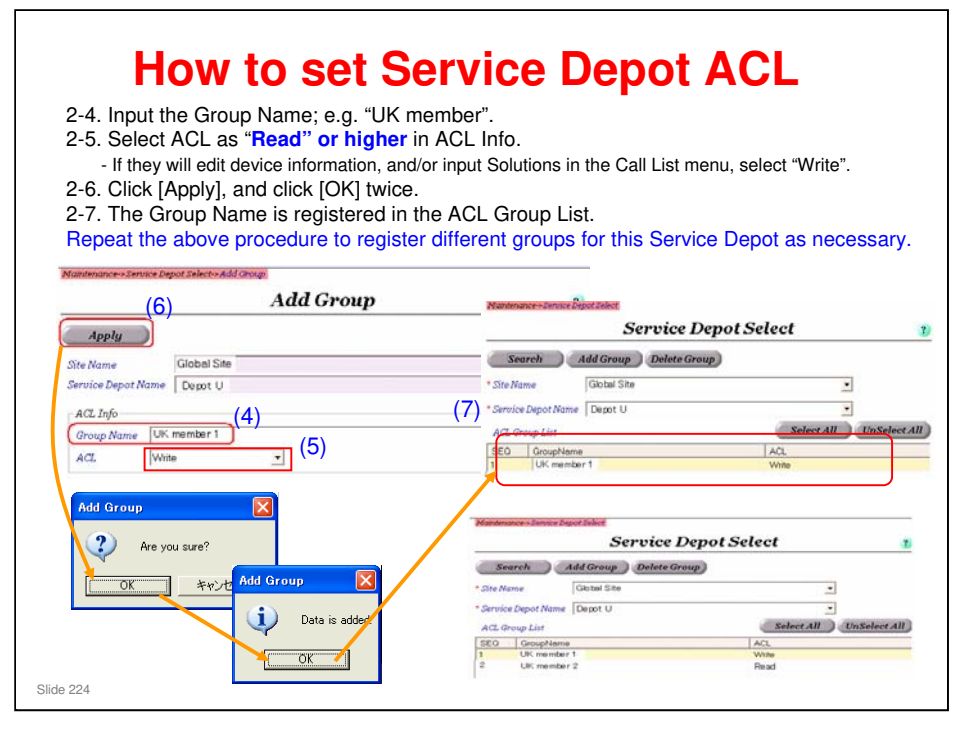

| For Depot U | Maintenance-Service Depot Select<br>Service Depot Select 2 |                          |  |  |  |  |
|-------------|------------------------------------------------------------|--------------------------|--|--|--|--|
|             | Search Add Group Delete Group                              |                          |  |  |  |  |
|             | * Site Name Global Site                                    | <u> </u>                 |  |  |  |  |
|             | * Service Depot Name Depot U                               | -                        |  |  |  |  |
|             | ACL Group List                                             | Select All UnSelect All  |  |  |  |  |
|             | SEQ GroupName                                              | ACI                      |  |  |  |  |
|             | 1 UK member 1                                              | Write                    |  |  |  |  |
|             | 2 UK member 2                                              | Read                     |  |  |  |  |
|             |                                                            |                          |  |  |  |  |
| For Depot I | Maintenance->Service Depot Select                          |                          |  |  |  |  |
|             | Service Depot Select 👔                                     |                          |  |  |  |  |
|             | Search Add Group Delete G                                  | roup                     |  |  |  |  |
|             | * Site Name Global Site                                    |                          |  |  |  |  |
|             | Service Depot Name Depot I                                 | •                        |  |  |  |  |
|             |                                                            | Salaat All Un Salaat All |  |  |  |  |
|             | ACL Group List                                             | Selectra Chiselectra     |  |  |  |  |
|             | SEQ GroupName                                              | ACL                      |  |  |  |  |
|             | Italy member 1                                             | White                    |  |  |  |  |

- □ In the above example, we have made two groups in the UK service depot, and two groups in the Italy service depot.
- □ In each depot, we made a group for users with read status, and a group for users with write status.
- $\square$  Now we can add users to each group, as shown on the next slide.

| Maintenance->Service Depot S                                      | service Depot                                                 | Selaat                                                                                                    | n<br>Name Internet Frederic                                                                        |                                                                                                    |  |
|-------------------------------------------------------------------|---------------------------------------------------------------|----------------------------------------------------------------------------------------------------|----------------------------------------------------------------------------------------------------|----------------------------------------------------------------------------------------------------|--|
| Search Add                                                        | Group Delete Group                                            | 00 • E Mps // https:// https://https://https//https//https://htttps://https://https://https://https://https:// | con/istaging/MoinClarviot                                                                          | A State State Stat |  |
| Site Name Glo<br>Service Depot Name De                            | bal Site<br>cot U                                             | @Remote                                                                                                    | Mandemaner i Jeren Daniel Jahr Haddell (Maddi)<br>Add/Modif<br>Apply Add User Dele                 | Add/Modify Service Depot ACL                                                                                                    |  |
| SEG     GroupName       1     UK member 1       2     UK member 2 | (9)                                                           | LOGOUT<br>Support<br>Support<br>New Request<br>List: Requested CSV                                                                                                    | She Name Gobat She<br>Service Depot Name Depot U<br>Group Name UK member 1<br>ACL Write<br>User 2D | · (10)                                                                                                    |  |
| Apply<br>Site Name<br>Service Depot Name<br>Group Name            | Add Uver Delete User<br>Global Site<br>Depot U<br>UK member 1 | Service Call CallList Firmware Firmware Main                                                                                                    | Add/Modily<br>22                                                                                   | Service Dop 1 ACL                                                                                                    |  |
| ACL<br>User ID                                                    | www.                                                          | •                                                                                                    |                                                                                                    | Add/Modity Service Depot ACI                                                                                                    |  |

- $\hfill\square$  In this slide, we register a user for the UK service depot.
- We can register users for groups in Italy after we change the Service Depot Name to Italy.

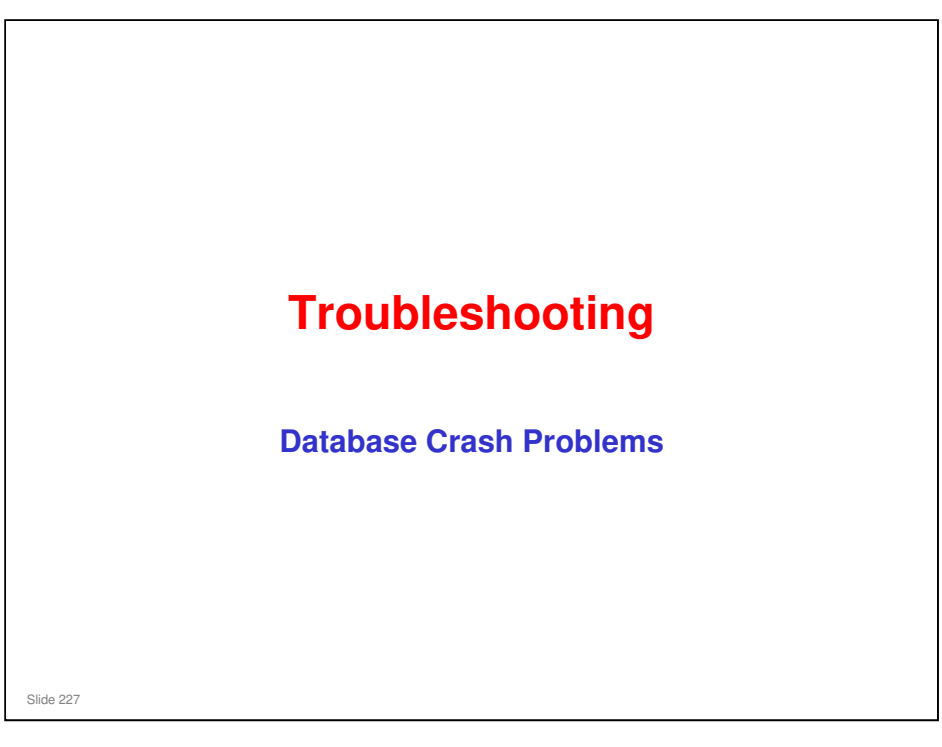

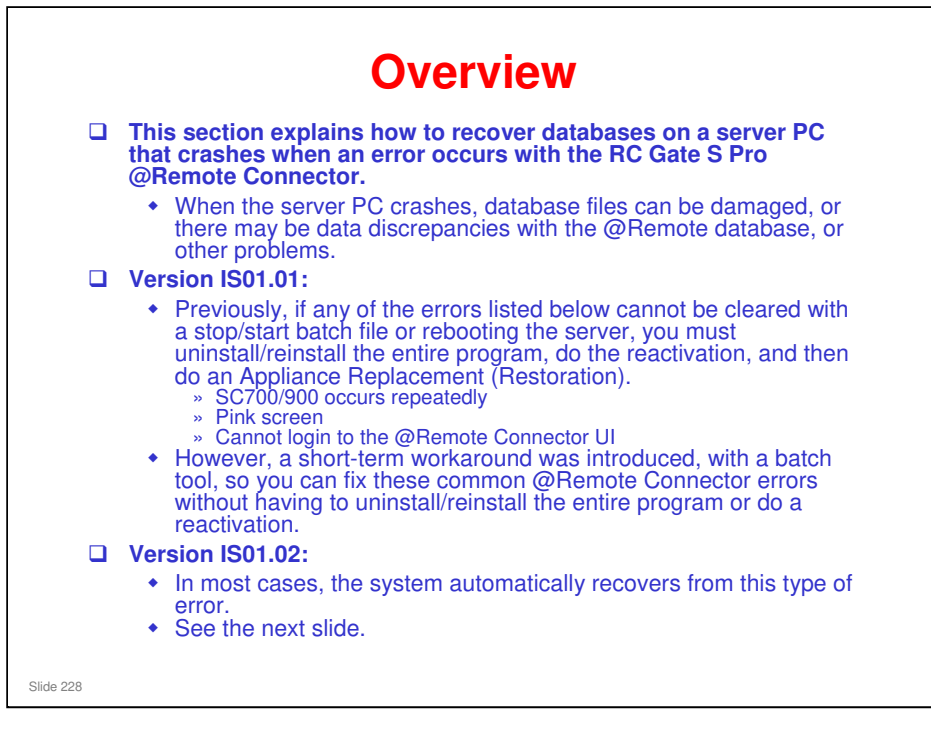

□ This procedure was introduced as a technical bulletin (RM371002).

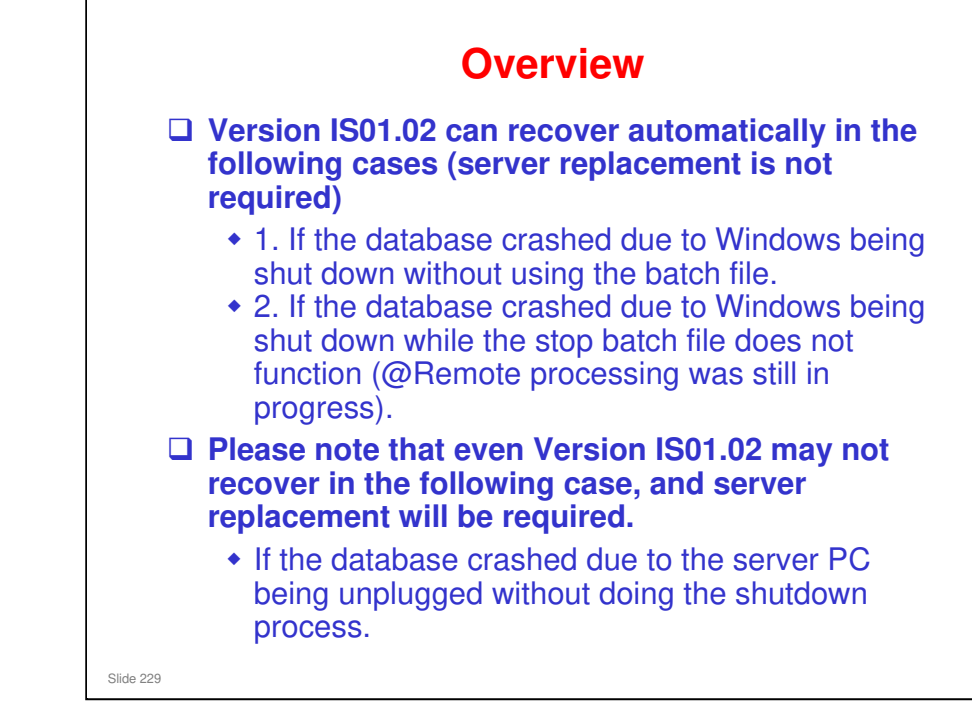

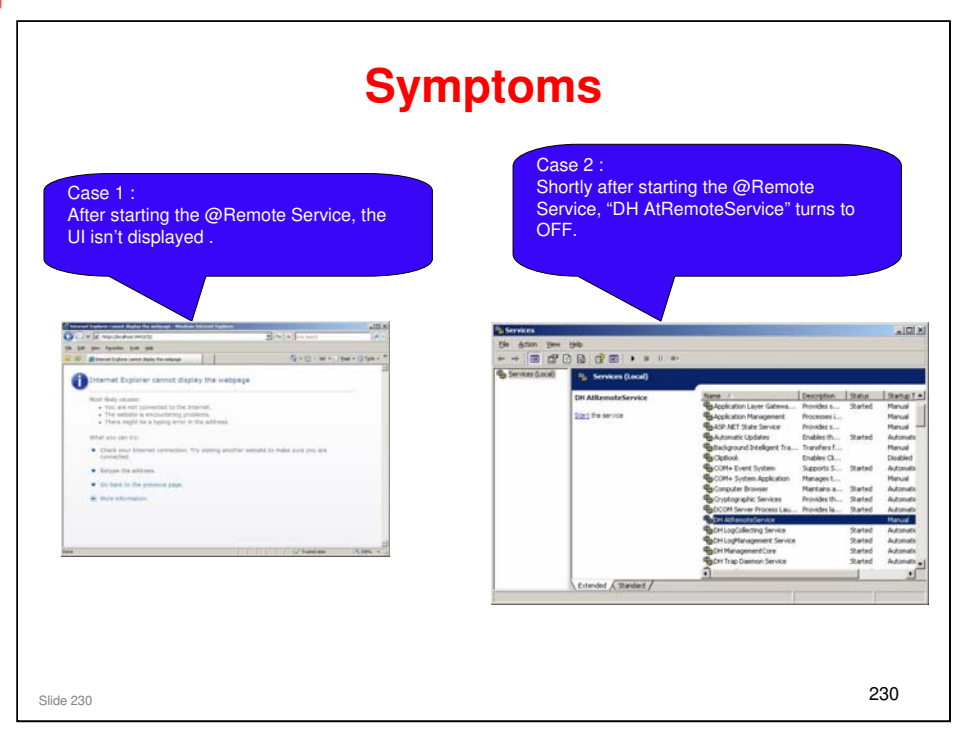

 $\hfill\square$  This slide shows typical cases in which recovery will be needed.

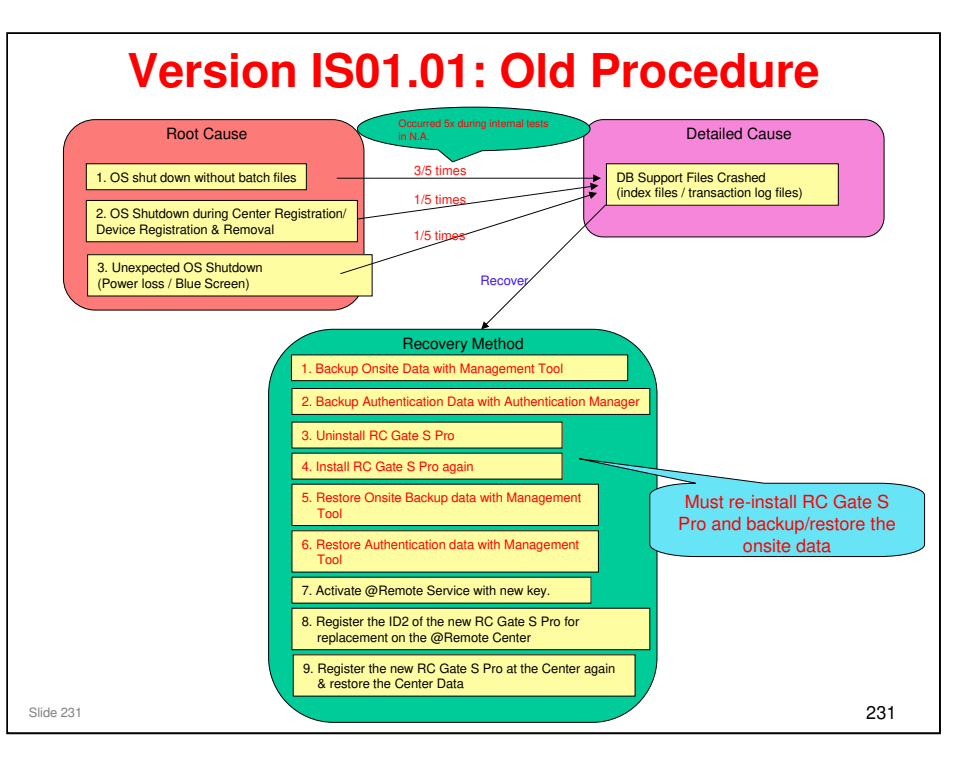

- □ This slide explains what had to be done before the new procedure was implemented.
- □ It was necessary to uninstall and reinstall RC Gate S Pro, which could cause problems.

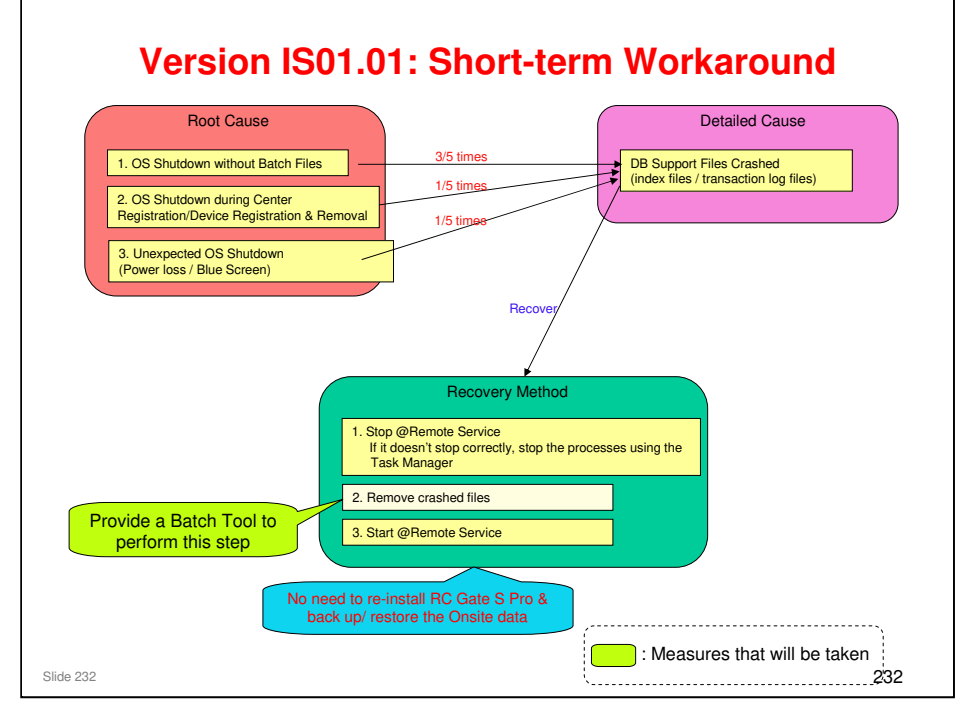

□ This slide explains a short term solution that was developed for this problem.

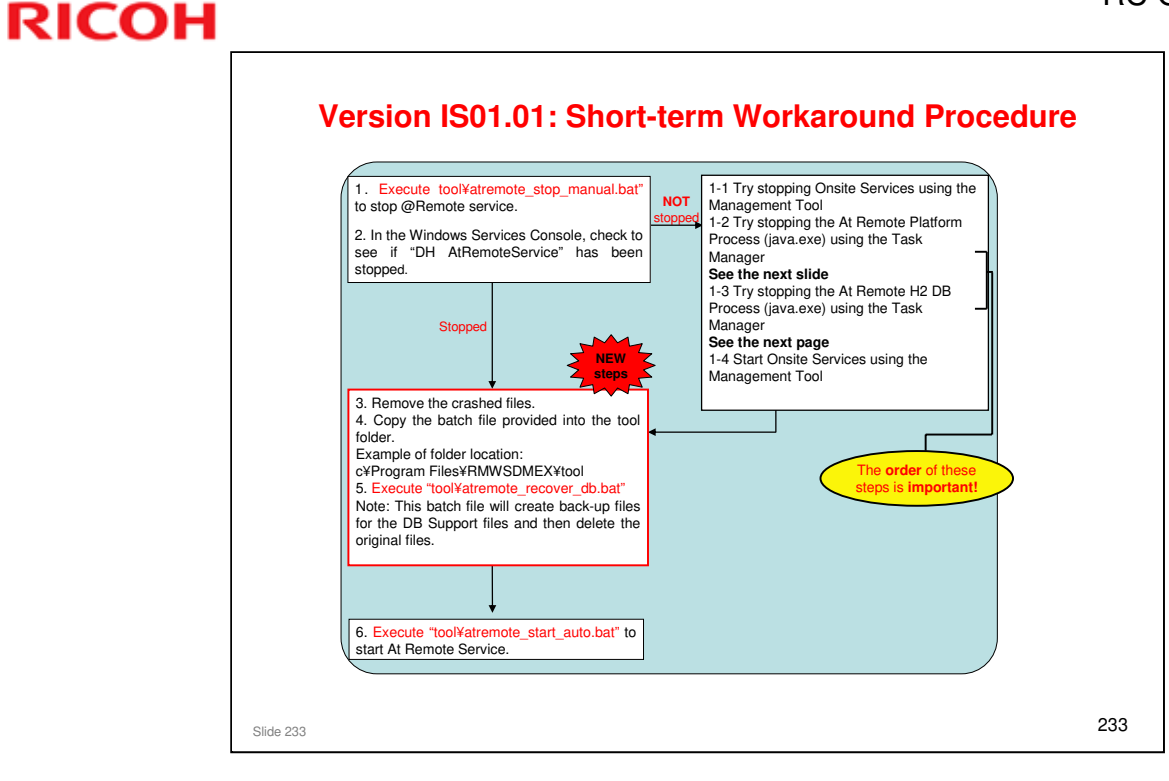

□ This slide shows details of the recovery procedure, using the batch file

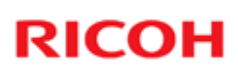

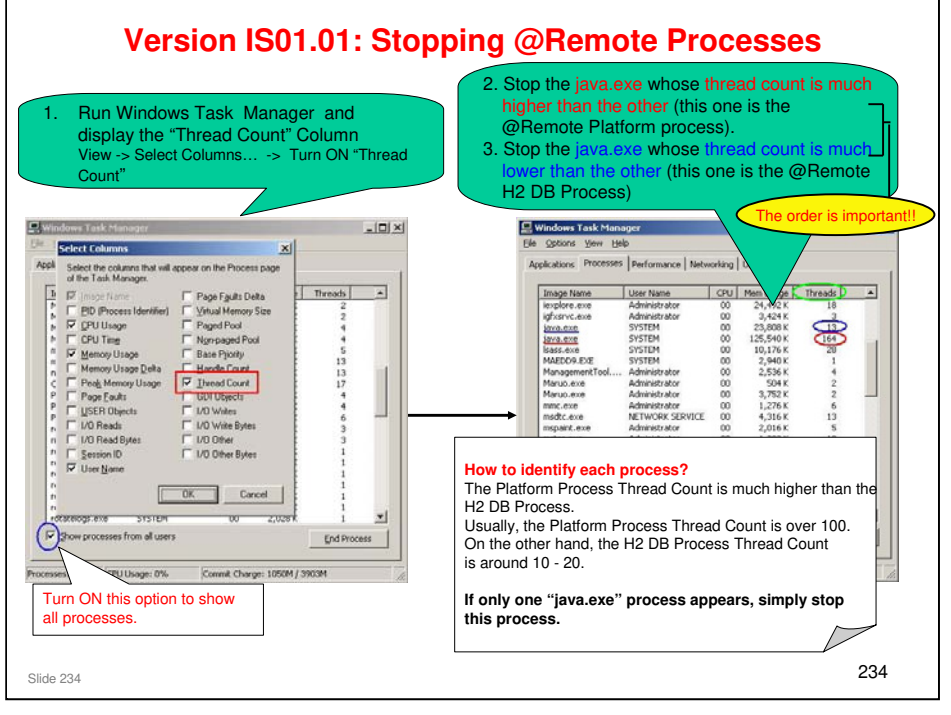

□ This slide explains steps 1-2 and 1-3 on the previous slide.

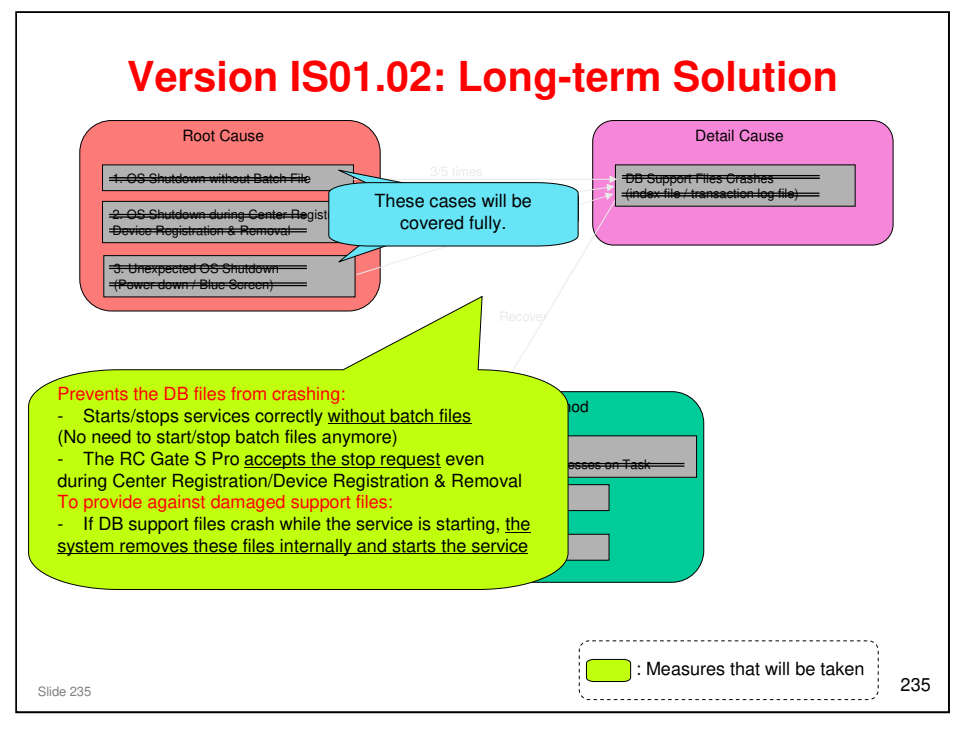

□ This slide explains what will be implemented in the long term (for the RC Gate S Pro Mk 2 [also called version IS01.02]) to solve this problem.

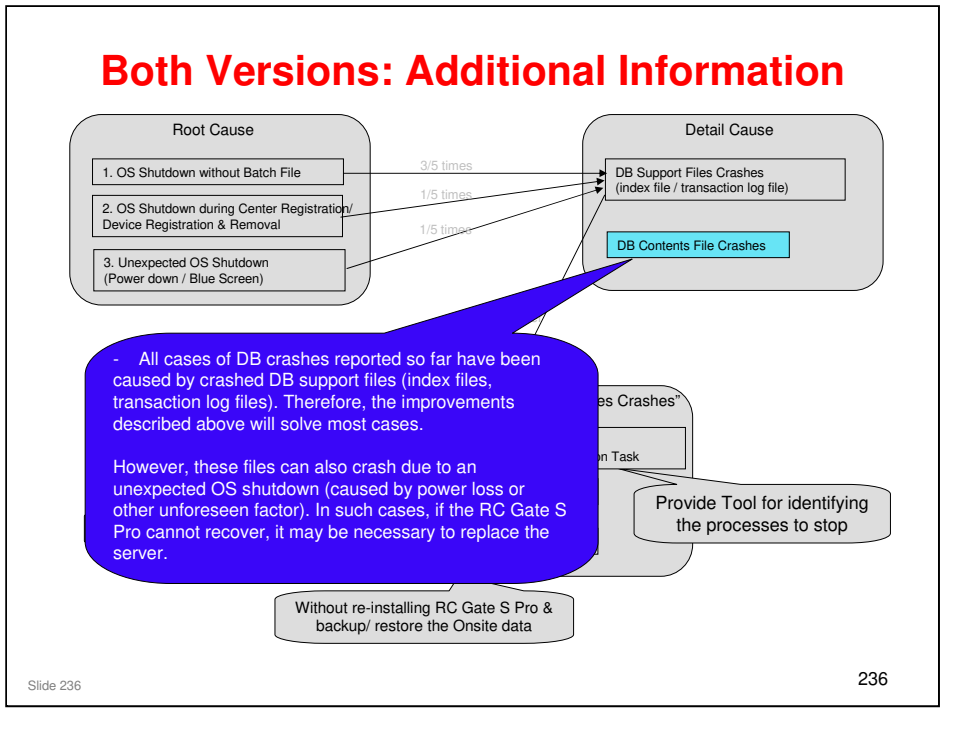

□ Server replacement means uninstall/reinstall the entire RC Gate S Pro program, and re-activate and then perform Appliance Replacement.

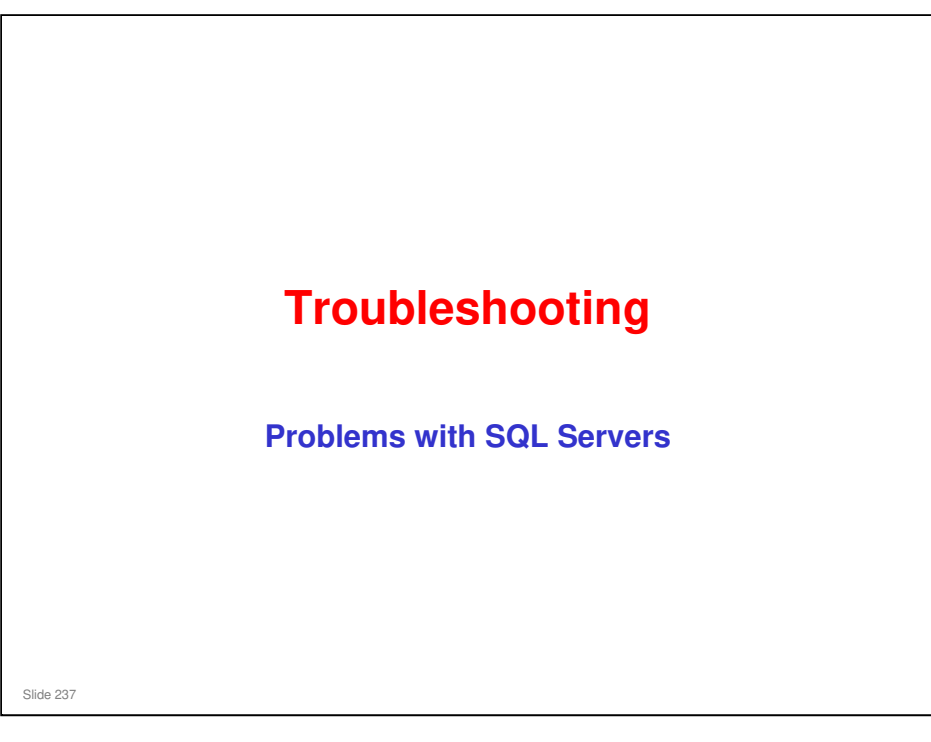

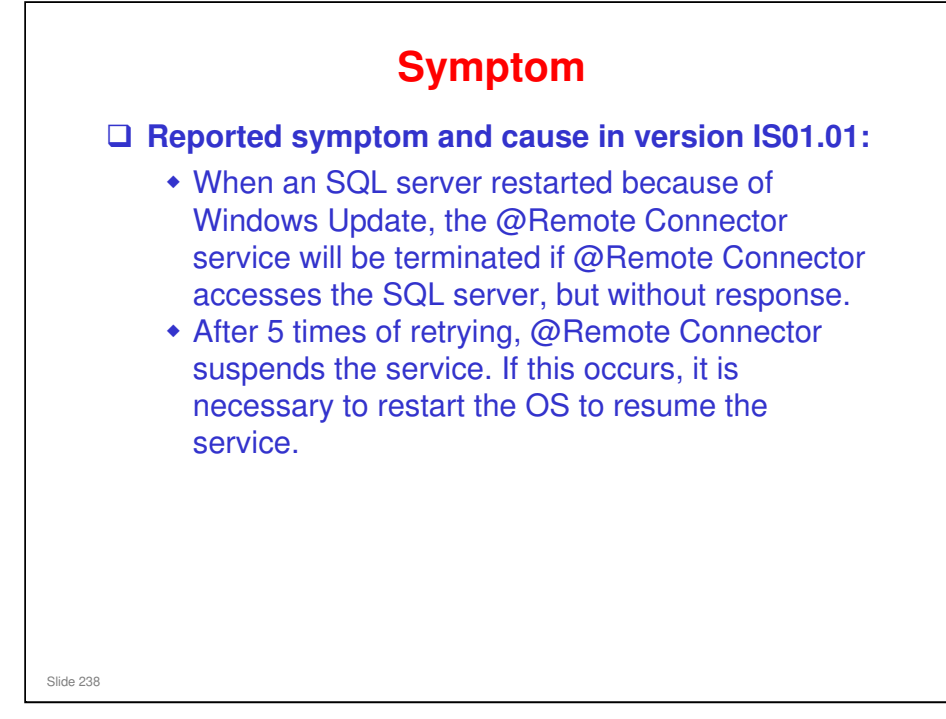

□ After each failed re-try, @Remote Connector generates SC900, then restarts the service. Then, when it cannot access the SQL server, it generates SC900 again, and so on, until 5 retries have been made.

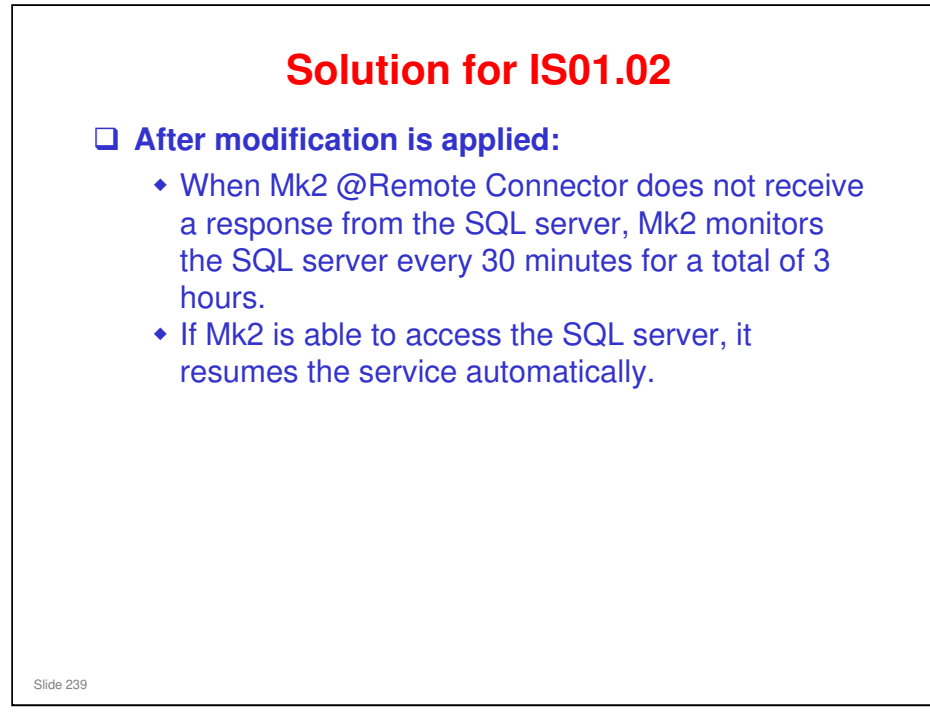